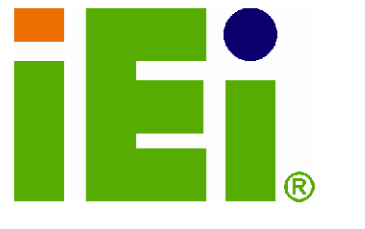

IEI Technology Corp.

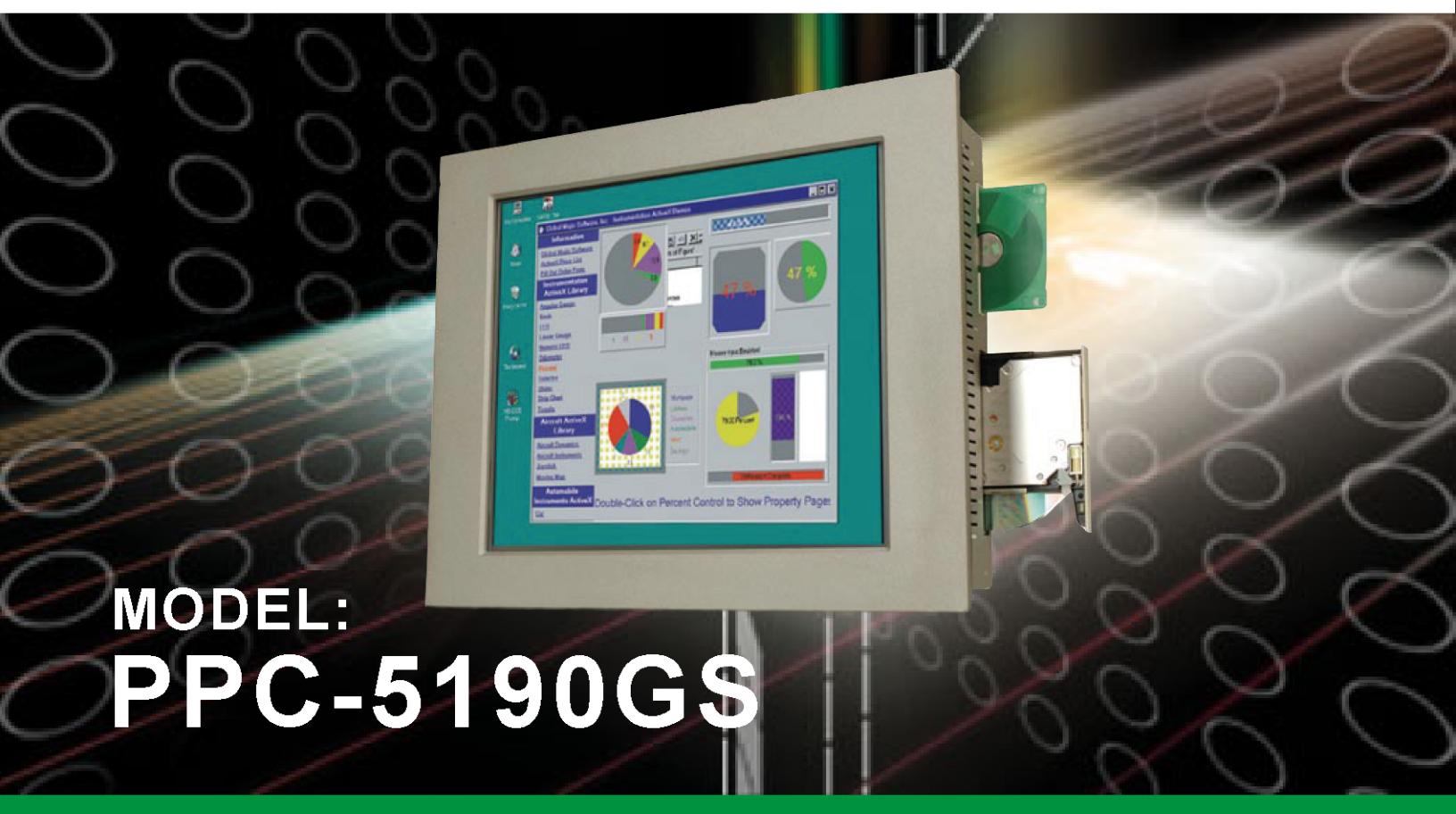

# Pentium® 4 / Celeron® D Panel PC with 19" TFT LCD

# **User Manual**

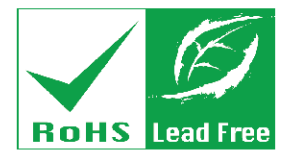

Rev. 1.0 November, 2006

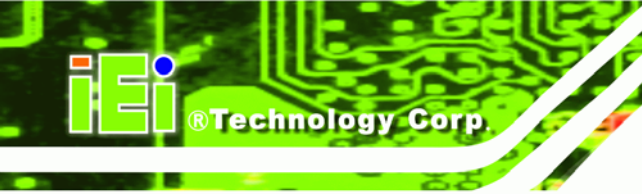

#### **REVISION HISTORY**

| Title           | PPC-5190 Flat Panel PC User | Manual        |
|-----------------|-----------------------------|---------------|
| Revision Number | Description                 | Date of Issue |
| 1.0             | Initial release             | November 2006 |

#### **ABOUT THIS MANUAL**

This document covers the description and installation instructions for the PPC-5190 flat panel PC.

# **COPYRIGHT NOTICE**

This document is copyrighted 2006, by IEI Technology Corp. All rights are reserved. IEI Technology Corp. reserves the rights to alter the products described in this manual at any time without prior notice.

This document contains proprietary information protected by copyright. All rights are reserved. No part of this manual may be reproduced by any mechanical, electronic, or other means in any form without prior written permission of the manufacturer.

Information provided in this manual is intended to be accurate and reliable. However, IEI Technology Corp. assumes no responsibility for use of this manual, nor for any infringements upon the rights of third parties, which may result from such use.

#### SAFETY PRECAUTIONS

 Prior to installing, moving, and modifying the panel PC, make sure the power is turned off and the power cord is disconnected.

RTechnology

Corp.

- Do not apply voltage levels that exceed the specified voltage range. Doing so will cause fire or an electrical shock.
- Electric shocks can occur if the panel is opened. Do not drop or insert any objects into the ventilation openings of the panel PC.
- Only qualified engineers from certified system integrators or VARs are allowed to make necessary functional modifications to the panel PC, e.g., adding a touch screen. IEI offers the customization service on a pre-order basis.
- For installations related to human safety, connect a separately installed mechanical switch instead of the panel PC's power switch.
- Designs with stand-alone and fault-tolerant hardware considerations should be implemented using the series models as a critical alarm or production line control.
- If considerable amount of dust, water, or fluids entered the panel PC, turn off the power supply immediately, unplug the power cord, and contact the MPC industrial panel PC vendor.
- Explosions may occur with installations in environments where flammable gases are present.
- Fault-tolerant and failsafe designs should be implemented with the use of the series models on transportation vehicles, ships, safety/security devices, or medical devices not related to life-support functions. Users/integrators should take the responsibility for implementations with adequate levels of reliability and safety.
- Preventive designs should be implemented so as to avoid the communications faults between the panel PC and the PC/workstation/terminals that controls it.

#### FURTHER PANEL PC PRECAUTIONS

- Do not drop the panel PC against a hard surface. Doing so will damage the display.
- Do not strike or exert excessive force onto the touch panel.
- Touching the touch panel using a sharp object will damage the LCD panel.

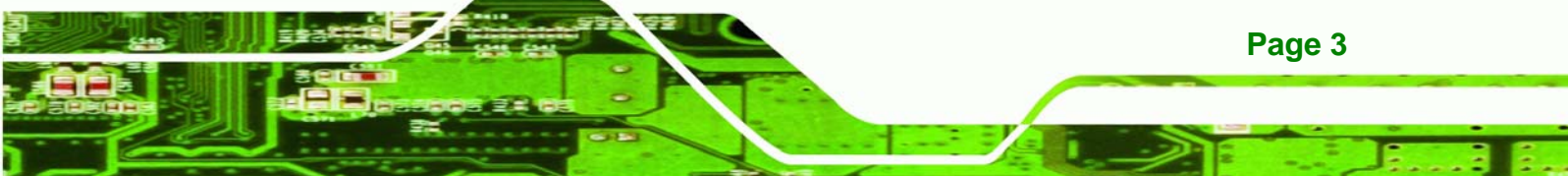

- Avoid environments exposed to direct sunlight, dust, or chemical vapors.
- The panel PC is actively cooled. In no circumstances should the panel PC operate with the openings obstructed by foreign objects. However, the ambient temperature of the installation site should be observed and controlled to avoid overheating the panel PC.
- Condensation might form inside the panel PC chassis if exposed to sudden changes in temperature.
- Carefully route the power cord so that people cannot step on it. Do not place anything over the power cord.
- If the equipment should be left unused for an extended period of time, disconnect it from the power source to avoid damage by transient over-voltage.
- If any of the following situations arises, get the equipment checked by service personnel:
  - O The power cord or plug is damaged.
  - O Liquid has penetrated into the equipment.
  - O The equipment has been exposed to moisture.
  - The equipment does not work properly, or cannot be made to work according to the user manual.
  - O The equipment has been dropped and damaged.
  - O The equipment shows obvious signs of breakage.

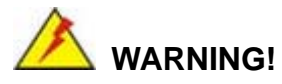

Any changes or modifications made to the equipment that are not expressly approved by the relevant standards could void the authority to operate the equipment.

Page 4

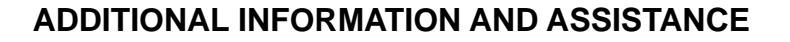

#### **Maintenance and Cleaning**

Note the following precautions before starting to clean the panel PC.

When cleaning any single part or component of the computer, please read and understand the details below fully.

Except for the properly installed front LCD panel, never spray or squirt liquids directly onto any computer component. If the device needs to be cleaned, please rub it with a piece of dry and soft cloth or a slightly moistened cloth with the exterior casing.

RTechnology

Corp.

- The interior of the panel PC does not require cleaning. Keep fluids away from the panel PC and the interior of it.
- Be cautious of the tiny removable components when using a vacuum cleaner to absorb the dirt on the floor.
- Turn the system off before starting to clean up the panel PC.
- Never drop any tiny objects through the openings of the panel PC or get circuit board damp or wet.
- Be cautious of all kinds of cleaning solvents or chemicals when usingt them for the sake of cleaning. Some individuals may be allergic to the ingredients.
- Avoid any food, drink or cigarette around the panel PC.

#### **Cleaning Tools**

Although many companies have created products to help improve the process of cleaning

Panel PCs and peripherals, users can also use household items to clean their computers and peripherals. Below is a list of some items that may be needed or used when cleaning the panel PC or panel PC peripherals.

Please keep in mind that some components in panel PC components may only be cleaned using a product designed for cleaning that component, if this is the case it will be mentioned in the cleaning tips.

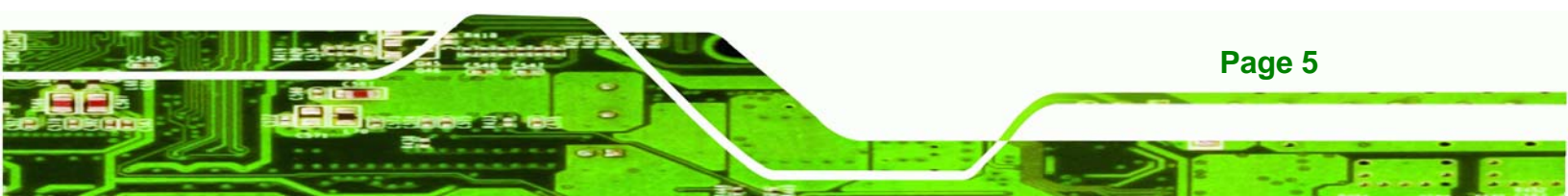

- Cloth A piece of cloth is the best tool to use when rubbing up a component. Although paper towels or tissues can be used on most hardware as well, it is still recommended that a piece of cloth is used to rub it.
- Water or rubbing alcohol Moisten a piece of cloth a bit with some water or rubbing alcohol and rub it on the computer.
- Unknown solvents may be harmful to the plastics parts.
- Vacuum cleaner Absorb the dust, dirt, hair, cigarette particles, and other particles out of a computer can be one of the best methods of cleaning a computer. Over time these items can restrict the airflow in a computer and cause circuitry to corrode.
- Cotton swabs Cotton swaps moistened with rubbing alcohol or water are excellent tools for wiping hard to reach areas in the keyboard, mouse, and other locations.
- Foam swabs Whenever possible it is better to use lint free swabs such as foam swabs.

# ESD PRECAUTIONS

**Technology** Corp

Observe all conventional anti-ESD methods while handling the components contained within the LCD should the need arise for adding a functionality. The use of a grounded wrist strap and an anti-static work pad is recommended. Avoid dust and debris or other static-accumulating materials in the work area.

#### **CONVENTIONS USED IN THIS MANUAL**

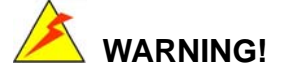

Warnings appear where overlooked details may cause damage to the equipment or result in personal injury. Warnings should be taken seriously. Warnings are easy to recognize. The word "warning" is written as "**WARNING**," both capitalized and bold and is followed by text in italics. The italicized text is the warning message. Corp.

RTechnology

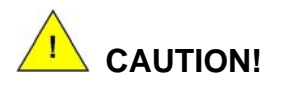

Cautionary messages should also be heeded to helps reduce the chance of losing data or damaging the system. Cautions are easy to recognize. The word "caution" is written as "**CAUTION**," both capitalized and bold and is followed by text in italics. The italicized text is the cautionary message.

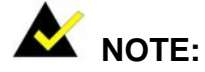

These messages inform the reader of essential but non-critical information. These messages should be read carefully as any directions or instructions contained therein can helps avoid making mistakes. Notes are easy to recognize. The word "note" is written as "**NOTE**," both capitalized and bold and is followed by text in italics. The italicized text is the cautionary message.

#### Lists

**Bulleted Lists:** Bulleted lists are statements of non-sequential facts that can be read in any order. Each statement is preceded by a black square "**II**" or bullets in other shapes.

Numbered Lists: Numbered lists describe sequential steps should be followed in order.

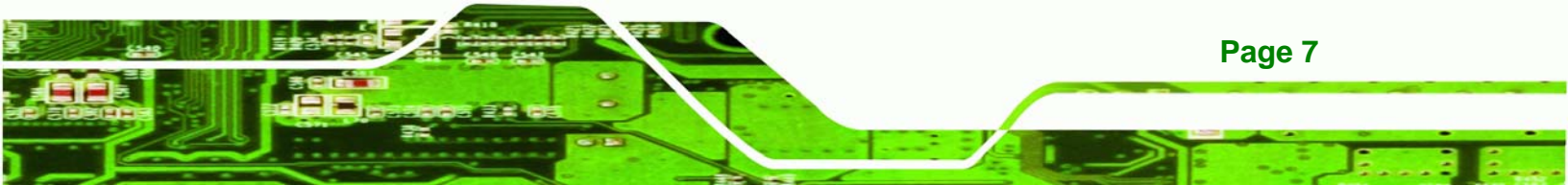

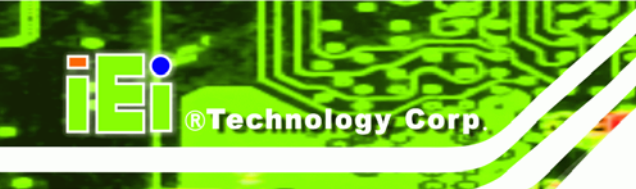

# **Table of Contents**

| 1 | INTRODUCTION                               | . 19 |
|---|--------------------------------------------|------|
|   | 1.1 PPC-5190 FLAT PANEL PC OVERVIEW        | . 20 |
|   | 1.1.1 PPC-5190 Model Variation             | 20   |
|   | 1.1.2 PPC-5190 Flat Panel PC Applications  | 20   |
|   | 1.1.3 PPC-5190 Flat Panel PC Features      | 21   |
|   | 1.2 PPC-5190 External Overview             | . 21 |
|   | 1.2.1 General Description                  | 21   |
|   | 1.2.2 Front Panel                          | 21   |
|   | 1.2.3 Rear Panel                           | 22   |
|   | 1.2.4 Top Panel                            | 23   |
|   | 1.2.5 PPC-5190 Bottom Panel                | 23   |
|   | 1.2.6 Left Panel                           | 24   |
|   | 1.2.7 Right Panel                          | 25   |
|   | 1.3 PPC-5190 INTERNAL OVERVIEW             | . 25 |
|   | 1.4 PPC-5190 Specifications                | . 26 |
|   | 1.4.1 Preinstalled Hardware Components     | 26   |
|   | 1.4.2 System Specifications                | 26   |
|   | 1.4.3 PPC-5190 Motherboard Specifications  | 28   |
|   | 1.4.4 Flat Panel Screen                    | 29   |
|   | 1.4.5 Power Supply                         | 30   |
|   | 1.4.5.1 ACE-4518AP Power Supply            | . 31 |
|   | 1.4.5.2 ACE-4520C Power Supply             | . 32 |
|   | 1.5 DIMENSIONS                             | . 33 |
| 2 | POS-8520 MOTHERBOARD                       | . 35 |
|   | 2.1 INTRODUCTION                           | . 36 |
|   | 2.2 CPU SUPPORT                            | . 36 |
|   | 2.3 ON-BOARD CHIPSETS                      | . 36 |
|   | 2.3.1 Northbridge and Southbridge Chipsets | 36   |
|   | 2.3.2 852GME Northbridge Chipset           | 36   |

|   | 2.3.3 ICH5 Southbridge Chipset                          | 37   |
|---|---------------------------------------------------------|------|
|   | 2.4 GRAPHICS SUPPORT                                    | . 38 |
|   | 2.5 PERIPHERAL DEVICE INTERFACES, CONNECTORS, AND SLOTS | 40   |
|   | 2.5.1 OEM Options                                       | 40   |
|   | 2.5.2 Internal Slots                                    | 40   |
|   | 2.5.3 Internal Peripheral Device Connectors             | 40   |
|   | 2.5.4 External Peripheral Device Connectors             | 42   |
| 3 | INSTALLATION AND CONFIGURATION                          | 43   |
|   | 3.1 INSTALLATION PRECAUTIONS                            | . 44 |
|   | 3.2 PREINSTALLED COMPONENTS                             | . 44 |
|   | 3.3 INSTALLATION AND CONFIGURATION STEPS                | . 45 |
|   | 3.4 UNPACKING                                           | 45   |
|   | 3.4.1 Packing List                                      | 46   |
|   | 3.5 JUMPER SETTINGS                                     | 46   |
|   | 3.5.1 Remove the Back Cover                             | 48   |
|   | 3.5.2 CF Card Setup (JP12)                              | 49   |
|   | 3.5.3 Clear CMOS Setup (JP1)                            | 49   |
|   | 3.5.4 COM2 Port RS232/422/485 Selection (JP10, JP20)    | 50   |
|   | 3.5.5 COM port RI and Voltage Selection                 | 50   |
|   | 3.5.6 Keyboard and Mouse Power Source Setting (JP18)    | 52   |
|   | 3.5.7 LCD Voltage Setup (JP2)                           | 52   |
|   | 3.6 HDD, FDD and CD DRIVE INSTALLATION                  | 53   |
|   | 3.6.1 HDD Installation                                  | 53   |
|   | 3.6.2 FDD Installation                                  | 54   |
|   | 3.6.3 CD Drive Installation                             | 55   |
|   | 3.7 MOUNTING THE SYSTEM                                 | 59   |
|   | 3.7.1 Wall Mounting                                     | 59   |
|   | 3.7.2 Panel/ Mounting                                   | 62   |
|   | 3.7.3 Rack and Cabinet Installation                     | 64   |
|   | 3.7.4 Arm Mounting                                      | 65   |
|   | 3.8 EXTERNAL PERIPHERAL INTERFACE CONNECTORS            | 66   |
|   | 3.8.1 LCD Panel Connection                              | 66   |
|   | 3.8.2 Ethernet Connection                               | 66   |
|   | 3.8.3 USB Connection                                    | 67   |

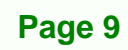

....

|   | 3.8.4 Keyboard and Mouse Connection                                                                                                    | 67                                                                                            |
|---|----------------------------------------------------------------------------------------------------|-----------------------------------------------------------------------------------------------|
|   | 3.8.5 Parallel Port Connection                                                                                                    | 67                                                                                            |
|   | 3.8.6 Serial Port Connection                                                                                                    | 67                                                                                            |
|   | 3.8.7 Audio Port Connection                                                                                                    | 67                                                                                            |
| 4 | SYSTEM MAINTENANCE                                                                                                    | 69                                                                                            |
|   | 4.1 System Maintenance Introduction                                                                                                    | 70                                                                                            |
|   | 4.2 MOTHERBOARD REPLACEMENT                                                                                                    | 70                                                                                            |
|   | 4.3 BACK COVER REMOVAL AND ELEVATED PLATFORM DETACHMENT                                                                                                    | 70                                                                                            |
|   | 4.3.1 Back Cover Removal                                                                                                    | 71                                                                                            |
|   | 4.3.2 Detaching the Elevated Platform                                                                                                    | 72                                                                                            |
|   | 4.4 DIMM Replacement                                                                                                    | 74                                                                                            |
|   | 4.5 PSU MODULE REPLACEMENT                                                                                                    | 75                                                                                            |
|   | 4.5.1 Remove the Old PSU                                                                                                    | 75                                                                                            |
|   | 4.5.2 Install the New PSU                                                                                                    | 77                                                                                            |
|   | 4.6 System Cooling Fan Replacement                                                                                                    | 78                                                                                            |
|   | 4.6.1 Remove the Old System Cooling Fans                                                                                                    | 78                                                                                            |
|   | 4.6.2 Install the New System Cooling Fans                                                                                                    | 79                                                                                            |
|   | 2 0                                                                                                    |                                                                                               |
| 5 | AMI BIOS                                                                                                    | 81                                                                                            |
| 5 | AMI BIOS                                                                                                    | <b> 81</b><br>82                                                                              |
| 5 | AMI BIOS                                                                                                    | <b> 81</b><br>82<br>82                                                                        |
| 5 | AMI BIOS                                                                                                    | 81<br>82<br>82<br>82                                                                          |
| 5 | AMI BIOS                                                                                                    | 81<br>82<br>82<br>82<br>83                                                                    |
| 5 | AMI BIOS                                                                                                    | 81<br>82<br>82<br>82<br>83<br>83                                                              |
| 5 | AMI BIOS                                                                                                    | 81<br>82<br>82<br>82<br>83<br>83<br>83                                                        |
| 5 | AMI BIOS                                                                                                    | 81<br>82<br>82<br>82<br>83<br>83<br>83<br>84                                                  |
| 5 | AMI BIOS                                                                                                    | 81<br>82<br>82<br>82<br>83<br>83<br>83<br>84<br>85                                            |
| 5 | AMI BIOS         5.1 INTRODUCTION         5.1.1 Starting Setup         5.1.2 Using Setup         5.1.3 Getting Help         5.1.4 Unable to Reboot After Configuration Changes         5.1.5 BIOS Menu Bar         5.2 MAIN         5.3 ADVANCED         5.3.1 CPU Configuration                                                                                                    | 81<br>82<br>82<br>82<br>83<br>83<br>83<br>83<br>84<br>85<br>87                                |
| 5 | AMI BIOS                                                                                                    | 81<br>82<br>82<br>82<br>83<br>83<br>83<br>83<br>84<br>85<br>87<br>89                          |
| 5 | AMI BIOS                                                                                                    | 81<br>82<br>82<br>83<br>83<br>83<br>83<br>84<br>85<br>87<br>89<br>93                          |
| 5 | AMI BIOS<br>5.1 INTRODUCTION                                                                                                    | 81<br>82<br>82<br>83<br>83<br>83<br>83<br>83<br>85<br>87<br>89<br>93<br>97                    |
| 5 | AMI BIOS         5.1 INTRODUCTION         5.1.1 Starting Setup         5.1.2 Using Setup         5.1.3 Getting Help         5.1.4 Unable to Reboot After Configuration Changes         5.1.5 BIOS Menu Bar         5.2 MAIN         5.3 ADVANCED         5.3.1 CPU Configuration         5.3.2 IDE Configuration         5.3.2.1 IDE Master, IDE Slave         5.3.4 Super IO Configuration | 81<br>82<br>82<br>83<br>83<br>83<br>83<br>83<br>84<br>85<br>87<br>89<br>93<br>97<br>98        |
| 5 | AMI BIOS<br>5.1 INTRODUCTION                                                                                                    | 81<br>82<br>82<br>82<br>83<br>83<br>83<br>83<br>83<br>85<br>87<br>89<br>93<br>97<br>98<br>104 |

|   | 5.3.6.1 General ACPI Configuration                                                                                                    | 107                                                                                                   |
|---|----------------------------------------------------------------------------------------------------|----------------------------------------------------------------------------------------------------|
|   | 5.3.6.2 Advanced ACPI Configuration                                                                                                    | 108                                                                                                   |
|   | 5.3.7 MPS Configuration                                                                                                    | . 111                                                                                                 |
|   | 5.3.8 Remote Access Configuration                                                                                                    | .112                                                                                                  |
|   | 5.3.9 USB Configuration                                                                                                    | .113                                                                                                  |
|   | 5.4 PCI/PNP                                                                                                    | .115                                                                                                  |
|   | 5.5 Воот                                                                                                    | 120                                                                                                   |
|   | 5.5.1 Boot Settings Configuration                                                                                                    | 121                                                                                                   |
|   | 5.5.2 Boot Device Priority                                                                                                    | 123                                                                                                   |
|   | 5.5.3 Removable Drives                                                                                                    | 124                                                                                                   |
|   | 5.6 Security                                                                                                    | 125                                                                                                   |
|   | 5.7 Chipset                                                                                                    | 126                                                                                                   |
|   | 5.7.1 NorthBridge Configuration                                                                                                    | 127                                                                                                   |
|   | 5.7.2 SouthBridge Configuration                                                                                                    | 131                                                                                                   |
|   | 5.8 Power                                                                                                    | 132                                                                                                   |
|   | 5.9 Exit                                                                                                    | 137                                                                                                   |
| A | IEI PANEL PC PRODUCT LINE                                                                                                    | 139                                                                                                   |
|   |                                                                                                    |                                                                                                    |
|   | A.1 IEI PANEL PC PRODUCTS                                                                                                    | 140                                                                                                   |
|   | A.1 IEI PANEL PC PRODUCTS<br>A.1.1 Overview                                                                                                    | 140<br><i>140</i>                                                                                     |
|   | A.1 IEI PANEL PC PRODUCTS<br>A.1.1 Overview<br>A.1.2 IEI Panel PC Product Series                                                                                                    | 140<br>140<br>140                                                                                     |
|   | <ul> <li>A.1 IEI PANEL PC PRODUCTS</li> <li>A.1.1 Overview</li> <li>A.1.2 IEI Panel PC Product Series</li> <li>A.2 PANEL PC PRODUCT SOLUTIONS</li> </ul>                                                                                                    | 140<br><i>140</i><br><i>140</i><br>140                                                                |
|   | <ul> <li>A.1 IEI PANEL PC PRODUCTS</li></ul>                                                                                                    | 140<br>140<br>140<br>140<br>140                                                                       |
|   | <ul> <li>A.1 IEI PANEL PC PRODUCTS</li></ul>                                                                                                    | 140<br>140<br>140<br>140<br>140<br>141                                                                |
|   | <ul> <li>A.1 IEI PANEL PC PRODUCTS</li></ul>                                                                                                    | 140<br>140<br>140<br>140<br>140<br>141<br>143                                                         |
|   | <ul> <li>A.1 IEI PANEL PC PRODUCTS</li></ul>                                                                                                    | 140<br>140<br>140<br>140<br>141<br>143<br>145                                                         |
|   | <ul> <li>A.1 IEI PANEL PC PRODUCTS</li></ul>                                                                                                    | 140<br>140<br>140<br>140<br>140<br>141<br>143<br>145<br>146                                           |
| в | <ul> <li>A.1 IEI PANEL PC PRODUCTS</li></ul>                                                                                                    | 140<br>140<br>140<br>140<br>141<br>143<br>145<br>146<br><b>149</b>                                    |
| в | <ul> <li>A.1 IEI PANEL PC PRODUCTS</li></ul>                                                                                                    | 140<br>140<br>140<br>140<br>141<br>143<br>145<br>146<br><b>149</b><br>150                             |
| в | <ul> <li>A.1 IEI PANEL PC PRODUCTS</li></ul>                                                                                                    | 140<br>140<br>140<br>140<br>141<br>143<br>145<br>146<br><b>149</b><br>150<br>151                      |
| в | <ul> <li>A.1 IEI PANEL PC PRODUCTS</li></ul>                                                                                                    | 140<br>140<br>140<br>140<br>141<br>143<br>145<br>146<br><b>149</b><br>150<br>151<br>152               |
| B | <ul> <li>A.1 IEI PANEL PC PRODUCTS</li></ul>                                                                                                    | 140<br>140<br>140<br>140<br>141<br>143<br>145<br>146<br><b>149</b><br>150<br>151<br>152<br>153        |
| B | <ul> <li>A.1 IEI PANEL PC PRODUCTS</li></ul>                                                                                                    | 140<br>140<br>140<br>140<br>141<br>143<br>145<br>146<br>149<br>150<br>151<br>152<br>153<br>158        |
| В | <ul> <li>A.1 IEI PANEL PC PRODUCTS.</li> <li>A.1.1 Overview.</li> <li>A.1.2 IEI Panel PC Product Series .</li> <li>A.2 PANEL PC PRODUCT SOLUTIONS.</li> <li>A.2.1 PPC-27 Series Panel PC Solutions</li> <li>A.2.2 PPC-37 Series Panel PC Solutions</li> <li>A.2.3 PPC-51 Series Panel PC Solutions</li> <li>A.2.4 PPC-52 Series Panel PC Solutions</li> <li>A.2.5 PPC-53 Series Panel PC Solutions</li> <li>B.1 FLOPPY DISK DRIVE CONNECTOR</li> <li>B.1 FLOPPY DISK DRIVE CONNECTOR</li> <li>B.3 PARALLEL PORT.</li> <li>B.4 SERIAL PORTS.</li> <li>B.5 KEYBOARD / MOUSE CONNECTOR</li> <li>B.6 EXTERNAL SWITCHES AND INDICATORS</li> </ul> | 140<br>140<br>140<br>140<br>141<br>143<br>145<br>146<br>149<br>150<br>151<br>152<br>153<br>158<br>159 |

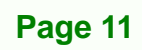

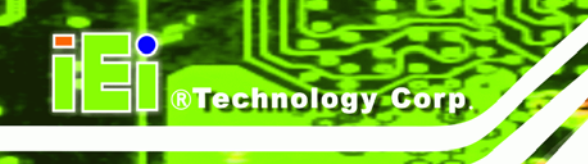

|   | B.7 USB PORT CONNECTOR                         | 160 |
|---|------------------------------------------------|-----|
|   | B.8 IRDA INFRARED INTERFACE PORT               | 161 |
|   | B.9 VGA CONNECTOR                              | 162 |
|   | B.10 LAN RJ45 CONNECTOR                        | 163 |
|   | B.11 FAN CONNECTOR                             | 163 |
|   | B.12 INVERTER (LCD BACKLIGHT) CONNECTOR        | 164 |
|   | B.13 LCD PANEL LVDS INTERFACE CONNECTOR        | 165 |
|   | B.14 AUDIO CONNECTORS                          | 165 |
|   | B.15 DIGITAL INPUT / OUTPUT                    | 166 |
|   | B.16 COMPACT FLASH TYPE II STORAGE CARD SOCKET | 167 |
|   | B.17 ATX POWER CONNECTOR                       | 168 |
|   | B.18 ATX 12V POWER CONNECTOR                   | 168 |
|   | B.19 INTERNAL SWITCHES AND INDICATORS          | 169 |
|   | B.20 SERIAL ATA CONNECTOR                      | 169 |
| С | BIOS CONFIGURATION OPTIONS                     | 171 |
|   | C.1 BIOS CONFIGURATION OPTIONS                 | 172 |
| D | SOFTWARE DRIVERS                               | 177 |
|   | D.1 INTRODUCTION                               | 178 |
|   | D.2 DRIVER INSTALLATION                        | 178 |
|   | D.3 TOUCH PANEL DRIVER CONFIGURATION           | 185 |
| I | NDEX                                           | 187 |
|   |                                                |     |

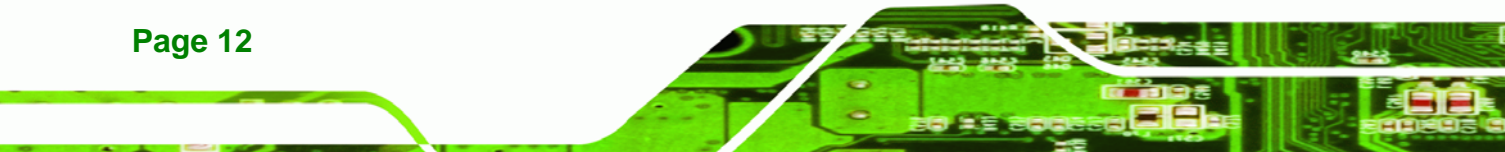

# **List of Figures**

®Technology Corp.

|                                                      | ~~ |
|------------------------------------------------------|----|
|                                                      | 22 |
| Figure 1-2: PPC-5190 Rear View                       | 23 |
| Figure 1-3: PPC-5190 Top View                        | 23 |
| Figure 1-4: Bottom View                              | 24 |
| Figure 1-5: Left View                                | 25 |
| Figure 1-6: Right View                               | 25 |
| Figure 1-7: Internal Components                      | 26 |
| Figure 1-8: Dimensions (units in mm)                 | 33 |
| Figure 3-1: Back Cover Retention Screws              | 48 |
| Figure 3-2: HDD Retention Screws                     | 53 |
| Figure 3-3: FDD Retention Screws                     | 54 |
| Figure 3-4: FDD Adapter and FDD Bracket Installation | 55 |
| Figure 3-5: CD Drive Adapter Installation            | 56 |
| Figure 3-6: CD Drive Retention Screws                | 56 |
| Figure 3-7: Remove CD Drive                          | 57 |
| Figure 3-8: CD Drive Blank Plate Assembly            | 57 |
| Figure 3-9: CD Drive Blank Plate Assembly            | 58 |
| Figure 3-10: CD Drive Installed                      | 59 |
| Figure 3-11: Wall-mounting Bracket                   | 60 |
| Figure 3-12: Mount the Chassis                       | 61 |
| Figure 3-13: Secure the Chassis                      | 62 |
| Figure 3-14: Cut the Panel                           | 63 |
| Figure 3-15: Panel Mounting Clamp Positions          | 63 |
| Figure 3-16: Tighten the Panel Mounting Clamp Screws | 64 |
| Figure 3-17: Rack Mounting                           | 65 |
| Figure 3-18: Arm Mount Retention Screw Holes         | 66 |
| Figure 4-1: Rear Cover Retention Screws (Real Panel) | 72 |
| Figure 4-2: CD Drive Retention Screws                | 73 |

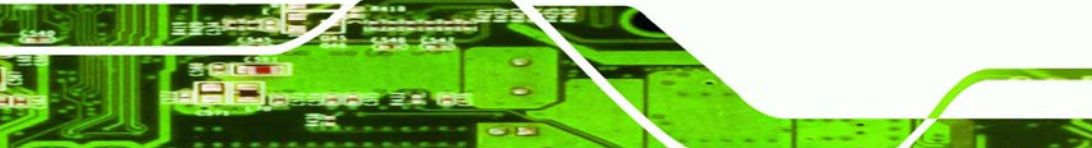

Page 13

=

| Figure 4-3: Internal Elevated Platform Retention Screws         | 73 |
|-----------------------------------------------------------------|----|
| Figure 4-4: Elevated Platform Retention Screws (Top Panel)      | 73 |
| Figure 4-5: Elevated Platform Retention Screws (Right Panel)    | 74 |
| Figure 4-6: Elevated Platform Retention Screws (Bottom Panel)   | 74 |
| Figure 4-7: Elevated Platform Retention Screws (PCI Riser Card) | 74 |
| Figure 4-8: DIMM Socket Clip Locations                          | 75 |
| Figure 4-9: PSU Motherboard Connectors                          | 76 |
| Figure 4-10: PSU Bottom Panel Retention Screws                  | 76 |
| Figure 4-11: PSU Bracket to Chassis Retention Screws            | 77 |
| Figure 4-12: PSU Bracket Retention Screws                       | 77 |
| Figure 4-13: System Cooling Fans Motherboard Connector          | 78 |
| Figure 4-14: System Cooling Fans Left Panel Retention Screws    | 79 |

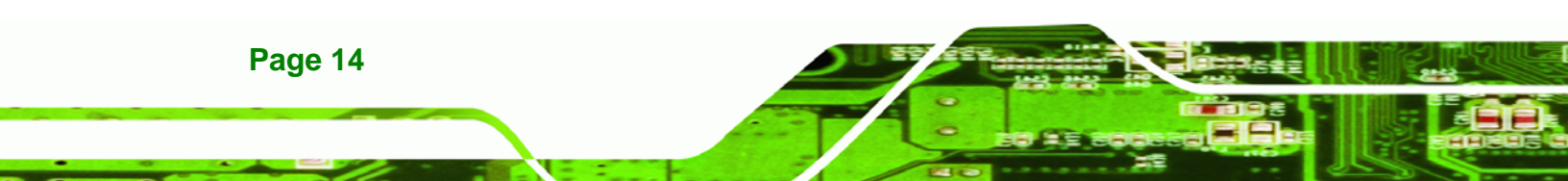

# **List of Tables**

®Technology Corp.

| Table 1-1: PPC-5190 Model Variation                 | 20 |
|-----------------------------------------------------|----|
| Table 1-2: PPC-5190 Specifications                  | 28 |
| Table 1-3: Motherboard Specifications               | 29 |
| Table 1-4: 19" TFT LCD Monitor Specifications       | 30 |
| Table 1-5: ACE-4518AP Power Supply Specifications   | 32 |
| Table 1-6: ACE-4520C Power Supply Specifications    | 33 |
| Table 3-1: Onboard Jumpers                          | 47 |
| Table 3-2: CF Card Setup Jumper Settings            | 49 |
| Table 3-3: Clear CMOS Jumper Settings               | 49 |
| Table 3-4: COM2 Port Jumper Settings                | 50 |
| Table 3-5: COM1 RI and Voltage Selection Jumper     | 50 |
| Table 3-6: COM1 RI Voltage Selection Jumper         | 50 |
| Table 3-7: COM2 RI and Voltage Selection Jumper     | 51 |
| Table 3-8: COM2 RI Voltage Selection Jumper         | 51 |
| Table 3-9: COM3 RI and Voltage Selection Jumper     | 51 |
| Table 3-10: COM3 RI Voltage Selection Jumper        | 51 |
| Table 3-11: COM4 RI and Voltage Selection Jumper    | 51 |
| Table 3-12: COM4 RI Voltage Selection Jumper        | 52 |
| Table 3-13: Keyboard and Mouse Power Source Setting | 52 |
| Table 3-14: LCD Voltage Setup Jumper Settings       | 52 |
| Table 5-1: BIOS Navigation Keys                     | 83 |

Page 15

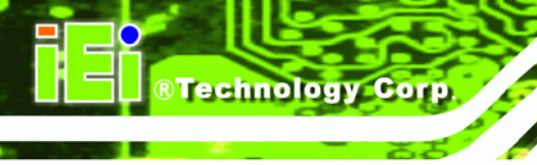

# **List of BIOS Menus**

| BIOS Menu 1: Main                                   | 84  |
|-----------------------------------------------------|-----|
| BIOS Menu 2: Advanced                               | 86  |
| BIOS Menu 3: CPU Configuration                      | 87  |
| BIOS Menu 4: IDE Configuration                      | 89  |
| BIOS Menu 5: IDE Master and IDE Slave Configuration | 93  |
| BIOS Menu 6: Floppy Configuration                   | 97  |
| BIOS Menu 7: Super IO Configuration                 | 98  |
| BIOS Menu 8: Hardware Health Configuration          | 104 |
| BIOS Menu 9: ACPI Configuration                     | 106 |
| BIOS Menu 10: General ACPI Configuration            | 107 |
| BIOS Menu 11: Advanced ACPI Configuration           | 108 |
| BIOS Menu 12: MPS Configuration                     | 111 |
| BIOS Menu 13: USB Configuration                     | 113 |
| BIOS Menu 14: PCI/PnP Configuration                 | 115 |
| BIOS Menu 15: Boot                                  | 120 |
| BIOS Menu 16: Boot Settings Configuration           | 121 |
| BIOS Menu 17: Boot Device Priority Setting          | 123 |
| BIOS Menu 18: Removable Drives                      | 124 |
| BIOS Menu 19: Security                              | 125 |
| BIOS Menu 20: Chipset                               | 126 |
| BIOS Menu 21: NorthBridge Chipset Configuration     | 127 |
| BIOS Menu 22: SouthBridge Chipset Configuration     | 131 |
| BIOS Menu 23: Power                                 | 132 |
| BIOS Menu 24:Exit                                   | 137 |

# Glossary

®Technology Corp.

3 8.

| AC '97 | Audio Codec 97               |
|--------|------------------------------|
| ACPI   | Advanced Configuration and   |
|        | Power Interface              |
| APM    | Advanced Power Management    |
| ARMD   | ATAPI Removable Media Device |
| ASKIR  | Shift Keyed Infrared         |
| ATA    | Advanced Technology          |
|        | Attachments                  |
| BIOS   | Basic Input/Output System    |
| CFII   | Compact Flash Type 2         |
| CMOS   | Complementary Metal Oxide    |
|        | Semiconductor                |
| CPU    | Central Processing Unit      |
| Codec  | Compressor/Decompressor      |
| СОМ    | Serial Port                  |
| DAC    | Digital to Analog Converter  |
| DDR    | Double Data Rate             |
| DIMM   | Dual Inline Memory Module    |
| DIO    | Digital Input/Output         |
| DMA    | Direct Memory Access         |
| EIDE   | Enhanced IDE                 |
| EIST   | Enhanced Intel SpeedStep     |
|        | Technology                   |
| FDD    | Floppy Disk Drive            |
| FDC    | Floppy Disk Connector        |
| FFIO   | Flexible File Input/Output   |
| FIFO   | First In/First Out           |
| FSB    | Front Side Bus               |
| IrDA   | Infrared Data Association    |

| חחח       | Hard Disk Drive                    |
|-----------|------------------------------------|
|           |                                    |
| IDE       |                                    |
| 1/0       | Input/Output                       |
| ICH4      | I/O Controller Hub 4               |
| L1 Cache  | Level 1 Cache                      |
| L2 Cache  | Level 2 Cache                      |
| LCD       | Liquid Crystal Display             |
| LPT       | Parallel Port Connector            |
| LVDS      | Low Voltage Differential Signaling |
| MAC       | Media Access Controller            |
| OS        | Operating System                   |
| PCI       | Peripheral Connect Interface       |
| PIO       | Programmed Input Output            |
| PnP       | Plug and Play                      |
| POST      | Power On Self Test                 |
| RAM       | Random Access Memory               |
| SATA      | Serial ATA                         |
| S.M.A.R.T | Self Monitoring Analysis and       |
|           | Reporting Technology               |
| SPD       | Serial Presence Detect             |
| S/PDI     | Sony/Philips Digital Interface     |
| SDRAM     | Synchronous Dynamic Random         |
|           | Access Memory                      |
| SIR       | Serial Infrared                    |
| UART      | Universal Asynchronous             |
|           | Receiver-transmitter               |
| USB       | Universal Serial Bus               |
| VGA       | Video Graphics Adapter             |
|           |                                    |

Page 17

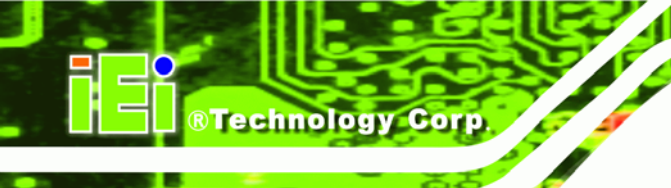

# THIS PAGE IS INTENTIONALLY LEFT BLANK

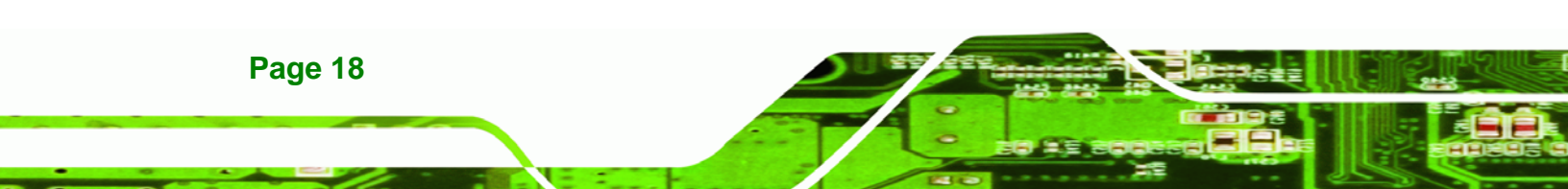

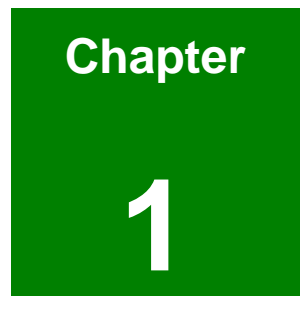

®Technology Corp.

# Introduction

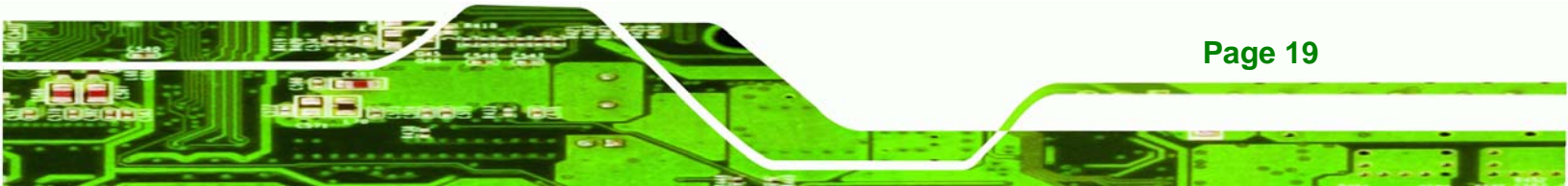

# 1.1 PPC-5190 Flat Panel PC Overview

Technology Corp

The PPC-5190 flat panel PC is a flexible, multi-functional flat panel PC that can be applied in diverse operational environments and implemented in multi-faceted applications. The PPC-5190 comes fully kitted with a high-performance motherboard, CPU, power supply unit and a host of other peripheral interface connectors. The PPC-5190 is designed for ease of use and easy installation.

# 1.1.1 PPC-5190 Model Variation

| Model                          | CPU                                    | Socket Power |          | Touch<br>Screen |
|--------------------------------|----------------------------------------|--------------|----------|-----------------|
| PPC-5190GS/8520/ACE-4518AP     | Intel© Pentium© 4<br>Intel© Celeron© D | 478          | AC Input | No              |
| PPC-5190GS/8520/ACE-4518AP/T-R | Intel© Pentium© 4<br>Intel© Celeron© D | 478          | AC Input | Yes             |
| PPC-5190GS/8520/ACE-4520C      | Intel© Pentium© 4<br>Intel© Celeron© D | 478          | DC Input | No              |
| PPC-5190GS/8520/ACE-4520C/T-R  | Intel© Pentium© 4<br>Intel© Celeron© D | 478          | DC Input | Yes             |

Four IEI PPC-5190 models are available. The models are listed in Table 1-1.

Table 1-1: PPC-5190 Model Variation

Page 20

### 1.1.2 PPC-5190 Flat Panel PC Applications

The PPC-5190 flat panel PC is designed for rigorous industrial environments where it may be exposed to both heat and moisture. Its durability and strength also makes it an ideal choice for public access computers. Some possible applications include:

- Automated manufacturing processes
- Public information gathering point

# 1.1.3 PPC-5190 Flat Panel PC Features

Some of the features of the PPC-5190 flat panel PC include:

- Mainstream panel PC design with dual display function.
- Aluminum die-casting front panel meet IP 65 water proof standard

RTechnology

Page 21

Corp.

- High performance Intel Pentium 4 / Celeron CPU support
- Dual DDR memory DIMM support up to 2GB SDRAM
- Serial ATA-150 connections
- High brightness 19" industrial grade panel
- Fully I/O function support:
  - O 5 x COM (1 for Touch Screen)
  - O 6 x USB 2.0 ports
  - O 1 x PCI slot
  - O 1 x CF socket
- Dual 10/100/Gigabit Ethernet supported
- RoHS compliant

# 1.2 PPC-5190 External Overview

#### **1.2.1 General Description**

The PPC-5190 flat panel PC is comprised of an LCD screen, aluminum front panel and heavy duty steel rear and side panels. The rear panel provides screw holes for wall and an arm mounting. The right panel provides access to a slim type CD drive bay and a floppy disk drive bay. The bottom panel provides access to external interface connectors that include GbE, USB 2.0, audio, parallel port, serial port connectors and a CF card slot.

### 1.2.2 Front Panel

The front panel of the PPC-5190 (**Figure 1-1**) is a flat panel 19" TFT LCD screen surrounded by an aluminum frame.

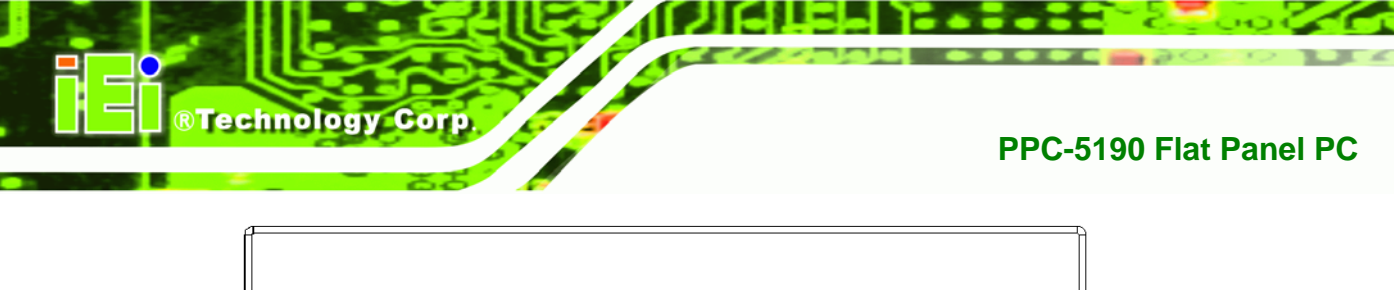

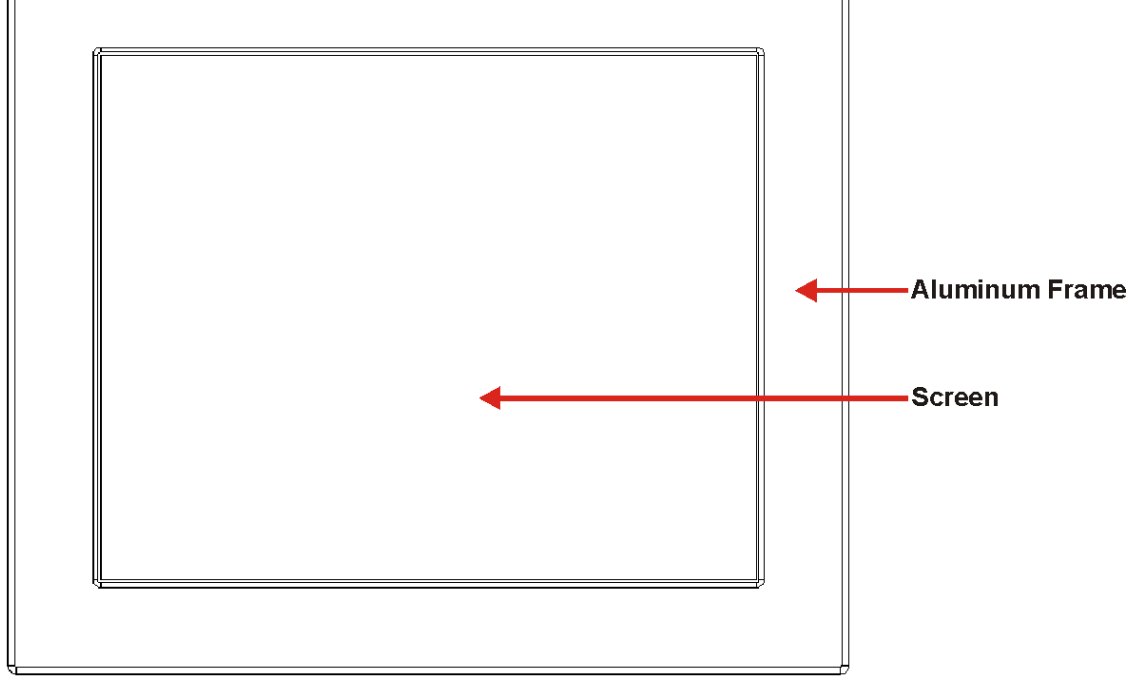

## Figure 1-1: PPC-5190 Front View

# 1.2.3 Rear Panel

The rear panel has a fan vent, four VESA standard mounting holes and several retention screw holes. The VESA mounting holes are circled in **Figure 1-2**.

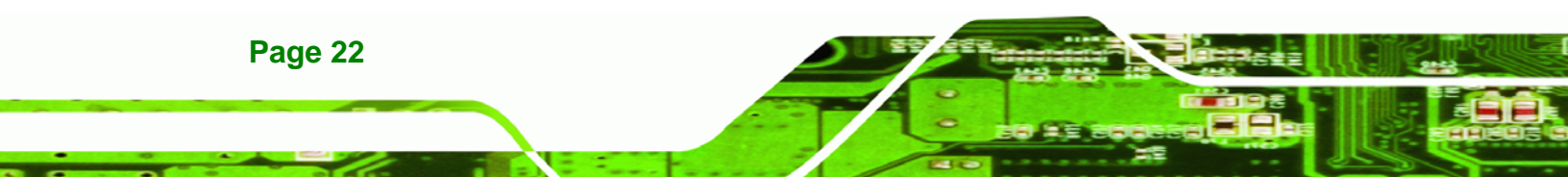

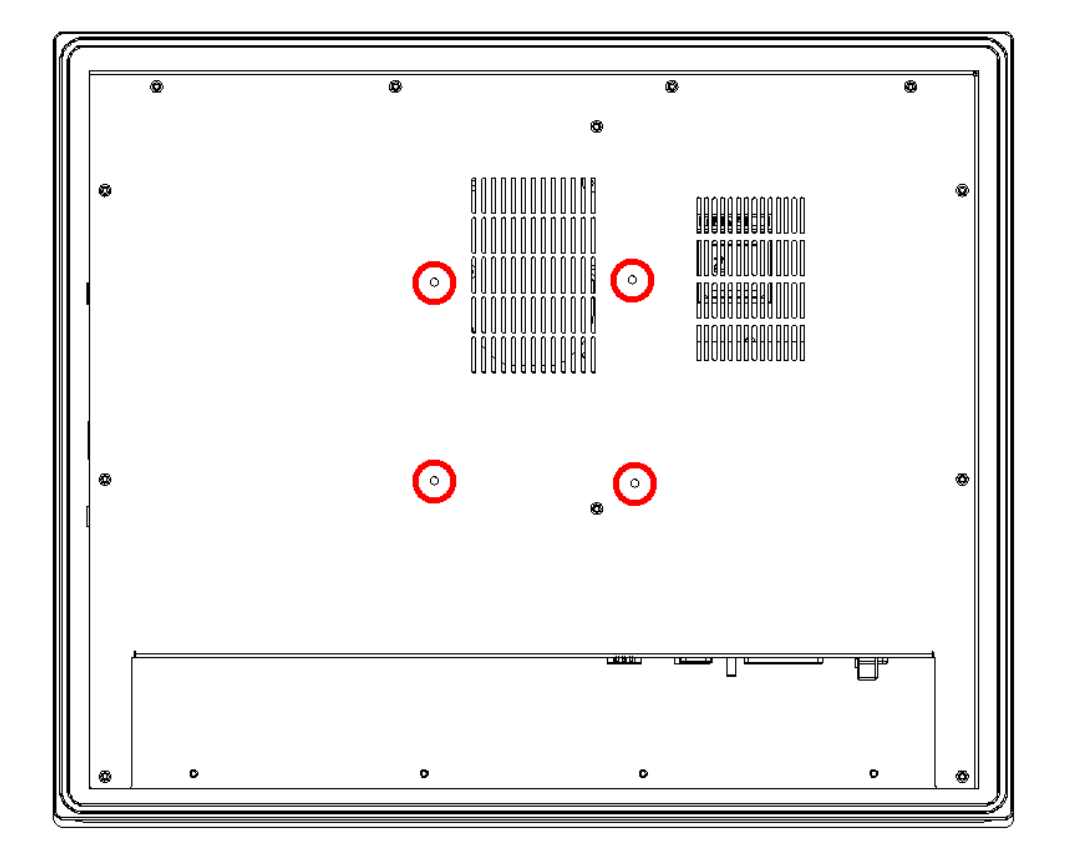

®Technology Corp.

Figure 1-2: PPC-5190 Rear View

# 1.2.4 Top Panel

The top panel has two fan vents, eight mounting clamp slots and three retention screws for securing the drive bay bracket. The retention screws are circled in **Figure 1-3** below.

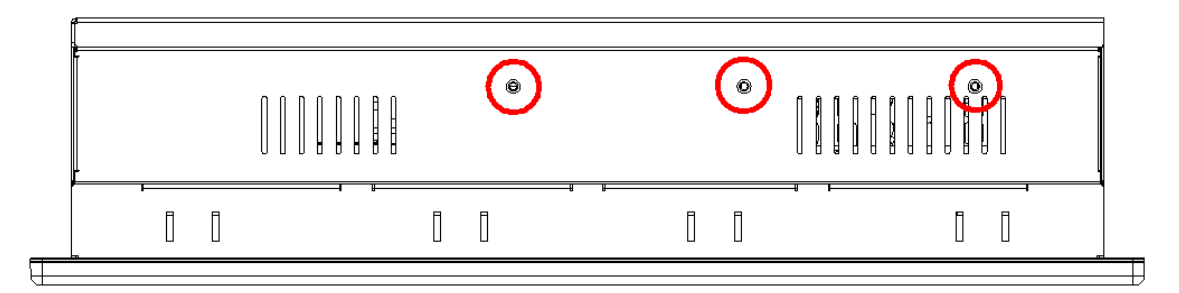

Figure 1-3: PPC-5190 Top View

# 1.2.5 PPC-5190 Bottom Panel

The bottom panel shown in Figure 1-4 has the following interfaces:

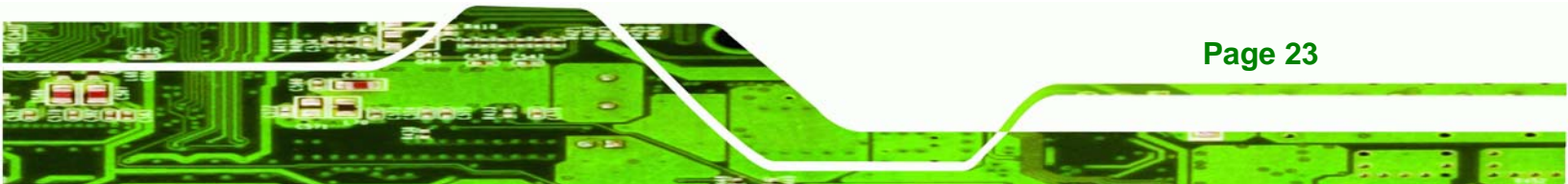

# **®Technology Corp.**

## **PPC-5190 Flat Panel PC**

- 1 x Power input connector
- 1 x Power switch
- 6 x USB connectors
- 1 x Reset button
- 2 x RJ-45 GbE connectors
- 2 x PS/2 keyboard/mouse connector
- 5 x Serial port (COM) connectors
- 1 x PCI add-on card slot
- 1 x Parallel port connector
- 3 x Audio jacks
- 1 x VGA connector
- 1 x Compact Flash slot

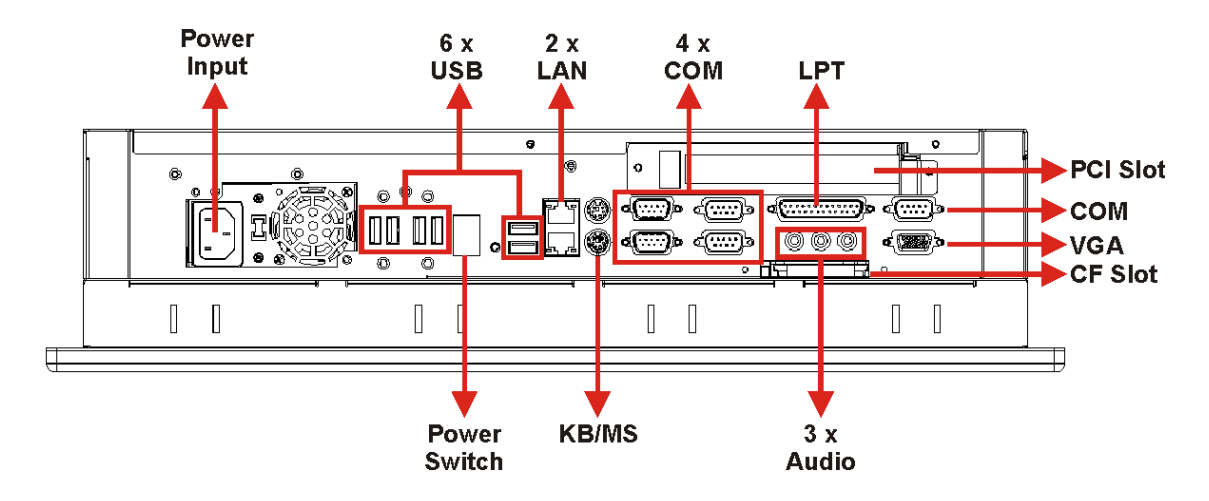

Figure 1-4: Bottom View

# 1.2.6 Left Panel

The left side panel has two fan vents and four retention screws for securing the two internal fans. The retention screws are circled in **Figure 1-5**.

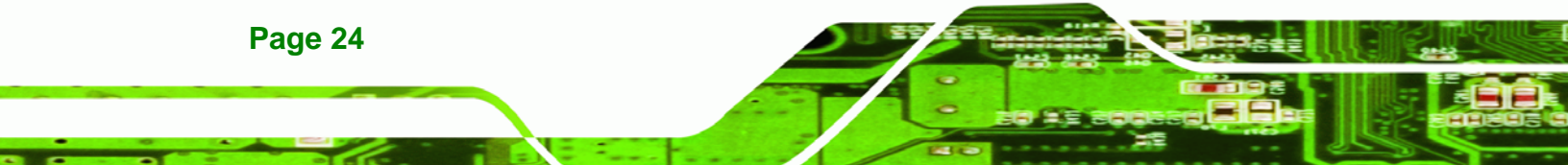

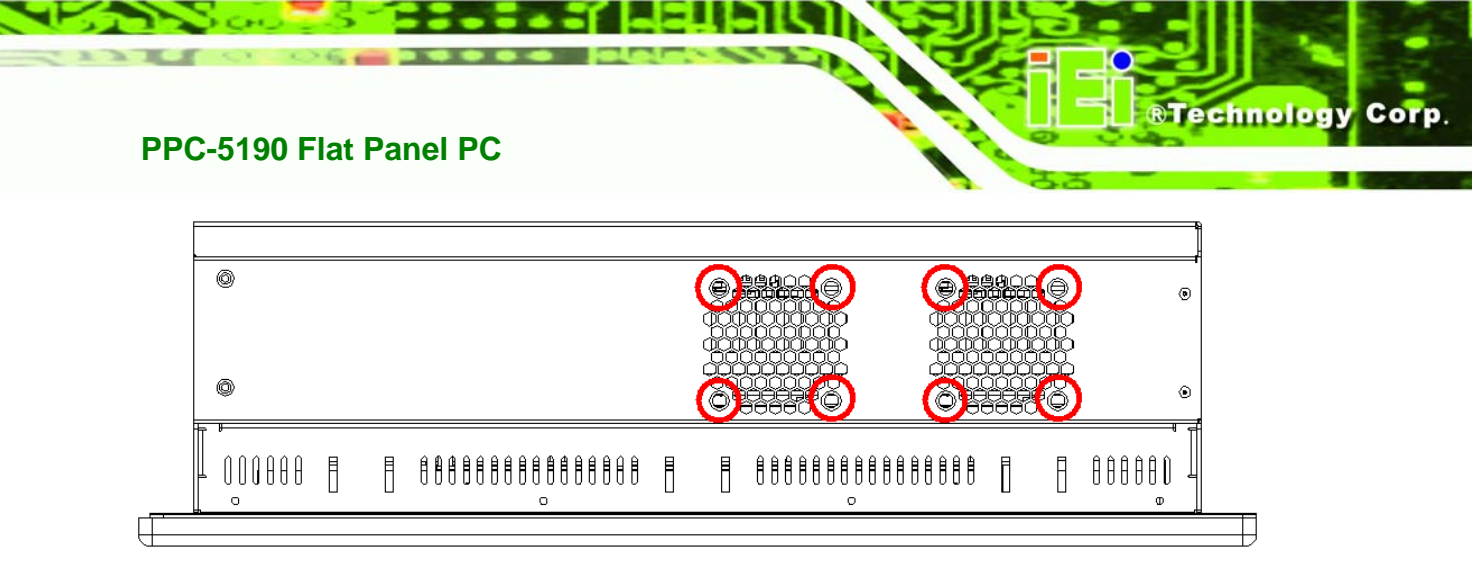

#### Figure 1-5: Left View

#### 1.2.7 Right Panel

The right side panel provides access to a slim type CD drive bay and a FDD drive bay shown in **Figure 1-6**.

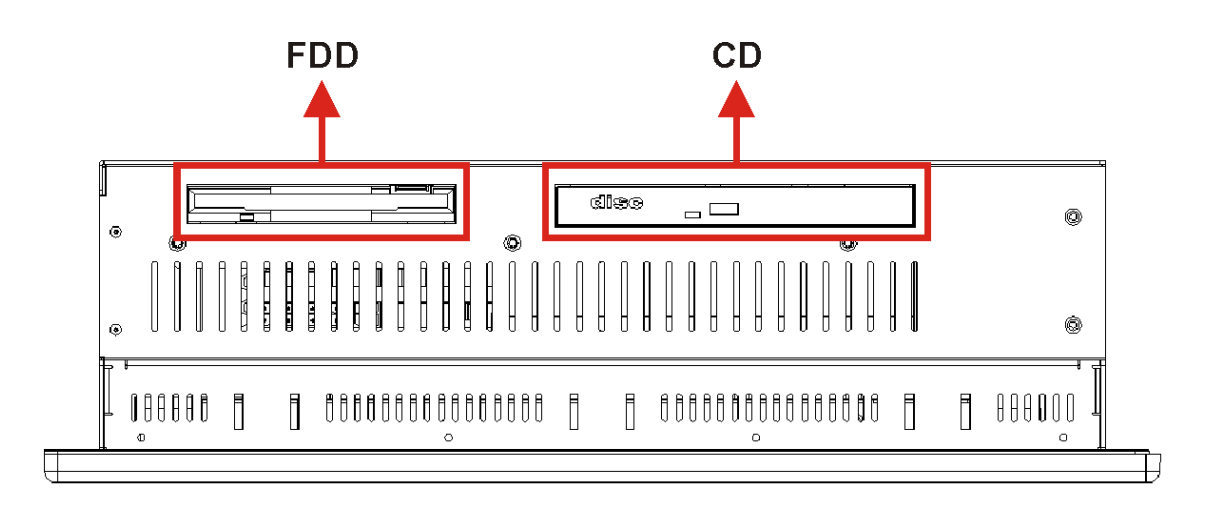

#### Figure 1-6: Right View

# 1.3 PPC-5190 Internal Overview

The PPC-5190 internal components are configured in three levels. An elevated platform on the right side of the chassis supports a HDD, a CD drive and a FDD. On the second level, below the elevated platform, are a motherboard and a PSU module. The motherboard and the PSU module are installed on a metal sheet that protects the rear of the 19" TFT LCD screen. Below the metal sheet is a circuit board that is connected to the screen and the motherboard. The three levels of components can be seen in **Figure 1-7**.

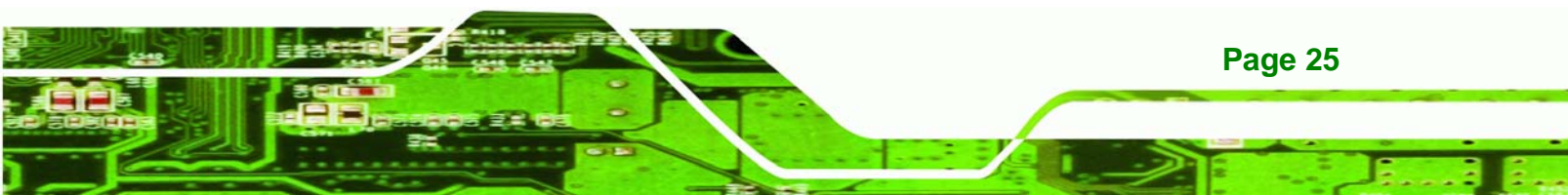

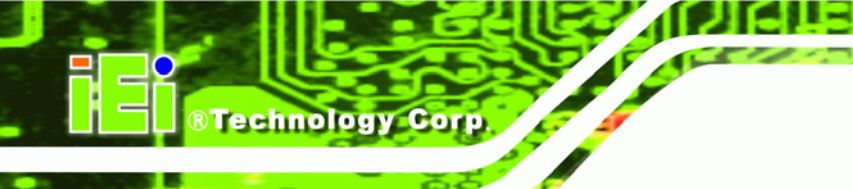

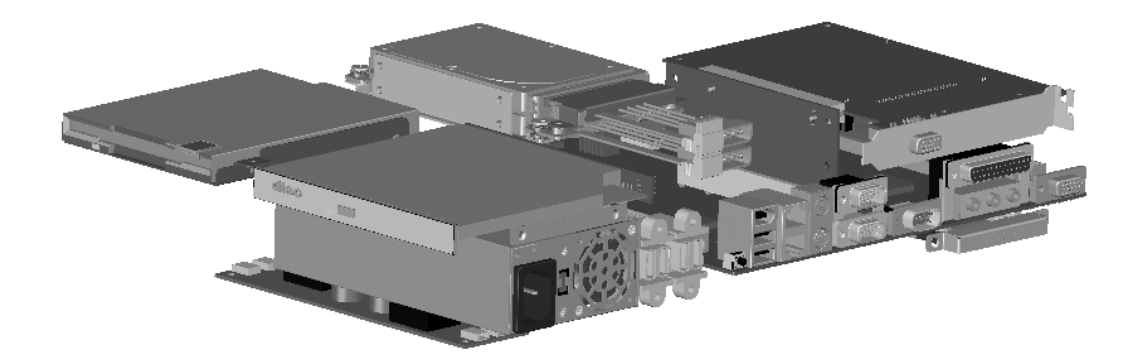

Figure 1-7: Internal Components

# 1.4 PPC-5190 Specifications

### **1.4.1 Preinstalled Hardware Components**

The PPC-5190 flat panel PC has the following preinstalled components:

- 1 x Motherboard
- 1 x 19" TFT LCD screen
- 1 x Power supply
- 2 x Cooling fans

The technical specifications for these components and the system are shown in the sections below.

# **1.4.2 System Specifications**

The technical specifications for the PPC-5190 system are listed in Table 1-2.

| SPECIFICATION | DESCRIPTION                               |
|---------------|-------------------------------------------|
| Front Panel   | Aluminum Front Panel meets IP 65 standard |
| Chassis       | Heavy-duty Steel                          |
| LCD Panel     | 19" High luminance TFT LCD                |
| Resolution    | 1280 x 1024 (SXGA)                        |

Page 26

| Brightness             | 300 cd/m2                                   |  |  |
|------------------------|---------------------------------------------|--|--|
| Contrast Ratio         | 700:1                                       |  |  |
| LCD MTBF               | 50,000 hrs                                  |  |  |
| Backlight MTBF         | 50,000 hrs                                  |  |  |
| Viewing Angle (H/V)    | 140/130                                     |  |  |
| Touch Scroon           | Optional 5-wire resistive type touch screen |  |  |
| rouch screen           | with RS-232 interface                       |  |  |
| Display                | Supports Dual Display                       |  |  |
| Add-On Card (Optional) | Support PCI and CFII                        |  |  |
|                        | One 2.5" HDD bay with anti-shock            |  |  |
| Drive Bay              | One slim type CD drive bay                  |  |  |
|                        | One slim type FDD bay                       |  |  |
|                        | Input voltage: 90~265V AC, 50~60 Hz         |  |  |
|                        | Output rating: 180W                         |  |  |
|                        | Output voltage: +3.3V@16.8A                 |  |  |
| Power Supply           | +5V@12A                                     |  |  |
|                        | +12V@10A                                    |  |  |
|                        | -12V@0.8A                                   |  |  |
|                        | +5VSB@2A                                    |  |  |

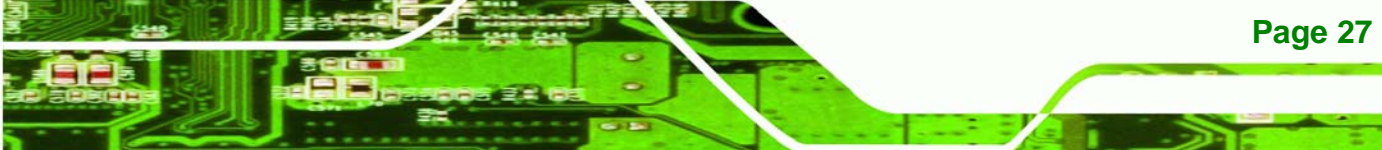

2.

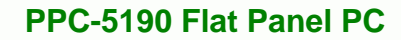

|                       | Input voltage: 24VDC (18-36VDC)              |  |  |  |
|-----------------------|----------------------------------------------|--|--|--|
|                       | Output rating: 200W                          |  |  |  |
|                       | Output voltage: +3.3V@12A                    |  |  |  |
|                       | +5V@12A                                      |  |  |  |
|                       | +12V@15.4A                                   |  |  |  |
|                       | -12V@0.5A                                    |  |  |  |
|                       | +5VSB@2A                                     |  |  |  |
| Mounting Feature      | Panel, Arm, Wall, or Rack/Cabinet            |  |  |  |
| Color                 | Silver (PANTONE PMS-8001)                    |  |  |  |
| Operating Temperature | 0~50°C                                       |  |  |  |
| Relative Humidity     | 5 ~ 85%, non-condensing                      |  |  |  |
| Vibration             | 5 - 17Hz, 0.1" double amplitude displacement |  |  |  |
| Vibration             | 17 - 640Hz, 1.5G acceleration, peak to peak  |  |  |  |
| Shock                 | 10G Acceleration, peak to peak (11ms)        |  |  |  |
| Dimensions            | 482.6(W) x 399.3(H) x 115.2(D) mm            |  |  |  |
| Net/Gross Weight      | 12.6/18.2 Kg                                 |  |  |  |
| Environment           | RoHS Compliant                               |  |  |  |

Table 1-2: PPC-5190 Specifications

# 1.4.3 PPC-5190 Motherboard Specifications

The PPC-5190 comes with a POS-8520 motherboard. The technical specifications of the motherboard are listed in **Table 1-3**.

| SPECIFICATION | DESCRIPTION                                 |
|---------------|---------------------------------------------|
| CPU           | Socket-478 base Intel Pentium 4 / Celeron D |
| Northbridge   | 852GME                                      |

Page 28

| Southbridge         | ICH5                                               |
|---------------------|----------------------------------------------------|
| Max. FSB            | 533 MHz                                            |
| Memory              | 2 x DDR 266/333 DIMM socket up to 2GB              |
| BIOS                | AMI BIOS Label                                     |
| Diamlay             | CRT integrated in Intel 852GME                     |
| Display             | LVDS Dual 18-bit TTL LCD integrated in Intel 852GM |
| Expansion Interface | 1 x PCI slot                                       |
|                     | 1 x CFII                                           |
| Audio               | AC' 97 Codec                                       |
| Ethernet            | 2 x Realtek RTL8110SC GbE controller               |
| COM                 | 1 x RS-232/422/485 port                            |
|                     | 5 x RS-232 ports (1 for optional touch screen)     |
| USB 2.0             | 6 x USB 2.0 ports                                  |
| Drive Interfaces    | 2 x SATA drive connectors                          |
| LPT                 | 2 x ATA 100 channels                               |
| KB/ MS              | 2 x PS/2 connector                                 |
| IrDA                | 1 x IrDA interface                                 |

®Technology Corp.

Table 1-3: Motherboard Specifications

#### 1.4.4 Flat Panel Screen

The PPC-5190 comes with a 19" TFT LCD monitor at the front of the flat panel PC (**Figure 1-1**). The specifications for the LCD monitor are shown in **Table 1-4** below.

| SPECIFICATION | DESCRIPTION  |
|---------------|--------------|
| Model         | AUO-M190EG02 |

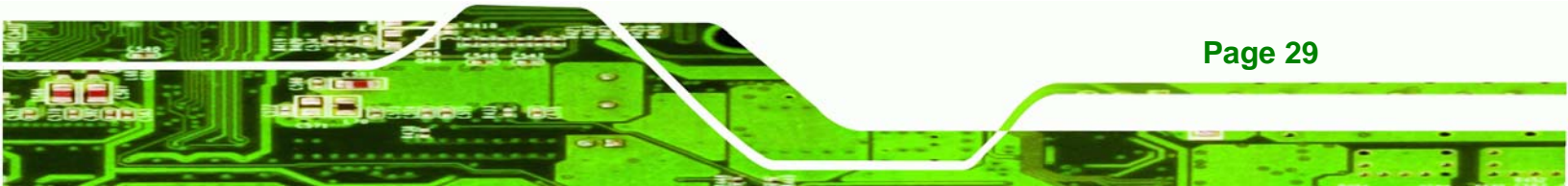

| Size                         | 19"                  |
|------------------------------|----------------------|
| Resolution                   | SXGA (1280 x 1024)   |
| Active Area (mm)             | 376.32 x 301.06      |
| Pixel Pitch (mm)             | 0.294                |
| Mode                         | TN                   |
| Number of Colors             | 16.2M                |
| Color Saturation (%)         | 72                   |
| View Angel (H/V)             | 160 / 160            |
| Brightness (cd/m2)           | 300                  |
| Contrast Ratio               | 700 : 1              |
| Response Time (ms) (at 25°C) | 6                    |
| Power Consumption (W)        | 28                   |
| Interface                    | 2ch LVDS             |
| Supply Voltage (V)           | 5                    |
| Backlight                    | 4 CCFL               |
| Outline Dimensions (mm)      | 396.0 x 324.0 x 17.5 |
| Weight (g)                   | 2500                 |

Table 1-4: 19" TFT LCD Monitor Specifications

# 1.4.5 Power Supply

The PPC-5190 flat panel PC comes with either an ACE-4518AP 180W AC-DC 1U, or ACE-4520C 200W DC 1U RoHS compliant ATX power supply. The PSUs have an MTBF greater than 100,000 hours.

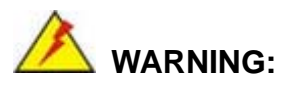

Under no circumstances is the PSU case to be opened. The PSU module is not user serviceable and there are dangerous high-voltages inside the case. If there are any problems with the PSU module, please contact the dealer or reseller immediately.

®Technology Corp.

### 1.4.5.1 ACE-4518AP Power Supply

Specifications for the ACE-4518AP PSU module are shown in (Table 1-5).

|         | Voltage                 |                | AC90V ~ 265VAC Full Range |            |       |       |      |
|---------|-------------------------|----------------|---------------------------|------------|-------|-------|------|
|         | Frequency               |                | 47 ~ 63Hz                 |            |       |       |      |
|         | Input Current           |                | 4A(RMS)@115VAC            |            |       |       |      |
| INFUT   |                         |                | 2A(RMS)@230VAC            |            |       |       |      |
|         | Inrush Current          |                | 50A Max for 115VAC        |            |       |       |      |
|         |                         |                | 80A Ma                    | x for 230\ | /AC   |       |      |
|         | Voltage (V)             |                | +3.3V                     | +5V        | +12V  | -12V  | 5VSB |
|         | Min. Load (A)           |                | 0.3A                      | 0.3A       | 1.5A  | 0A    | 0A   |
| OUTPUT  | Max. Load (A)           |                | 16.8A                     | 12A        | 10A   | 0.8A  | 2A   |
| OUIPUI  | Ripple and Noise (mV)   |                | 50mV                      | 50mV       | 120mV | 120mV | 50mV |
|         | +3.3V & +5V≦61W         |                |                           |            |       |       |      |
|         | +3.3V & +5V & +12V≦160W |                |                           |            |       |       |      |
| GENERAL | Watt                    | 180W           |                           |            |       |       |      |
|         | PFC Active              |                |                           |            |       |       |      |
|         | Hold-up time            | e 17ms minimum |                           |            |       |       |      |
|         | Efficiency              | 68%            |                           |            |       |       |      |
|         | MTBF                    | 100,000hrs     |                           |            |       |       |      |

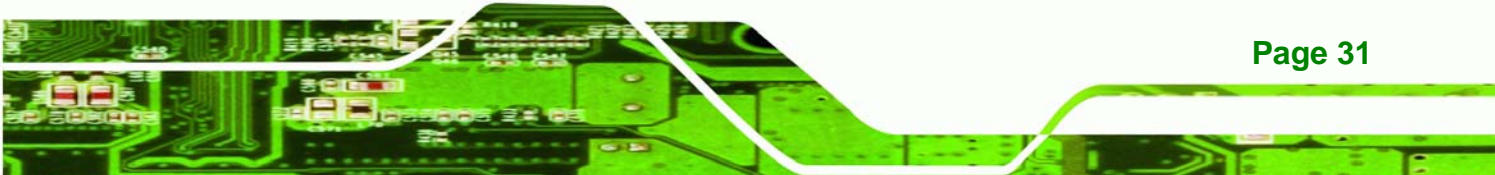

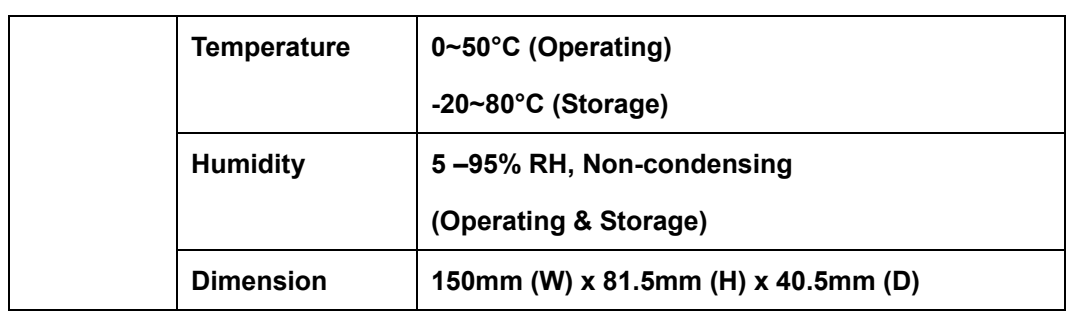

#### Table 1-5: ACE-4518AP Power Supply Specifications

# 1.4.5.2 ACE-4520C Power Supply

**Technology Corp** 

Specifications for the ACE-4520C PSU module are shown in (Table 1-6).

| INPUT   | Voltage                                  |                                                 | 18VDC ~ 36VDC Full Range |      |       |       |      |
|---------|------------------------------------------|-------------------------------------------------|--------------------------|------|-------|-------|------|
|         | Input Current                            |                                                 | 15A                      |      |       |       |      |
|         | Inrush Current                           |                                                 | 100A                     |      |       |       |      |
|         | Voltage (V)                              | Voltage (V)                                     |                          | +5V  | +12V  | -12V  | 5VSB |
|         | Min. Load (A)                            |                                                 | 0.0A                     | 1.0A | 0.5A  | 0.0A  | 0.0A |
| OUTPUT  | Max. Load (A)                            |                                                 | 12A                      | 12A  | 15.4A | 0.5A  | 2.0A |
|         | Ripple and Noise (mV)                    |                                                 | 50mV                     | 50mV | 120mV | 120mV | 50mV |
|         | +3.3V & +5V≦80W; +3.3V & +5V & +12V≦184W |                                                 |                          |      |       |       |      |
|         | Watt                                     | 200W                                            |                          |      |       |       |      |
|         | PFC                                      | Active                                          |                          |      |       |       |      |
|         | Hold-up time                             | 20ms minimum                                    |                          |      |       |       |      |
|         | Efficiency                               | 78%                                             |                          |      |       |       |      |
| GENERAL | MTBF                                     | 100,000hrs                                      |                          |      |       |       |      |
|         | Temperature                              | 0~50°C (Operating); -20~80°C (Storage)          |                          |      |       |       |      |
|         | Humidity                                 | 5 –95% RH, Non-condensing (Operating & Storage) |                          |      |       |       |      |
|         | Dimension                                | 150mm (W) x 81.5mm (H) x 40.3mm (D)             |                          |      |       |       |      |

Table 1-6: ACE-4520C Power Supply Specifications

Page 32

# 1.5 Dimensions

The dimensions of the PPC-5190 flat panel PC are shown in **Figure 1-8** below.

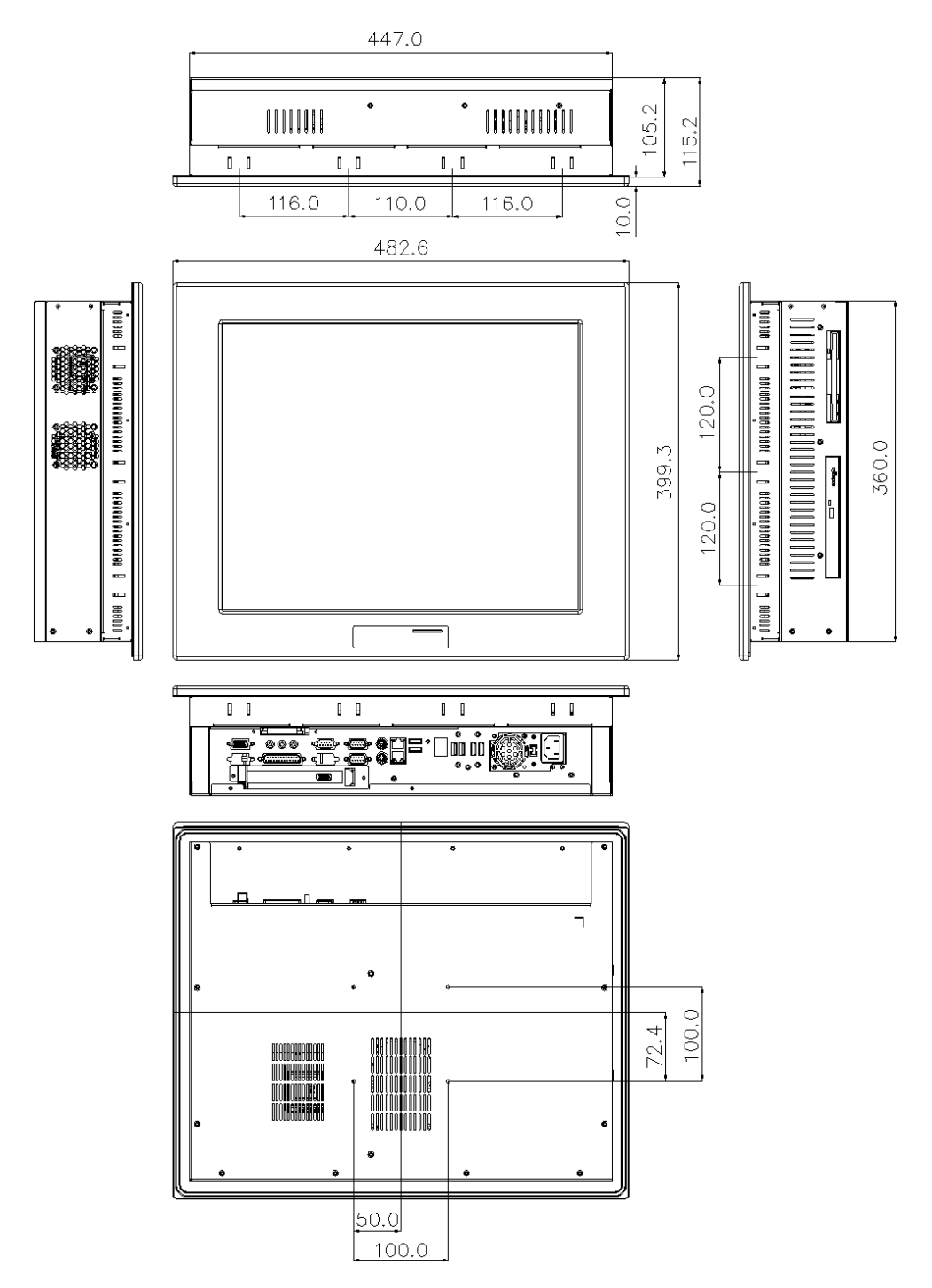

Figure 1-8: Dimensions (units in mm)

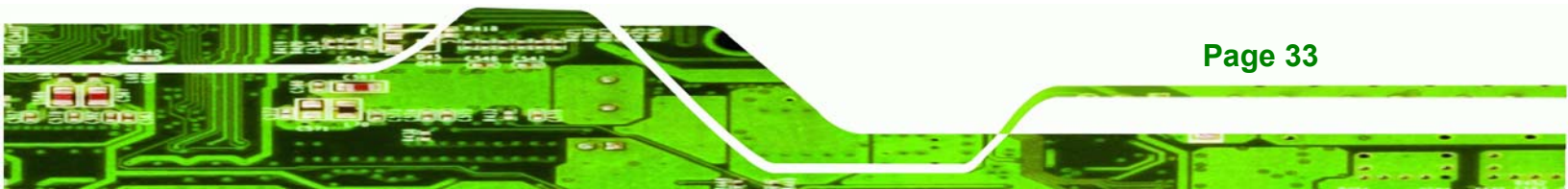

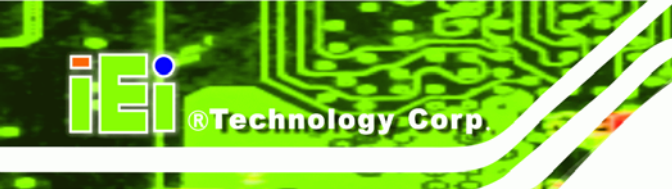

# THIS PAGE IS INTENTIONALLY LEFT BLANK

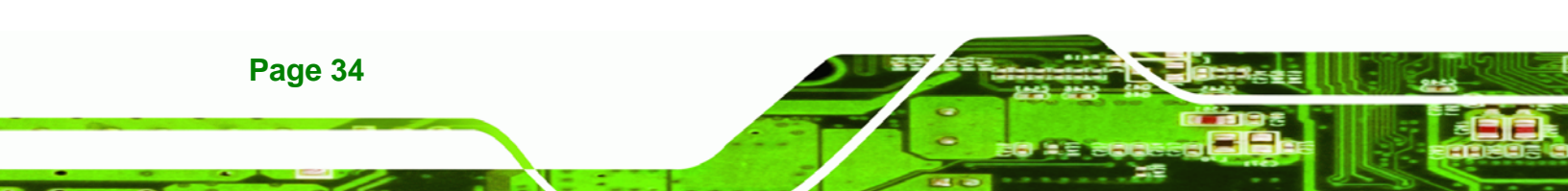

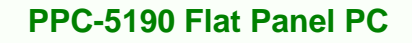

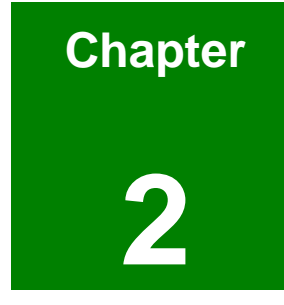

®Technology Corp.

# POS-8520 Motherboard

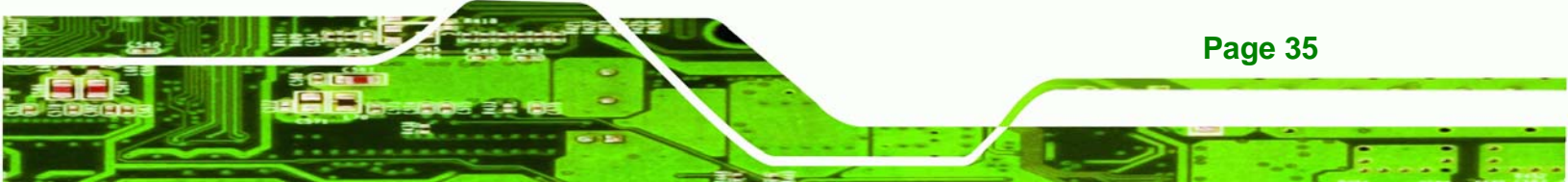

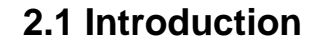

Technology Corp

The PPC-5190 flat screen PC contains a POS-8520 motherboard. The motherboard is the heart of any computer and is responsible for transmitting, receiving and processing data as well as driving the different on-board devices. This chapter gives a brief introduction to the POS-8520 motherboard. For more complete details on the connectors and the different implementations of the POS-8520, please refer to the POS-8520 user manual.

# 2.2 CPU Support

The POS-8520 installed in the PPC-5190 supports socket 478, Intel Pentium 4/Celeron D FSB 533 MHz CPU.

# 2.3 On-board Chipsets

# 2.3.1 Northbridge and Southbridge Chipsets

The following chipsets are preinstalled on the board:

- Northbridge: Intel 852GME
- Southbridge: ICH5

The following two sections (**Section 2.3.2** and **Section 2.3.3**) list some of the features of the 852GME and the ICH5 chipsets. For more information on these two chipsets please refer to the Intel website.

### 2.3.2 852GME Northbridge Chipset

The 852GME northbridge chipset comes with the following features:

- Supports the Intel Pentium 4 processor and Intel Celeron processor with Intel NetBurst® microarchitecture
- 400 MHz or 533 MHz system bus delivers a high-bandwidth connection between the processor and the platform
- Integrated graphics utilizing Intel® Extreme Graphics 2 technology
- AGP 4X support

Page 36
- Display
  - O Analog display support
  - O Dual independent pipe support
  - O DVO (DVOB and DVOC) support
  - O Dedicated Local Flat Panel (LFP) LVDS interface
- Intel® Embedded Graphics Drivers
  - O Graphics interface support
  - O Multi-monitor support
  - O Dynamic display-mode support
  - O Embedded video BIOS

#### 2.3.3 ICH5 Southbridge Chipset

The ICH5 southbridge chipset comes with the following features:

- PCI Bus Interface
  - O New: Supports PCI Revision 2.3 Specification at 33 MHz
  - O 6 available PCI REQ/GNT pairs
  - One PCI REQ/GNT pair can be given higher arbitration priority (intended for external 1394 host controller)

®Technology Corp.

- O Support for 44-bit addressing on PCI using DAC protocol
- Integrated LAN Controller
  - O Integrated ASF Management Controller
  - O WfM 2.0 and IEEE 802.3 Compliant
  - O LAN Connect Interface (LCI)
  - O 10/100 Mbit/sec Ethernet Support
- Integrated Serial ATA Host Controllers
  - O Independent DMA operation on two ports.
  - O Data transfer rates up to 1.5 Gb/s (150 MB/s).
  - O RAID Level 0 Support (ICH5R Only)
- Integrated IDE Controller
  - O Supports "Native Mode" Register and Interrupts
  - O Independent timing of up to 4 drives
  - O Ultra ATA/100/66/33, BMIDE and PIO modes
  - O Tri-state modes to enable swap bay
- Interrupt Controller

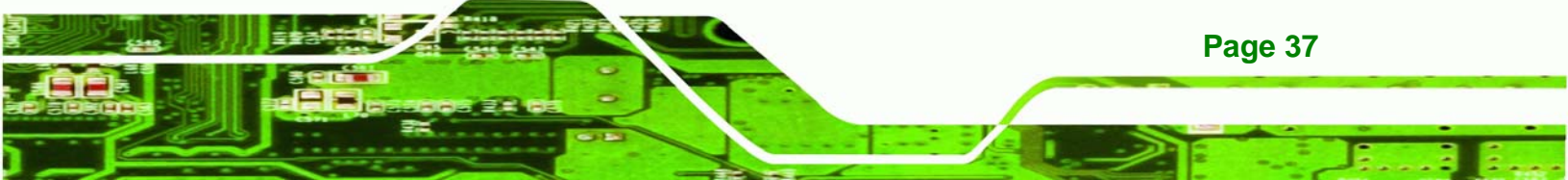

- O Supports up to 8 PCI interrupt pins
- O Supports PCI 2.3 Message Signaled Interrupts
- O Two cascaded 82C59 with 15 interrupts
- O Integrated I/O APIC capability with 24 interrupts
- O Supports Front Side Bus interrupt delivery
- High-Precision Event Timers
- 1.5 V operation with 3.3 V I/O
  - O 5V tolerant buffers on IDE, PCI, USB Overcurrent and Legacy signals
- Integrated 1.5 V Voltage Regulator (INTVR) for the Suspend wells
- Enhanced DMA Controller
  - O Two cascaded 8237 DMA controllers
  - O PCI DMA: Supports PC/PCI Includes two PC/PCI REQ#/GNT# pairs
  - O Supports LPC DMA
  - Supports DMA Collection Buffer to provide Type-F DMA performance for all DMA channels
- Real-Time Clock
  - O 256-byte battery-backed CMOS RAM
  - O Integrated oscillator components
  - O Lower Power DC/DC Converter implementation

# 2.4 Graphics Support

**Page 38** 

**BTechnology Corp** 

The Intel® Extreme Graphics 2 is integrated on the Intel® 852GME Northbridge chipset. The Intel® Extreme Graphics 2 features are listed below.

- Enhanced Rapid Pixel and Texel Rendering: Optimized visual quality and performance from the addition of hardware to support of texel formatting, bicubic filter, color blending accuracy, and video mixing render, resulting in optimized visual quality and performance.
- Zone Rendering 2 Technology: Enhances the performance of zone rendering by using larger zones and new commands that improve graphics pipeline efficiency.
- Dynamic Video Memory Technology v2.0: Increases total system performance by optimizing the efficiency of AGP dynamic video memory by increasing its size of Video RAM allocation to 96 MB.

Enhanced Intelligent Memory Management: Improves memory bandwidth efficiency and platform performance by improving the memory management arbitration between CPU, system memory and graphics memory.

Technology Corp.

Intel® Extreme Graphics 2 specifications are listed below:

- Enhanced 2D:
  - O 256-bit internal path
  - O 8/16/32bpp
  - O DirectDraw\*, GDI, GDI+
  - O Anti-aliased text support
  - O Alpha blending
  - O Alphas stretch blitter
  - O Hardware alpha blended RGB cursor
  - O Color space conversion
  - O 5x2 overlay support
  - O Rotate, scale and translate operations
- High-performance 3D:
  - O 256-bit internal path
  - O 32bpp/ 24ZorW/ 8 Stencil
  - O DX7\*/DX8\*/OGL\*1.1
  - O DXTn texture compression
  - O Up to 4 textures / pixel on a single pass
  - O Cubic reflection map
  - O Embossed/DOT3 bump mapping
  - O Multi-texture
  - O DOT3 bump-mapping
  - O Point sprites
- Video and Display:
  - O DirectShow\*/DirectVA\*
  - O Hardware motion compensation support for DVD playback
  - O 4x2 overlay filter
  - O 350 MHz DAC frequency
  - O Maximum DVO pixel rate of up to 330MP/s

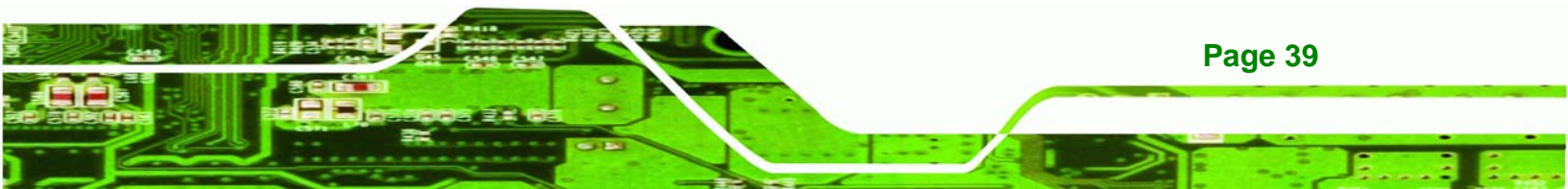

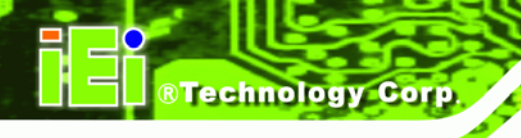

- Flat panel monitors and TV-out support via AGP Digital Display (ADD) cards
- 350 MHz DAC for 1800x1440 @ 85Hz max CRT resolution or 2048x1536@60Hz max FP resolution
- O Synchronous display for dual monitor capabilities
- O 350MHz RAMDAC for up to QXGA analog monitor support
- O Dual DVO ports for up to QXGA digital display support
- O Multiple display types (LVDS, DVI, TV-out, CRT)

# 2.5 Peripheral Device Interfaces, Connectors, and Slots

The peripheral device connectors, interfaces and slots on the POS-8520 motherboard are listed in the sections below.

#### 2.5.1 OEM Options

Many of the peripheral device connectors listed below are not connected to any devices. These connectors are reserved for OEM customizations. For a customized option, please contact the vendor, reseller or IEI sales representative.

#### 2.5.2 Internal Slots

The slots listed below can all be found on the POS-8520 motherboard.

- 2 x DDR DIMM sockets
- 1 x CFII slot
- 1 x PCI slot

#### 2.5.3 Internal Peripheral Device Connectors

The peripheral device connectors listed below are located on the POS-8520 motherboard. Pinouts for these connectors can be found in *Appendix A*.

- 1 x ATX 12V power connector
- 1 x ATX power connector
- 2 x Audio connectors
- 1 x DIO connector

Page 40

- 3 x Fan connectors
- 1 x FDD connector
- 2 x IDE device connectors

®Technology Corp.

- 1 x IrDA connector
- 1 x Keyboard connector
- 1 x PS/2 mouse connector
- 1 x LCD backlight connector
- 1 x LVDS interface connector
- 1 x Multi panel connector
- 1 x Parallel port connector
- 1 x Reset connector
- 2 x Serial ATA connectors
- 6 x Serial port connectors
- 6 x USB connectors
- 1 x VGA connector

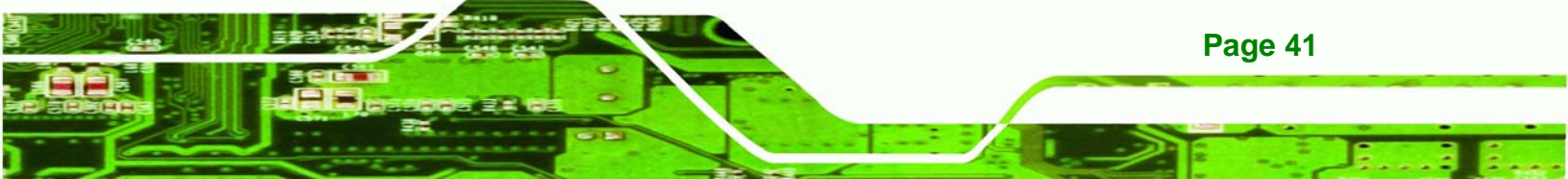

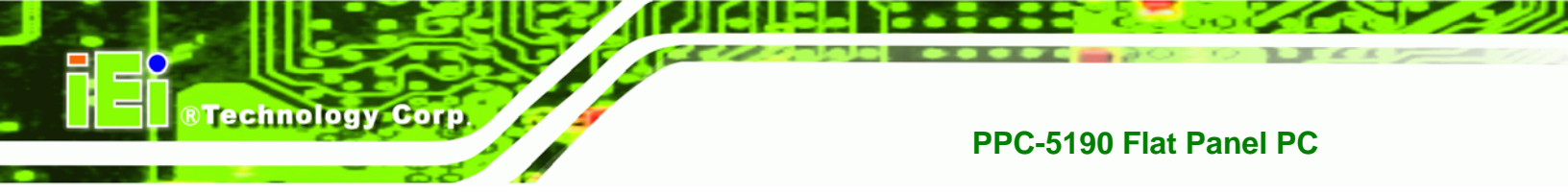

# 2.5.4 External Peripheral Device Connectors

The peripheral device connectors listed below are located on the rear panel of the POS-8520 motherboard. Pinouts for these connectors can be found in *Appendix A*.

- 3 x Audio jack connectors
- 1 x Keyboard connector
- 1 x Mouse connector
- 2 x RJ-45 Ethernet connectors
- 1 x Serial port connector (COM)
- 1 x VGA connector
- 2 x USB ports

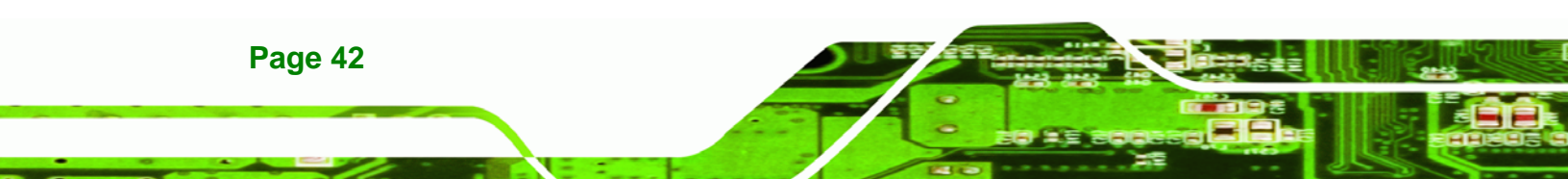

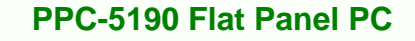

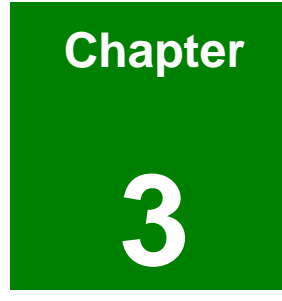

®Technology Corp.

# Installation and Configuration

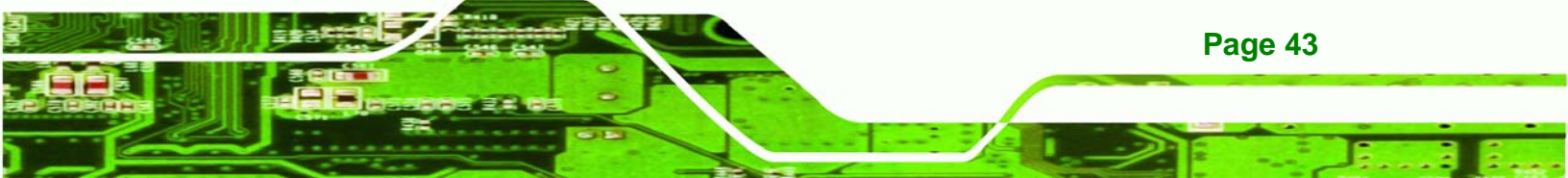

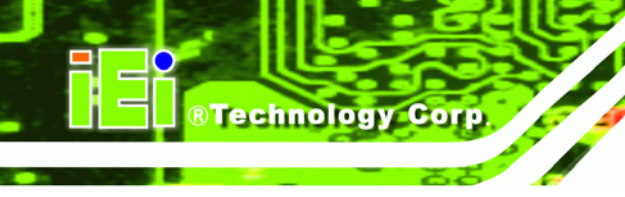

# **3.1 Installation Precautions**

When installing the PPC-5190, please follow the precautions listed below:

- Turn power off: When installing the PPC-5190 make sure the power is off.
   Failing to turn off the power may cause severe injury to the body and/or damage to the system.
- Certified Engineers: Only certified engineers should install and modify on-board functions.
- Mounting: The PPC-5190 is a heavy device. When mounting the system onto a rack, panel, wall or arm please make sure that at least two people are assisting with the procedure.
- Anti-static Discharge: If a user open the rear panel of the PPC-5190, to configure the jumpers or plug in added peripheral devices, ground themselves first and wear and anti-static wristband.

# **3.2 Preinstalled Components**

The following components are all preinstalled.

- Motherboard
- 19" TFT LCD
- 19" Touch screen (T-R model only)
- Power switch
- Power supply
- Inverter board
- PCI riser card
- System cooling fans

Preinstalled OEM customizations may include the following.

- CPU
- HDD
- FDD
- CD drive
- DIMM

Page 44

Removal and reinstallation of some of the components are described in Chapter 4.

Technolog

Corp.

# 3.3 Installation and Configuration Steps

The following installation steps must be followed.

- Step 1: Unpack the PPC-5190.
- Step 2: Set the jumper settings.
- Step 3: Install HDD, FDD and CD drive.
- **Step 4:** Mount the PPC-5190 flat panel PC.
- Step 5: Connect peripheral devices to the bottom panel of the PPC-5190.
- Step 6: Configure the system.

# 3.4 Unpacking

To unpack the PPC-5190 flat panel PC, follow the steps below:

# 🖄 WARNING!

The front side LCD screen has a protective plastic cover stuck to the screen. Only remove the plastic cover after the PPC-5190 flat panel PC has been properly installed. The plastic cover ensures the screen is protected during the installation process.

- **Step 1:** Use box cutters, a knife or a sharp pair of scissors to cut the tape that seals the top side of the external (second) box.
- **Step 2:** Open the external (second) box.
- **Step 3:** Use box cutters, a knife or a sharp pair of scissors to cut the tape that seals the top side of the internal (first) box.
- **Step 4:** Lift the monitor out of the boxes.

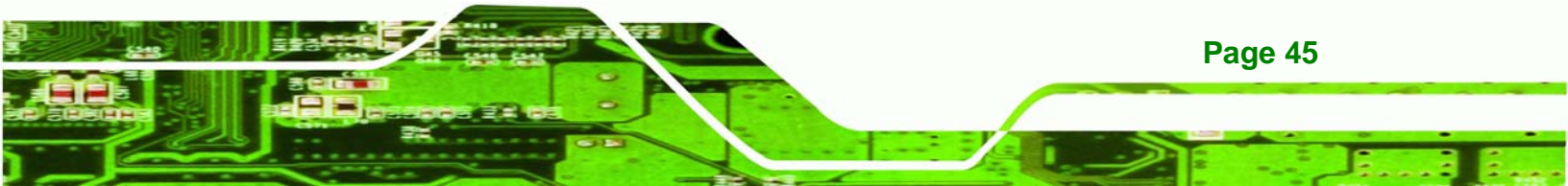

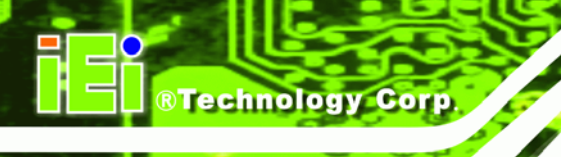

- Step 5: Remove both polystyrene ends, one from each side.
- Step 6: Make sure all the components listed in the packing list are present.

#### 3.4.1 Packing List

The PPC-5190 flat panel PC is shipped with the following components:

- 1 x Carton
- 1 x Power cord
- 1 x Screw kit
- 1 x HDD IDE cable (44 pin + 2 x 40 pin)
- 1 x HDD IDE cable (44 pin + 40 pin)
- 1 x HDD SATA cable
- 1 x Driver CD (including user manual)
- 1 x CPU cooler
- 1 x CD-ROM installation kit
- 1 x FDD installation kit
- 1 x HDD bracket
- 1 x Jumper pack
- 1 x Wall-mounting kit
- 1 x Panel-mounting kit
- 1 x Touch screen driver CD (T-R model only)
- 1 x Touch pen (T-R model only)

# 3.5 Jumper Settings

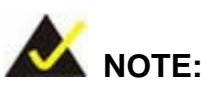

These jumper settings and the jumper locations are described in detail in the user manual that came with the POS-8520 motherboard. Please refer to the manual for more detailed descriptions of the jumper settings.

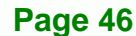

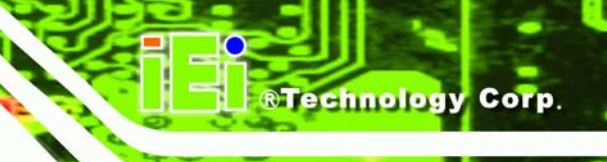

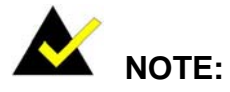

A jumper is a metal bridge that is used to close an electrical circuit. It consists of two metal pins and a small metal clip (often protected by a plastic cover) that slides over the pins to connect them. To CLOSE/SHORT a jumper means connecting the pins of the jumper with the plastic clip and to OPEN a jumper means removing the plastic clip from a jumper.

The POS-8520 comes with fifteen jumpers (Table 3-1).

| Jumper                        | Туре          | Label              |
|-------------------------------|---------------|--------------------|
| Clear CMOS Setup              | 3-pin header  | JP1                |
|                               |               | JP6                |
|                               |               | JP7                |
|                               |               | JP8                |
| COM# PL and Voltage Selection | 2-nin hoador  | header JP9<br>JP13 |
| COM# RTand Voltage Selection  | 5-pin neader  |                    |
|                               |               | JP14               |
|                               |               | JP15               |
|                               |               | JP16               |
| COM2 PS-222/422/495 Sotup     | 12-pin header | JP10               |
| COM2 R3-232/422/465 Setup     | 6-pin header  | JP20               |
| CompactFlash Card Setup       | 2-pin header  | JP12               |
| CPU Voltage Setting           | 10-pin header | S3                 |
| Keyboard/Mouse Power Source   | 3-pin header  | JP18               |
| LCD Voltage Select            | 6-pin header  | JP2                |

Table 3-1: Onboard Jumpers

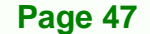

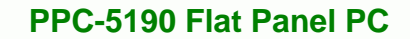

# 3.5.1 Remove the Back Cover

**Technology Corp** 

The back cover is secured to the chassis with fourteen retention screws, eleven on the rear panel and two on the bottom panel (**Figure 3-1**). Remove the fourteen retention screws and lift the cover off the PPC-5190.

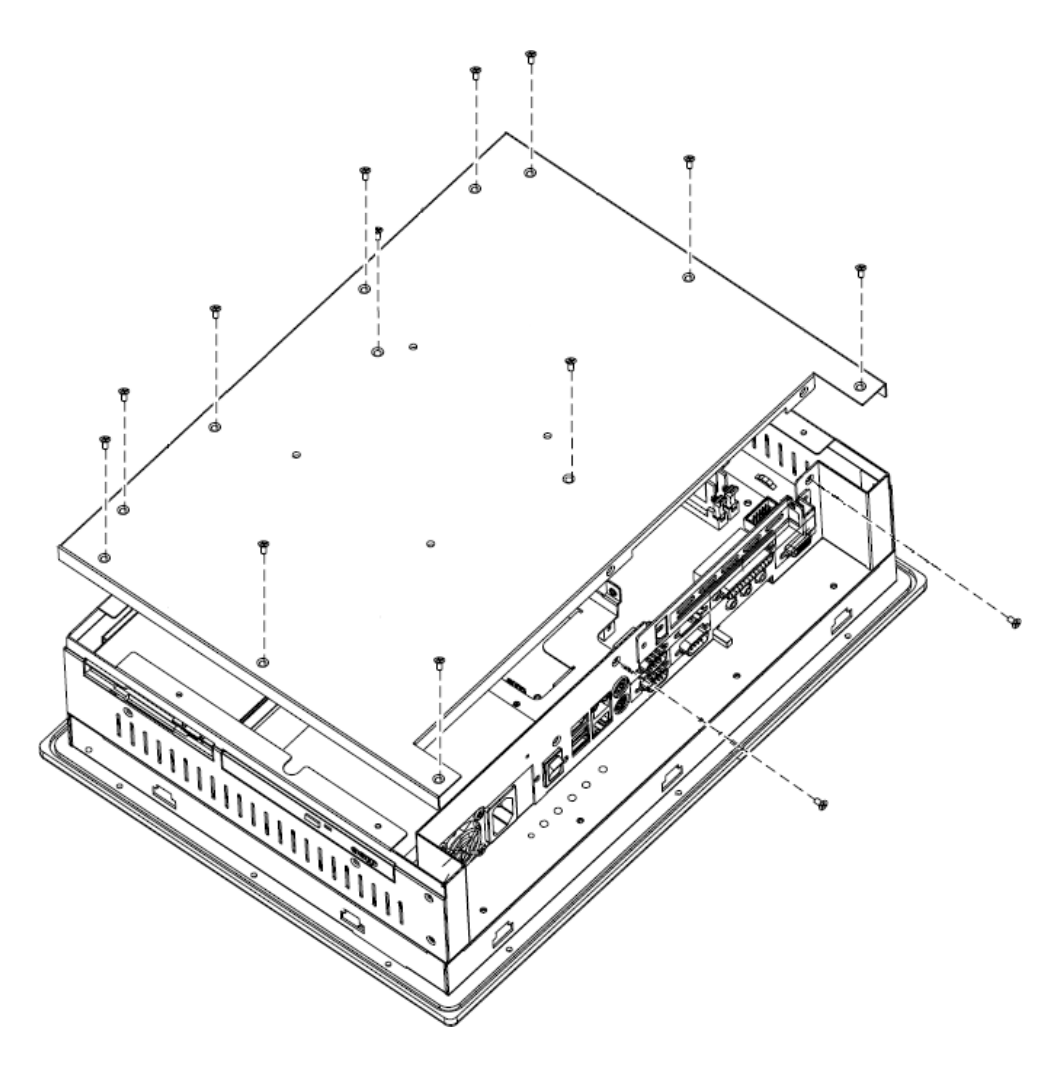

Figure 3-1: Back Cover Retention Screws

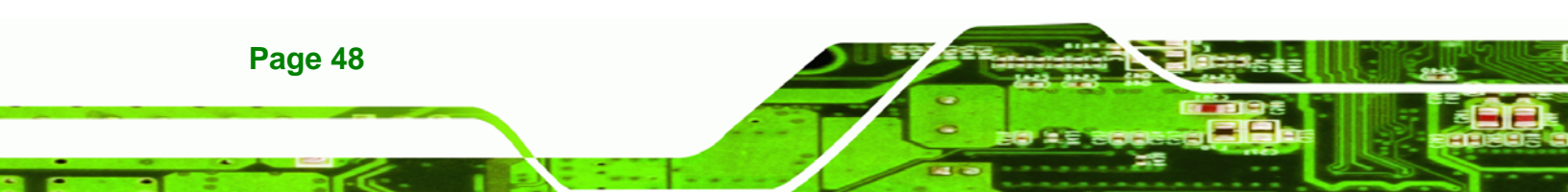

# 3.5.2 CF Card Setup (JP12)

The CF Card Setup jumper configures a CF card as either the slave or the master.

RTechnology

Corp.

| JP12  | DESCRIPTION     |
|-------|-----------------|
| Open  | Slave (Default) |
| Close | Master          |

Table 3-2: CF Card Setup Jumper Settings

#### 3.5.3 Clear CMOS Setup (JP1)

If the motherboard fails to boot due to improper BIOS settings, use this jumper to clear the CMOS data and reset the system BIOS information. To do this, use the jumper cap to close pins 2 and 3 for a few seconds then reinstall the jumper clip back to pins 1 and 2.

If the "CMOS Settings Wrong" message displays during the boot up process, try to correct the fault by pressing the F1 to enter the CMOS Setup menu. Then do one of the following:

- Enter the correct CMOS setting
- Load Optimal Defaults

After one of the above has been done, save the changes and exit the CMOS Setup menu.

| JP1        | DESCRIPTION      |
|------------|------------------|
| 1-2 closed | Normal (Default) |
| 2-3 closed | Clear CMOS       |

Table 3-3: Clear CMOS Jumper Settings

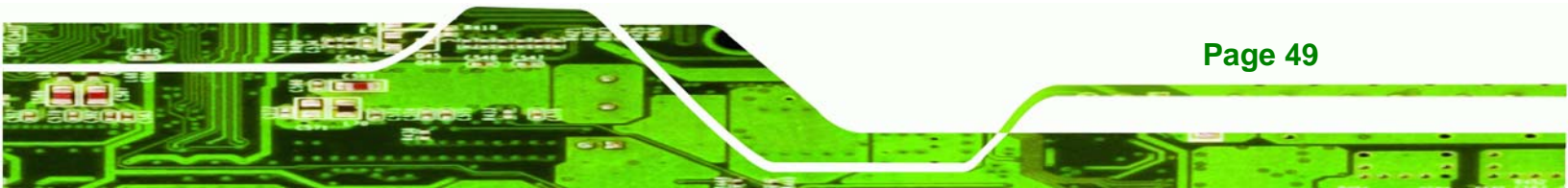

# 3.5.4 COM2 Port RS232/422/485 Selection (JP10, JP20)

The COM Port jumper configures the COM2 serial port.

| JP10                     | JP20            | DESCRIPTION     |
|--------------------------|-----------------|-----------------|
| 1-2,4-5,7-8,10-11 closed | 1-3 closed      | RS232 (default) |
| 2-3,5-6,8-9,11-12 closed | 3-5, 2-4 closed | RS422           |
| 2-3,5-6,8-9,11-12 closed | 3-5, 4-6 closed | RS485           |

Table 3-4: COM2 Port Jumper Settings

# 3.5.5 COM port RI and Voltage Selection

Use JP7 and JP9 to set pin 9 of COM1 as signal RI or voltage source.

| JP9        | DESCRIPTION             |
|------------|-------------------------|
| 2-3 closed | COM1 RI PIN Use RI      |
| 1-2 closed | COM1 RI PIN Use Voltage |

Table 3-5: COM1 RI and Voltage Selection Jumper

| JP7        | DESCRIPTION                  |
|------------|------------------------------|
| 2-3 closed | COM1 RI PIN Use Voltage +12V |
| 1-2 closed | COM1 RI PIN Use Voltage +5V  |

Table 3-6: COM1 RI Voltage Selection Jumper

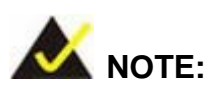

Page 50

The use of pin 2-3 or pin 1-2 of JP7 does not make any difference when pin 2-3

of JP9 is in use.

Use JP6 and JP8 to set pin 9 of COM2 as signal RI or voltage source.

| JP8        | DESCRIPTION             |
|------------|-------------------------|
| 2-3 closed | COM2 RI PIN Use RI      |
| 1-2 closed | COM2 RI PIN Use Voltage |

RTechnology

Corp.

Table 3-7: COM2 RI and Voltage Selection Jumper

| JP6        | DESCRIPTION                  |
|------------|------------------------------|
| 2-3 closed | COM2 RI PIN Use Voltage +12V |
| 1-2 closed | COM2 RI PIN Use Voltage +5V  |

#### Table 3-8: COM2 RI Voltage Selection Jumper

Use JP13 and JP15 to set pin 9 of COM3 as signal RI or voltage source.

| JP15       | DESCRIPTION             |
|------------|-------------------------|
| 2-3 closed | COM3 RI PIN Use RI      |
| 1-2 closed | COM3 RI PIN Use Voltage |

#### Table 3-9: COM3 RI and Voltage Selection Jumper

| JP13       | DESCRIPTION                  |
|------------|------------------------------|
| 2-3 closed | COM3 RI PIN Use Voltage +12V |
| 1-2 closed | COM3 RI PIN Use Voltage +5V  |

#### Table 3-10: COM3 RI Voltage Selection Jumper

Use JP14 and JP16 to set pin 9 of COM4 as signal RI or voltage source.

| JP16       | DESCRIPTION             |
|------------|-------------------------|
| 2-3 closed | COM4 RI PIN Use RI      |
| 1-2 closed | COM4 RI PIN Use Voltage |

#### Table 3-11: COM4 RI and Voltage Selection Jumper

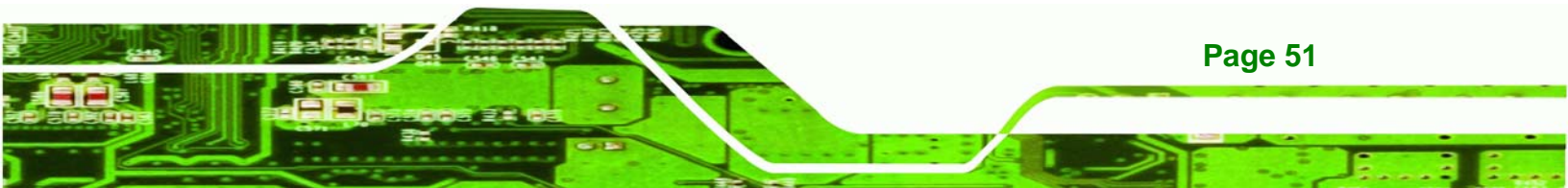

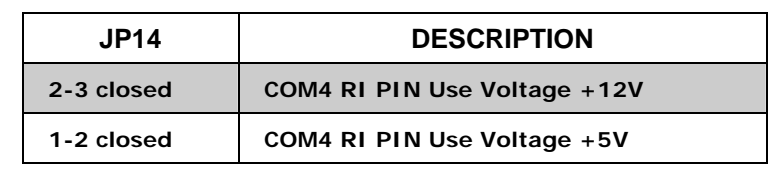

Table 3-12: COM4 RI Voltage Selection Jumper

#### 3.5.6 Keyboard and Mouse Power Source Setting (JP18)

| JP18       | DESCRIPTION   |
|------------|---------------|
| 1-2 closed | VCC (default) |
| 2-3 closed | 5VSB          |

Table 3-13: Keyboard and Mouse Power Source Setting

### 3.5.7 LCD Voltage Setup (JP2)

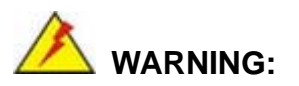

**Technology Corp** 

Do not change this voltage. This voltage has been preset and is compatible with the currently installed 17" TFT LCD screen. Change this jumper setting may cause damage to the system.

The LCD Voltage Setup jumper sets the voltage for the LCD screen. This setting MUST NOT be changed.

| JP2        | DESCRIPTION     |
|------------|-----------------|
| 1-2 closed | +3.3V (default) |
| 3-4 closed | +5V             |
| 5-6 closed | +12V            |

Table 3-14: LCD Voltage Setup Jumper Settings

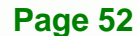

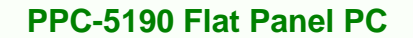

# 3.6 HDD, FDD and CD Drive Installation

#### 3.6.1 HDD Installation

To install a HDD, please follow the steps below:

- Step 1: Remove the back cover (Section 3.5.1).
- Step 2: The HDD bracket is attached to the elevated platform by four retention screws.

Remove the four retention screws from the elevated platform (Figure 3-2).

**RTechnology** 

Corp.

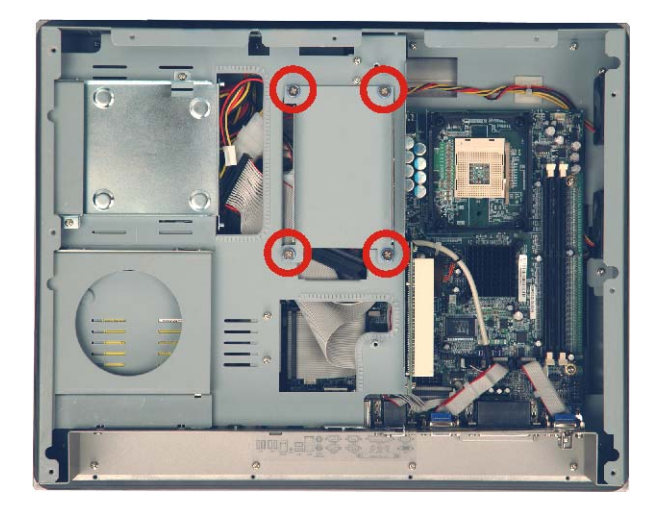

#### Figure 3-2: HDD Retention Screws

- Step 3: Attach the HDD bracket to the HDD. To do this, align the four retention screw holes in both side of HDD bracket with the retention screw holes on the side of the HDD. Insert two retention screws into the bracket on both sides of the HDD.
- Step 4: Install the HDD into the PPC-5190 by aligning the retention screw holes in the base of the HDD bracket with the retention screw holes on the elevated platform. Insert the four retention screws into the base of the HDD bracket.
- **Step 5:** Connect the IDE/SATA cable from the IDE/SATA connector on the motherboard to the rear of HDD.

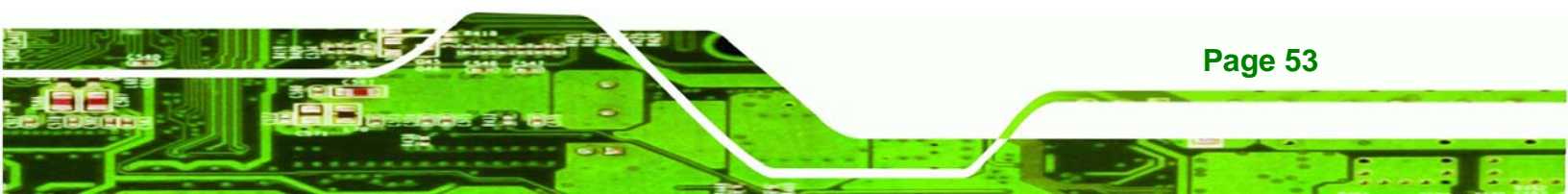

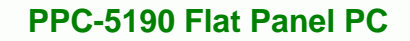

#### 3.6.2 FDD Installation

Technology Corp

To install the FDD, please follow the steps below:

- Step 1: Remove the back cover (Section 3.5.1).
- Step 2: The FDD bracket is attached to the elevated platform by two retention screws (Figure 3-3). Remove the two retention screws from the elevated platform.
- Step 3: Remove the FDD bracket by sliding toward the HDD.

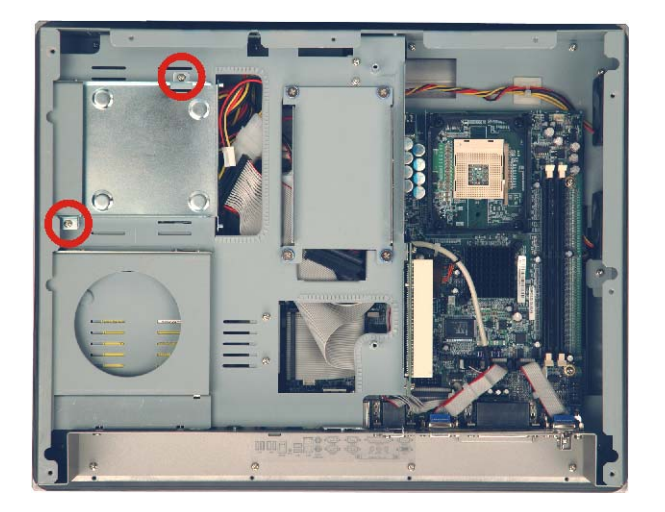

Figure 3-3: FDD Retention Screws

Step 4: Attach the FDD adapter to the FDD by aligning the two retention screw holes in the FDD adapter with the retention screw holes on the rear side of the FDD bracket. Insert two retention screws into the adapter (Figure 3-4). Connect the FDD adapter and FDD with ribbon cable.

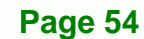

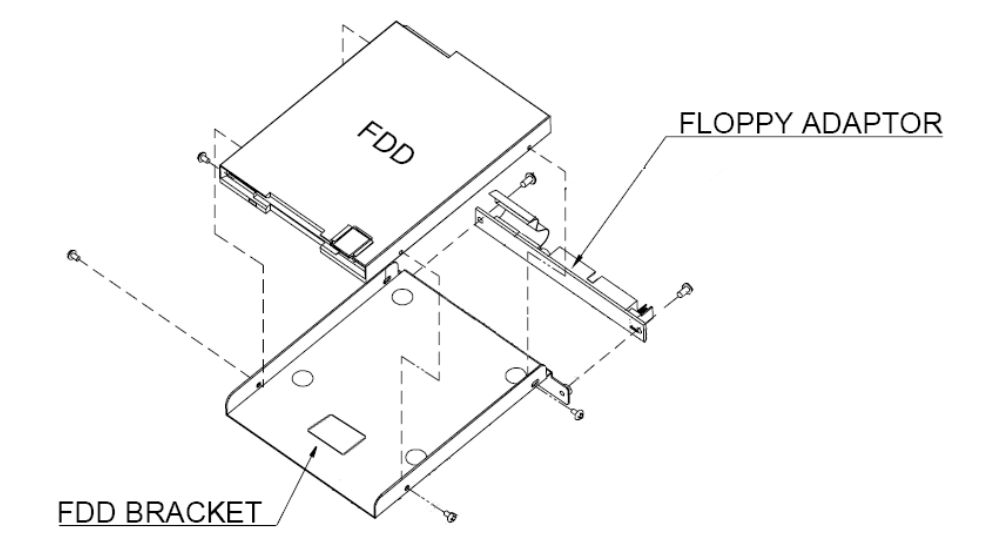

**RTechnology** 

Corp.

#### Figure 3-4: FDD Adapter and FDD Bracket Installation

- Step 5: Attach the FDD bracket to the FDD. To do this, align the four retention screw holes in the FDD bracket with the retention screw holes on the sides of the FDD. Insert four retention screws into the bracket of the FDD.
- **Step 6:** Reinstall the FDD bracket onto the elevated platform with the previously removed two retention screws.
- **Step 7:** Connect the FDD ribbon cable and the power cable from the connectors on the motherboard and the PSU to the rear of the FDD.

#### 3.6.3 CD Drive Installation

To install a CD drive, please follow the steps below.

- Step 1: Attach a CD drive adapter to a CD drive by aligning the two retention screw holes in the CD drive adapter with the retention screw holes on the rear side of the CD drive.
- Step 2: Place two spacers between the CD drive and CD drive adapter.
- Step 3: Insert two retention screws and secure the adapter to the CD drive (Figure 3-5).

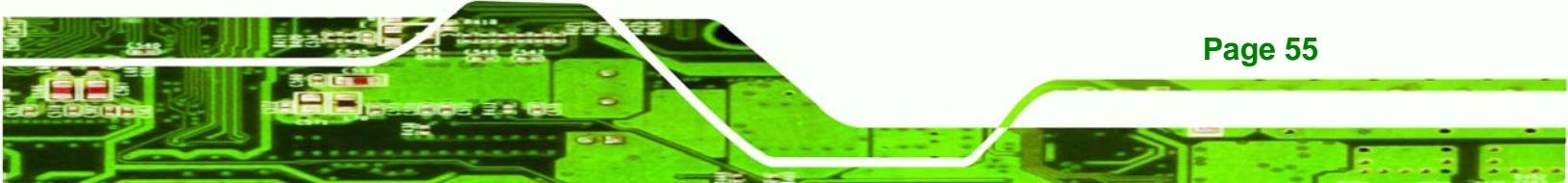

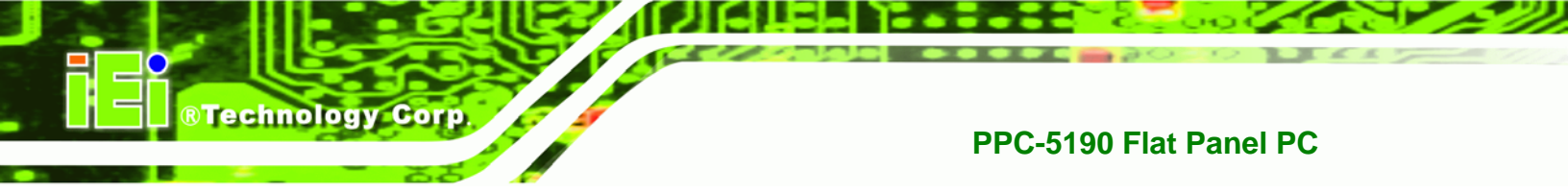

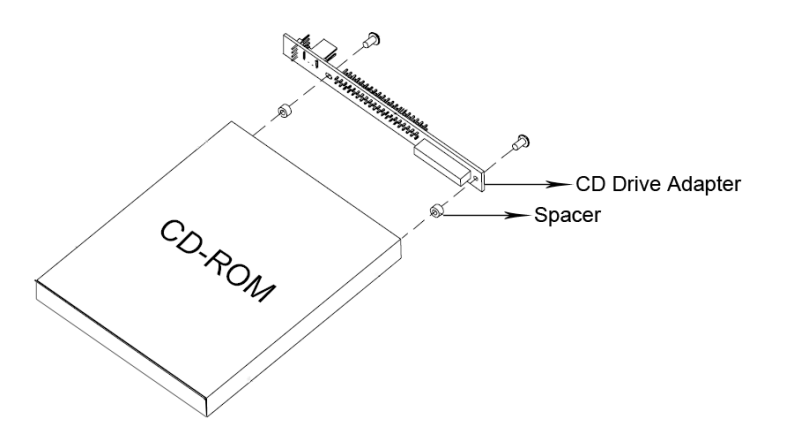

Figure 3-5: CD Drive Adapter Installation

- Step 4: Remove the back cover of the PPC-5190 (see Section 3.5.1).
- **Step 5:** The CD drive blank plate assembly is attached to the rear panel by two retention screws (**Figure 3-6**).

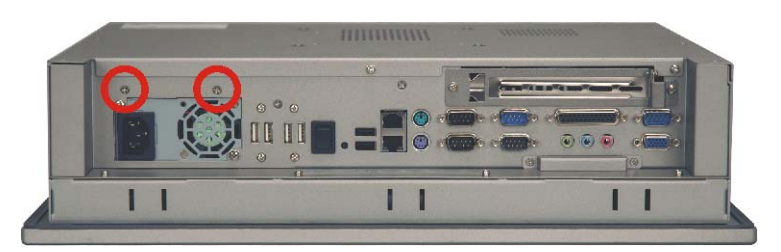

Figure 3-6: CD Drive Retention Screws

Remove the two retention screws from the bottom panel and slide the CD drive blank plate assembly toward the PCI riser card until it can be lifted out of the chassis (**Figure 3-7**).

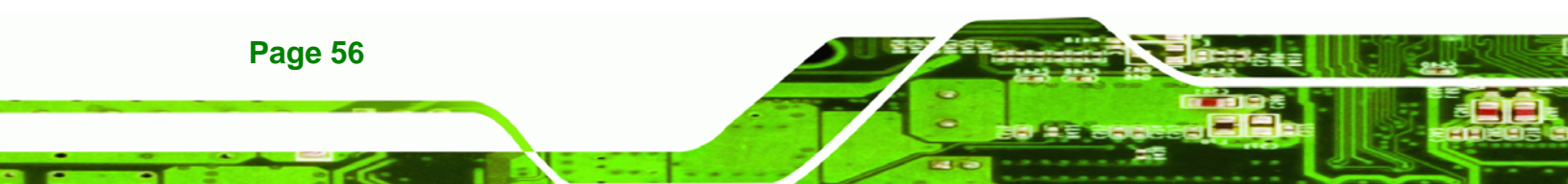

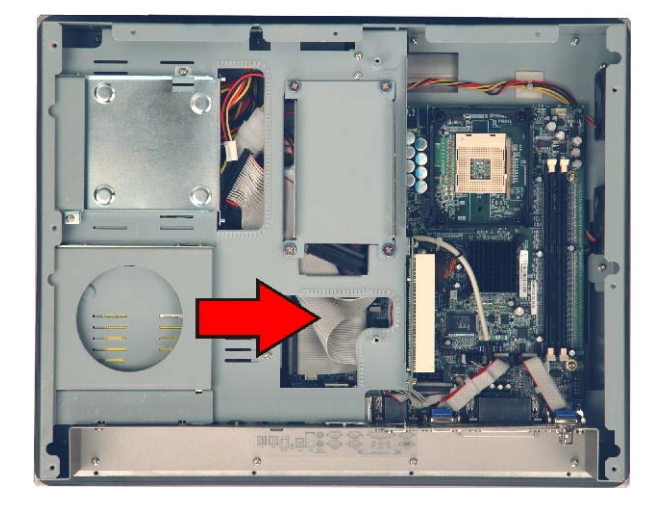

Figure 3-7: Remove CD Drive

Step 6: The CD drive blank plate assembly consists of a blank plate and two brackets that attach the assembly to the chassis. The two brackets each have two screws that attach them to the blank plate. Remove the four screws that attach the brackets to the blank plate. Figure 3-8 shows the underside of the CD drive blank plate assembly with the four screws to be removed.

Technology Corp.

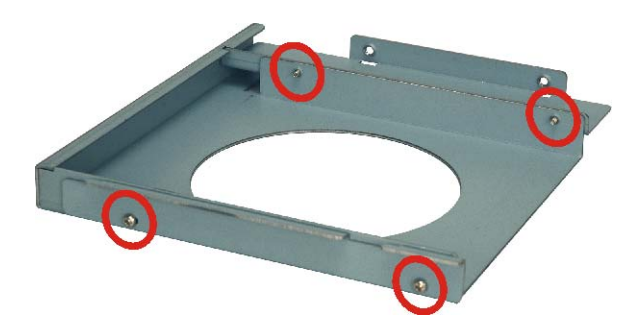

Figure 3-8: CD Drive Blank Plate Assembly

Step 7: Attach the two brackets to a CD drive with the four previously removed screws.
Be sure to orient the brackets properly before attaching them to the CD drive.
Figure 3-9 shows two views of a CD drive with the brackets attached and the proper retention screws to use.

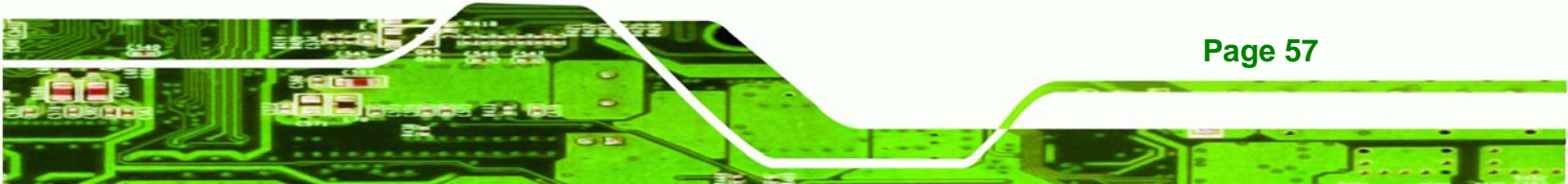

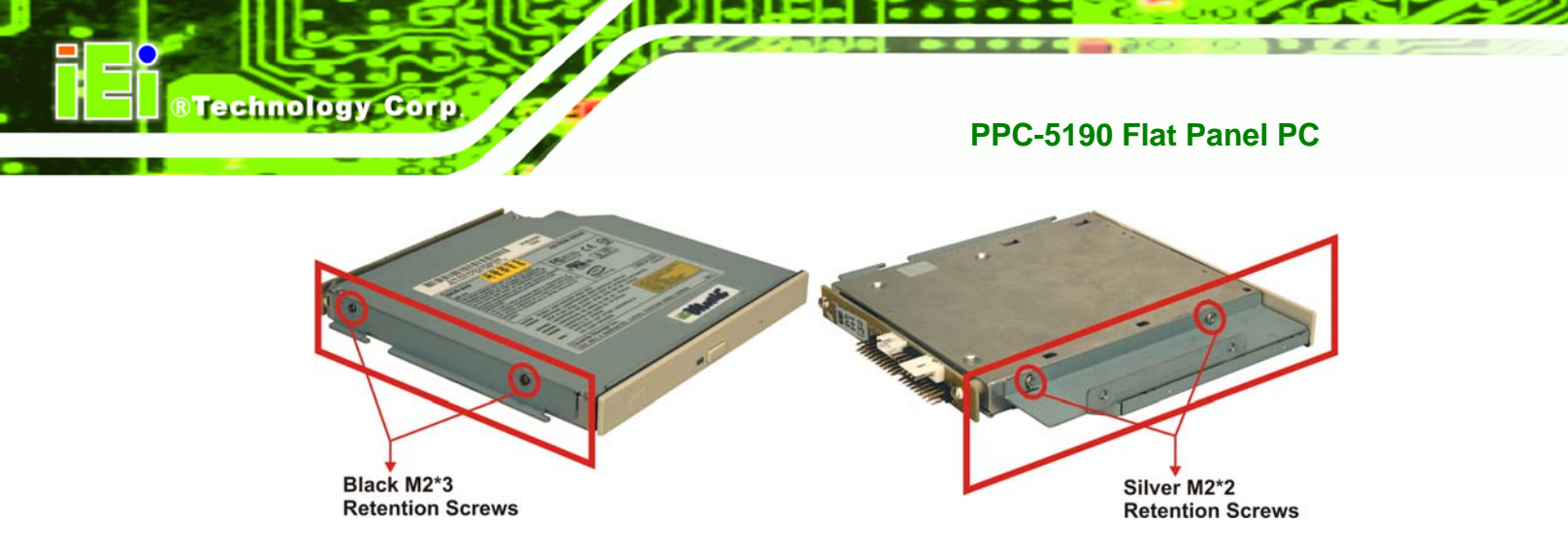

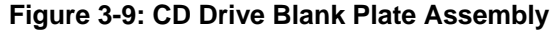

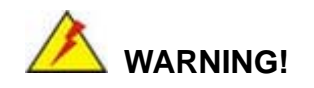

The two screws (black M2\*3) shown in the left image of **Figure 3-9** are different from the two screws (silver M2\*2) shown in the right. Please secure the correct screws into the CD drive according to the images shown in the **Figure 3-9**.

- Step 8: Slide the CD drive into the PPC-5190 and align the two retention screw holes in the side of the CD drive bracket with the retention screw holes on the bottom panel.
- Step 9: Reinsert the two previously removed retention screws.
- Step 10: Connect the CD ribbon cable and the power cable from the connectors on the motherboard and the PSU to the rear of the CD drive. Figure 3-10 shows a properly installed CD drive.

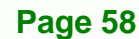

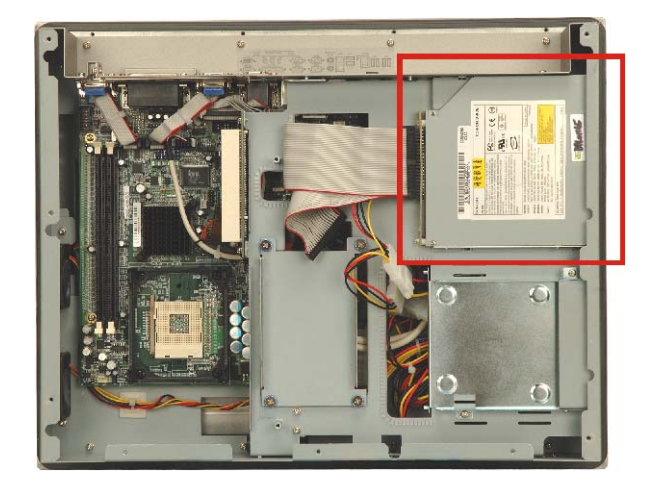

Figure 3-10: CD Drive Installed

# 3.7 Mounting the System

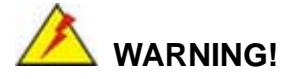

When mounting the PPC-5190 flat panel PC onto an arm, wall or into a panel, it is advisable to have more than one person help with the installation to prevent accidental damage to the panel and avoid personal injury.

RTechnology Corp.

The methods of mounting the PPC-5190 are:

- Wall mounting
- Panel mounting
- Arm mounting
- Rack mounting

The mounting methods are fully described below.

#### 3.7.1 Wall Mounting

To mount the PPC-5190G flat panel PC onto a wall, please follow the steps below.

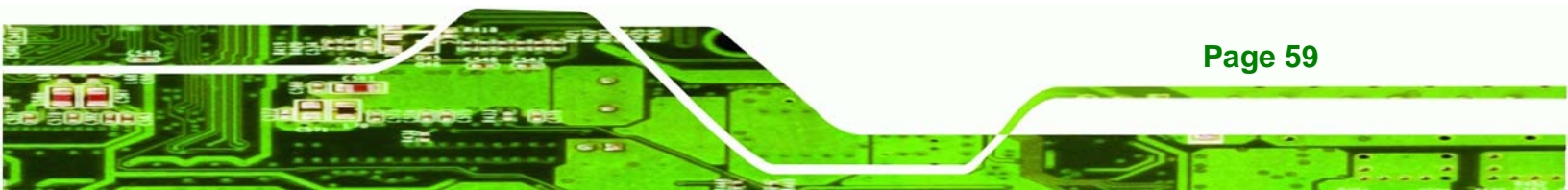

Step 1: Select the location on the wall for the wall-mounting bracket.

**Technology Corp** 

- Step 2: Carefully mark the locations of the four bracket screw holes on the wall.
- Step 3: Drill four pilot holes at the marked locations on the wall for the bracket retention screws.
- **Step 4:** Align the wall-mounting bracket screw holes with the pilot holes.
- Step 5: Secure the mounting-bracket to the wall by inserting the retention screws into the four pilot holes and tightening them (see Figure 3-11).

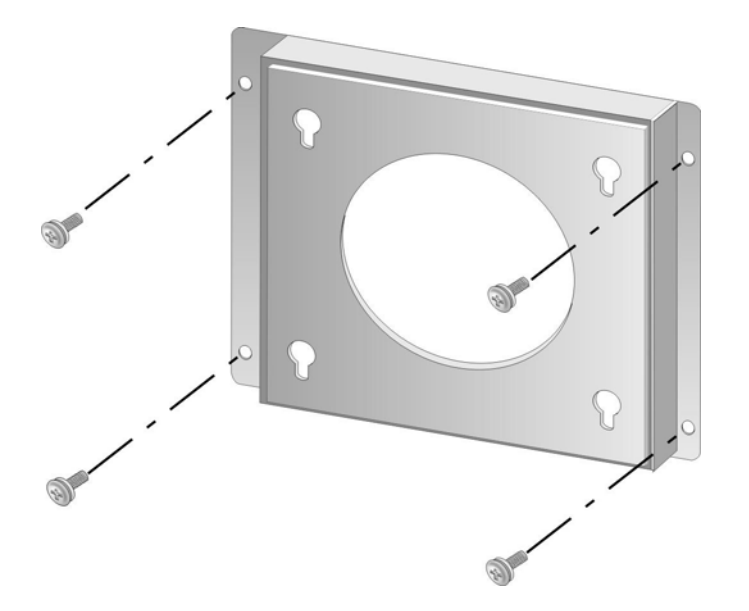

Figure 3-11: Wall-mounting Bracket

- Step 6: Insert the four monitor mounting screws provided in the wall mounting kit into the four screw holes on the real panel of the monitor and tighten until the screw shank is secured against the rear panel (see Figure 3-12).
- **Step 7:** Align the mounting screws on the monitor rear panel with the mounting holes on the bracket.
- Step 8: Carefully insert the screws through the holes and gently pull the monitor downwards until the monitor rests securely in the slotted holes (see Figure

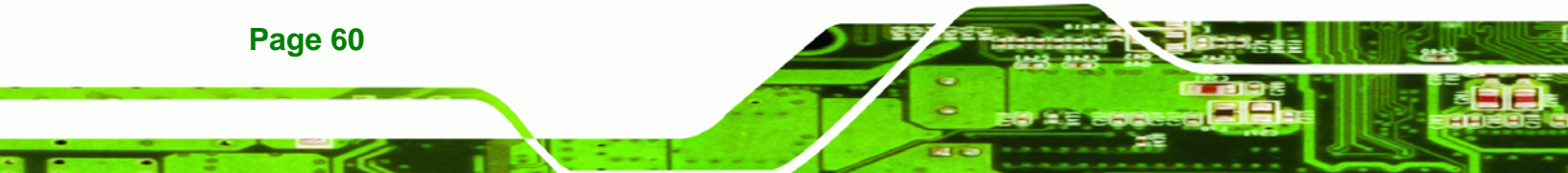

**3-12**). Ensure that all four of the mounting screws fit snuggly into their respective slotted holes.

Technology

Corp.

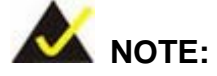

In the diagram below the bracket is already installed on the wall.

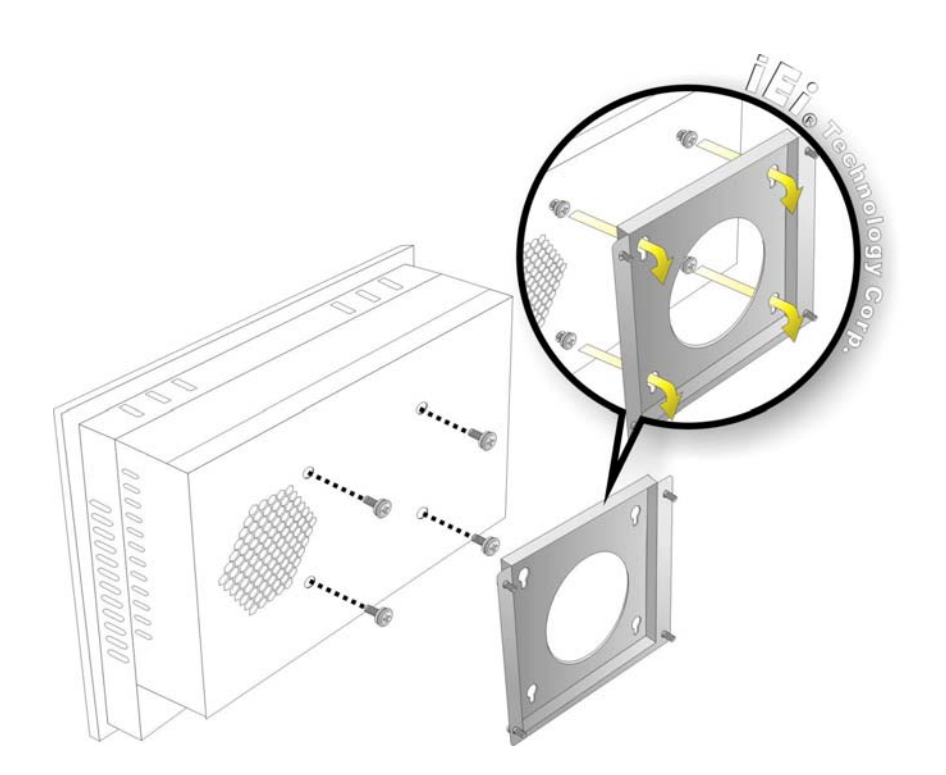

Figure 3-12: Mount the Chassis

Step 9: Secure the panel PC with the wall-mounting kit. To do this, stick the protective cushion to the wall-mounting kit first. Then, put the wall-mounting kit on the top panel of the panel PC. Carefully mark the location of the wall-mounting kit screw holes on the wall. Drill a pilot hole at the marked location on the wall. Secure the wall-mounting kit to the wall by inserting a retention screw into the pilot hole on the wall (Figure 3-13). This step is to avoid the panel PC being pushed apart from the wall-mounting bracket accidentally.

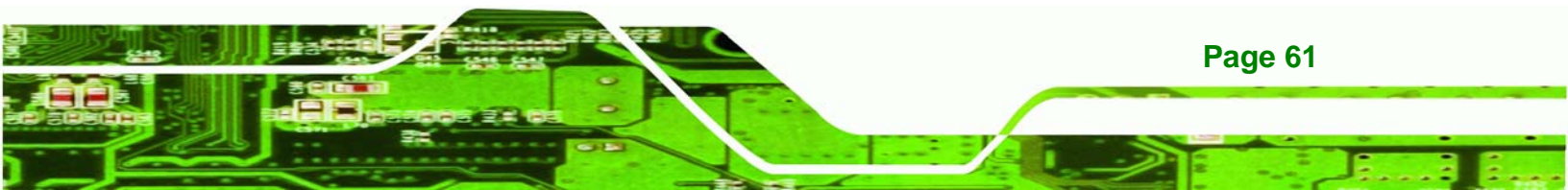

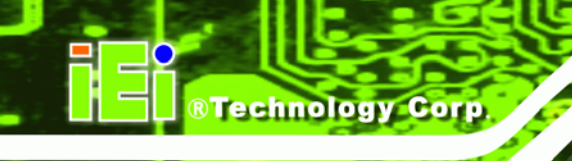

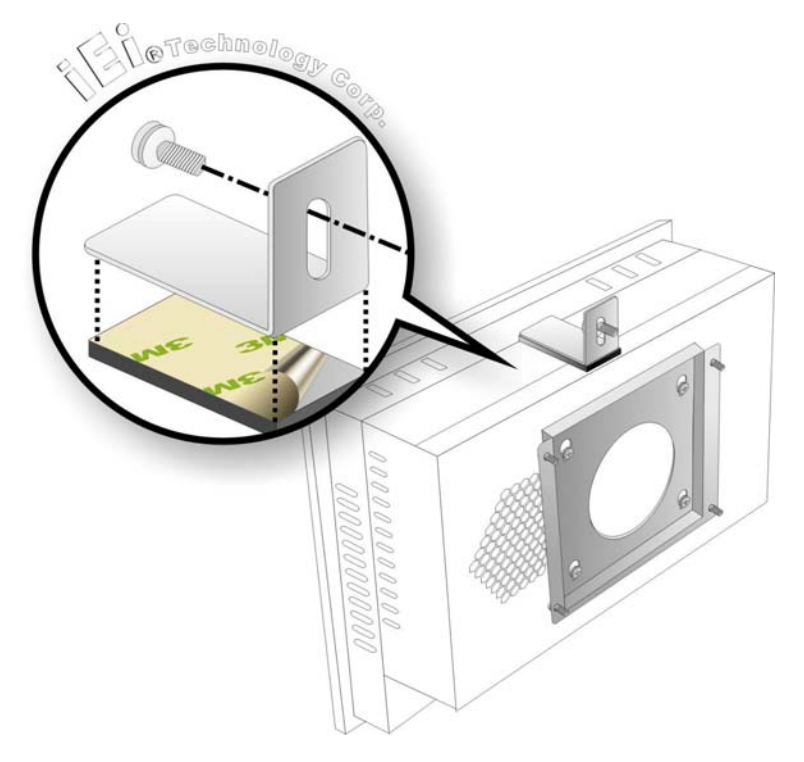

Figure 3-13: Secure the Chassis

#### 3.7.2 Panel/ Mounting

To mount the PPC-5190 flat panel PC into a panel, please follow the steps below.

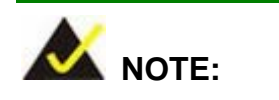

The maximum panel thickness should be no more than 6mm.

- **Step 1:** Select the position on the panel to mount the PPC-5190.
- Step 2: Cut out a section of the panel that corresponds to the rear panel dimensions of the PPC-5190. Take care that the panel section that is cut out is smaller than the overall size of the metal frame that surrounds the PPC-5190 but just large enough for the rear panel of the PPC-5190 to fit through (Figure 3-14).

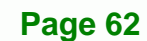

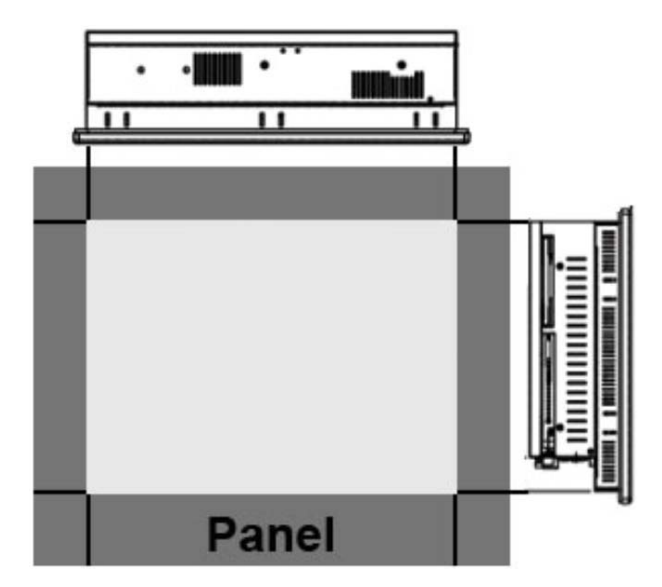

#### Figure 3-14: Cut the Panel

**Step 3:** Slide the PPC-5190 through the hole until the metal frame is flush against the panel.

RTechnology Corp.

Step 4: Insert the panel mounting clamps into the pre-formed holes along the edges of the PPC-5190, behind the metal frame (Figure 3-15). Refer to the mounting kit packing list for the required number of mounting clamps.

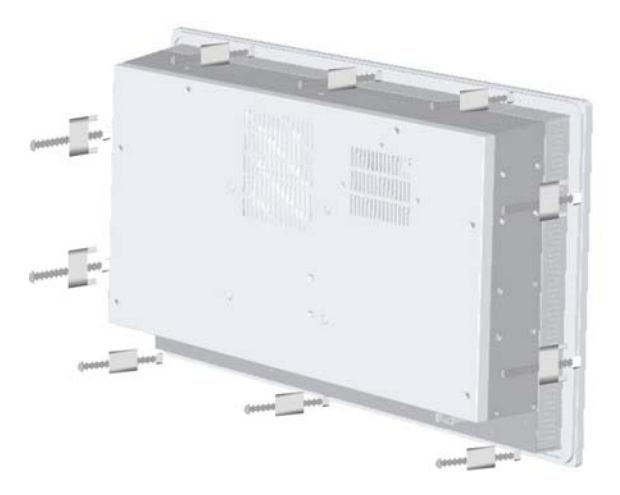

Figure 3-15: Panel Mounting Clamp Positions

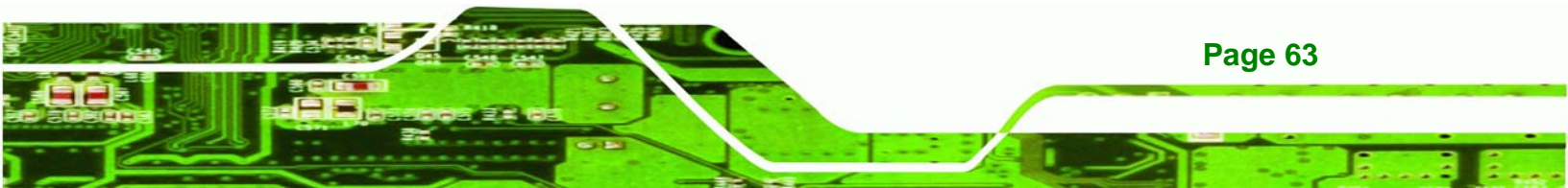

**Step 5:** Tighten the screws that pass through the panel mounting clamps until the plastic caps at the front of all the screws are firmly secured to the panel (**Figure 3-16**).

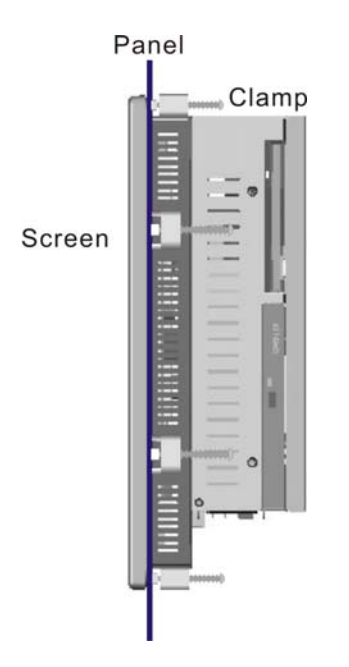

Technology Corp

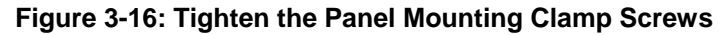

#### 3.7.3 Rack and Cabinet Installation

To mount the PPC-5190 monitor into a rack/cabinet, please follow the steps below.

- **Step 1:** Secure the rack mounting bracket to two sides of the monitor using the supplied retention screws (**Figure 3-17**). Each bracket requires four screws.
- Step 2: Secure the rack mounting bracket to the rack by inserting and tightening the supplied mounting nuts and bolts (Figure 3-17). Each bracket requires three nuts and bolts for installation.

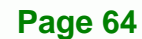

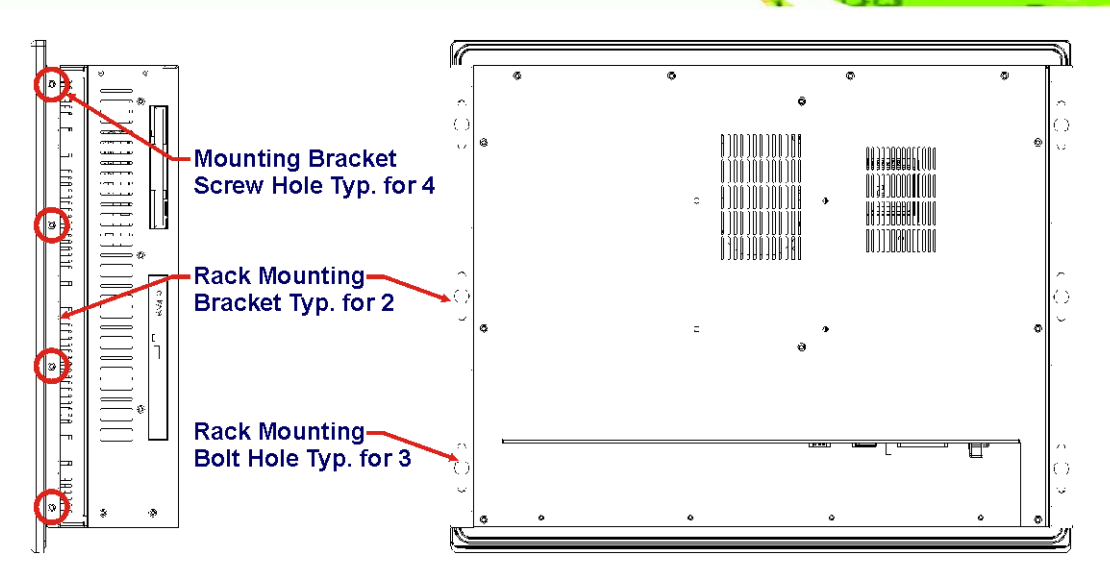

RTechnology

Corp.

Figure 3-17: Rack Mounting

#### 3.7.4 Arm Mounting

The PPC-5190 is VESA (Video Electronics Standards Association) compliant and can be mounted on an arm with a 100mm interface pad. To mount the PPC-5190 on an arm, please follow the steps below.

Step 1: The arm is a separately purchased item. Please correctly mount the arm onto the surface it uses as a base. To do this, refer to the installation documentation that came with the mounting arm.

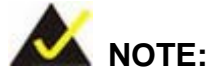

When purchasing the arm please ensure that it is VESA compliant and that the arm has a 100mm interface pad. If the mounting arm is not VESA compliant, it cannot be used to support the PPC-5190 flat panel PC.

- **Step 2:** Once the mounting arm has been firmly attached to its surface, lift the PPC-5190 flat panel PC onto the interface pad of the mounting arm.
- **Step 3:** Align the retention screw holes on the mounting arm interface with those in the PPC-5190 flat panel PC. The PPC-5190 flat panel PC arm mount retention

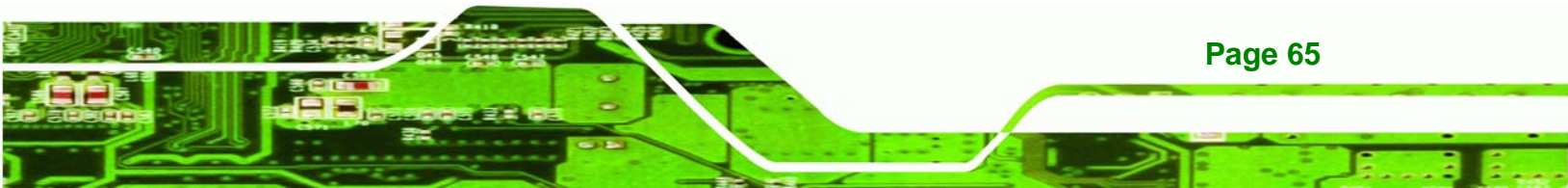

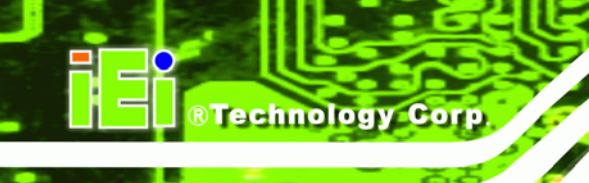

screw holes are shown in Figure 3-18.

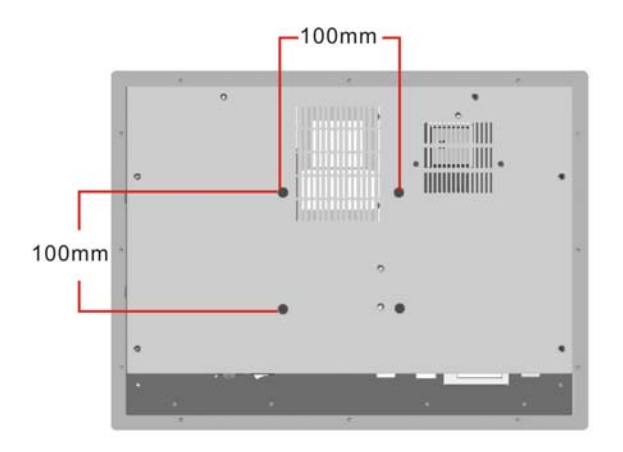

#### Figure 3-18: Arm Mount Retention Screw Holes

**Step 4:** Secure the PPC-5190 to the interface pad by inserting four retention screws through the mounting arm interface pad and into the PPC-5190 flat panel PC.

# 3.8 External Peripheral Interface Connectors

#### 3.8.1 LCD Panel Connection

A conventional CRT VGA 15-pin female D-SUB connector is located on the bottom panel to connect the PPC-5190 flat panel PC to a second monitor.

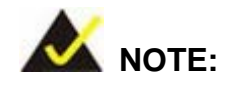

To use the dual screen option, please configure this option in the Intel® Extreme Graphics configuration settings. To do this, open the Control Panel, locate the Intel® Extreme Graphics icon and click on it. Once opened, an option for Multiple Display is available. Select this option and select notebook as the primary device.

#### **3.8.2 Ethernet Connection**

The two external peripheral interface RJ-45 connectors can be connected to an external LAN to provide Internet connectivity to the flat panel PC.

Page 66

#### 3.8.3 USB Connection

The external peripheral interface USB connectors provide easy and quick access to external USB devices. The external peripheral interface USB connectors are a standard connector and can easily be connected to other USB devices.

Technolog

Corp.

#### 3.8.4 Keyboard and Mouse Connection

Two PS/2 connectors on the external peripheral interface panel facilitate the connection of a mouse and a keyboard. To connect either device, plug the PS/2 connector at the end of the keyboard or mouse cable into the corresponding PS/2 connector on the external peripheral interface panel.

#### 3.8.5 Parallel Port Connection

The parallel port is typically connected to a printer, but can also be connected to other parallel devices.

#### 3.8.6 Serial Port Connection

The external peripheral interface panel serial connectors provide easy and quick access to external serial devices.

#### 3.8.7 Audio Port Connection

The external peripheral interface panel audio ports provide line in, line out and speaker connectivity.

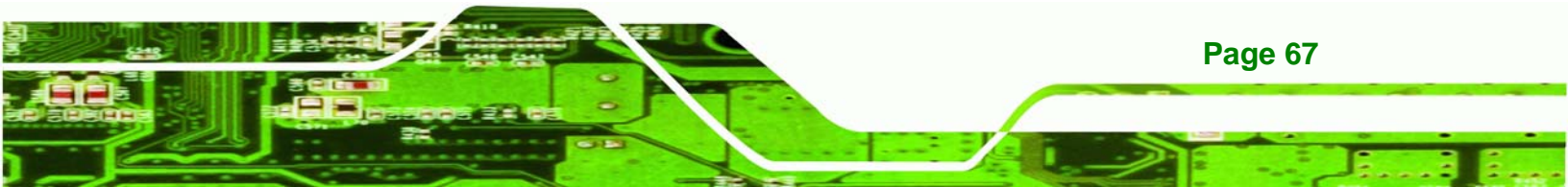

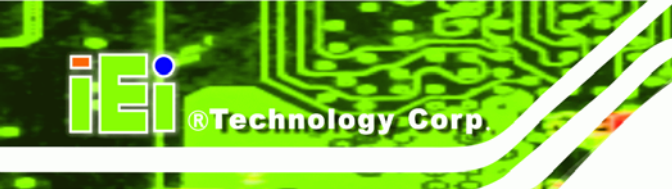

# THIS PAGE IS INTENTIONALLY LEFT BLANK

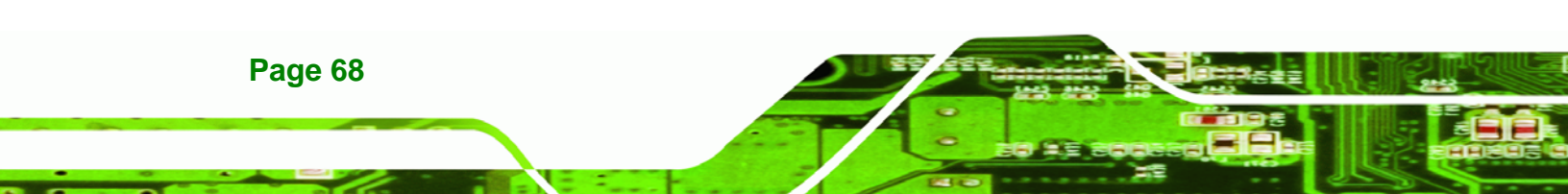

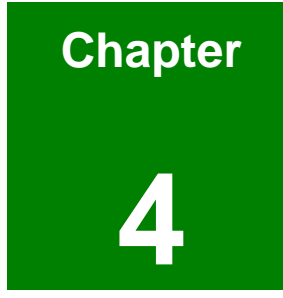

®Technology Corp.

# **System Maintenance**

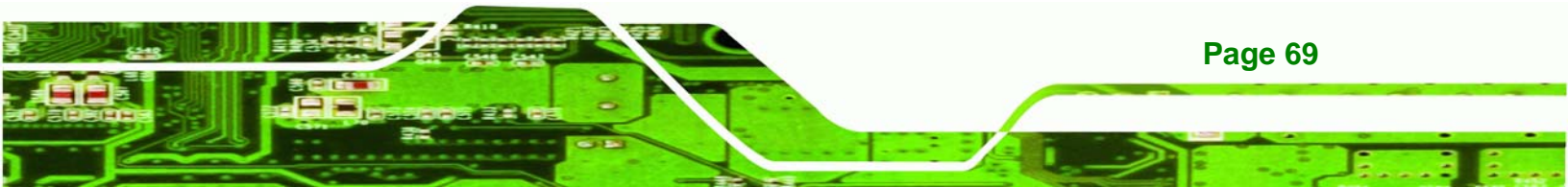

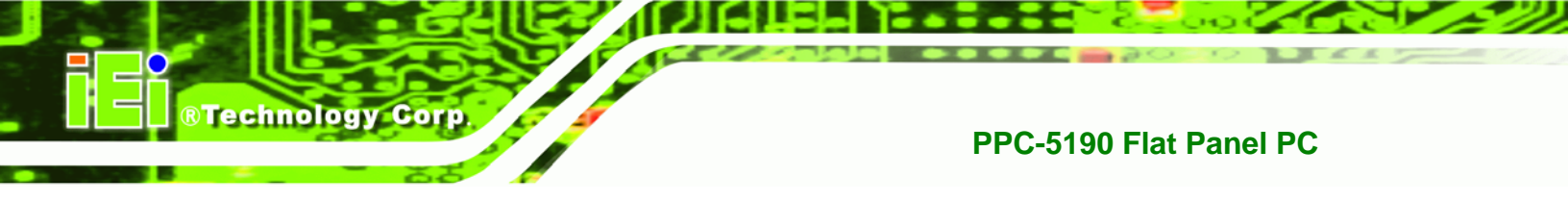

# **4.1 System Maintenance Introduction**

The following system components may require maintenance.

- Motherboard
- DIMM module
- PSU module
- Cooling fans

If these components fail, they must be replaced. Please contact the system reseller or vendor to purchase replacement parts. Replacement instructions for the above listed components are described below.

# 4.2 Motherboard Replacement

A user cannot replace a motherboard. If the motherboard fails it must be shipped back to IEI to be replaced. If the system motherboard has failed, please contact the system vendor, reseller or an IEI sales person directly.

# 4.3 Back Cover Removal and Elevated Platform Detachment

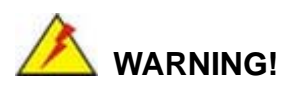

**BEFORE REMOVING THE BACK COVER, MAKE SURE ALL POWER TO THE SYSTEM HAS BEEN DISCONNECTED.** Failing to do so may cause severe damage to the PPC-5190 and injury to the user.

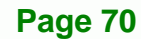

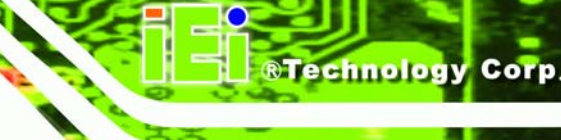

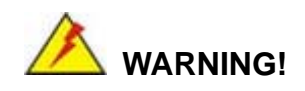

PLEASE TAKE ANTISTATIC PRECAUTIONS WHEN WORKING WITH THE INTERNAL COMPONENTS. The interior of the PPC-5190 contains very sensitive electronic components. These components are easily damaged by electrostatic discharge (ESD). Before working with the internal components, make sure all anti-static precautions described earlier have been observed.

#### 4.3.1 Back Cover Removal

Please read the warnings at the beginning of **Section 4.3** before attempting to remove the PPC-5190 back cover.

To access the panel PC internal components, the back cover must be removed. To remove the back cover, please follow the steps below.

- Step 1: Remove the PPC-5190 from its mount (panel, wall, rack, arm, etc.).
- Step 2: The back cover is secured to the chassis with fourteen retention screws, eleven on the back cover and two on the bottom panel (Figure 4-1). Remove the retention screws and lift the cover off the PPC-5190.

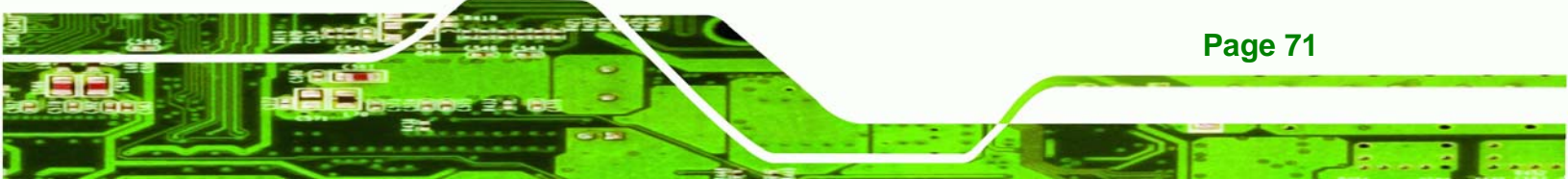

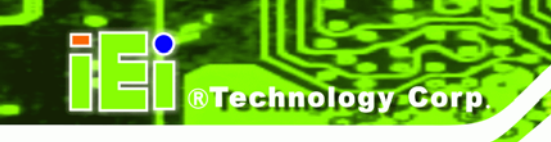

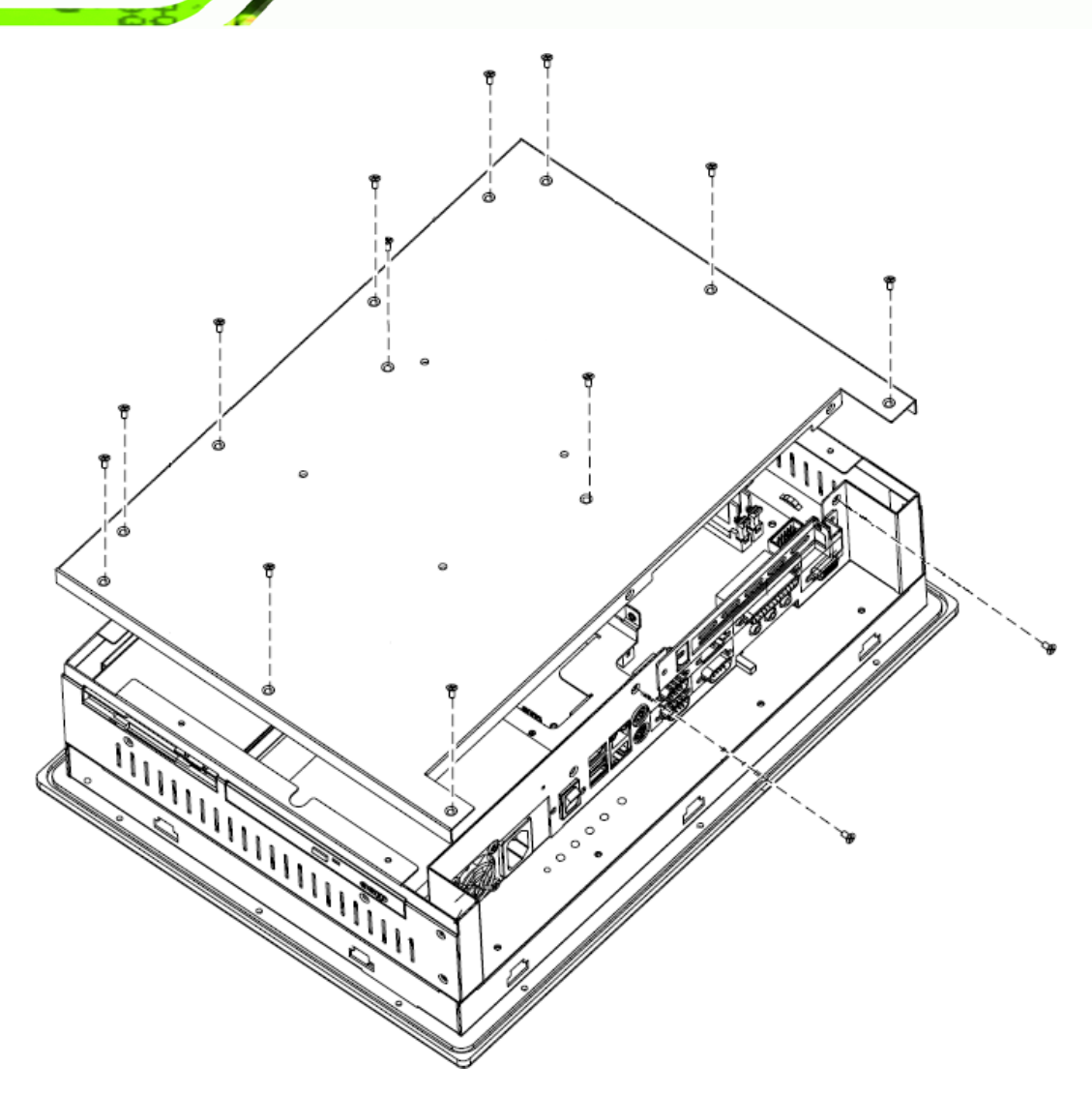

Figure 4-1: Rear Cover Retention Screws (Real Panel)

# 4.3.2 Detaching the Elevated Platform

Please read the warnings at the beginning of **Section 4.3** before attempting to access any PPC-5190 internal components.

The elevated platform supports the FDD, CD drive and HDD. Back cover removal is discussed in **Section 4.3.1**. To detach the elevated platform, please follow the steps below.

**Step 1:** Disconnect all FDD, CD drive and HDD cabling.

Page 72
Step 2: Remove the CD drive retention screws from the bottom panel (Figure 4-2).

RTechnology Corp.

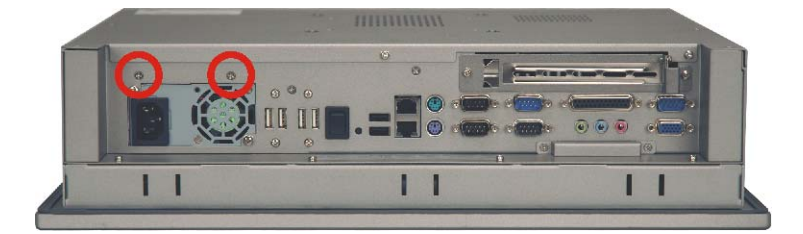

#### Figure 4-2: CD Drive Retention Screws

Step 3: The elevated platform is secured to the chassis with twelve retention screws, two on the internal platform (Figure 4-3), three on the top panel (Figure 4-4), three on the right panel (Figure 4-5), two on the bottom panel (Figure 4-6) and two on the PCI riser card (Figure 4-7). Remove the retention screws and lift the elevated platform out of the chassis.

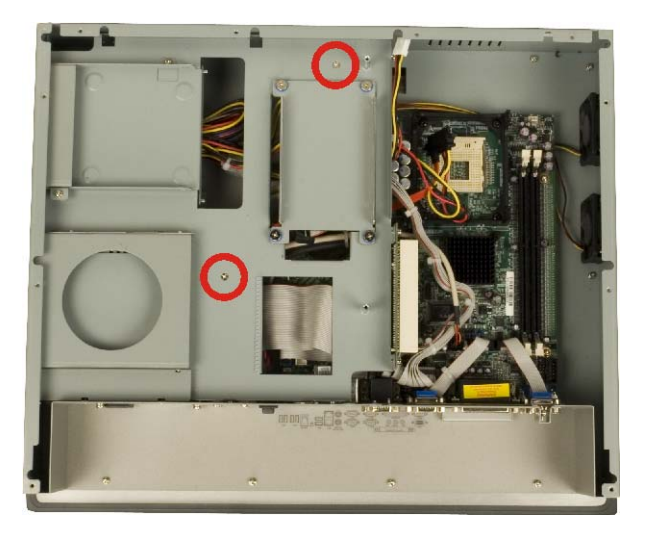

Figure 4-3: Internal Elevated Platform Retention Screws

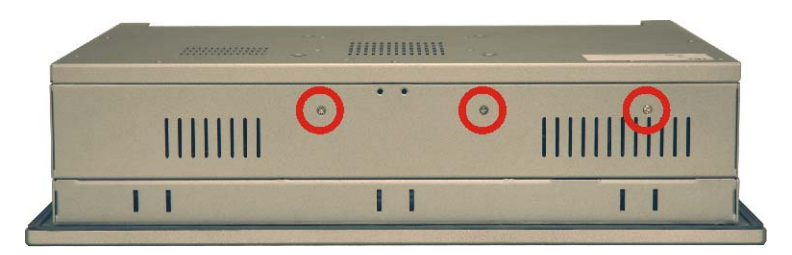

Figure 4-4: Elevated Platform Retention Screws (Top Panel)

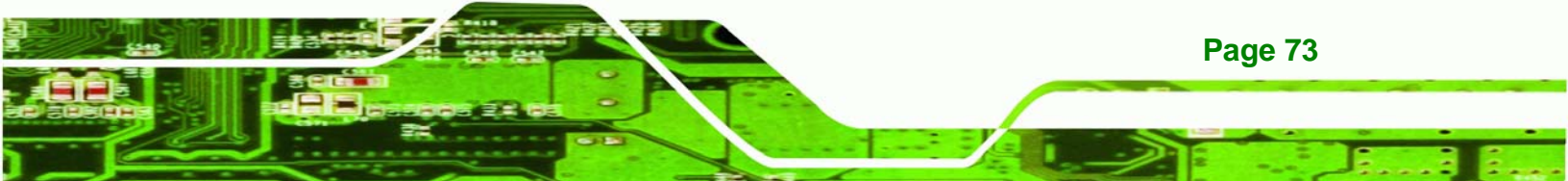

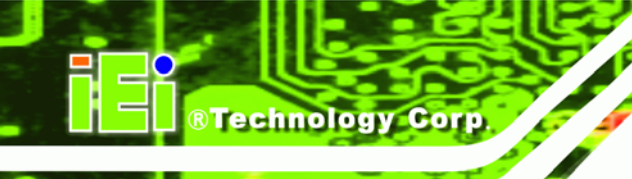

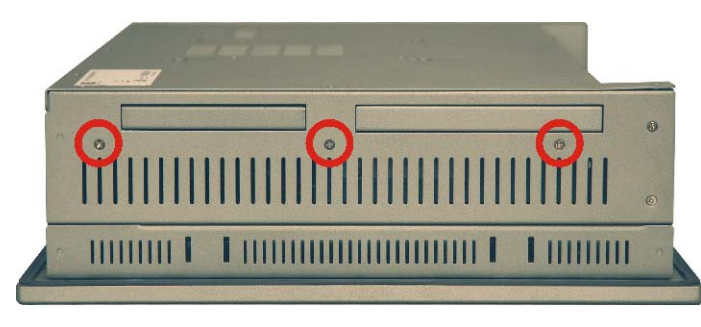

Figure 4-5: Elevated Platform Retention Screws (Right Panel)

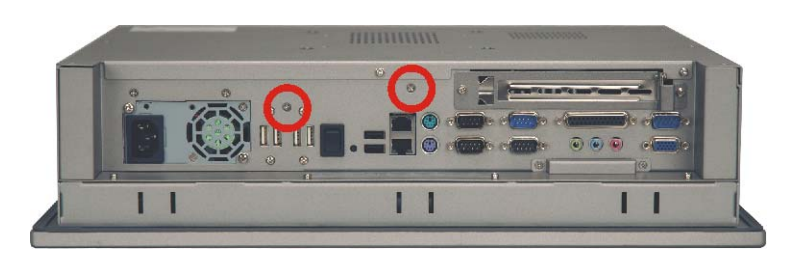

Figure 4-6: Elevated Platform Retention Screws (Bottom Panel)

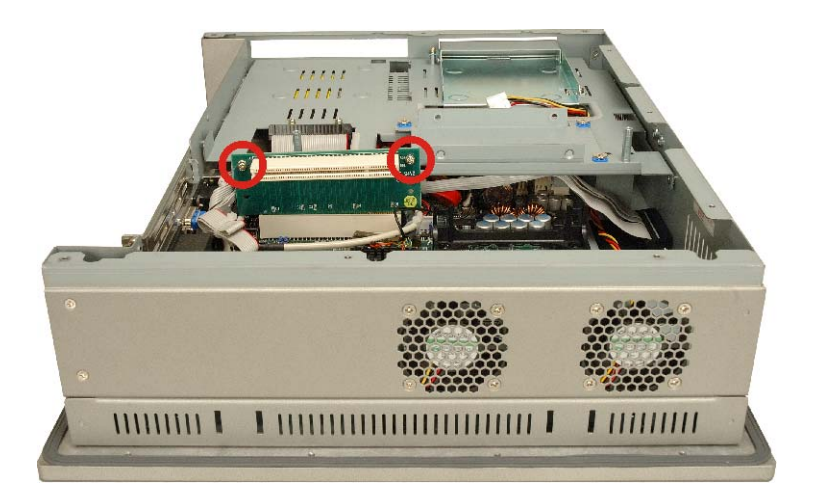

Figure 4-7: Elevated Platform Retention Screws (PCI Riser Card)

## 4.4 DIMM Replacement

Page 74

Please read the warnings at the beginning of **Section 4.3** before attempting to access any PPC-5190 internal components.

To install/replace the DIMM modules please follow the steps below.

- Step 1: Remove the back cover (Section 4.3.1).
- Step 2: Locate the DIMM socket on the motherboard near the right of the chassis. Push down on the white levers of the socket until the DIMM module is dislodged from the socket (Figure 4-8).

Technology

Corp.

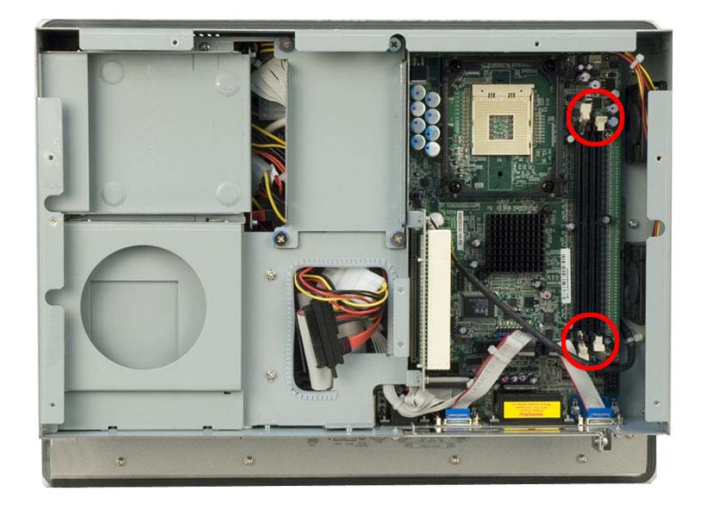

#### Figure 4-8: DIMM Socket Clip Locations

Step 3: Slowly slide the new DIMM module along the plastic guides at both ends of the socket. Press the DIMM module down into the socket until it clicks into position and the two handles have automatically locked the memory module into place.

## 4.5 PSU Module Replacement

Please read the warnings at the beginning of **Section 4.3** before attempting to access any PPC-5190 internal components.

If the PSU module has been damaged it must be replaced. To replace the PSU module, please follow the steps below.

#### 4.5.1 Remove the Old PSU

Step 1: Remove the back cover (Section 4.3.1).

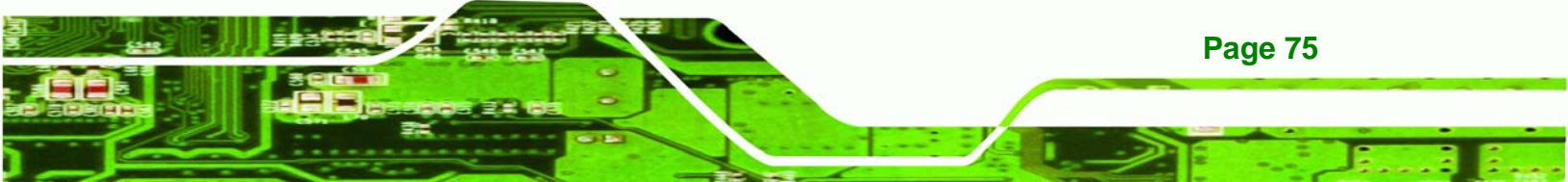

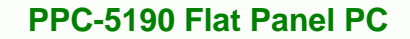

- Step 2: Detach and remove the elevated platform (see Section 4.3.2).
- Step 3: Disconnect all PSU connections including those to the motherboard (Figure 4-9) and any disk drives.

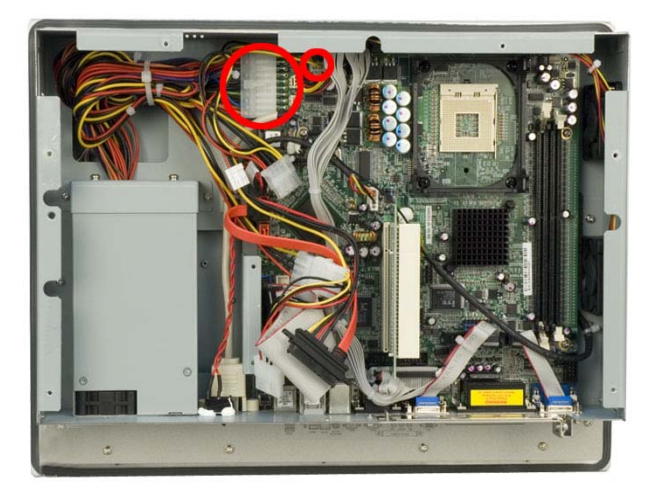

**BTechnology** Corp

Page 76

Figure 4-9: PSU Motherboard Connectors

The PSU module is secured to the PPC-5190 flat panel PC with six retention screws, two connect to the bottom panel (**Figure 4-10**), two connect to the internal PSU bracket (**Figure 4-12**) which is connected to the chassis by two screws (**Figure 4-11**).

Step 4: Remove the PSU retention screws from the bottom panel (Figure 4-10).

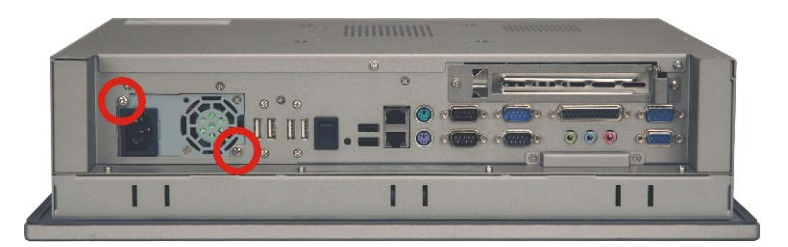

Figure 4-10: PSU Bottom Panel Retention Screws

Step 5: Remove the retention screws that connect the PSU bracket to the chassis (Figure 4-11).

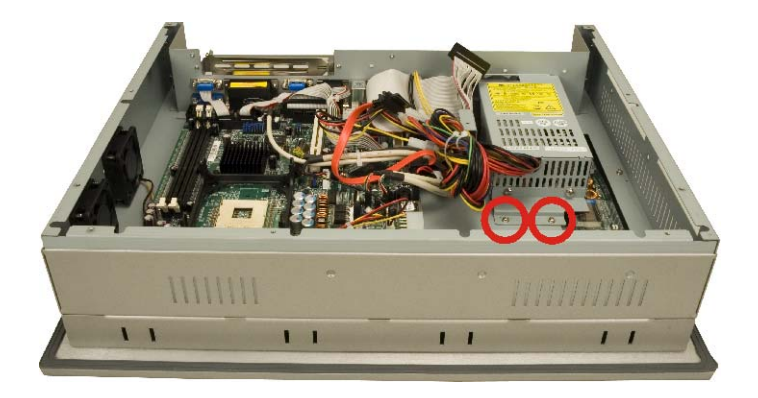

Figure 4-11: PSU Bracket to Chassis Retention Screws

Step 6: Remove the retention screws that connect the PSU to the PSU bracket

®Technology

Corp.

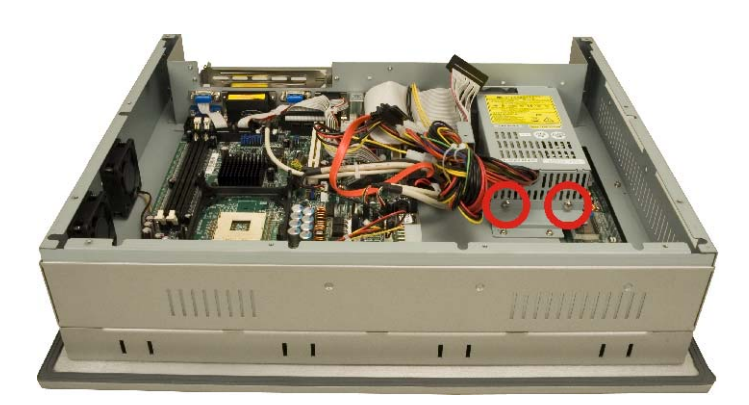

(Figure 4-12).

Figure 4-12: PSU Bracket Retention Screws

#### 4.5.2 Install the New PSU

To install a new PSU module, please follow the steps below.

- Step 1: Attach the PSU bracket to the PSU module with the previously removed retention screws.
- **Step 2:** Insert the PSU module and bracket assembly into the chassis and attach the PSU bracket to the chassis with the previously removed retention screws.
- **Step 3:** Secure the PSU module to the chassis by reinserting the previously removed retention screws through the bottom panel.

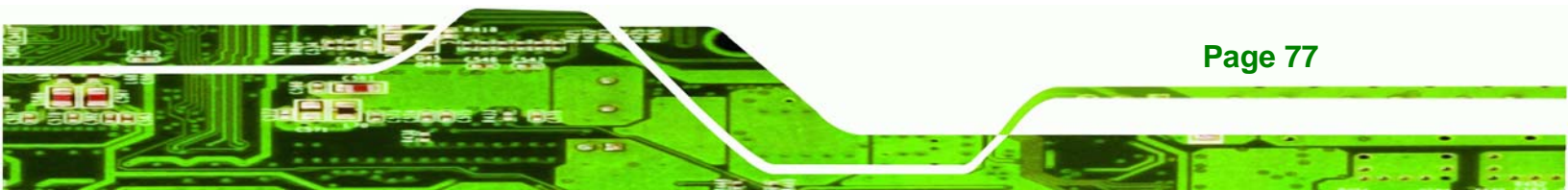

- Step 4: Bundle the cables of the new PSU module and secure them with a plastic tie similar to the old PSU module.
- **Step 5:** Reconnect all previously disconnected power connectors to the motherboard and disk drives.
- Step 6: Reattach the elevated platform.
- Step 7: Replace the back cover.

**Technology** Corp

Page 78

## 4.6 System Cooling Fan Replacement

Please read the warnings at the beginning of **Section 4.3** before attempting to access any PPC-5190 internal components.

If the system cooling fans have been damaged, they must be replaced. To replace the system cooling fans, please follow the steps below.

## 4.6.1 Remove the Old System Cooling Fans

- Step 1: Remove the back cover (Section 4.3.1).
- Step 2: Detach and remove the elevated platform (see Section 4.3.2).
- Step 3: Disconnect the system cooling fans from the motherboard (Figure 4-13).

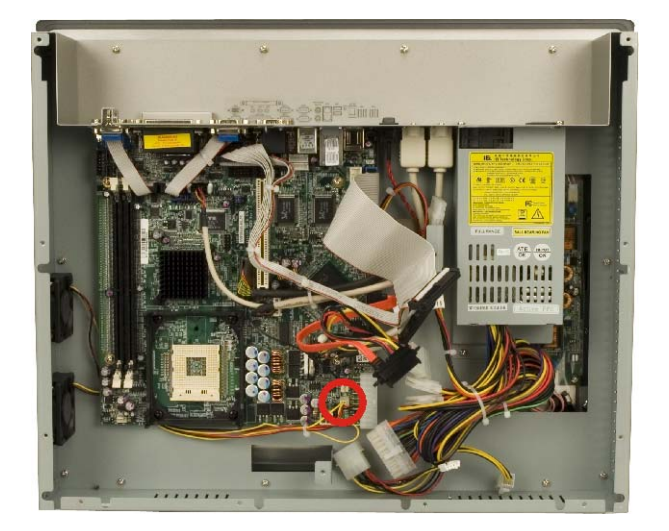

Figure 4-13: System Cooling Fans Motherboard Connector

Step 4: Remove the system cooling fans retention screws from the left panel

Technolog

Corp.

(Figure 4-14).

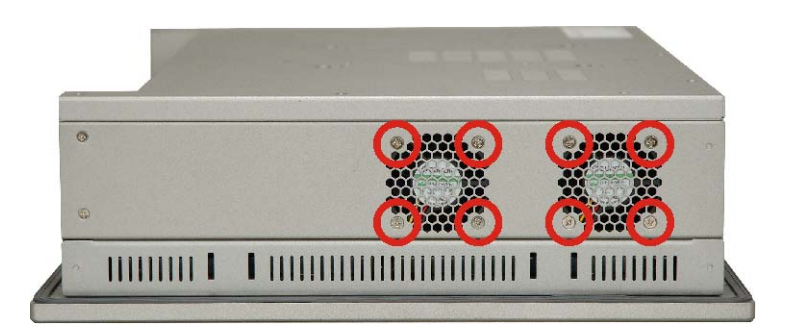

#### Figure 4-14: System Cooling Fans Left Panel Retention Screws

Step 5: Remove the system cooling fans from the chassis.

#### 4.6.2 Install the New System Cooling Fans

To install the new system cooling fans, please follow the steps below.

- **Step 1:** Insert the system cooling fans into the chassis and attach to the left panel with the previously removed retention screws.
- Step 2: Rebundle the new fan wires and tie them to the chassis like the old fan wires.
- Step 3: Reconnect the new fan connector to the motherboard.
- Step 4: Reattach the elevated platform.
- Step 5: Replace the back cover.

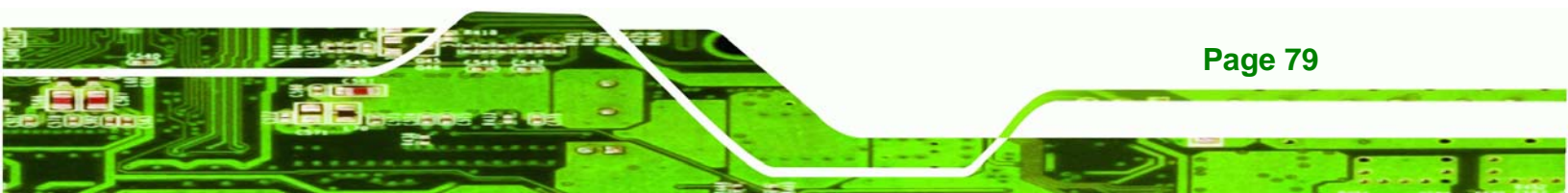

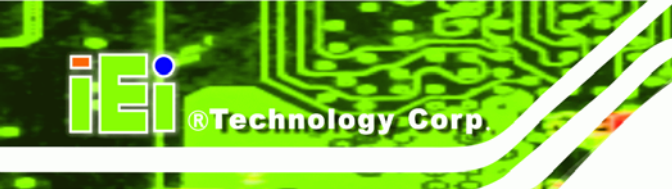

## THIS PAGE IS INTENTIONALLY LEFT BLANK

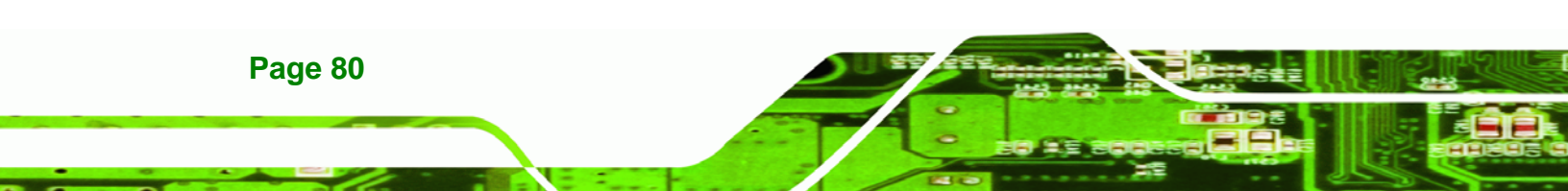

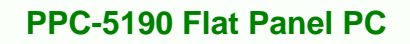

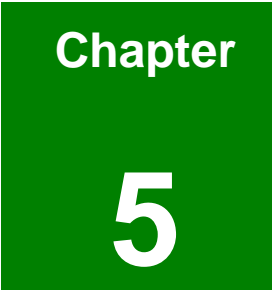

®Technology Corp.

# **AMI BIOS**

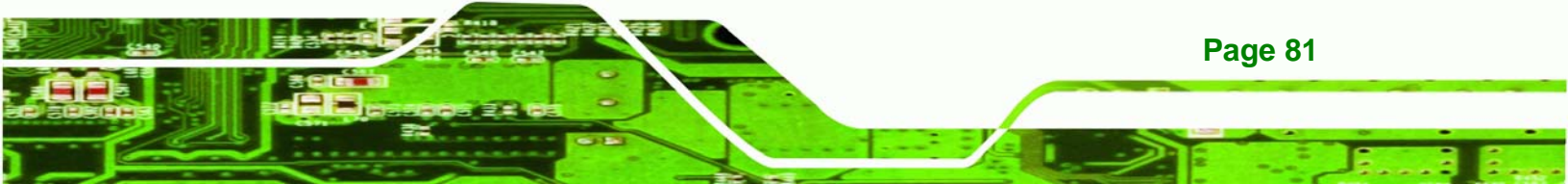

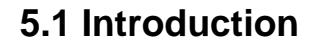

Technology Corp

A licensed copy of AMI BIOS is preprogrammed into the ROM BIOS. The BIOS setup program allows users to modify the basic system configuration. This chapter describes how to access the BIOS setup program and the configuration options that may be changed.

## 5.1.1 Starting Setup

The AMI BIOS is activated when the computer is turned on. The setup program can be activated in one of two ways.

- 1. Press the **DELETE** key as soon as the system is turned on or
- 2. Press the **DELETE** key when the "**Press Del to enter SETUP**" message appears on the screen.

If the message disappears before the DELETE key is pressed, restart the computer and try again.

## 5.1.2 Using Setup

Use the arrow keys to highlight items, press ENTER to select, use the "+" and "-" keys to change entries, press F1 for help and press ESC to quit. Navigation keys are shown in.

| Кеу         | Function                                          |
|-------------|---------------------------------------------------|
| Up arrow    | Move to previous item                             |
| Down arrow  | Move to next item                                 |
| Left arrow  | Move to the item on the left hand side            |
| Right arrow | Move to the item on the right hand side           |
| Esc key     | Main Menu – Quit and not save changes into CMOS   |
|             | Status Page Setup Menu and Option Page Setup Menu |
|             | Exit current page and return to Main Menu         |
| "+" key     | Increase the numeric value or make changes        |
| "-" key     | Decrease the numeric value or make changes        |

| Кеу        | Function                                                 |
|------------|----------------------------------------------------------|
| F1 key     | General help, only for Status Page Setup Menu and Option |
|            | Page Setup Menu                                          |
| F2 /F3 key | Change color from total 16 colors. F2 to select color    |
|            | forward.                                                 |
| F10 key    | Save all the CMOS changes, only for Main Menu            |

Technology

Corp.

#### Table 5-1: BIOS Navigation Keys

## 5.1.3 Getting Help

When F1 is pressed a small help window describing the appropriate keys to use and the possible selections for the highlighted item appears. To exit the Help Window press Esc or the F1 key again.

## 5.1.4 Unable to Reboot After Configuration Changes

If the computer cannot boot after changes are made to the system configuration, use the jumper described in **Section 3.5.3** to reset the CMOS defaults.

## 5.1.5 BIOS Menu Bar

The menu bar on top of the BIOS screen has the following main items:

- **Main** Changes the basic system configuration.
- Advanced Changes the advanced system settings.
- PCIPnP Changes the advanced PCI/PnP Settings
- **Boot** Changes the system boot configuration.
- Security Sets User and Supervisor Passwords.
- Chipset Changes the chipset settings.
- **Power** Changes power management settings.
- **Exit** Selects exit options and loads default settings

The following sections completely describe the configuration options found in the menu items at the top of the BIOS screen and listed above.

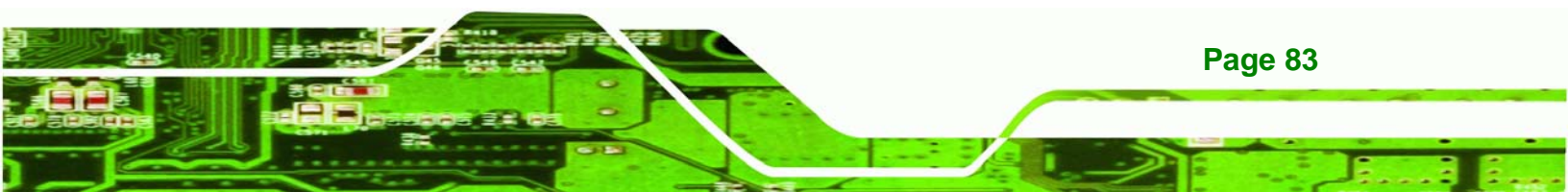

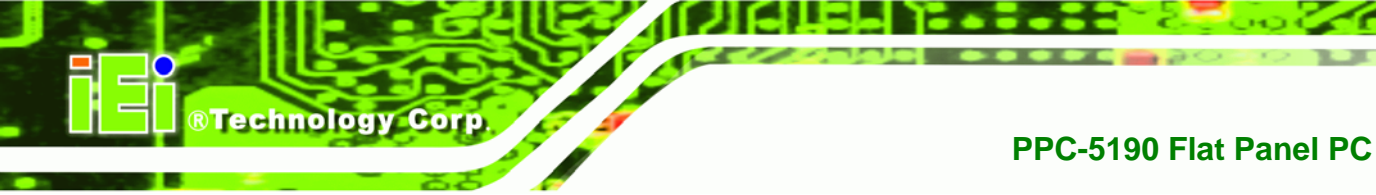

## 5.2 Main

The Main BIOS menu (BIOS Menu 1) appears when the BIOS Setup program is entered.

The Main menu gives an overview of the basic system information.

|                                     |                                                |              | BIOS SET         | TUP UTILITY          |       |                         |                                         |                        |
|-------------------------------------|------------------------------------------------|--------------|------------------|----------------------|-------|-------------------------|-----------------------------------------|------------------------|
| Main                                | Advanced                                       | PCIPnP       | Boot             | Security             | Chi   | ipset                   | Power                                   | Exit                   |
| System                              | Overview                                       |              |                  |                      |       | Use I                   | ENTERI, I                               | TAB]                   |
| AMIBIOS<br>Version<br>Build I<br>ID | 5<br>n :08.00.13<br>Date:08/16/06<br>:E053MR06 |              |                  |                      |       | Use l<br>confi          | t a field:<br>[+] or [-]<br>igure syst  | to<br>to<br>tem Time.  |
| Process<br>Type<br>Speed<br>Count   | sor<br>:Intel(R)<br>:2800MHz<br>:1             | Pentium (R   | 8) 4 CPU         | 2.80GHz              |       |                         |                                         |                        |
| <b>System</b><br>Size               | Memory<br>:504MB                               |              |                  |                      |       | ←<br>1↓                 | Select So<br>Select I                   | reen<br>tem            |
| System<br>System                    | Time<br>Date                                   |              | [00:1]<br>[Sun ( | 1:30]<br>91/27/2002] |       | Tab<br>F1<br>F10<br>ESC | Select F<br>General<br>Save and<br>Exit | ield<br>Help<br>I Exit |
|                                     | u02 59 (C                                      | ) Comurciant | 1985-20          | 005. Americar        | . Mer | ratrend                 | s. Inc                                  |                        |

#### BIOS Menu 1: Main

#### ➔ System Overview

Page 84

The System Overview lists a brief summary of different system components. The fields in System Overview cannot be changed. The items shown in the system overview include:

- AMI BIOS: Displays auto-detected BIOS information
  - O Version: Current BIOS version
  - O Build Date: Date the current BIOS version was made
  - O ID: Installed BIOS ID
- Processor: Displays auto-detected CPU specifications
  - O Type: Names the currently installed processor
  - O Speed: Lists the processor speed

- O Count: The number of CPUs on the motherboard
- System Memory: Displays the auto-detected system memory.

RTechnology

Corp.

• Size: Lists memory size

The System Overview field also has two user configurable fields:

#### → System Time [xx:xx:xx]

Use the System Time option to set the system time. Manually enter the hours, minutes and seconds.

#### → System Date [xx/xx/xx]

Use the System Date option to set the system date. Manually enter the day, month and year.

## 5.3 Advanced

Use the Advanced menu (**BIOS Menu 2**) to configure the CPU and peripheral devices through the following sub-menus:

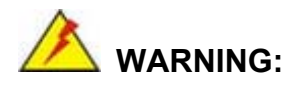

Setting the wrong values in the sections below may cause the system to malfunction. Make sure that the settings made are compatible with the hardware.

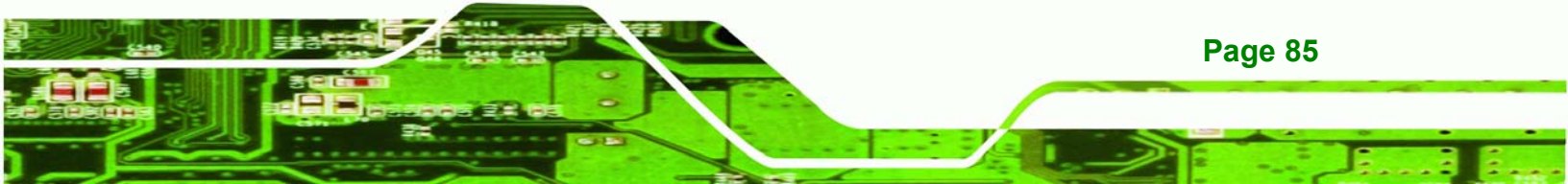

• CPU Configuration (**Section 5.3.1**)

**BTechnology Corp** 

- IDE Configuration (Section 5.3.2)
- Floppy Configuration (Section 5.3.3)
- SuperIO Configuration (Section 5.3.4)
- Hardware Health Configuration (Section 5.3.5)
- ACPI Configuration (Section 5.3.6)
- MPS Configuration (Section 5.3.7)
- Remote Access Configuration (Section 5.3.8)
- USB Configuration (Section 5.3.9)

|                                                                                    |                                                                                                    |                                                                        | BIOS SE             | TUP UTILITY          |       |                                      |                                                                  |                                         |
|------------------------------------------------------------------------------------|----------------------------------------------------------------------------------------------------|------------------------------------------------------------------------|---------------------|----------------------|-------|--------------------------------------|------------------------------------------------------------------|-----------------------------------------|
| Main                                                                               | Advanced                                                                                                    | PCIPnP                                                                 | Boot                | Security             | Ch    | ipset                                | Power                                                            | Exit                                    |
| Advanc                                                                             | ed Settings                                                                                                    |                                                                        |                     |                      |       | Confi                                | igure CPU.                                                       |                                         |
| WARNIN<br>> CPU<br>> IDE<br>> Flop<br>> Supe<br>> Hard<br>> ACPI<br>> MPS<br>> USB | G: Setting w<br>may cause<br>Configuration<br>Configuration<br>py Configura<br>rIO Configura<br>ware Health (<br>Configuration<br>Configuration<br>Configuration | rong value<br>system to<br>n<br>tion<br>ation<br>Configurat<br>on<br>n | s in bel<br>malfunc | ow sections<br>tion. |       | ¢<br>†↓<br>Enter<br>F1<br>F10<br>ESC | Select Sc<br>Select I<br>Go to Su<br>General<br>Save and<br>Exit | reen<br>tem<br>b Screen<br>Help<br>Exit |
|                                                                                    | v02.59 (                                                                                                    | C) Copyr igh                                                           | t 1985-2            | 005, America         | n Meç | yatrend                              | ls, Inc.                                                         |                                         |

**BIOS Menu 2: Advanced** 

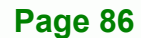

## 5.3.1 CPU Configuration

Use the CPU Configuration menu (**BIOS Menu 3**) to view detailed CPU specifications and configure the CPU.

RTechnology Corp.

| BIOS SETUP UTILITY                                                                                                    |                                                                                                    |
|----------------------------------------------------------------------------------------------------|----------------------------------------------------------------------------------------------------|
| Havancea                                                                                                    |                                                                                                    |
| Configure advanced CPU settings<br>Module Version:3C.0E                                                                                               | Disabled for WindowsXP                                                                                                    |
| Manufacturer:Intel<br>Brand String:Intel(R) Pentium(R) 4 CPU 2.80GHz<br>Frequency :2.80GHz<br>FSB Speed :533MHz<br>Cache L1 :8 KB<br>Cache L2 :512 KB |                                                                                                    |
| Max CPUID Value Limit: [Disabled]                                                                                                    |                                                                                                    |
| Hyper Threading Technology [Enabled]                                                                                                    | <ul> <li>← Select Screen</li> <li>↑↓ Select Item</li> <li>← Change Option</li> <li>F1 General Help</li> <li>F10 Save and Exit</li> <li>ESC Exit</li> </ul> |
| v02.59 (C)Copuright 1985-2005, American Me                                                                                                    | watrends, Inc.                                                                                                    |

**BIOS Menu 3: CPU Configuration** 

The CPU Configuration menu (BIOS Menu 3) lists the following CPU details:

- Manufacturer: Lists the name of the CPU manufacturer
- Brand String: Lists the brand name of the CPU being used
- Frequency: Lists the CPU processing speed
- FSB Speed: Lists the FSB speed
- Cache L1: Lists the CPU L1 cache size
- Cache L2: Lists the CPU L2 cache size

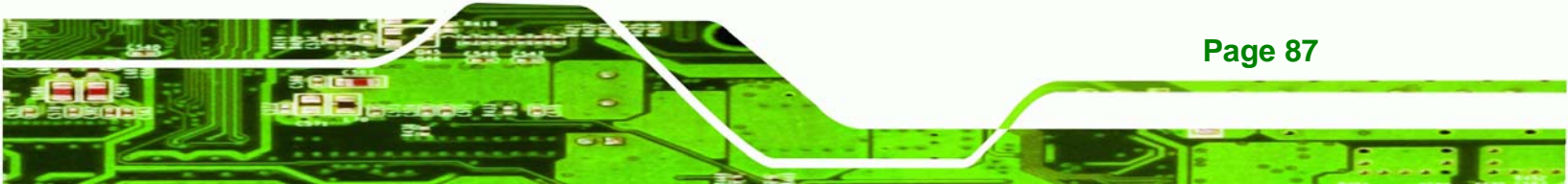

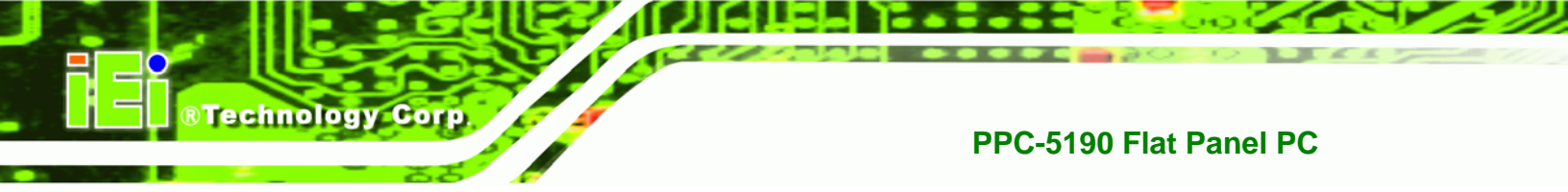

The following CPU Configuration menu items can be configured.

- Max CPUID Value Limit
- Hyper Threading Technology

## → Max CUPID Value Limit [Disabled]

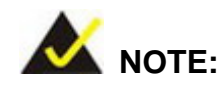

If the OS is NT, this value must be set to enabled.

| <b>→</b> | Disabled | DEFAULT | Disables legacy OSes that cannot support CPUs with |
|----------|----------|---------|----------------------------------------------------|
|          |          |         | extended CUPID functions from booting up           |
| →        | Enabled  |         | Enables legacy OSes that cannot support CPUs with  |
|          |          |         | extended CUPID functions to boot up                |

#### → Hyper Threading Technology [Disabled]

- Disabled DEFAULT Disables the use of hyper threading technology
- Enabled
   Enables the use of hyper threading technology

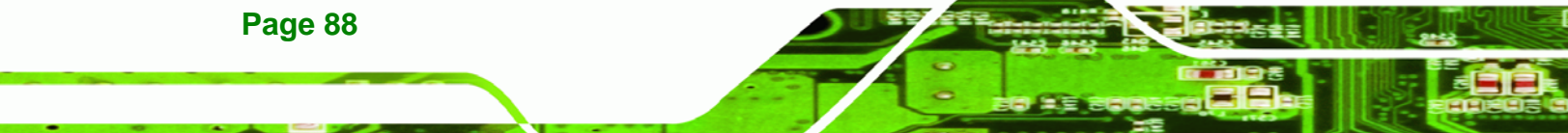

## 5.3.2 IDE Configuration

Use the IDE Configuration menu (**BIOS Menu 4**) to change and/or set the configuration of the IDE devices installed in the system.

Technology Corp.

| B                                                                                                    | IOS SETUP UTILITY                                                                                                    |                                                                                                    |
|----------------------------------------------------------------------------------------------------|----------------------------------------------------------------------------------------------------|----------------------------------------------------------------------------------------------------|
| Advanced                                                                                                    |                                                                                                    |                                                                                                    |
| IDE Configuration                                                                                                    |                                                                                                    | Select IDE Mode.                                                                                                    |
| IDE Configuration<br>S-ATA Running Enhanced Mode<br>P-ATA Channel Selection<br>S-ATA Ports Definition<br>Primary IDE Master<br>Primary IDE Slave<br>Secondary IDE Master<br>Secondary IDE Slave<br>Third IDE Master<br>Fourth IDE Master<br>Hard Disk Write Protect<br>IDE Detect Time Out (Sec)<br>ATA (PI) 80Pin Cable Detection | [P-ATA Only]<br>[Yes]<br>[Both]<br>[P0-3rd./P1-4th.]<br>: [Not Detected]<br>: [Not Detected]<br>: [Not Detected]<br>: [Not Detected]<br>: [Not Detected]<br>: [Not Detected]<br>[Jisabled]<br>[35]<br>[Host & Device] | P-ATA Only:<br>4 P-ATA & 2 S-ATA<br>S-ATA Only:<br>2 S-ATA<br>P-ATA & S-ATA:<br>2 P-ATA & 2 S-ATA<br>* Select Screen<br>14 Select Item<br>+- Change Option<br>F1 General Help<br>F10 Save and Exit<br>ESC Exit |
| v02.59 (C) Copyr ight                                                                                                    | 1985-2005, American Meç                                                                                                    | gatrends, Inc.                                                                                                    |

**BIOS Menu 4: IDE Configuration** 

### → IDE Configuration [P-ATA Only]

Use IDE Configuration option to setup the configuration of the hard drive interfaces.

| → | Disabled   |         | The hard drive interfaces are disabled.           |
|---|------------|---------|---------------------------------------------------|
| → | P-ATA Only | DEFAULT | The hard drive interfaces are configured as P-ATA |
|   |            |         | only.                                             |
| → | S-ATA Only |         | The hard drive interfaces are configured as S-ATA |
|   |            |         | only.                                             |

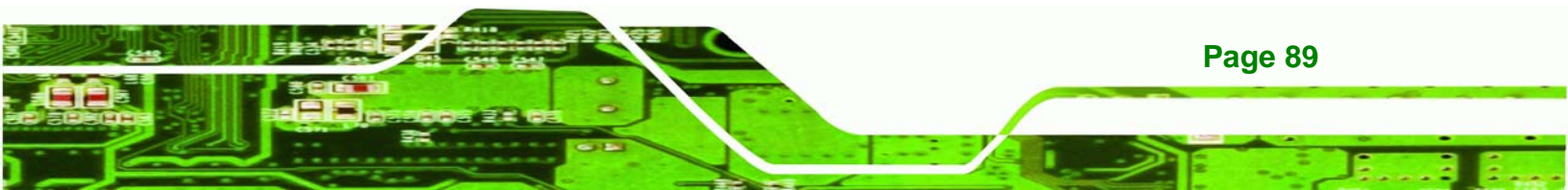

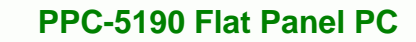

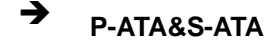

Technology Corp

The hard drive interfaces are configured as P-ATA and S-ATA.

#### → S-ATA Running Enhanced Mode [Yes]

Use S-ATA Running Enhanced Mode option to select whether the S-ATA interface is running in enhanced mode or legacy mode.

| <b>→</b> | Yes | DEFAULT | The S-ATA interface is running in enhanced mode. |
|----------|-----|---------|--------------------------------------------------|
| →        | No  |         | The S-ATA interface is running in legacy mode.   |

#### → P-ATA Channel Selection [Both]

Use P-ATA Channel Selection option to select the active IDE channels.

| →        | Primary   |         | The primary P-ATA channel is set to be the active IDE            |
|----------|-----------|---------|------------------------------------------------------------------|
|          |           |         | channel.                                                         |
| <b>→</b> | Secondary |         | The secondary P-ATA channel is set to be the active IDE channel. |
| →        | Both      | DEFAULT | The primary and secondary P-ATA channel are both                 |
|          |           |         | set to be the active IDE channels.                               |

## → S-ATA Ports Definition [PO-3<sup>rd</sup>./P1-4<sup>th</sup>.]

Use S-ATA Ports Definition option to select the physical ports for S-ATA.

| → | PO-3rd./P1-4th.  | DEFAULT | Set the physical ports (PO/PI) to be $3^{rd}$ ./4 <sup>th</sup> .        |
|---|------------------|---------|--------------------------------------------------------------------------|
| → | PO-4th. /P1-3rd. |         | Set the physical ports (PO/PI) to be 4 <sup>th</sup> ./3 <sup>rd</sup> . |

#### → Configure S-ATA as RAID [No]

The Configure S-ATA as RAID option can only be selected if the IDE Configuration option is set to "P-ATA Only". Use Configure S-ATA as RAID option to configure the S-ATA interface as RAID.

Technology

Corp.

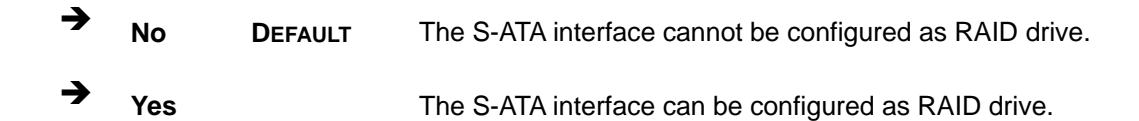

#### ➔ Hard Disk Write Protect [Disabled]

The Hard Disk Write Protect BIOS option protects the hard disks from being overwritten. This menu item is only effective if the device is accessed through the BIOS.

| <b>→</b> | Disabled | DEFAULT | Allows hard disks to be overwritten        |
|----------|----------|---------|--------------------------------------------|
| →        | Enabled  |         | Prevents hard disks from being overwritten |

#### → IDE Detect Time Out (Sec) [35]

The IDE Detect Time Out (Sec) BIOS option specifies the maximum time (in seconds) the AMI BIOS will search for IDE devices. This allows fine-tunes the settings to allow for faster boot times. The following configuration options are available.

- 0 seconds
- 5 seconds
- 10 seconds
- 15 seconds
- 20 seconds
- 25 seconds
- 30 seconds
- 35 seconds **DEFAULT**

The best setting to use if the onboard IDE controllers are set to a specific IDE disk drive in the AMIBIOS is "0 seconds" and a large majority of ultra ATA hard disk drives can be detected well within "5 seconds" (the default setting).

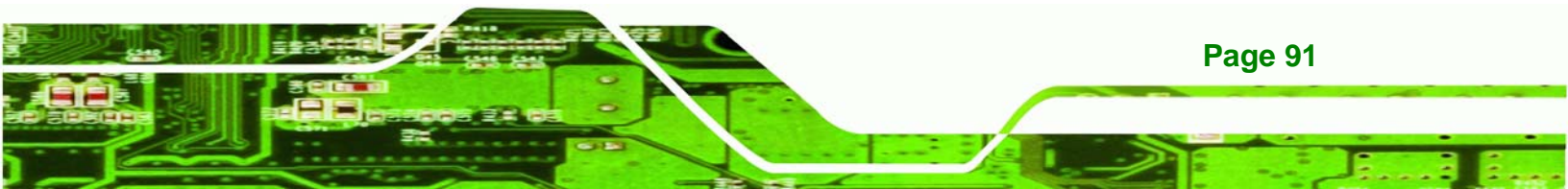

#### → ATA (PI) 80Pin Cable Detection [Host & Device]

**Technology** Corp

When an Ultra ATA/66, an Ultra ATA/100 or an Ultra ATA/133 IDE hard disk drive is used, an 80-conductor ATA cable must be used. The 80-conductor ATA cable is plug compatible with the standard 40-conductor ATA cable. The system must detect the presence of correct cable so that the AMIBIOS can instruct the drive to run at the correct speed for the cable type detected.

The ATA (PI) 80Pin Cable Detection BIOS option determines how the IDE cable will be detected.

| <b>→</b> | Host & Device | DEFAULT | Both the motherboard onboard IDE controller and                            |
|----------|---------------|---------|----------------------------------------------------------------------------|
|          |               |         | IDE disk drive are used to detect the type of IDE                          |
|          |               |         | cable used.                                                                |
| →        | Host          |         | The motherboard onboard IDE controller detects the type of IDE cable used. |
| <b>→</b> | Device        |         | The IDE disk drive to detects the type of IDE cable used.                  |

#### → IDE Master and IDE Slave

When entering setup, BIOS auto detects the presence of IDE devices. BIOS displays the status of the auto detected IDE devices. The following IDE devices are detected and are shown in the IDE Configuration menu:

- Primary IDE Master
- Primary IDE Slave
- Secondary IDE Master
- Secondary IDE Slave
- Third IDE Master
- Fourth IDE Master

**Page 92** 

The IDE Configuration menu (**BIOS Menu 4**) allows changes to the configurations for the IDE devices installed in the system. If an IDE device is detected, and one of the above

listed four BIOS configuration options are selected, the IDE configuration options shown in **Section 5.3.2.1** appear.

Technolog

Corp.

#### 5.3.2.1 IDE Master, IDE Slave

Use the IDE Master and IDE Slave configuration menu to view both primary and secondary IDE device details and configure the IDE devices connected to the system.

| Advanced                                                                 | IOS SETUP UTILITY                    |                                                                                                    |
|--------------------------------------------------------------------------|--------------------------------------|----------------------------------------------------------------------------------------------------|
| Primary IDE Master                                                       |                                      | Select the type<br>of device connected                                                                                                    |
| Device :Not Detected<br>Type                                             | [Auto]                               | to the system.                                                                                                    |
| LBA/Large Mode<br>Block (Multi-Sector Transfer)<br>PIO Mode<br>S M & P T | [Auto]<br>[Auto]<br>[Auto]<br>[Auto] |                                                                                                    |
| 32Bit Data Transfer                                                      | [Disabled]                           |                                                                                                    |
|                                                                          |                                      | <ul> <li>← Select Screen</li> <li>↑↓ Select Item</li> <li>+- Change Option</li> <li>F1 General Help</li> <li>F10 Save and Exit</li> <li>ESC Exit</li> </ul> |
| v02.59 (C) Copyright                                                     | 1985-2005, American Me               | gatrends, Inc.                                                                                                    |

**BIOS Menu 5: IDE Master and IDE Slave Configuration** 

#### → Auto-Detected Drive Parameters

The "grayed-out" items in the left frame are IDE disk drive parameters automatically detected from the firmware of the selected IDE disk drive. The drive parameters are listed as follows:

- Device: Lists the device type (e.g. hard disk, CD-ROM etc.)
- **Type**: Indicates the type of devices a user can manually select
- LBA/Large Mode: Indicates whether the LBA (Logical Block Addressing) is a

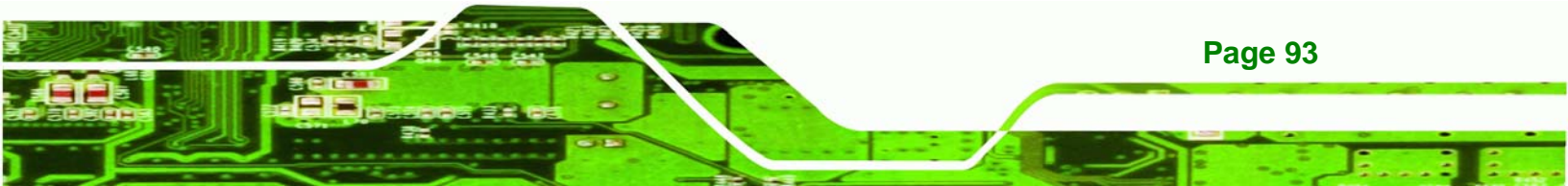

method of addressing data on a disk drive is supported or not.

- Block (Multi-Sector Transfer): Block mode boosts IDE drive performance by increasing the amount of data transferred. Only 512 bytes of data can be transferred per interrupt if block mode is not used. Block mode allows transfers of up to 64 KB per interrupt.
- PIO Mode: Indicates the PIO mode of the installed device.
- S.M.A.R.T.: Indicates whether or not the Self-Monitoring Analysis and Reporting Technology protocol is supported.
- **32Bit Data Transfer**: Enables 32-bit data transfer.

#### ➔ Type [Auto]

**BTechnology** Corp

Use the Type BIOS option select the type of device the AMIBIOS attempts to boot from after the Power-On Self-Test (POST) is complete.

| → | Not Installed |         | BIOS is prevented from searching for an IDE disk       |
|---|---------------|---------|--------------------------------------------------------|
|   |               |         | drive on the specified channel.                        |
| → | Auto          | DEFAULT | The BIOS auto detects the IDE disk drive type          |
|   |               |         | attached to the specified channel. This setting should |
|   |               |         | be used if an IDE hard disk drive is attached to the   |
|   |               |         | specified channel.                                     |
| → | CD/DVD        |         | The CD/DVD option specifies that an IDE CD-ROM         |
|   |               |         | drive is attached to the specified IDE channel. The    |
|   |               |         | BIOS does not attempt to search for other types of     |
|   |               |         | IDE disk drives on the specified channel.              |
| → | ARMD          |         | This option specifies an ATAPI Removable Media         |
|   |               |         | Device. These include, but are not limited to:         |
|   |               |         | → ZIP                                                  |

→ LS-120

→ LBA/Large Mode [Auto]

Page 94

\_

Use the LBA/Large Mode option to disable or enable BIOS to auto detects LBA (Logical Block Addressing). LBA is a method of addressing data on a disk drive. In LBA mode, the maximum drive capacity is 137 GB.

Technology

Corp.

| →        | Disabled |         | BIOS is prevented from using the LBA mode control on    |
|----------|----------|---------|---------------------------------------------------------|
|          |          |         | the specified channel.                                  |
| <b>→</b> | Auto     | DEFAULT | BIOS auto detects the LBA mode control on the specified |
|          |          |         | channel.                                                |

#### → Block (Multi Sector Transfer) [Auto]

Use the Block (Multi Sector Transfer) to disable or enable BIOS to auto detect if the device supports multi-sector transfers.

| → | Disabled |           | BIOS is prevented from using Multi-Sector Transfer on the |
|---|----------|-----------|-----------------------------------------------------------|
|   |          |           | specified channel. The data to and from the device occurs |
|   |          |           | one sector at a time.                                     |
| → | Auto     | o Default | BIOS auto detects Multi-Sector Transfer support on the    |
|   |          |           | drive on the specified channel. If supported the data     |

transfer to and from the device occurs multiple sectors at a time.

#### → PIO Mode [Auto]

0

Use the PIO Mode option to select the IDE PIO (Programmable I/O) mode program timing cycles between the IDE drive and the programmable IDE controller. As the PIO mode increases, the cycle time decreases.

Auto DEFAULT BIOS auto detects the PIO mode. Use this value if the IDE disk drive support cannot be determined.

PIO mode 0 selected with a maximum transfer rate of 3.3MBps

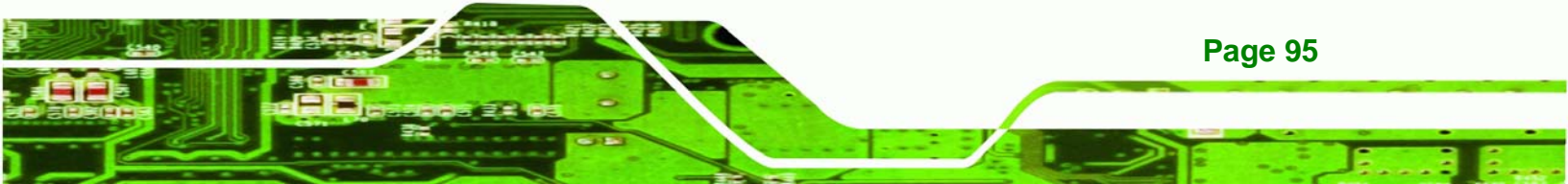

| → | 1 | PIO mode 1 selected with a maximum transfer rate of 5.2MBps  |  |  |
|---|---|--------------------------------------------------------------|--|--|
| → | 2 | PIO mode 2 selected with a maximum transfer rate of 8.3MBps  |  |  |
| → | 3 | PIO mode 3 selected with a maximum transfer rate of 11.1MBps |  |  |
| → | 4 | PIO mode 4 selected with a maximum transfer rate of 16.6MBps |  |  |
|   |   | (This setting generally works with all hard disk drives      |  |  |
|   |   | manufactured after 1999. For other disk drives, such as IDE  |  |  |
|   |   | CD-ROM drives, check the specifications of the drive.)       |  |  |

#### → S.M.A.R.T [Auto]

**Technology Corp** 

Use the S.M.A.R.T option to auto-detect, disable or enable Self-Monitoring Analysis and Reporting Technology (SMART) on the drive on the specified channel. S.M.A.R.T predicts impending drive failures. The S.M.A.R.T BIOS option enables or disables this function.

| → | Auto     | DEFAULT | BIOS auto detects HDD SMART support.            |
|---|----------|---------|-------------------------------------------------|
| → | Disabled |         | Prevents BIOS from using the HDD SMART feature. |
| → | Enabled  |         | Allows BIOS to use the HDD SMART feature        |

#### → 32Bit Data Transfer [Disabled]

Use the 32Bit Data Transfer BIOS option to enables or disable 32-bit data transfers.

- Disabled DEFAULT Prevents the BIOS from using 32-bit data transfers.
- Enabled
   Allows BIOS to use 32-bit data transfers on supported
   hard disk drives.

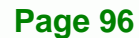

## 5.3.3 Floppy Configuration

Use the Floppy Configuration menu (**BIOS Menu 6**) to set or change the configurations for floppy disk drives.

Technology Corp.

|                     | BIOS SETUP UTILITY                |                                                                                                    |
|---------------------|-----------------------------------|----------------------------------------------------------------------------------------------------|
| Advanced            |                                   |                                                                                                    |
| Floppy Configuratio | n                                 | Select the type of                                                                                                    |
| Floppy A            | [1.44 MB 3½"]                     | <ul> <li>Floppy drive<br/>connected to the<br/>system.</li> <li>Select Screen</li> <li>Select Item</li> <li>Change Option</li> <li>General Help</li> <li>Save and Exit</li> <li>ESC Exit</li> </ul> |
|                     |                                   |                                                                                                    |
| u02.59 (C           | )Comuniant 1985-2005, American Me | eratrends. Inc.                                                                                                    |

**BIOS Menu 6: Floppy Configuration** 

#### → Floppy A [1.44 MB 3<sup>1</sup>/<sub>2</sub>"]

The Floppy A configuration option determines the types of the floppy drive installed in the system. The following configuration options are available.

- Disabled (default)
- 360 KB 5¼"
- 1.2 MB 5¼"
- 720 KB 3 ½"
- 1.44 MB 3½"
- 2.88 MB 3½"

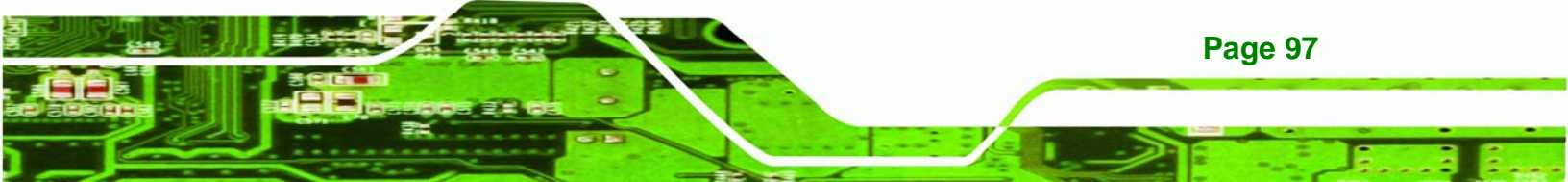

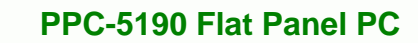

## 5.3.4 Super IO Configuration

Technology Corp

Use the Super IO Configuration menu (**BIOS Menu 7**) to set or change the configurations for the FDD controllers, parallel ports and serial ports.

| Configure ITE8712 Super IO                                                                                                    | Chipset                                                                                                    | Allows BIOS to Select<br>Serial Port1 Base                                                                                                    |
|----------------------------------------------------------------------------------------------------|----------------------------------------------------------------------------------------------------|----------------------------------------------------------------------------------------------------|
| Serial Port1 Address<br>Serial Port2 Address<br>Serial Port2 Mode<br>Parallel Port Address<br>Parallel Port Mode<br>Parallel Port IRQ<br>Serial Port3 Address<br>Serial Port3 IRQ<br>Serial Port4 Address<br>Serial Port4 IRQ<br>Serial Port5 Address<br>Serial Port5 IRQ<br>Serial Port6 Address<br>Serial Port6 IRQ<br>Digital I/O Address | [3F8/TRQ4]<br>[2F8/TRQ3]<br>[Norma 1]<br>[378]<br>[Norma 1]<br>[TRQ7]<br>[3E8]<br>[11]<br>[2E8]<br>[10]<br>[2F0]<br>[11]<br>[2E0]<br>[10]<br>[280h] | <ul> <li>Select Screen</li> <li>Addresses.</li> <li>Select Screen</li> <li>Select Item</li> <li>Change Option</li> <li>General Help</li> <li>F10 Save and Exit</li> <li>ESC Exit</li> </ul> |

**BIOS Menu 7: Super IO Configuration** 

#### → On Board Floppy Controller [Enabled]

- Disabled
   Allows BIOS to disable the floppy controller
  - **Enabled DEFAULT** Allows BIOS to enable the floppy controller

#### → Serial Port1 Address [3F8/IRQ4]

Page 98

Use the Serial Port1 Address option to select the Serial Port 1 base address.

Disabled
 No base address is assigned to Serial Port 1

| 3F8/IRQ4 | DEFAULT                          | Serial Port 1 I/O port address is 3F8 and the interrupt                 |
|----------|----------------------------------|-------------------------------------------------------------------------|
|          |                                  | address is IRQ4                                                         |
| 3E8/IRQ4 |                                  | Serial Port 1 I/O port address is 3E8 and the interrupt address is IRQ4 |
| 2E8/IRQ3 |                                  | Serial Port 1 I/O port address is 2E8 and the interrupt address is IRQ3 |
|          | 3F8/IRQ4<br>3E8/IRQ4<br>2E8/IRQ3 | 3F8/IRQ4 DEFAULT<br>3E8/IRQ4<br>2E8/IRQ3                                |

Technology Corp.

## → Serial Port2 Address [2F8/IRQ3]

Use the Serial Port2 Address option to select the Serial Port 2 base address.

| <b>→</b> | Disabled |         | No base address is assigned to Serial Port 2                            |
|----------|----------|---------|-------------------------------------------------------------------------|
| <b>→</b> | 2F8/IRQ3 | DEFAULT | Serial Port 2 I/O port address is 3F8 and the interrupt address is IRQ3 |
| <b>→</b> | 3E8/IRQ4 |         | Serial Port 2 I/O port address is 3E8 and the interrupt address is IRQ4 |
| <b>→</b> | 2E8/IRQ3 |         | Serial Port 2 I/O port address is 2E8 and the interrupt address is IRQ3 |

#### → Serial Port2 Mode [Normal]

Use the Serial Port2 Mode option to select the Serial Port2 operational mode.

| → | Normal | DEFAULT | Serial Port 2 mode is normal |
|---|--------|---------|------------------------------|
| → | IrDA   |         | Serial Port 2 mode is IrDA   |
| → | ASK IR |         | Serial Port 2 mode is ASK IR |

## → Parallel Port Address [378]

Use the Parallel Port Address option to select the parallel port base address.

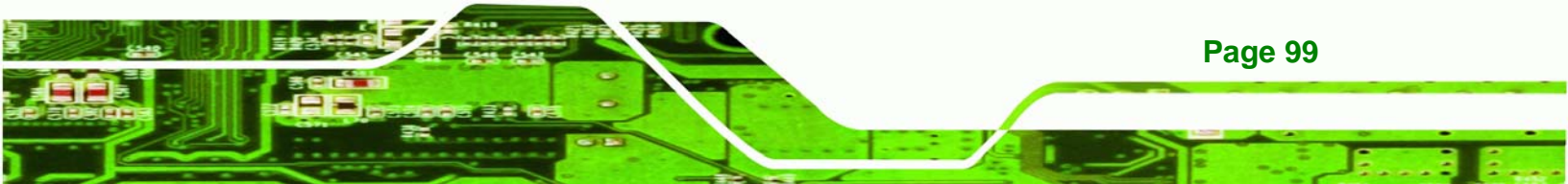

| → | Disabled |         | No base address is assigned to the Parallel Port |
|---|----------|---------|--------------------------------------------------|
| → | 378      | DEFAULT | Parallel Port I/O port address is 378            |
| → | 278      |         | Parallel Port I/O port address is 278            |
| → | 3BC      |         | Parallel Port I/O port address is 3BC            |

## → Parallel Port Mode [Normal]

**Technology Corp** 

Page 100

Use the Parallel Port Mode option to select the mode the parallel port operates in.

| →        | Normal  | DEFAULT | The normal parallel port mode is the standard mode                                                                                                    |
|----------|---------|---------|----------------------------------------------------------------------------------------------------|
|          |         |         | for parallel port operation.                                                                                                    |
| <b>→</b> | EPP     |         | The parallel port operates in the enhanced parallel<br>port mode (EPP). The EPP mode supports<br>bi-directional communication between the system<br>and the parallel port device and the transmission<br>rates between the two are much faster than the<br>Normal mode     |
| •        | ECP     |         | The parallel port operates in the extended<br>capabilities port (ECP) mode. The ECP mode<br>supports bi-directional communication between the<br>system and the parallel port device and the<br>transmission rates between the two are much faster<br>than the Normal mode |
| <b>→</b> | EPP+ECP |         | The parallel port is also be compatible with EPP and ECP devices                                                                                                    |

## → Parallel Port IRQ [IRQ7]

Use the Parallel Port IRQ selection to set the parallel port interrupt address.

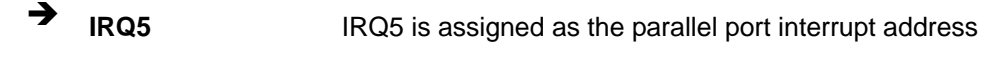

Technology

Corp.

|  | IRQ7 | DEFAULT | IRQ7 is assigned as the parallel port interrupt address |
|--|------|---------|---------------------------------------------------------|
|--|------|---------|---------------------------------------------------------|

## → Digital I/O Address [280h]

Use the Digital I/O Address option to select the interrupt address for digital I/O.

| <b>→</b> | 200h |         | Digital I/O address is 200h |
|----------|------|---------|-----------------------------|
| →        | 220h |         | Digital I/O address is 220h |
| →        | 240h |         | Digital I/O address is 240h |
| →        | 260h |         | Digital I/O address is 260h |
| →        | 280h | DEFAULT | Digital I/O address is 280h |

#### → Serial Port3 Address [3E8]

Use the Serial Port3 Address option to select the base addresses for serial port 3

| → | Disabled |         | No base address is assigned to serial port 3 |
|---|----------|---------|----------------------------------------------|
| → | 3E8      | DEFAULT | Serial port 3 I/O port address is 3E8        |
| → | 2E8      |         | Serial port 3 I/O port address is 2E8        |
| → | 2F0      |         | Serial port 3 I/O port address is 2F0        |
| → | 2E0      |         | Serial port 3 I/O port address is 2E0        |

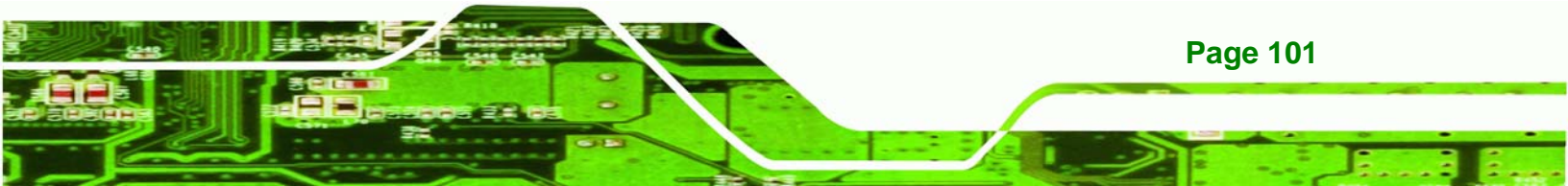

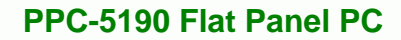

## → Serial Port3 IRQ [11]

**Technology** Corp

Use the Serial Port3 IRQ option to select the interrupt address for serial port 3.

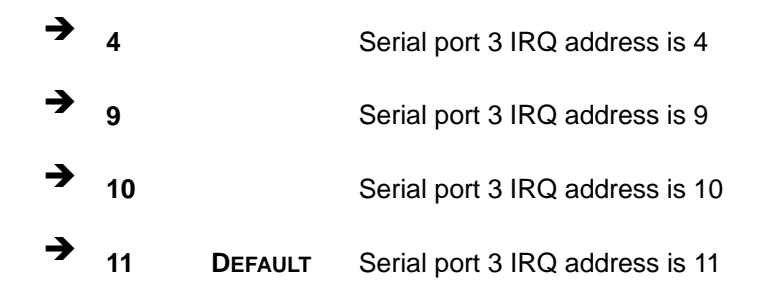

#### → Serial Port4 Address [2E8]

Use the Serial Port4 IRQ option to select the interrupt address for serial port 4.

| → | Disabled |         | No base address is assigned to serial port 4 |
|---|----------|---------|----------------------------------------------|
| → | 3E8      |         | Serial port 4 I/O port address is 3E8        |
| → | 2E8      | DEFAULT | Serial port 4 I/O port address is 2E8        |
| → | 2F0      |         | Serial port 4 I/O port address is 2F0        |
| → | 2E0      |         | Serial port 4 I/O port address is 2E0        |

#### → Serial Port4 IRQ [10]

Use the Serial Port4 IRQ option to select the interrupt address for serial port 4.

| → | 3  |         | Serial port 4 IRQ address is 3  |
|---|----|---------|---------------------------------|
| → | 9  |         | Serial port 4 IRQ address is 9  |
| → | 10 | DEFAULT | Serial port 4 IRQ address is 10 |
| → | 11 |         | Serial port 4 IRQ address is 11 |

## → Serial Port5 Address [2F0]

Use the Serial Port5 IRQ option to select the interrupt address for serial port 5.

Technology

Corp.

| <b>→</b> | Disabled |         | No base address is assigned to serial port 5 |
|----------|----------|---------|----------------------------------------------|
| →        | 3E8      |         | Serial port 5 I/O port address is 3E8        |
| →        | 2E8      |         | Serial port 5 I/O port address is 2E8        |
| →        | 2F0      | DEFAULT | Serial port 5 I/O port address is 2F0        |
| →        | 2E0      |         | Serial port 5 I/O port address is 2E0        |

## → Serial Port5 IRQ [11]

Use the Serial Port5 IRQ option to select the interrupt address for serial port 5.

| <b>→</b> | 4  |         | Serial port 5 IRQ address is 4  |
|----------|----|---------|---------------------------------|
| →        | 9  |         | Serial port 5 IRQ address is 9  |
| →        | 10 |         | Serial port 5 IRQ address is 10 |
| →        | 11 | DEFAULT | Serial port 5 IRQ address is 11 |

#### → Serial Port6 Address [2E0]

Use the Serial Port6 IRQ option to select the interrupt address for serial port 6.

| <b>→</b> | Disabled |         | No base address is assigned to serial port 6 |
|----------|----------|---------|----------------------------------------------|
| →        | 3E8      |         | Serial port 6 I/O port address is 3E8        |
| →        | 2E8      |         | Serial port 6 I/O port address is 2E8        |
| →        | 2F0      |         | Serial port 6 I/O port address is 2F0        |
| →        | 2E0      | DEFAULT | Serial port 6I/O port address is 2E0         |

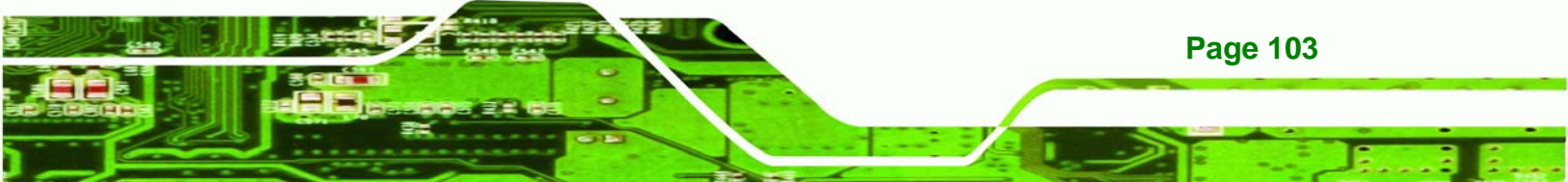

## → Serial Port6 IRQ [10]

**Technology** Corp

Use the Serial Port6 IRQ option to select the interrupt address for serial port 6.

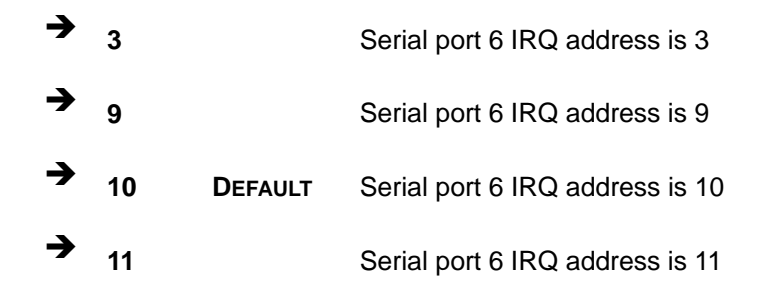

## 5.3.5 Hardware Health Configuration

The Hardware Health Configuration menu (**BIOS Menu 8**) shows the operating temperature, fan speeds and system voltages.

| Advanced                                                 | BIOS SETUP UTILITY                                                    |                                                       |
|----------------------------------------------------------|-----------------------------------------------------------------------|-------------------------------------------------------|
| Hardware Health Configur                                 | ation                                                                 | Enables Hardware                                      |
| CPU Temperature<br>System Temperature<br>Fan1 Speed      | :-79°C/-174°F<br>:37°C/98°F<br>:3054 RPM                              | Device.                                               |
| Fan2 Speed<br>Fan3 Speed                                 | :N/A<br>:N/A                                                          |                                                       |
| CPU Core<br>+1.50V<br>+3.30V<br>+5.00V<br>+12.0V<br>5USB | :1.472 U<br>:1.472 U<br>:3.248 U<br>:5.107 U<br>:12.201 U<br>:5.080 U | ← Select Screen<br>↑↓ Select Item<br>+- Change Option |
|                                                          | .3.000 V                                                              | F1 General Help<br>F10 Save and Exit<br>ESC Exit      |
| v02.59 (C) Copu                                          | right 1985-2005, American                                             | Megatrends, Inc.                                      |

**BIOS Menu 8: Hardware Health Configuration** 

#### → H/W Health Function [Enabled]

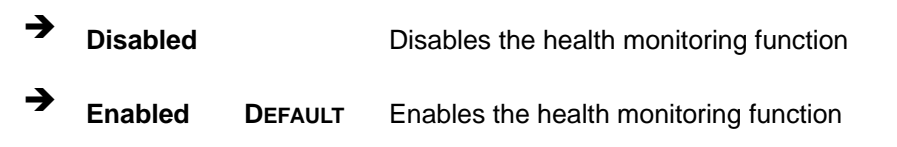

If the H/W Health Function is enabled different system parameters and values are shown. The system parameters that are monitored are:

System Temperatures: The following system temperatures are monitored

RTechnology Corp.

- O CPU Temperature
- O System Temperature
- Fan Speeds: The CPU cooling fan speed is monitored.
  - O Fan1 Speed
  - O Fan2 Speed
  - O Fan3 Speed
- Voltages: The following system voltages are monitored
  - O Vcore
  - O +1.50V
  - O +3.30V
  - O +5.00V
  - O +12.0V
  - O 5VSB

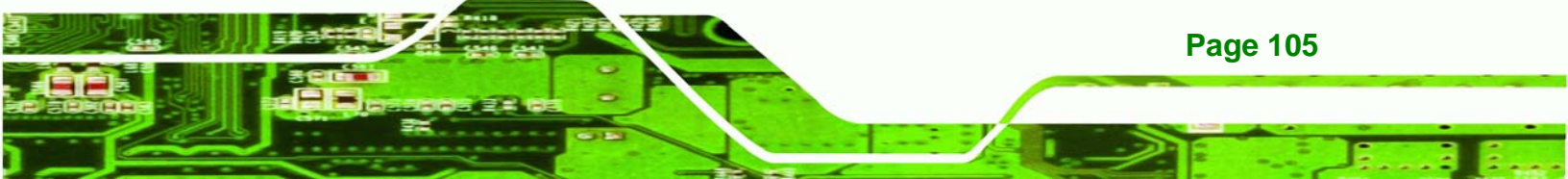

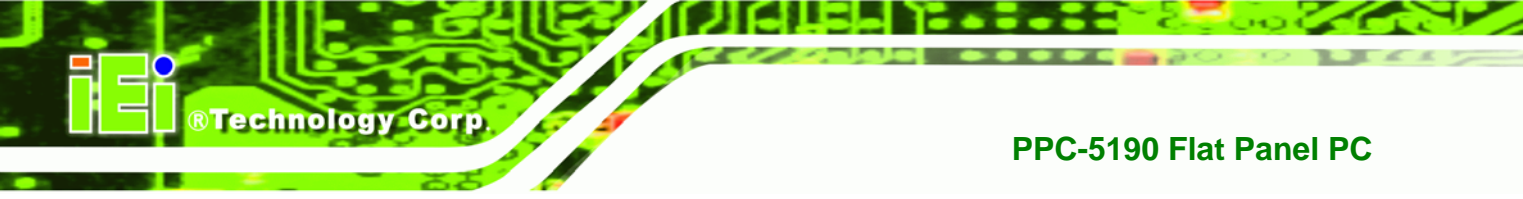

## 5.3.6 ACPI Configuration

The ACPI Configuration menu (**BIOS Menu 9**) configures the Advanced Configuration and Power Interface (ACPI) and Power Management (APM) options.

| BIOS SETUP UTILITY                                                                  |                                                                                                    |
|-------------------------------------------------------------------------------------|----------------------------------------------------------------------------------------------------|
| Advanced                                                                            |                                                                                                    |
| ACPI Settings                                                                       | General ACPI                                                                                                    |
| <ul> <li>General ACPI Configuration</li> <li>Advanced ACPI Configuration</li> </ul> | Configuration settings                                                                                                    |
|                                                                                     | <ul> <li>← Select Screen</li> <li>↑↓ Select Item</li> <li>Enter Go to Sub Screen</li> <li>F1 General Help</li> <li>F10 Save and Exit</li> <li>ESC Exit</li> </ul> |
| v02.59 (C)Copyright 1985-2005, American Meg                                         | jatrends, Inc.                                                                                                    |

**BIOS Menu 9: ACPI Configuration** 

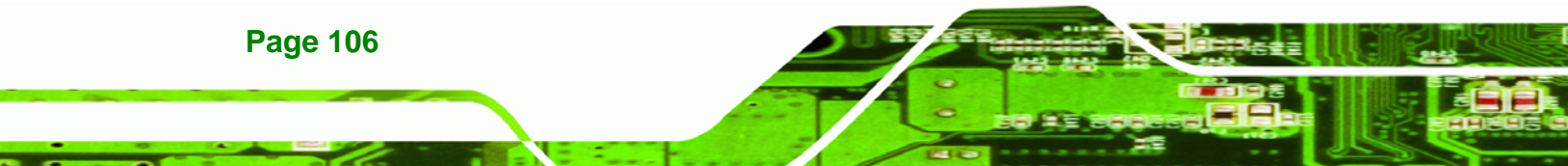

## 5.3.6.1 General ACPI Configuration

Use the General ACPI Configuration menu (**BIOS Menu 10**) to select the ACPI state when the system is suspended.

Technology Corp.

|                            | BIOS SETUP UTILITY                  |                                                                                                    |
|----------------------------|-------------------------------------|----------------------------------------------------------------------------------------------------|
| Advanced                   |                                     |                                                                                                    |
| General ACPI Configuration |                                     | Select the ACPI                                                                                                    |
| Suspend mode               | [S1 (POS)]                          | System Suspend.                                                                                                    |
|                            |                                     | <ul> <li>← Select Screen</li> <li>↑↓ Select Item</li> <li>← Change Option</li> <li>F1 General Help</li> <li>F10 Save and Exit</li> <li>ESC Exit</li> </ul> |
| u02.59                     | (C) Commight 1985-2005, American Me | watrends. Inc.                                                                                                    |

**BIOS Menu 10: General ACPI Configuration** 

#### → Suspend Mode [S1 (POS)]

Use the Suspend Mode option to specify the sleep state the system enters when it is not being used.

S1 (POS)
 The system enters S1(POS) sleep state. The system appears off. The CPU is stopped; RAM is refreshed; the system is running in a low power mode.

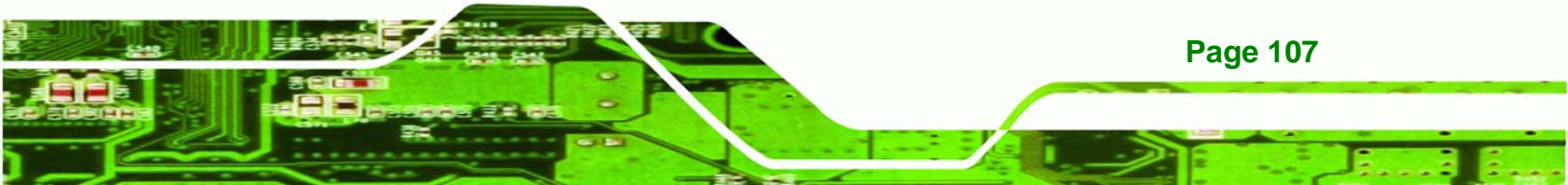

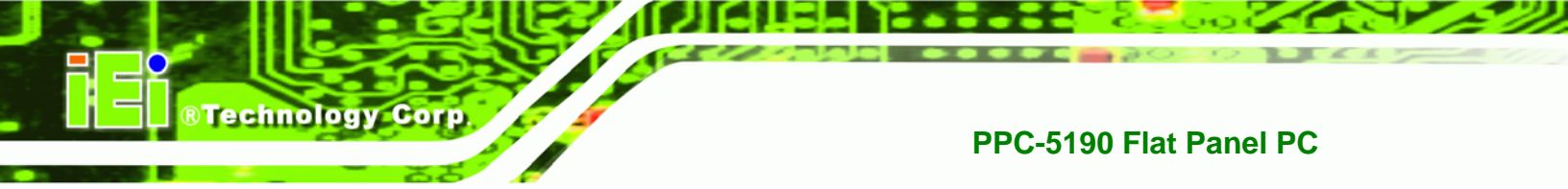

## 5.3.6.2 Advanced ACPI Configuration

Use the Advanced ACPI Configuration menu (**BIOS Menu 11**) to select the ACPI state when the system is suspended.

| Aduanced                                                                  | BIOS SETUP UTILITY                  |                                                                                                    |
|---------------------------------------------------------------------------|-------------------------------------|----------------------------------------------------------------------------------------------------|
| nuvanceu                                                                  |                                     |                                                                                                    |
| Advanced ACPI Configuration                                               |                                     | Enable RSDP pointers                                                                                                    |
| ACPI 2.0 Features<br>ACPI APIC support<br>AMI OEMB table<br>Headless mode | [No]<br>[Enabled]<br>[Disabled]     | <ul> <li>← Select Screen</li> <li>↑ Select Item</li> <li>↑ Change Option</li> <li>F1 General Help</li> <li>F10 Save and Exit</li> <li>ESC Exit</li> </ul> |
| v02.59 (C <u>) Copy</u> ri                                                | ght 1985-2005, Amer <u>ic</u> an Mo | egatrends, Inc.                                                                                                    |

BIOS Menu 11: Advanced ACPI Configuration

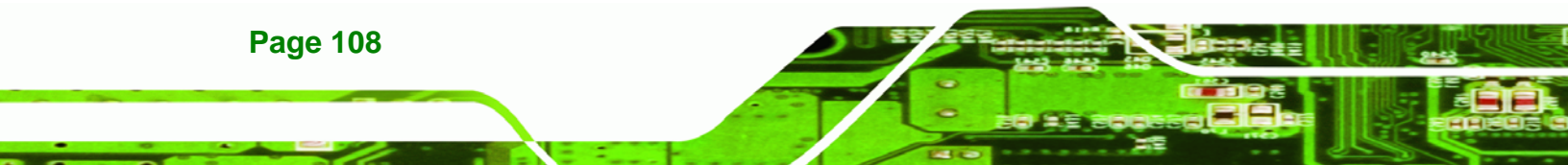
#### → ACPI 2.0 Features [No]

Use the ACPI 2.0 Features option to enable the ACPI (Advanced Configuration and Power Interface) features. By enabling this feature the system RSDP (Root System Description Pointer) is able to obtain physical addresses for other 64-bit fixed system description tables.

RTechnology

Corp.

→ No DEFAULT RSDP pointers to 64-bit fixed systems are not provided to the system

Yes RSDP pointers to 64-bit fixed systems are provided to the system

#### → ACPI APIC Support [Enabled]

Use the ACPI APIC Support option to add a pointer to an ACPI APIC table in the RSDT (Root System Description Table). The RSDT is an array of pointers that direct the system to the physical addresses of other description tables. The RSDT is the main ACPI table. The RSDP is located in low memory space of the system and provides the physical address of the RSDT. The RSDT itself is identified in memory because it starts with the signature "RSDT."

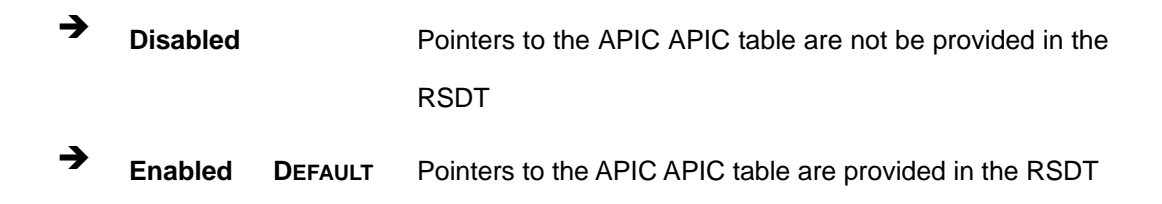

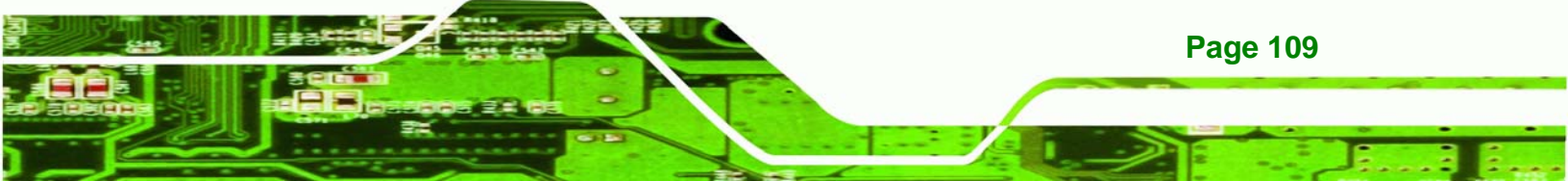

#### → APIC ACPI SCI IRQ [Disabled]

Technology Corp

Use APIC ACPI SCI IRQ option to enable the system to send a flag report to the ACPI OS if a SCI IRQ interrupt event is made via the APIC.

| → | Disabled | DEFAULT | No flag report is sent to the ACPI OS when there is a   |
|---|----------|---------|---------------------------------------------------------|
|   |          |         | "SCI IRQ" interrupt event.                              |
| → | Enabled  |         | Flag report is sent to the ACPI OS when there is a "SCI |
|   |          |         | IRQ" interrupt event is made via the APIC.              |

#### → AMI OEMB table [Enabled]

Use the AMI OEMB table option to add a pointer to an OEMB table in the RSDT table and the Extended System Description Table (XSDT), which accommodates physical addresses of description headers that are larger than 32-bits. Notice that both the XSDT and the RSDT can be pointed to by the RSDP structure.

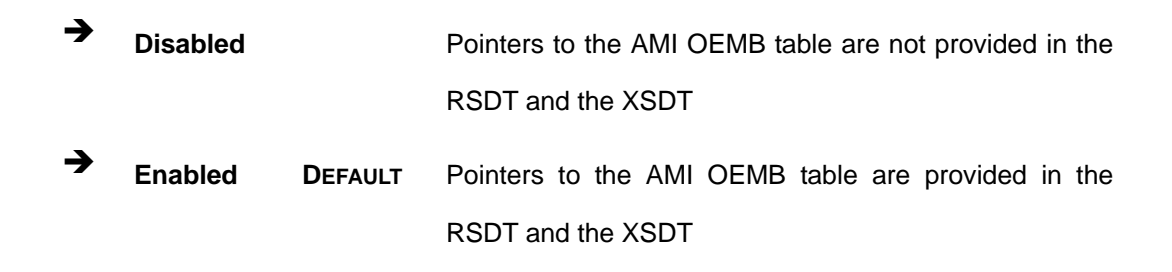

#### ➔ Headless Mode [Disabled]

Use the Headless Mode option to update the ACPI FACP (Fixed ACPI Description Table) to indicate headless operations, i.e. a computer without a monitor, keyboard and mouse.

| → | Disabled | DEFAULT | The FACP is not updated to indicate headless mode |
|---|----------|---------|---------------------------------------------------|
| → | Enabled  |         | The FACP is updated to indicate headless mode     |

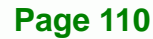

# 5.3.7 MPS Configuration

Use the MPS Configuration menu (BIOS Menu 12) to select `he multi-processor table.

Technology Corp.

| BIOS SETUP UTILITY                         |                                                                                                    |  |  |  |  |  |
|--------------------------------------------|----------------------------------------------------------------------------------------------------|--|--|--|--|--|
| Advanced                                   |                                                                                                    |  |  |  |  |  |
| MPS Configuration                          | Select MPS<br>Reuision                                                                                                    |  |  |  |  |  |
| MPS Revision [1.4]                         |                                                                                                    |  |  |  |  |  |
|                                            | <ul> <li>← Select Screen</li> <li>↑↓ Select Item</li> <li>+- Change Option</li> <li>F1 General Help</li> <li>F10 Save and Exit</li> <li>ESC Exit</li> </ul> |  |  |  |  |  |
| v02.59 (C)Copyright 1985-2005, American Me | gatrends, Inc.                                                                                                    |  |  |  |  |  |

**BIOS Menu 12: MPS Configuration** 

#### → MPS Revision [1.4]

Use the Multiprocessor Specification (MPS) for OS option to specify the MPS version to be used.

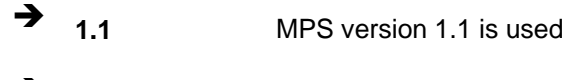

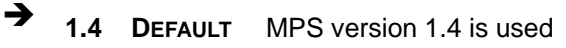

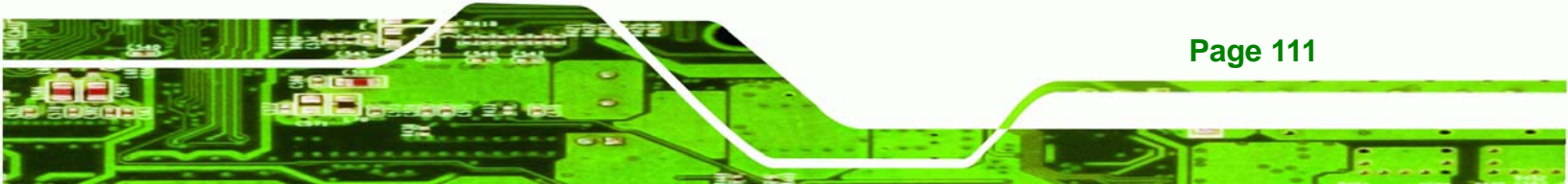

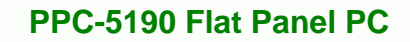

# 5.3.8 Remote Access Configuration

Use the Remote Access Configuration menu to configure remote access parameters. The Remote Access Configuration is an AMIBIOS feature and allows a remote host running a terminal program to display and configure the BIOS settings.

#### → Remote Access [Disabled]

**Technology Corp** 

Use the Remote Access option to enable or disable access to the remote functionalities of the system.

| → | Disabled | DEFAULT | Remote access is disabled.                      |                                           |  |
|---|----------|---------|-------------------------------------------------|-------------------------------------------|--|
| → | Enabled  |         | Remote access configuration options shown below |                                           |  |
|   |          |         | appear:                                         |                                           |  |
|   |          |         | <b>→</b>                                        | Serial Port Number                        |  |
|   |          |         | <b>→</b>                                        | Serial Port Mode                          |  |
|   |          |         | <b>→</b>                                        | Flow Control                              |  |
|   |          |         | <b>→</b>                                        | Redirection after BIOS POST               |  |
|   |          |         | <b>→</b>                                        | Terminal Type                             |  |
|   |          |         | <b>→</b>                                        | VT-UTF8 Combo Key Support                 |  |
|   |          |         | These c                                         | onfiguration options are discussed below. |  |

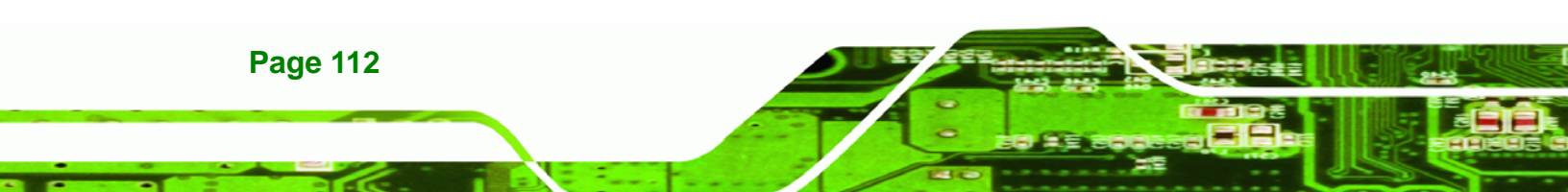

# 5.3.9 USB Configuration

Use the USB Configuration menu (**BIOS Menu 13**) to read USB configuration information and configure the USB settings.

Technology

Corp.

| BIOS SETUP UTILITY                                       |                                         |                                                                                                    |  |  |
|----------------------------------------------------------|-----------------------------------------|----------------------------------------------------------------------------------------------------|--|--|
| Advanced                                                 |                                         |                                                                                                    |  |  |
| USB Configuration                                        |                                         | Enables USB host                                                                                                    |  |  |
| Module Version - 2.24.0-11.4                             |                                         | controllers.                                                                                                    |  |  |
| USB Devices Enabled :<br>2 Drives                        |                                         |                                                                                                    |  |  |
| USB Function<br>Legacy USB Support<br>USB 2.0 Controller | [8 USB Ports]<br>[Enabled]<br>[Enabled] |                                                                                                    |  |  |
|                                                          |                                         | <ul> <li>Select Screen</li> <li>Select Item</li> <li>Change Option</li> <li>General Help</li> <li>Save and Exit</li> <li>ESC Exit</li> </ul> |  |  |
|                                                          |                                         |                                                                                                    |  |  |

**BIOS Menu 13: USB Configuration** 

#### → USB Configuration

The USB Configuration field shows the system USB configuration. The items listed are:

Module Version: x.xxxxx.xxxxx

#### → USB Devices Enabled

The USB Devices Enabled field lists the USB devices that are enabled on the system

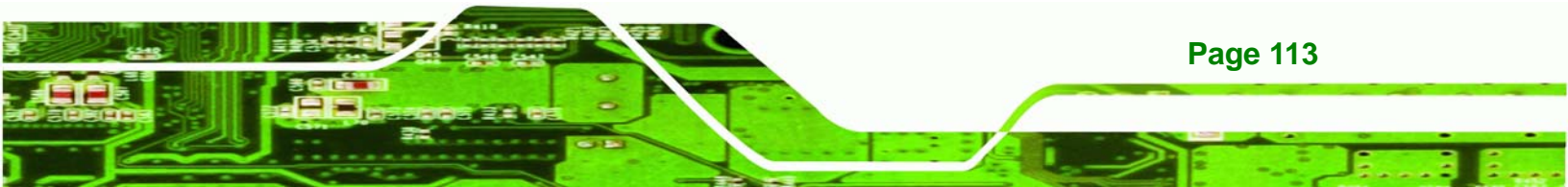

#### → USB Function [8 USB Ports]

Technology Corp

Use the USB Function BIOS option to select USB function support.

| →        | Disabled    |         | USB function support disabled        |
|----------|-------------|---------|--------------------------------------|
| →        | 2 USB Ports |         | USB function support two USB ports   |
| <b>→</b> | 4 USB Ports |         | USB function support four USB ports  |
| <b>→</b> | 6 USB Ports |         | USB function support six USB ports   |
| →        | 8 USB Ports | DEFAULT | USB function support eight USB ports |

#### → Legacy USB Support [Disabled]

Use the Legacy USB Support BIOS option to enable USB mouse and USB keyboard support.

Normally if this option is not enabled, any attached USB mouse or USB keyboard does not become available until a USB compatible operating system is fully booted with all USB drivers loaded. When this option is enabled, any attached USB mouse or USB keyboard can control the system even when there is no USB driver loaded onto the system.

| → | Disabled | DEFAULT | Legacy USB support disabled                       |
|---|----------|---------|---------------------------------------------------|
| → | Enabled  |         | Legacy USB support enabled                        |
| → | Auto     |         | Legacy USB support disabled if no USB devices are |
|   |          |         | connected                                         |

#### → USB 2.0 Controller [Enabled]

Page 114

Use the USB 2.0 Controller BIOS option to enable or disable the USB 2.0 controller

| → | Enabled  | DEFAULT | USB 2.0 controller enabled  |
|---|----------|---------|-----------------------------|
| → | Disabled |         | USB 2.0 controller disabled |

# 5.4 PCI/PnP

Use the PCI/PnP menu (BIOS Menu 14) to configure advanced PCI and PnP settings.

RTechnology Corp.

# 

Setting wrong values for the BIOS selections in the PCIPnP BIOS menu may cause the system to malfunction.

| BIOS SETUP UTILITY                                                                                                    |                                                                                                    |                                                                                 |       |                                   |                                                                  |                                      |
|----------------------------------------------------------------------------------------------------|----------------------------------------------------------------------------------------------------|---------------------------------------------------------------------------------|-------|-----------------------------------|------------------------------------------------------------------|--------------------------------------|
| Main Advanced <mark>PCIPnP</mark>                                                                                                    | Boot                                                                                                   | Security                                                                        | Chi   | ipset 👘                           | Power                                                            | Exit                                 |
| Advanced PCI/PnP Settings                                                                                                    |                                                                                                    |                                                                                 |       |                                   |                                                                  |                                      |
| WARNING: Setting wrong values in below sections<br>may cause system to malfunction.                                                                                                    |                                                                                                    |                                                                                 |       |                                   |                                                                  |                                      |
| Plug & Play O/S<br>PCI Latency Timer<br>Allocate IRQ to PCI VGA<br>Palette Snooping<br>PCI IDE BusMaster<br>OffBoard PCI/ISA IDE Card<br>IRQ3<br>IRQ4<br>IRQ5<br>IRQ7<br>IRQ9<br>IRQ10 | [No]<br>[64]<br>[Yes]<br>[Disa<br>[Disa<br>[Auto<br>[Auto<br>[Auai<br>[Auai<br>[Auai<br>[Auai<br>[Auai | bled]<br>bled]<br>]<br>lable]<br>lable]<br>lable]<br>lable]<br>lable]<br>lable] |       | +<br>14<br>+-<br>F1<br>F10<br>ESC | Select Sc<br>Select I<br>Change O<br>General<br>Save and<br>Exit | reen<br>tem<br>ption<br>Help<br>Exit |
| IRQ11<br>uA2_59_(f)Comminght                                                                                                    | [Avai<br>1985-2                                                                                        | lablel<br>AA5. American                                                         | . Mer | ratrend                           | ls. Inc.                                                         |                                      |

BIOS Menu 14: PCI/PnP Configuration

#### → Plug & Play O/S [No]

Use the Plug & Play O/S BIOS option to specify whether system plug and play devices are configured by the operating system or the BIOS.

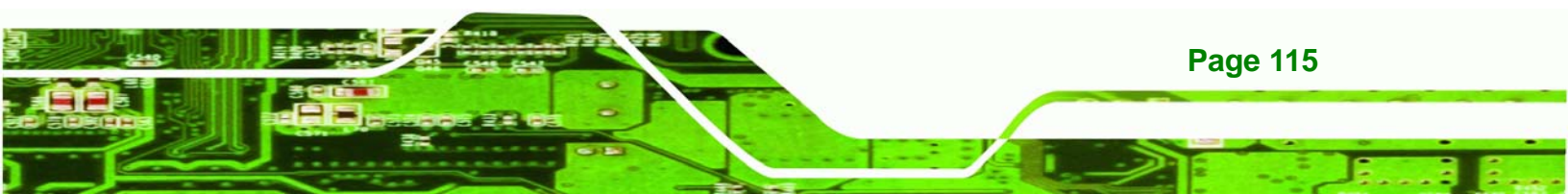

- No DEFAULT If the operating system does not meet the Plug and Play specifications, this option allows the BIOS to configure all the devices in the system.
- ➔ Yes This setting allows the operating system to change the interrupt, I/O, and DMA settings. Set this option if the system is running Plug and Play aware operating systems.

#### → PCI Latency Timer [64]

**®Technology** Corp

Use the PCI Latency Timer option to specify the PCI latency time. The latency time is measured in units of PCI clock cycles for the PCI device latency timer register. Configuration options are:

- **3**2
- 64 Default
- 96
- 128
- **160**
- 192
- 224
- 248

**Page 116** 

#### → Allocate IRQ to PCI VGA [Yes]

Use the Allocate IRQ to PCI VGA option to restrict the system from giving the VGA adapter card an interrupt address.

Yes DEFAULT Assigns an IRQ to a PCI VGA card if card requests IRQ
 No Does not assign IRQ to a PCI VGA card even if the card requests an IRQ

#### ➔ Palette Snooping [Disabled]

Use the Palette Snooping option to enable or disable the palette snooping function.

Technology Corp.

| → | Disabled | DEFAULT | Unless the VGA card manufacturer requires palette       |
|---|----------|---------|---------------------------------------------------------|
|   |          |         | snooping to be enabled, this option should be disabled. |
| → | Enabled  |         | PCI devices are informed that an ISA based Graphics     |
|   |          |         | device is installed in the system so the ISA based      |
|   |          |         | Graphics card functions correctly. This does not        |
|   |          |         | necessarily indicate a physical ISA adapter card. The   |
|   |          |         | graphics chipset can be mounted on a PCI card. Always   |
|   |          |         | check with the adapter card manual first, before        |
|   |          |         | modifying the default settings in the BIOS.             |

#### → PCI IDE BusMaster [Disabled]

Use the PCI IDE BusMaster BIOS option to enable or prevent PCI IDE busmastering.

| <b>→</b> | Disabled | DEFAULT | Busmastering is prevented                         |  |  |
|----------|----------|---------|---------------------------------------------------|--|--|
| →        | Enabled  |         | IDE controller on the PCI local bus has mastering |  |  |
|          |          |         | capabilities                                      |  |  |

#### → OffBoard PCI/ISA IDE Card [Auto]

Use the OffBoard PCI/ISA IDE Card BIOS option to select the OffBoard PCI/ISA IDE Card.

➔ Auto DEFAULT The location of the Off Board PCI IDE adapter card is automatically detected by the AMIBIOS.

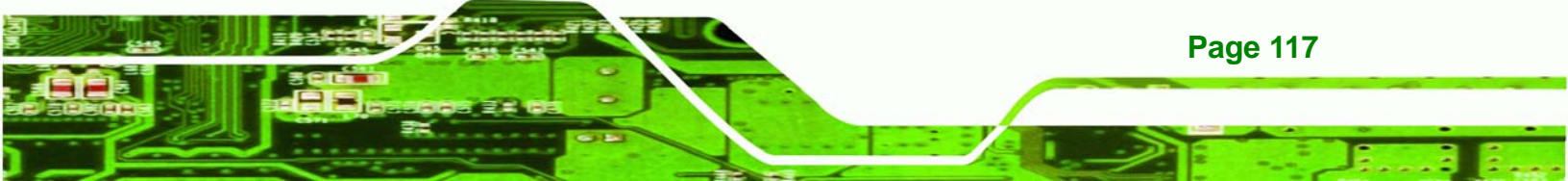

| <b>&gt;</b> | PCI Slot 1 | PCI Slot 1 is selected as the location of the OffBoard |
|-------------|------------|--------------------------------------------------------|
|             |            | PCI IDE adapter card. Only select this slot if the     |
|             |            | adapter card is installed in PCI Slot 1.               |

PCI Slot 2
 PCI Slot 2 is selected as the location of the OffBoard
 PCI IDE adapter card. Only select this slot if the adapter card is installed in PCI Slot 2.

PCI Slot 3 PCI Slot 3 is selected as the location of the OffBoard PCI IDE adapter card. Only select this slot if the adapter card is installed in PCI Slot 3.

PCI Slot 4
 PCI Slot 4 is selected as the location of the OffBoard
 PCI IDE adapter card. Only select this slot if the adapter card is installed in PCI Slot 4.

 PCI Slot 5
 PCI Slot 5 is selected as the location of the OffBoard

 PCI IDE adapter card. Only select this slot if the adapter card is installed in PCI Slot 5.

PCI Slot 6
 PCI Slot 6 is selected as the location of the OffBoard
 PCI IDE adapter card. Only select this slot if the adapter card is installed in PCI Slot 6.

#### → IRQ# [Available]

**Technology Corp** 

Use the IRQ# address to specify what IRQs can be assigned to a particular peripheral device.

| →        | Available | DEFAULT | The  | specified    | IRQ   | is  | available   | to | be   | used  | by  |
|----------|-----------|---------|------|--------------|-------|-----|-------------|----|------|-------|-----|
|          |           |         | PCI/ | PnP device   | es    |     |             |    |      |       |     |
| <b>→</b> | Reserved  |         | The  | specified II | RQ is | res | erved for u | se | by L | egacy | ISA |
|          |           |         | devi | ces          |       |     |             |    |      |       |     |

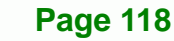

Available IRQ addresses are:

- IRQ3
- IRQ4
- IRQ5
- IRQ7
- IRQ9
- IRQ10
- IRQ 11
- IRQ 14
- IRQ 15

#### → DMA Channel# [Available]

Use the DMA Channel# option to assign a specific DMA channel to a particular PCI/PnP device.

®Technology Corp.

| →        | Available | DEFAULT | The specified DMA is available to be used by PCI/PnP devices |
|----------|-----------|---------|--------------------------------------------------------------|
| <b>→</b> | Reserved  |         | The specified DMA is reserved for use by Legacy ISA devices  |

Available DMA Channels are:

- DM Channel 0
- DM Channel 1
- DM Channel 3
- DM Channel 5
- DM Channel 6
- DM Channel 7

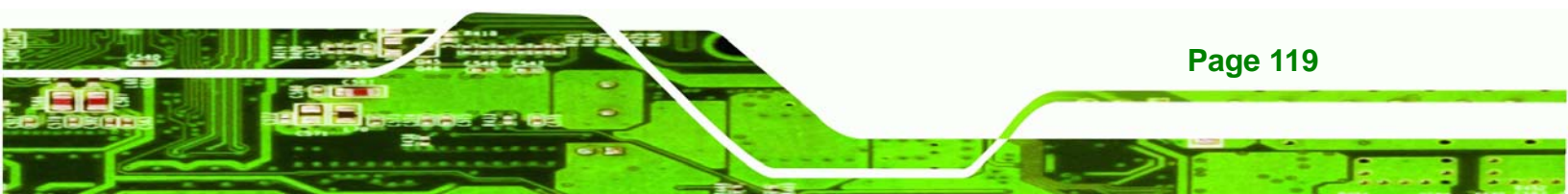

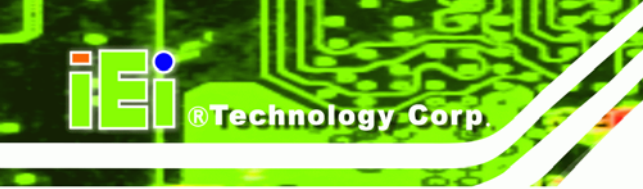

#### → Reserved Memory Size [Disabled]

Use the Reserved Memory Size BIOS option to specify the amount of memory that should be reserved for legacy ISA devices.

| <b>→</b> | Disabled | DEFAULT | No memory block reserved for legacy ISA devices |
|----------|----------|---------|-------------------------------------------------|
| →        | 16K      |         | 16KB reserved for legacy ISA devices            |
| →        | 32K      |         | 32KB reserved for legacy ISA devices            |
| →        | 64K      |         | 64KB reserved for legacy ISA devices            |

# 5.5 Boot

Use the Boot menu (BIOS Menu 15) to configure system boot options.

|                                  |                                                                   |              | BIOS SE    | TUP UTILITY  |      |                                                            |                                                                                           |                                         |
|----------------------------------|-------------------------------------------------------------------|--------------|------------|--------------|------|------------------------------------------------------------|-------------------------------------------------------------------------------------------|-----------------------------------------|
| Main                             | Advanced                                                          | PCIPnP       | Boot       | Security     | Ch   | ipset                                                      | Power                                                                                     | Exit                                    |
| Boot Si<br>Boot<br>Boot<br>Remov | Havanced<br>ettings<br>Settings Co<br>Device Prio<br>vable Drives | nfiguratic   | m          |              |      | Confi<br>durin<br>turin<br>t↓<br>Enter<br>F1<br>F10<br>ESC | gure Sett<br>g System<br>Select So<br>Select I<br>Go to Su<br>General<br>Save and<br>Exit | reen<br>tem<br>b Screen<br>Help<br>Exit |
|                                  | v02.59 (                                                          | C) Copyr igł | nt 1985-20 | 005, America | n Me | gatrend                                                    | s, Inc.                                                                                   |                                         |

**BIOS Menu 15: Boot** 

Page 120

# 5.5.1 Boot Settings Configuration

Use the Boot Settings Configuration menu (**BIOS Menu 16**) to configure advanced system boot options.

Technology

Corp.

|                                                                                             | BIOS SETUP UTILITY                                        |                                                                                                    |  |  |  |
|---------------------------------------------------------------------------------------------|-----------------------------------------------------------|----------------------------------------------------------------------------------------------------|--|--|--|
|                                                                                             | Boot                                                      |                                                                                                    |  |  |  |
| Boot Settings Configuration                                                                 | Boot Settings Configuration                               |                                                                                                    |  |  |  |
| Quick Boot<br>Quiet Boot<br>AddOn ROM Display Mode<br>Bootup Num-Lock<br>PS/2 Mouse Support | [Enabled]<br>[Disabled]<br>[Force BIOS]<br>[On]<br>[Auto] | <ul> <li>certain tests while<br/>booting. This will<br/>decrease the time<br/>needed to boot the<br/>system.</li> <li>← Select Screen</li> <li>↑4 Select Item</li> <li>↑- Change Option</li> <li>F1 General Help</li> <li>F10 Save and Exit</li> <li>ESC Exit</li> </ul> |  |  |  |
| u02 EQ. (C) Commission                                                                      | 1995 2005 Augustean Me                                    | estuando. Tua                                                                                                    |  |  |  |

**BIOS Menu 16: Boot Settings Configuration** 

#### → Quick Boot [Enabled]

Use the Quick Boot BIOS option to make the computer speed up the boot process.

| <b>→</b> | Disabled |         | No POST procedures are skipped               |  |  |  |  |
|----------|----------|---------|----------------------------------------------|--|--|--|--|
| →        | Enabled  | DEFAULT | Some POST procedures are skipped to decrease |  |  |  |  |
|          |          |         | the system boot time                         |  |  |  |  |

#### → Quiet Boot [Disabled]

Use the Quiet Boot BIOS option to select the screen display when the system boots.

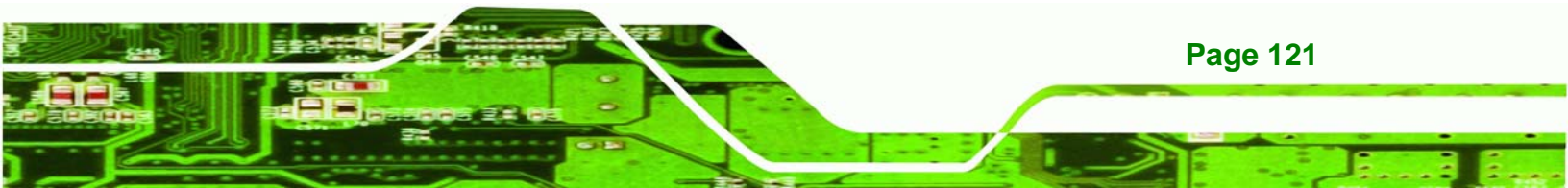

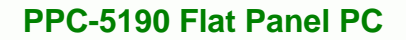

- Disabled DEFAULT Normal POST messages displayed
- Enabled OEM Logo displayed instead of POST messages

#### → AddOn ROM Display Mode [Force BIOS]

Use the AddOn ROM Display Mode option to allow add-on ROM (read-only memory) messages to be displayed.

| → | Force BIOS   | DEFAULT | The system forces third party BIOS to display |
|---|--------------|---------|-----------------------------------------------|
|   |              |         | during system boot.                           |
| → | Keep Current |         | The system displays normal information during |
|   |              |         | system boot.                                  |

#### → Bootup Num-Lock [On]

→

Technology Corp

Use the Bootup Num-Lock BIOS option to specify if the number lock setting must be modified during boot up.

Off Does not enable the keyboard Number Lock automatically. To use the 10-keys on the keyboard, press the Number Lock key located on the upper left-hand corner of the 10-key pad. The Number Lock LED on the keyboard lights up when the Number Lock is engaged.

On DEFAULT Allows the Number Lock on the keyboard to be enabled automatically when the computer system boots up. This allows the immediate use of the 10-key numeric keypad located on the right side of the keyboard. To confirm this, the Number Lock LED light on the keyboard is lit.

#### → PS/2 Mouse Support [Auto]

Use the PS/2 Mouse Support option adjusts PS/2 mouse support capabilities.

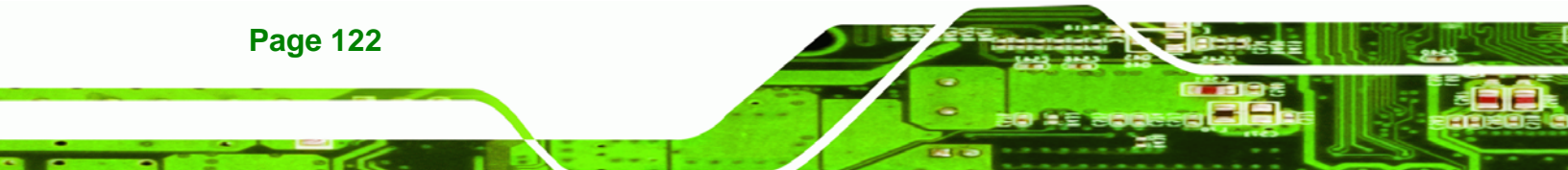

| → | Disabled |         | PS/2 mouse support is disabled and prevented from |
|---|----------|---------|---------------------------------------------------|
|   |          |         | using system resources.                           |
| → | Enabled  |         | Allows the system to use a PS/2 mouse.            |
| → | Auto     | DEFAULT | The system auto-adjusts PS/2 mouse support.       |

RTechnology Corp.

# 5.5.2 Boot Device Priority

Use the Boot Device Priority menu (**BIOS Menu 17**) to specify the boot sequence from the available devices. Possible boot devices may include:

- 1<sup>st</sup> FLOPPY DRIVE
- HDD
- CD/DVD

|                    | BIOS SETUP UTILITY                 |                                                                                                    |  |  |  |
|--------------------|------------------------------------|----------------------------------------------------------------------------------------------------|--|--|--|
|                    | Boot                               |                                                                                                    |  |  |  |
| Boot Device Priori | Boot Device Priority               |                                                                                                    |  |  |  |
| 1st Boot Device    | [USB:Kingston DataT]               | available devices.                                                                                                    |  |  |  |
|                    |                                    | A device enclosed in<br>parenthesis has been<br>disabled in the<br>corresponding type<br>menu.                                                             |  |  |  |
|                    |                                    | <ul> <li>← Select Screen</li> <li>↑↓ Select Item</li> <li>← Change Option</li> <li>F1 General Help</li> <li>F10 Save and Exit</li> <li>ESC Exit</li> </ul> |  |  |  |
| v02.59 (           | C)Copyright 1985-2005, American Me | gatrends, Inc.                                                                                                    |  |  |  |

**BIOS Menu 17: Boot Device Priority Setting** 

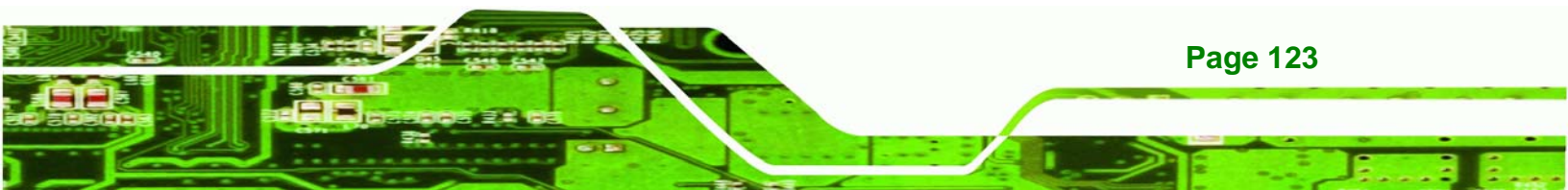

#### 5.5.3 Removable Drives

Technology Corp

Use the Removable Drives menu (**BIOS Menu 18**) to specify the boot sequence of the available FDDs. When the menu is opened, the FDDs connected to the system are listed as shown below:

■ 1st Drive [1st FLOPPY DRIVE]

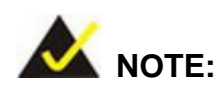

Only the drives connected to the system are shown. For example, if only one FDD is connected only "1st Drive" is listed.

The boot sequence from the available devices is selected. If the "**1st Drive**" option is selected a list of available FDDs is shown. Select the first FDD the system boots from. If the "**1st Drive**" is not used for booting this option may be disabled.

|                  | BIOS SETUP UTILITY                  |                    |  |  |  |  |
|------------------|-------------------------------------|--------------------|--|--|--|--|
|                  | Boot                                |                    |  |  |  |  |
| Removable Drives | Removable Drives                    |                    |  |  |  |  |
| 1st Drive        | [USB:I-Stick2 Intel]                | available devices. |  |  |  |  |
|                  |                                     |                    |  |  |  |  |
|                  |                                     |                    |  |  |  |  |
|                  |                                     |                    |  |  |  |  |
|                  |                                     |                    |  |  |  |  |
|                  |                                     | ← Select Screen    |  |  |  |  |
|                  |                                     | +- Change Option   |  |  |  |  |
|                  |                                     | F1 General Help    |  |  |  |  |
|                  |                                     | F10 Save and Exit  |  |  |  |  |
|                  |                                     | LOC LATE           |  |  |  |  |
|                  |                                     |                    |  |  |  |  |
| v02.59 (         | C)Copyright 1985-2005, American Meg | gatrends, Inc.     |  |  |  |  |

**BIOS Menu 18: Removable Drives** 

Page 124

# 5.6 Security

Use the Security menu (BIOS Menu 19) to set system and user passwords.

|                                                                                                    |             |             | BIOS SETUP  | UTILITY   |       |                                      |                                                                                 |
|----------------------------------------------------------------------------------------------------|-------------|-------------|-------------|-----------|-------|--------------------------------------|---------------------------------------------------------------------------------|
| Main                                                                                                    | Advanced    | PCIPnP      | Chipset     | Boot      | Secu  | ur i ty                              | Exit                                                                            |
| Securi                                                                                                    | ty Settings |             |             |           |       | Insta                                | 11 or Change the                                                                |
| Supervisor Password :Not Installed<br>User Password :Not Installed<br>Change Supervisor Password<br>Change User Password<br>Clear User Password |             |             |             |           |       |                                      |                                                                                 |
|                                                                                                    |             |             |             |           |       | ¢<br>†↓<br>Enter<br>F1<br>F10<br>ESC | Select Screen<br>Select Item<br>Change<br>General Help<br>Save and Exit<br>Exit |
|                                                                                                    | v02.59 (C   | ) Copyr igh | t 1985-2005 | , America | n Meg | fatrend                              | s, Inc.                                                                         |

Technology Corp.

**BIOS Menu 19: Security** 

#### → Change Supervisor Password

Use the Change Supervisor Password to set or change a supervisor password. The default for this option is Not Installed. If a supervisor password must be installed, select this field and enter the password. After the password has been added, Install appears next to Change Supervisor Password.

#### Change User Password

Use the Change User Password to set or change a user password. The default for this option is Not Installed. If a user password must be installed, select this field and enter the password. After the password has been added, Install appears next to Change User Password.

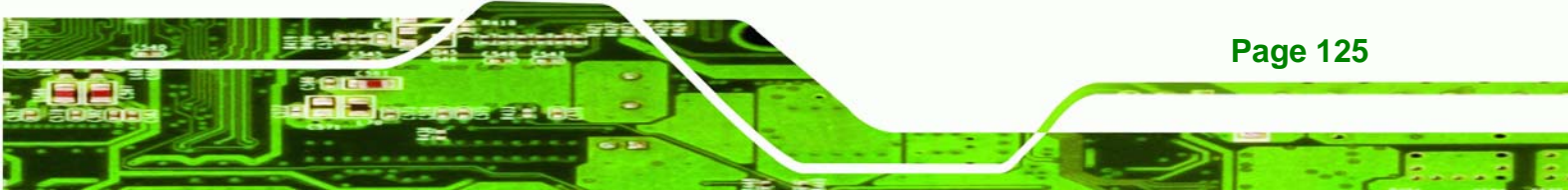

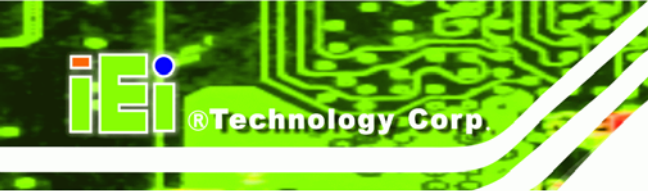

# 5.7 Chipset

Use the Chipset menu (**BIOS Menu 20**) to access the NorthBridge and SouthBridge configuration menus

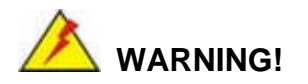

Setting the wrong values for the Chipset BIOS selections in the Chipset BIOS menu may cause the system to malfunction.

|                                                                                     |                              |                        | BIOS SE  | TUP UTILITY  |       |                                      |                                                                  |                                         |
|-------------------------------------------------------------------------------------|------------------------------|------------------------|----------|--------------|-------|--------------------------------------|------------------------------------------------------------------|-----------------------------------------|
| Main                                                                                | Advanced                     | PCIPnP                 | Boot     | Security     | Chi   | ipset                                | Power                                                            | Exit                                    |
| Advance                                                                             | ed Chipset S                 | ettings                |          |              |       | Optic                                | ons for NB                                                       |                                         |
| WARNING: Setting wrong values in below sections<br>may cause system to malfunction. |                              |                        |          |              |       |                                      |                                                                  |                                         |
| ► Nortl<br>► Soutl                                                                  | nBridge Conf<br>nBridge Conf | iguration<br>iguration |          |              |       |                                      |                                                                  |                                         |
|                                                                                     |                              |                        |          |              |       |                                      |                                                                  |                                         |
|                                                                                     |                              |                        |          |              |       | ¢<br>†↓<br>Enter<br>F1<br>F10<br>ESC | Select Sc<br>Select I<br>Go to Su<br>General<br>Save and<br>Exit | reen<br>tem<br>b Screen<br>Help<br>Exit |
|                                                                                     | v02.59 (                     | C) Copyr igh           | t 1985-2 | 005, America | n Meg | ratrend                              | ls, Inc.                                                         |                                         |

**BIOS Menu 20: Chipset** 

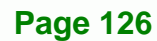

# 5.7.1 NorthBridge Configuration

Use the NorthBridge Configuration menu (**BIOS Menu 21**) to configure the northbridge chipset.

Technology Corp.

| B                                                                                                    | IOS SETUP UTILITY                                                                                      |                                                                                                    |
|----------------------------------------------------------------------------------------------------|----------------------------------------------------------------------------------------------------|----------------------------------------------------------------------------------------------------|
|                                                                                                    | Ch                                                                                                    | ipset                                                                                                    |
| NorthBridge Chipset Configurat                                                                                                    | ion                                                                                                    | Options                                                                                                    |
| DRAM Frequency<br>Configure DRAM Timing by SPD<br>Memory Hole<br>Init. Graphic Adapter Priority<br>Internal Graphics Mode Select<br>Graphics Aperture Size<br>Boot Display Device<br>Flat Panel Tume | [Auto]<br>[Enabled]<br>[Disabled]<br>[PCI/Int-VGA]<br>[Enabled, 8MB]<br>[ 64MB]<br>[Auto]<br>[640x480] | 266 Mhz<br>333 Mhz<br>Auto                                                                                                    |
|                                                                                                    |                                                                                                    | <ul> <li>← Select Screen</li> <li>↑↓ Select Item</li> <li>← Change Option</li> <li>F1 General Help</li> <li>F10 Save and Exit</li> <li>ESC Exit</li> </ul> |
|                                                                                                    |                                                                                                    |                                                                                                    |

BIOS Menu 21: NorthBridge Chipset Configuration

#### → DRAM Frequency [Auto]

Use the DRAM Frequency option to specify the DRAM frequency or allow the system to automatically detect the DRAM frequency.

| → | 200MHz |         | Sets the DRAM frequency to 200MHz        |
|---|--------|---------|------------------------------------------|
| → | 266MHz |         | Sets the DRAM frequency to 266MHz        |
| → | 333MHz |         | Sets the DRAM frequency to 333MHz        |
| → | Auto   | DEFAULT | Automatically selects the DRAM frequency |

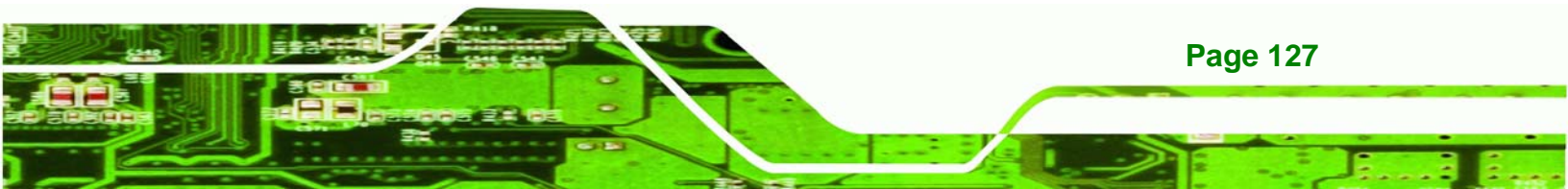

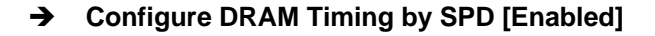

**RTechnology Corp** 

Use the Configure DRAM Timing by SPD option to determine if the system uses the SPD (Serial Presence Detect) EEPROM to configure the DRAM timing. The SPD EEPROM contains all necessary DIMM specifications including the speed of the individual components such as CAS and bank cycle time as well as valid settings for the module and the manufacturer's code. The SPD enables the BIOS to read the spec sheet of the DIMMs on boot-up and then adjust the memory timing parameters accordingly.

| → | Disabled |         | DRAM timing parameters are manually set using the |
|---|----------|---------|---------------------------------------------------|
|   |          |         | DRAM sub-items                                    |
| → | Enabled  | DEFAULT | DRAM timing parameter are set according to the    |
|   |          |         | DRAM Serial Presence Detect (SPD)                 |

If the Configure DRAM Timing by SPD option is disabled, the following configuration options appear.

- DRAM CAS# Latency [3]
- DRAM RAS# to CAS# Delay [5 DRAM Clocks]
- DRAM RAS# Precharge [5 DRAM Clocks]
- DRAM RAS# Activate to Precha [15 DRAM Clocks]

#### ➔ Memory Hole [Disabled]

Use the Memory Hole option to reserve memory space between 15MB and 16MB for ISA expansion cards that require a specified area of memory to work properly. If an older ISA expansion card is used, please refer to the documentation that came with the card to see if it is necessary to reserve the space.

| → | Disabled    | DEFAULT | Memory is not reserved for ISA expansion cards  |
|---|-------------|---------|-------------------------------------------------|
| → | 15MB – 16MB |         | Between 15MB and 16MB of memory is reserved for |
|   |             |         | ISA expansion cards                             |

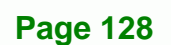

#### → Init. Graphic Adapter Priority [PCI/Int-VGA]

The Init. Graphic Adapter Priority option selects the graphics controller the system uses as a primary boot device. The options are:

Technology Corp.

- Internal VGA
- PCI/Int-VGA **DEFAULT**

#### → Internal Graphics Mode Select [Enable, 8MB]

Use the Internal Graphic Mode Select option to specify the amount of system memory that can be used by the Internal graphics device.

| → | Disable      |         |                                                 |
|---|--------------|---------|-------------------------------------------------|
| → | Enable, 1MB  |         | 1MB of memory used by internal graphics device  |
| → | Enable, 4MB  |         | 4MB of memory used by internal graphics device  |
| → | Enable, 8MB  | DEFAULT | 8MB of memory used by internal graphics device  |
| → | Enable, 16MB |         | 16MB of memory used by internal graphics device |
| → | Enable, 32MB |         | 32MB of memory used by internal graphics device |

#### → Graphics Aperture Size [64MB]

The Graphics Aperture Size option selects the size of the AGP aperture. The aperture is a portion of the PCI memory address range dedicated as graphics memory address space.

| → | 64MB  | DEFAULT | Graphics aperture size set as 64MB  |
|---|-------|---------|-------------------------------------|
| → | 128MB |         | Graphics aperture size set as 128MB |

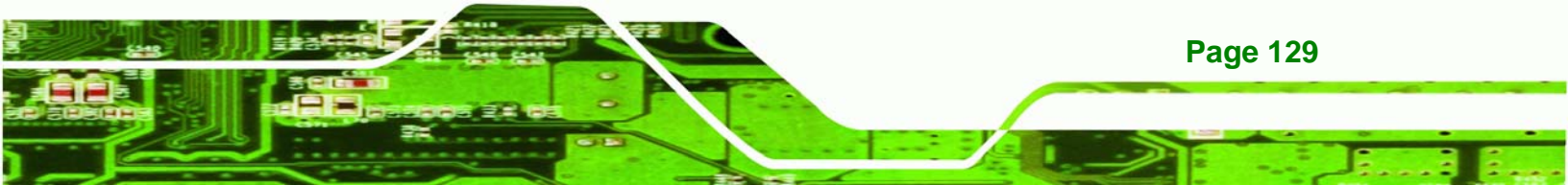

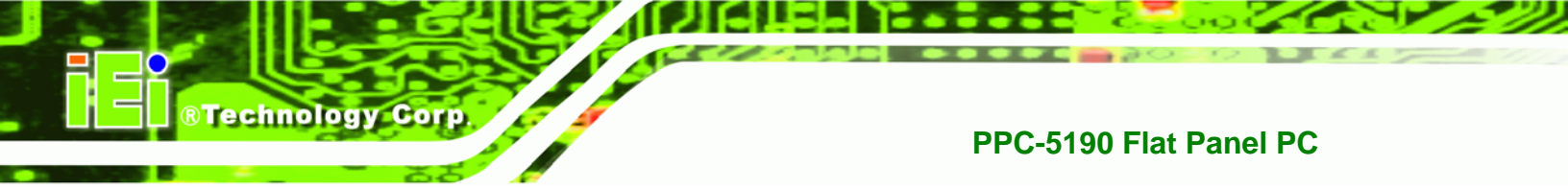

#### → Boot Display Device [CRT+LFP]

Use the Boot Display Device option to select the display device used by the system when it boots. **Configuration options are listed below.** 

- CRT
- LFP
- CRT+LFP DEFAULT

#### → Flat Panel Type [640x480]

Use the Flat Panel Type option to select the type of flat panel connected to the system. Configuration options are listed below.

- 640x480 **DEFAULT**
- 800x600
- 1024x768 24bits
- 1280x1024
- 1400x1050
- 1024x768 18bits
- 1600x1200 48bits
- 800x600 24bits
- 800x600 18bits
- 1024x768 36bits

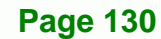

# 5.7.2 SouthBridge Configuration

The SouthBridge Configuration menu (BIOS Menu 22) the southbridge chipset to be configured.

Technology Corp.

|                     | South Bridge Chipset Configurat<br>Ch | ion<br>ipset                                                                                                    |
|---------------------|---------------------------------------|----------------------------------------------------------------------------------------------------|
| OnBoard AC'97 Audio | [Auto]                                | Enable/Disable<br>OnBoard AC'97 Audio.                                                                                                    |
|                     |                                       |                                                                                                    |
|                     |                                       |                                                                                                    |
|                     |                                       | <ul> <li>← Select Screen</li> <li>↑↓ Select Item</li> <li>← Change Option</li> <li>F1 General Help</li> <li>F10 Save and Exit</li> <li>ESC Exit</li> </ul> |
| u02.59 (C)          | Comuriant 1985-2005. American Me      | ratrends. Inc.                                                                                                    |

BIOS Menu 22: SouthBridge Chipset Configuration

#### ➔ OnBoard AC97 Audio [Auto]

Use the OnBoard AC97 Audio option to enable or disable the AC'97 CODEC.

- Auto DEFAULT The onboard AC'97 automatically detected and enabled
- Disabled
   The onboard AC'97 is disabled

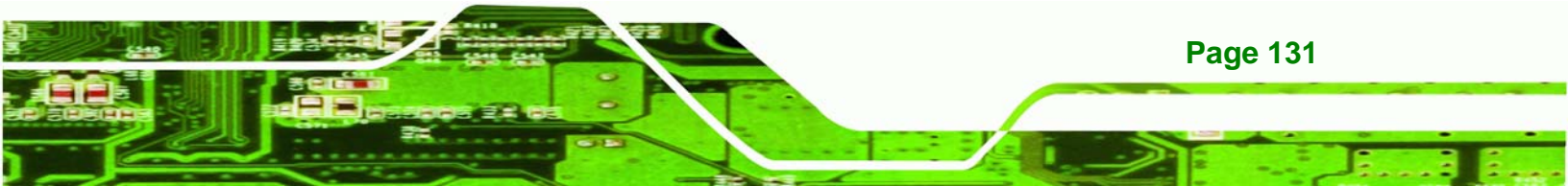

# 5.8 Power

Technology Corp

The Power menu (**BIOS Menu 23**) allows the advanced power management options to be configured.

| BIOS SETUP UTILITY                                                                            |                                                                                                    |                                     |                                                                      |                                                                            |       |                                   |                                                                     |                                      |
|-----------------------------------------------------------------------------------------------|----------------------------------------------------------------------------------------------------|-------------------------------------|----------------------------------------------------------------------|----------------------------------------------------------------------------|-------|-----------------------------------|---------------------------------------------------------------------|--------------------------------------|
| Main                                                                                          | Advanced                                                                                                    | PCIPnP                              | Boot                                                                 | Security                                                                   | Chi   | ipset                             | Power                                                               | Exit                                 |
| APM Co                                                                                        | nfiguration                                                                                                    |                                     |                                                                      |                                                                            | -     | Enabl<br>APM -                    | e or disa                                                           | ble                                  |
| Power<br>Video<br>Hard D<br>Standb<br>Suspen<br>Power<br>Restor<br>Resume<br>Resume<br>Resume | Management/A<br>Power Down M<br>lisk Power Do<br>y Time Out<br>d Time Out<br>Button Mode<br>e on AC Powe<br>on Ring/LAN<br>On RTC Alar | PM<br>ode<br>wn Mode<br>r Loss<br>m | IEnab<br>[Susp<br>[Susp<br>[Disa<br>[Disa<br>[Disa<br>[Disa<br>[Disa | ledl<br>endl<br>bledl<br>bledl<br>ffl<br>Statel<br>bledl<br>bledl<br>bledl |       | +<br>†↓<br>+-<br>F1<br>F10<br>ESC | Select Sc:<br>Select I<br>Change D<br>General i<br>Save and<br>Exit | reen<br>tem<br>ption<br>Help<br>Exit |
|                                                                                               | v02.59 (                                                                                                    | C) Copyr igł                        | t 1985-2                                                             | 005, American                                                              | n Meg | ratrend                           | s, Inc.                                                             |                                      |

**BIOS Menu 23: Power** 

Page 132

#### → Power Management/APM [Enabled]

Use the Power Management/APM BIOS option to enable access to the advanced power management features. If this option is disabled, the only other option on the screen is the Power Button Mode.

| → | Disabled |         | Disables  | the   | Advanced   | Power | Management | (APM) |
|---|----------|---------|-----------|-------|------------|-------|------------|-------|
|   |          |         | feature   |       |            |       |            |       |
| → | Enabled  | DEFAULT | Enables t | he Al | PM feature |       |            |       |

#### ➔ Video Power Down Mode [Suspend]

The Video Power Down Mode BIOS option specifies in what system mode the video device can be turned off.

Technology Corp.

| → | Disabled        | The Video cannot be turned off in the Suspend or |
|---|-----------------|--------------------------------------------------|
|   |                 | Standby mode                                     |
| → | Standby         | The video can be turned off in the Standby mode  |
| → | Suspend DEFAULT | The video can be turned off in the Suspend mode  |

#### → Hard Disk Power Down Mode [Suspend]

The Hard Disk Power Down Mode BIOS specifies in what system mode the hard disk device can be turned off.

| → | Disabled |         | The hard disk cannot be turned off in the Suspend or |
|---|----------|---------|------------------------------------------------------|
|   |          |         | Standby mode                                         |
| → | Standby  |         | The hard disk can be turned off in the Standby mode  |
| → | Suspend  | DEFAULT | The hard disk can be turned off in the Suspend mode  |

#### → Standby Time Out [Disabled]

The Power Management/APM option must be enabled in order to change this configuration option. The Standby Time Out option specifies what length of time without activity on certain components will place those components in a standby state. The options are:

- Disabled DEFAULT
- 1 Min
- 2 Min
- 4 Min
- 8 Min

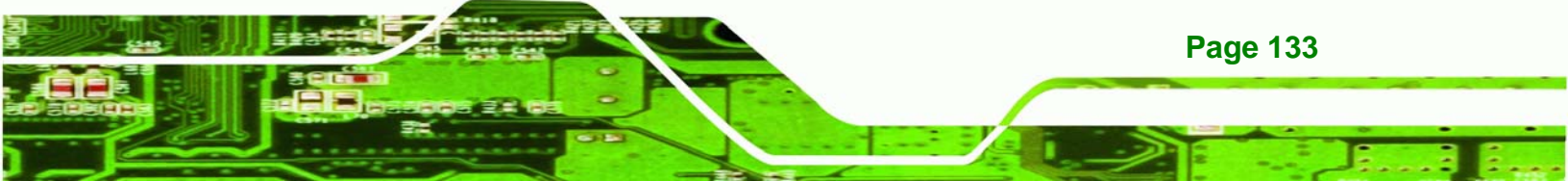

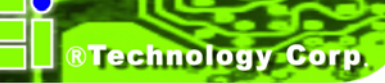

- 10 Min
- 20 Min
- 30 Min
- 40 Min
- 50 Min
- 60 Min

#### → Suspend Time Out [Disabled]

The Suspend Time Out option specifies what length of time without activity on certain components will place those components in a suspended state. The options are listed below:

- Disabled Default
- 1 Min
- 2 Min
- 4 Min
- 8 Min
- 10 Min
- 20 Min
- 30 Min
- 40 Min
- 50 Min
- 60 Min

#### → Power Button Mode [On/Off]

Use the Power Button Mode BIOS to specify how the power button functions.

| <b>→</b> | On/Off  | DEFAULT | When the power button is pressed the system is either |
|----------|---------|---------|-------------------------------------------------------|
|          |         |         | turned on or off                                      |
| →        | Suspend |         | When the power button is pressed the system goes into |
|          |         |         | suspend mode                                          |

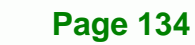

#### → Restore on AC Power Loss [Last State]

Use the Restore on AC Power Loss option to specify what state the system returns to if there is a sudden loss of power to the system.

RTechnology

Corp.

| → | Power Off  |         | The system remains turned off                              |
|---|------------|---------|------------------------------------------------------------|
| → | Power On   |         | The system turns on                                        |
| → | Last State | DEFAULT | The system returns to its previous state. If it was on, it |
|   |            |         | turns itself on. If it was off, it remains off.            |

#### → Resume on Ring/LAN [Disabled]

The Resume on Ring/LAN BIOS option specifies if the system will be roused from a suspended or standby state when there is activity on the RI (ring in) modem line. That is, the system will be roused by an incoming call on a modem.

| <b>→</b> | Disabled | DEFAULT | Wake event not generated by an incoming call |
|----------|----------|---------|----------------------------------------------|
| →        | Enabled  |         | Wake event generated by an incoming call     |

#### → Resume on PME# [Disabled]

The Resume on PME# BIOS option specifies if the system will be roused from a suspended or standby state when there is activity on the PCI PME (power management event) controller.

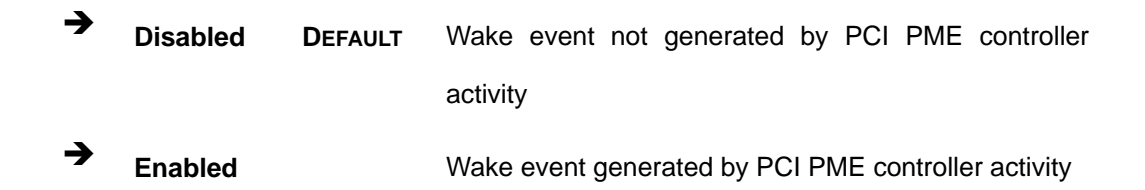

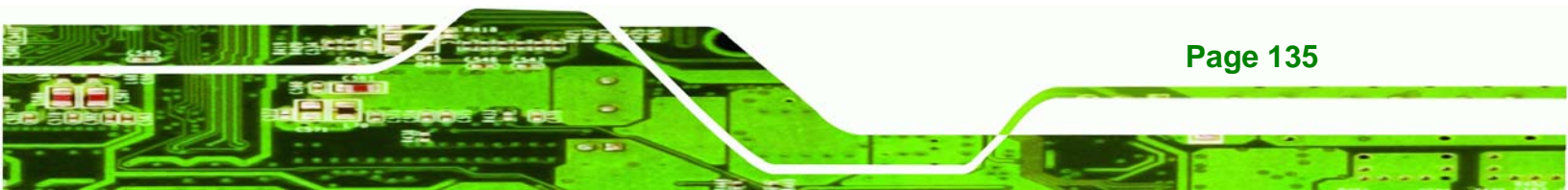

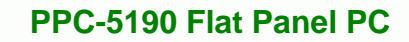

#### → Resume On RTC Alarm [Disabled]

**Technology Corp** 

Use the Resume On RTC Alarm option to specify the time the system should be roused from a suspended state.

| →        | Disabled | DEFAULT | The real time clock (RTC) cannot generate a wake    |
|----------|----------|---------|-----------------------------------------------------|
|          |          |         | event                                               |
| <b>→</b> | Enabled  |         | If selected, the following appears with values that |
|          |          |         | can be selected:                                    |

#### → RTC Alarm Date (Days)

#### ➔ System Time

After setting the alarm, the computer turns itself on from a suspend state when the alarm goes off.

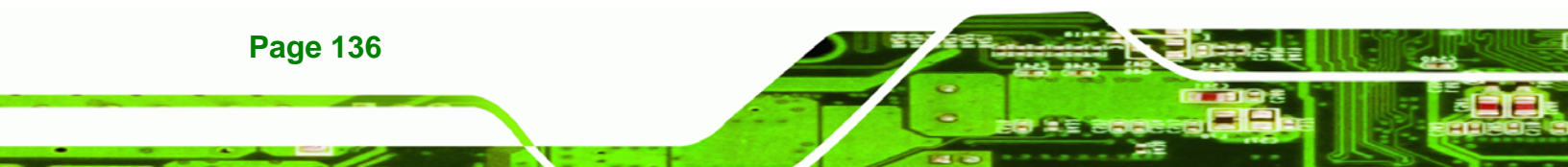

# 5.9 Exit

Use the Exit menu (**BIOS Menu 24**) to load default BIOS values, optimal failsafe values and to save configuration changes.

RTechnology Corp.

| BIOS SETUP UTILITY |                              |               |           |               |       |                   |                                  |                         |
|--------------------|------------------------------|---------------|-----------|---------------|-------|-------------------|----------------------------------|-------------------------|
| Main               | Advanced                     | PCIPnP        | Boot      | Security      | Ch    | ipset             | Power                            | Exit                    |
| Exit Options       |                              |               |           |               |       | Exit system setup |                                  |                         |
| Save C<br>Discar   | hanges and E<br>d Changes an | xit<br>d Exit |           |               |       | changes.          |                                  |                         |
| Discar             | d Changes                    |               |           |               |       | F10 ke<br>for tł  | ey can be<br>nis operat          | used<br>tion.           |
| Load O             | ptimal Defau                 | lts           |           |               |       |                   |                                  |                         |
|                    |                              |               |           |               |       |                   |                                  |                         |
|                    |                              |               |           |               |       | ÷ 5               | Select Sci                       | reen                    |
|                    |                              |               |           |               |       | f↓<br>Enter<br>F1 | Select 1<br>Go to Sul<br>General | tem<br>b Screen<br>Help |
|                    |                              |               |           |               |       | F10<br>ESC        | Save and<br>Exit                 | Exit                    |
|                    |                              |               |           |               |       |                   |                                  |                         |
|                    | v02.59 (                     | C) Copyr igh  | t 1985-20 | 005, Americar | n Meç | gatrends          | s, Inc.                          |                         |

**BIOS Menu 24:Exit** 

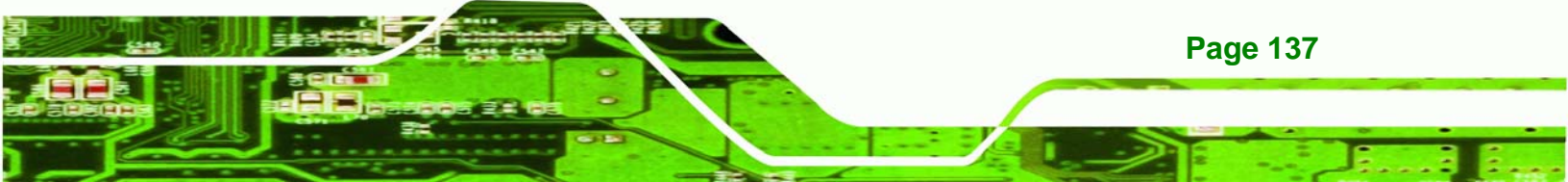

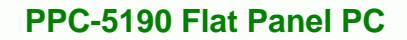

#### → Save Changes and Exit

**BTechnology Corp** 

Use the Save Changes and Exit option to save the changes made to the BIOS options and to exit the BIOS configuration setup program.

#### → Discard Changes and Exit

Use the Discard Changes and Exit option to exit the BIOS configuration setup program without saving the changes made to the system.

#### ➔ Discard Changes

Use the Discard Changes option to discard the changes and remain in the BIOS configuration setup program.

#### → Load Optimal Defaults

Use the Load Optimal Defaults option to load the optimal default values for each of the parameters on the Setup menus. F9 key can be used for this operation.

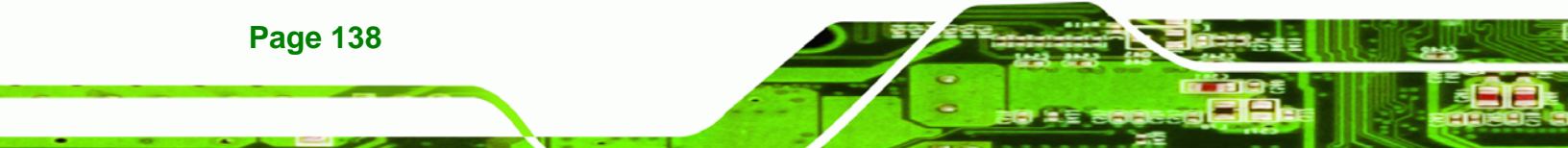

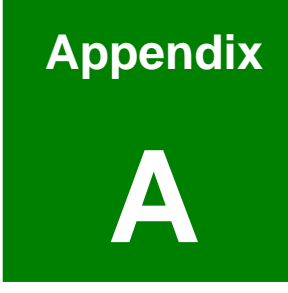

®Technology Corp.

# IEI Panel PC Product Line

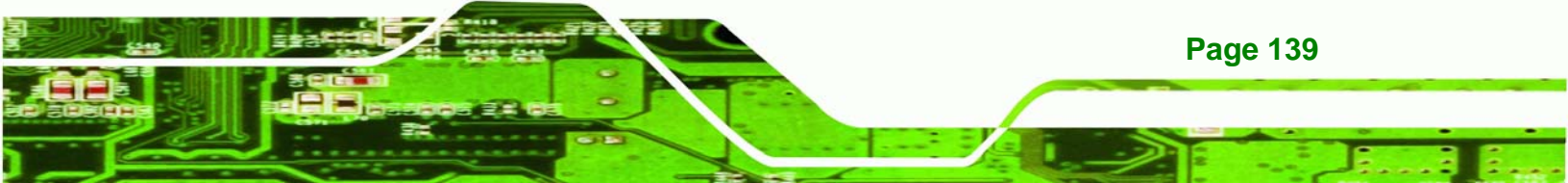

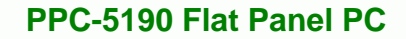

# A.1 IEI Panel PC Products

#### A.1.1 Overview

Technology Corp

IEI panel PC products are flexible, multi-functional flat panel PCs that can be applied in diverse operational environments and implemented in multi-faceted applications. IEI panel PC products come fully kitted with high-performance motherboards, CPUs, power supply units and a host of other peripheral interface connectors. IEI panel PC products are designed for ease of use and easy installation. This appendix introduces the full range of IEI panel PC products.

#### A.1.2 IEI Panel PC Product Series

There are currently four panel PC product series. The four series are listed below.

- PPC-27 Series
- PPC-37 Series
- PPC-51 Series
- PPC-52 Series
- PPC-53 Series

# **A.2 Panel PC Product Solutions**

The different IEI panel PC product solutions are listed below. For further information, please contact an IEI distributor, reseller, vendor or IEI sales representative. Please also visit the IEI website (<u>www.ieiworld.com</u>).

# A.2.1 PPC-27 Series Panel PC Solutions

| Model           | PPC-2706GS   | PPC-2708GS   |
|-----------------|--------------|--------------|
| LCD Size        | 6.5" TFT LCD | 8.4" TFT LCD |
| Max. Resolution | 640 x 480    | 800 x 600    |
| Brightness      | 400 cd/m2    | 220 cd/m2    |
| LCD Color       | 262K         | 262K         |

All the models listed in the table below support an AMD<sup>®</sup> Geode<sup>®</sup> LX800 500MHz CPU.

Page 140

| Model                  | PPC-2706GS            | PPC-2708GS               |
|------------------------|-----------------------|--------------------------|
| Viewing Angle          | 120/100               | 120/100                  |
| Backlight MTBF         | 50000hrs              | 20000hrs                 |
| SBC Model              | WAFER-LX800           | WAFER-LX800              |
| CPU                    | AMD LX800             | AMD LX800                |
| RAM                    | 1 x DDR 333/400MHz    | 1 x DDR 333/400MHz       |
|                        | SO DIMM socket up to  | SO DIMM socket up to 1GB |
|                        | 1GB                   |                          |
| I/O Ports              | 1 x RS-232            | 2 x RS-232               |
|                        | 2 x USB 2.0           | 2 x USB 2.0              |
|                        | 1 x PS/2              | 1 x PS/2                 |
|                        | 1 x VGA out           | 1 x VGA out              |
|                        | 2 x LAN               | 2 x LAN                  |
|                        | 1 x Audio             | 3 x Audio                |
|                        | 1 x IDE               | 1 x IDE                  |
|                        | 2 x SATA              | 2 x SATA                 |
| SSD                    | CF Type II            | СҒ Туре II               |
| HDD Drive Bay          | 1 x 2.5" SATA/IDE HDD | 1 x 2.5" SATA/IDE HDD    |
| Power Supply           | 60W AC Adapter        | 60W AC Adapter           |
| Mounting               | Stand/Rack/Wall/      | Stand/Rack/Wall/         |
|                        | Panel/Arm/Din         | Panel/Arm/Din            |
| Dimension (WxDxH)      | 183 x 143 x 62.6      | 244 x 178 x 67           |
| mm                     |                       |                          |
| Weight                 | 1.4/3.4kg             | 2.2/4.4kg                |
| Front Panel Protection | IP 65 compliant       | IP 65 compliant          |
| Touch Screen           | Resistive Type 4-wire | Resistive Type 4-wire    |
|                        | with RS-232 Interface | with RS-232 Interface    |

Technology Corp.

| Table A-1: PPC-27 | ' Series Panel | PC Solutions |
|-------------------|----------------|--------------|
|-------------------|----------------|--------------|

# A.2.2 PPC-37 Series Panel PC Solutions

All the models listed in the table below support  $Intel^{\ensuremath{\mathbb{R}}}$  Pentium  $\ensuremath{\mathbb{R}}$  M / Celeron  $\ensuremath{\mathbb{R}}$  M 1GHz/800MHz CPUs.

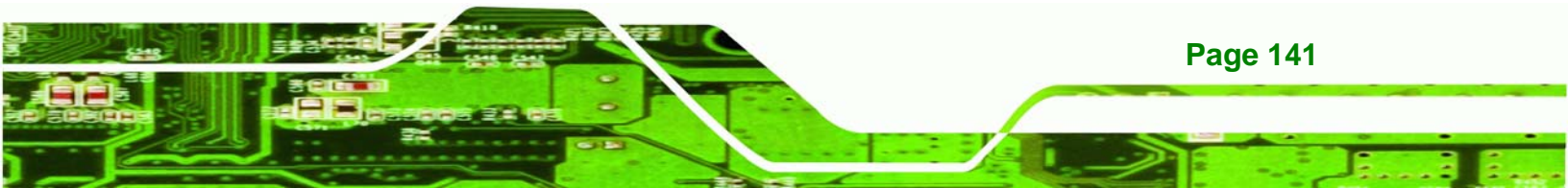

# ®Technology Corp.

# PPC-5190 Flat Panel PC

| Model           | PPC-3708GS    | PPC-3710GS    | PPC-3712GS    | PPC-3715GS    | PPC-3717GS    |
|-----------------|---------------|---------------|---------------|---------------|---------------|
| LCD Size        | 8.4" TFT LCD  | 10.4" TFT LCD | 12.1" TFT LCD | 15" TFT LCD   | 17" TFT LCD   |
| Max. Resolution | 800 x 600     | 800 x 600     | 800 x 600     | 1024 x 786    | 1280 x 1024   |
| Brightness      | 220 cd/m2     | 230 cd/m2     | 400 cd/m2     | 350 cd/m2     | 300 cd/m2     |
| LCD Color       | 262K          | 262K          | 262K          | 262K          | 16.2M         |
| Viewing Angle   | 120/100       | 120/100       | 140/110       | 120/100       | 140/130       |
| Backlight MTBF  | 20000hrs      | 50000hrs      | 50000hrs      | 50000hrs      | 50000hrs      |
| SBC Model       | NANO-8522     | NANO-8522     | NANO-8522     | ENANO-6612    | ENANO-6612    |
|                 | (Socket 479/  | (Socket 479/  | (Socket 479/  | (Socket 479/  | (Socket 479/  |
|                 | BGA On-board) | BGA On-board) | BGA On-board) | BGA On-board) | BGA On-board) |
| CPU             | Pentium® M /  | Pentium® M /  | Pentium® M /  | Pentium® M /  | Pentium® M /  |
|                 | Celeron® M /  | Celeron® M /  | Celeron® M /  | Celeron® M /  | Celeron® M /  |
|                 | ULV Celeron®  | ULV Celeron®  | ULV Celeron®  | ULV Celeron®  | ULV Celeron®  |
|                 | м             | м             | м             | M 1GHz        | M 1GHz        |
|                 | 1GHz/800MHz   | 1GHz/800MHz   | 1GHz/800MHz   |               |               |
| RAM             | 1 x DDR       | 1 x DDR       | 1 x DDR       | 1 x DDR       | 1 x DDR       |
|                 | 266/200MHz    | 266/200MHz    | 266/200MHz    | 333/400MHz    | 333/400MHz    |
|                 | SO DIMM       | SO DI MM      | SO DI MM      | SO DIMM       | SO DIMM       |
|                 | socket        | socket        | socket        | socket        | socket        |
|                 | up to 1GB     | up to 1GB     | up to 1GB     | up to 1GB     | up to 1GB     |
| I/O Ports       | 1 x RS-232/   | 1 x RS-232/   | 1 x RS-232/   | 1 x RS-232/   | 1 x RS-232/   |
|                 | 422/485       | 422/485       | 422/485       | 422/485       | 422/485       |
|                 | 2 x RS-232    | 2 x RS-232    | 3 x RS-232    | 1 x RS-232    | 1 x RS-232    |
|                 | 4 x USB 2.0   | 4 x USB 2.0   | 4 x USB 2.0   | 4 x USB 2.0   | 4 x USB 2.0   |
|                 | 1 x PS/2      | 1 x PS/2      | 1 x PS/2      | 1 x PS/2      | 1 x PS/2      |
|                 | N/A           | N/A           | 1 x LPT       | 1 x LPT       | 1 x LPT       |
|                 | 1 x VGA out   | 1 x VGA out   | 1 x VGA out   | 1 x VGA out   | 1 x VGA out   |
|                 | 1 x LAN       | 1 x LAN       | 1 x LAN       | 1 x LAN       | 1 x LAN       |
|                 | 3 x Audio     | 3 x Audio     | 3 x Audio     | 3 x Audio     | 3 x Audio     |
|                 | 1 x IDE       | 1 x IDE       | 1 x IDE       | 1 x IDE       | 1 x IDE       |
|                 | 2 x SATA      | 2 x SATA      | 2 x SATA      | 2 x SATA      | 2 x SATA      |
| SSD             | CF Type II    | CF Type II    | CF Type II    | CF Type II    | CF Type II    |
| Expansion Slot  | N/A           | N/A           | N/A           | 1 x PCI       | 1 x PCI       |
| HDD Drive Bay   | 1 x 2.5″      | 1 x 2.5″      | 1 x 2.5″      | 1 x 3.5″      | 1 x 3.5″      |

Page 142

| Model         | PPC-3708GS     | PPC-3710GS     | PPC-3712GS     | PPC-3715GS     | PPC-3717GS     |
|---------------|----------------|----------------|----------------|----------------|----------------|
|               | SATA/IDE HDD   | SATA/IDE HDD   | SATA/IDE HDD   | Removable      | Removable      |
|               |                |                |                | SATA/IDE       | SATA/IDE       |
|               |                |                |                | HDD,           | HDD,           |
|               |                |                |                | 1 x 2.5″       | 1 x 2.5″       |
|               |                |                |                | SATA/IDE HDD   | SATA/IDE HDD   |
| FDD Drive Bay | N/A            | N/A            | N/A            | 1 x Slim FDD   | 1 x Slim FDD   |
| CD-ROM        | N/A            | N/A            | 1 x Slim       | 1 x Slim       | 1 x Slim       |
| Drive Bay     |                |                | CD-ROM         | CD-ROM         | CD-ROM         |
| Power Supply  | 80W/55W        | 80W/55W        | 80W/55W        | 150W           | 150W           |
|               | AC Adapter     | AC Adapter     | AC Adapter     | ATX Power      | ATX Power      |
| Mounting      | Stand/Rack/    | Stand/Rack/    | Stand/Rack/    | Stand/Rack/    | Stand/Rack/    |
|               | Wall/Panel/    | Wall/Panel/    | Wall/Panel/    | Wall/Panel/    | Wall/Panel/    |
|               | Arm            | Arm            | Arm            | Arm            | Arm            |
| Dimension     | 244 x 178 x    | 311.5 x 242 x  | 340 x 260 x    | 410 x 309 x    | 452 x 356 x    |
| (WxDxH) mm    | 75.2           | 72.8           | 73.4           | 80             | 80             |
| Weight        | 2.2/4.4kg      | 3.4/5.8kg      | 6/8kg          | 8/12kg         | TBD            |
| Front Panel   | IP 65          | IP 65          | IP 65          | IP 65          | IP 65          |
| Protection    | compliant      | compliant      | compliant      | compliant      | compliant      |
| Touch Screen  | Resistive Type | Resistive Type | Resistive Type | Resistive Type | Resistive Type |
|               | 5-wire with    | 5-wire with    | 5-wire with    | 5-wire with    | 5-wire with    |
|               | RS-232         | RS-232         | RS-232         | RS-232         | RS-232         |
|               | Interface      | Interface      | Interface      | Interface      | Interface      |

RTechnology Corp.

Table A-2: PPC-37 Series Panel PC Solutions

# A.2.3 PPC-51 Series Panel PC Solutions

All the models listed in the table below support Intel<sup>®</sup> Pentium® 4 / Celeron® D CPUs up to 2.8GHz.

| Model    | PPC-5150GS  | PPC-5170GS  | PPC-5190GS  |
|----------|-------------|-------------|-------------|
| LCD Size | 15″ TFT LCD | 17" TFT LCD | 19″ TFT LCD |
| Max.     | 1024 x 786  | 1280 x 1024 | 1280 x 1024 |

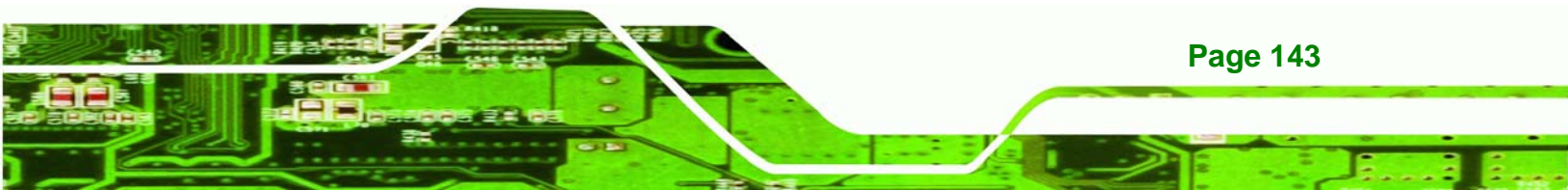

®Technology Corp.

# PPC-5190 Flat Panel PC

| Model          | PPC-5150GS            | PPC-5170GS            | PPC-5190GS            |
|----------------|-----------------------|-----------------------|-----------------------|
| Resolution     |                       |                       |                       |
| Brightness     | 350 cd/m2             | 300 cd/m2             | 300 cd/m2             |
| LCD Color      | 262K                  | 16.2M                 | 16.2M                 |
| Viewing Angle  | 120/100               | 140/130               | 140/130               |
| Backlight      | 50000hrs              | 50000hrs              | 50000hrs              |
| MTBF           |                       |                       |                       |
| SBC Model      | POS-8520              | POS-8520              | POS-8520              |
|                | (Socket 478)          | (Socket 478)          | (Socket 478)          |
| CPU            | Pentium® 4 /          | Pentium® 4 /          | Pentium® 4 /          |
|                | Celeron ® D           | Celeron ® D           | Celeron ® D           |
| RAM            | 2 x DDR 266/333MHz    | 2 x DDR 266/333MHz    | 2 x DDR 266/333MHz    |
|                | DIMM socket up to 2GB | DIMM socket up to 2GB | DIMM socket up to 2GB |
| I/O Ports      | 1 x RS-232/422/485    | 1 x RS-232/422/485    | 1 x RS-232/422/485    |
|                | 4 x RS-232            | 4 x RS-232            | 4 x RS-232            |
|                | 4 x USB 2.0           | 6 x USB 2.0           | 6 x USB 2.0           |
|                | 2 x PS/2              | 2 x PS/2              | 2 x PS/2              |
|                | 1 x LPT               | 1 x LPT               | 1 x LPT               |
|                | 1 x VGA out           | 1 x VGA out           | 1 x VGA out           |
|                | 2 x LAN               | 2 x LAN               | 2 x LAN               |
|                | 3 x Audio             | 3 x Audio             | 3 x Audio             |
|                | 2 x IDE               | 2 x IDE               | 2 x IDE               |
|                | 2 x SATA              | 2 x SATA              | 2 x SATA              |
| SSD            | СҒ Туре II            | СҒ Туре II            | СҒ Туре II            |
| Expansion Slot | 1 x PCI               | 1 x PCI               | 1 x PCI               |
| HDD Drive Bay  | 1 x 2.5" SATA/IDE HDD | 1 x 2.5" SATA/IDE HDD | 1 x 2.5" SATA/IDE HDD |
|                | w/ Anti-Shock or 2 x  | w/ Anti-Shock or 2 x  | w/ Anti-Shock or 2 x  |
|                | 2.5″                  | 2.5″                  | 2.5″                  |
|                | SATA/IDE HDD          | SATA/IDE HDD          | SATA/IDE HDD          |
|                | w/o Anti-Shock        | w/o Anti-Shock        | w/o Anti-Shock        |
| FDD Drive Bay  | 1 x Slim FDD          | 1 x Slim FDD          | 1 x Slim FDD          |
| CD-ROM         | 1 x Slim CD-ROM       | 1 x Slim CD-ROM       | 1 x Slim CD-ROM       |
| Drive Bay      |                       |                       |                       |
| Power Supply   | 180W ATX Power        | 180W ATX Power        | 180W ATX Power        |

Page 144
| Model        | PPC-5150GS            | PPC-5170GS            | PPC-5190GS            |
|--------------|-----------------------|-----------------------|-----------------------|
| Mounting     | Stand/Rack/           | Stand/Rack/           | Stand/Rack/           |
|              | Wall/Panel/Arm        | Wall/Panel/Arm        | Wall/Panel/Arm        |
| Dimension    | 410 x 309 x 110       | 452 x 356 x 110       | 482 x 399 x 110       |
| (WxDxH) mm   |                       |                       |                       |
| Weight       | 7/11kg                | 8/12kg                | 12.6/18.2kg           |
| Front Panel  | IP 65 compliant       | IP 65 compliant       | IP 65 compliant       |
| Protection   |                       |                       |                       |
| Touch Screen | Resistive Type 5-wire | Resistive Type 5-wire | Resistive Type 5-wire |
|              | with RS-232 Interface | with RS-232 Interface | with RS-232 Interface |

Table A-3: PPC-51 Series Panel PC Solutions

#### A.2.4 PPC-52 Series Panel PC Solutions

All the models listed in the table below support  $Intel^{\ensuremath{\mathbb{R}}}$  Pentium 4 / Celeron  $\ensuremath{\mathbb{R}}$  D CPUs up to 3.8GHz.

| Model         | PPC-5150GS            | PPC-5170GS            | PPC-5190GS            |
|---------------|-----------------------|-----------------------|-----------------------|
| LCD Size      | 15" TFT LCD           | 17" TFT LCD           | 19" TFT LCD           |
| Max.          | 1024 x 786            | 1280 x 1024           | 1280 x 1024           |
| Resolution    |                       |                       |                       |
| Brightness    | 300 cd/m2             | 300 cd/m2             | 300 cd/m2             |
| LCD Color     | 262K                  | 16.2M                 | 16.2M                 |
| Viewing Angle | 120/100               | 140/130               | 140/130               |
| Backlight     | 30000hrs              | 30000hrs              | 30000hrs              |
| MTBF          |                       |                       |                       |
| SBC Model     | POS-6614              | POS-6614              | POS-6614              |
|               | (LGA-775)             | (LGA-775)             | (LGA-775)             |
| CPU           | Pentium® 4 /          | Pentium® 4 /          | Pentium® 4 /          |
|               | Celeron ® D           | Celeron ® D           | Celeron ® D           |
| RAM           | 2 x DDR 400MHz        | 2 x DDR 400MHz        | 2 x DDR 400MHz        |
|               | DIMM socket up to 2GB | DIMM socket up to 2GB | DIMM socket up to 2GB |
| I/O Ports     | 1 x RS-232/422/485    | 1 x RS-232/422/485    | 1 x RS-232/422/485    |

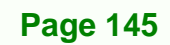

| Model          | PPC-5150GS            | PPC-5170GS            | PPC-5190GS            |
|----------------|-----------------------|-----------------------|-----------------------|
|                | 3 x RS-232            | 3 x RS-232            | 3 x RS-232            |
|                | 4 x USB 2.0           | 6 x USB 2.0           | 6 x USB 2.0           |
|                | 2 x PS/2              | 2 x PS/2              | 2 x PS/2              |
|                | 1 x LPT               | 1 x LPT               | 1 x LPT               |
|                | 1 x VGA out           | 1 x VGA out           | 1 x VGA out           |
|                | 2 x LAN               | 2 x LAN               | 2 x LAN               |
|                | 3 x Audio             | 3 x Audio             | 3 x Audio             |
|                | 2 x IDE               | 2 x IDE               | 2 x IDE               |
|                | 2 x SATA              | 2 x SATA              | 2 x SATA              |
| SSD            | СҒ Туре ІІ            | СҒ Туре II            | СҒ Туре ІІ            |
| Expansion Slot | 1 x PCI, 1 x PCIe     | 1 x PCI, 1 x PCIe     | 1 x PCI, 1 x PCIe     |
| HDD Drive Bay  | 2 x 3.5" SATA/IDE HDD | 2 x 3.5" SATA/IDE HDD | 2 x 3.5" SATA/IDE HDD |
|                | w/ Anti-Shock         | w/ Anti-Shock         | w/ Anti-Shock         |
| FDD Drive Bay  | 1 x Slim FDD          | 1 x Slim FDD          | 1 x Slim FDD          |
| CD-ROM         | 1 x Slim CD-ROM       | 1 x Slim CD-ROM       | 1 x Slim CD-ROM       |
| Drive Bay      |                       |                       |                       |
| Power Supply   | 250W ATX Power        | 250W ATX Power        | 250W ATX Power        |
| Mounting       | Stand/Rack/           | Stand/Rack/           | Stand/Rack/           |
|                | Wall/Panel/Arm        | Wall/Panel/Arm        | Wall/Panel/Arm        |
| Dimension      | TBD                   | TBD                   | TBD                   |
| (WxDxH) mm     |                       |                       |                       |
| Weight         | TBD                   | TBD                   | TBD                   |
| Front Panel    | IP 65 compliant       | IP 65 compliant       | IP 65 compliant       |
| Protection     |                       |                       |                       |
| Touch Screen   | Resistive Type 5-wire | Resistive Type 5-wire | Resistive Type 5-wire |
|                | with RS-232 Interface | with RS-232 Interface | with RS-232 Interface |

#### Table A-4: PPC-52 Series Panel PC Solutions

#### A.2.5 PPC-53 Series Panel PC Solutions

All the models listed in the table below support  $Intel^{\ensuremath{\mathbb{R}}}$  Pentium  $\ensuremath{\mathbb{R}}$  M / Celeron  $\ensuremath{\mathbb{R}}$  M 1GHz/800MHz CPUs.

| Model           | PPC-5350GS                 |  |
|-----------------|----------------------------|--|
| LCD Size        | 15" TFT LCD                |  |
| Max. Resolution | 1024 x 786                 |  |
| Brightness      | 350 cd/m2                  |  |
| LCD Color       | 262K                       |  |
| Viewing Angle   | 120/100                    |  |
| Backlight MTBF  | 50000hrs                   |  |
| SBC Model       | A-300 (Socket 479)         |  |
| CPU             | Pentium® M /               |  |
|                 | Celeron ® M /              |  |
|                 | ULV Celeron® M 1GHz/800MHz |  |
| RAM             | 2 x DDR 266/333MHz         |  |
|                 | DIMM socket up to 2GB      |  |
| I/O Ports       | 1 x RS-232/422/485         |  |
|                 | 4 x RS-232                 |  |
|                 | 4 x USB 2.0                |  |
|                 | 2 x PS/2                   |  |
|                 | 1 x LPT                    |  |
|                 | 1 x VGA out                |  |
|                 | 1 x DVI                    |  |
|                 | 2 x LAN                    |  |
|                 | 3 x Audio                  |  |
|                 | 2 x IDE                    |  |
|                 | 2 x SATA                   |  |
| SSD             | СҒ Туре II                 |  |
| Expansion Slot  | 1 x PCI                    |  |
|                 | 1 x mini-PCI               |  |
|                 | 1 x PCMCIA supports 32bit  |  |
|                 | Cardbus                    |  |
| HDD Drive Bay   | 1 x 2.5" SATA/IDE HDD      |  |
| CD-ROM          | 1 x Slim CD-ROM            |  |
| Drive Bay       |                            |  |
| Power Supply    | 150W ATX Power             |  |
| Mounting        | Stand/Rack/                |  |

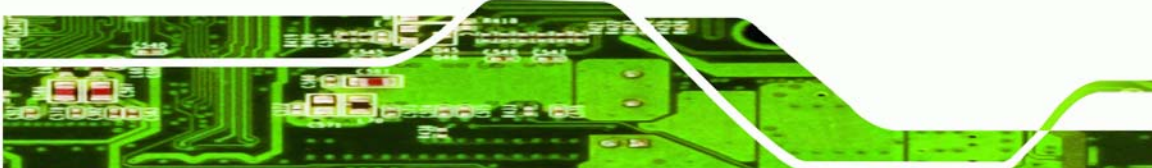

Page 147

÷.

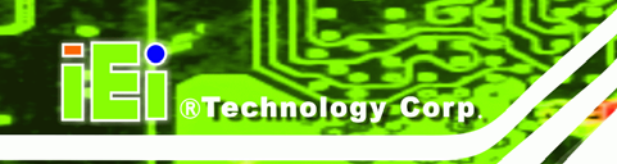

| Model                  | PPC-5350GS            |  |
|------------------------|-----------------------|--|
|                        | Wall/Panel/Arm        |  |
| Dimension (WxDxH) mm   | 410 x 309 x 110       |  |
| Weight                 | 8/12kg                |  |
| Front Panel Protection | IP 65 compliant       |  |
| Touch Screen           | Resistive Type 5-wire |  |
|                        | with RS-232 Interface |  |

Table A-5: PPC-53 Series Panel PC Solutions

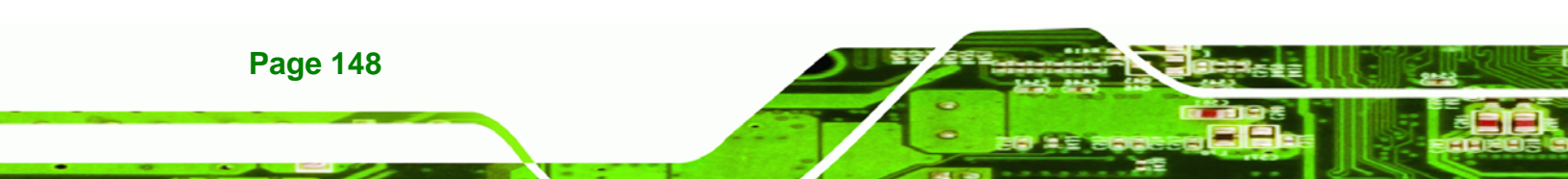

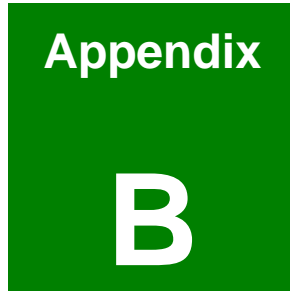

®Technology Corp.

## **Interface Connectors**

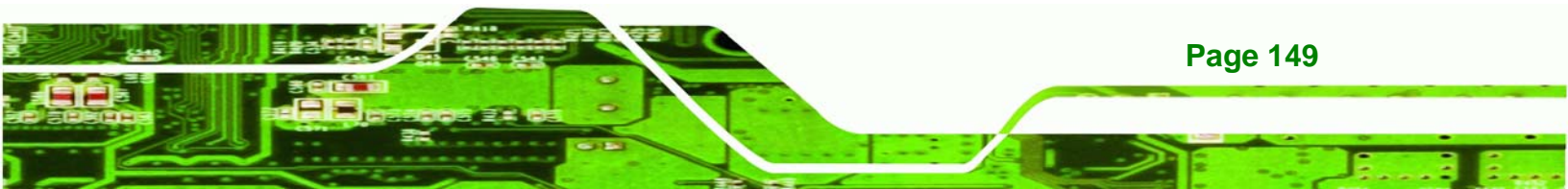

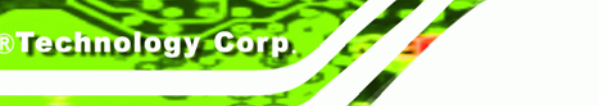

The PPC-5190 flat panel PC POS-8520 motherboard comes with a number of peripheral interface connectors and configuration jumpers listed in Chapter 2. The pinouts for these connectors are listed below.

## **B.1 Floppy Disk Drive Connector**

POS-8520 board is equipped with a 34-pin daisy-chain driver connector cable.

| PIN | Description | PIN | Description     |
|-----|-------------|-----|-----------------|
| 1   | GROUND      | 2   | REDUCE WRITE    |
| 3   | GROUND      | 4   | N/C             |
| 5   | GROUND      | 6   | N/C             |
| 7   | GROUND      | 8   | INDEX#          |
| 9   | GROUND      | 10  | MOTOR ENABLE A# |
| 11  | GROUND      | 12  | DRIVE SELECT B# |
| 13  | GROUND      | 14  | DRIVE SELECT A# |
| 15  | GROUND      | 16  | MOTOR ENABLE B# |
| 17  | GROUND      | 18  | DIRECTION#      |
| 19  | GROUND      | 20  | STEP#           |
| 21  | GROUND      | 22  | WRITE DATA#     |
| 23  | GROUND      | 24  | WRITE GATE#     |
| 25  | GROUND      | 26  | TRACK O#        |
| 27  | GROUND      | 28  | WRITE PROTECT#  |
| 29  | GROUND      | 30  | READ DATA#      |
| 31  | GROUND      | 32  | SIDE 1 SELECT#  |
| 33  | GROUND      | 34  | DISK CHANGE#    |

## B.2 PCIe - IDE Disk Drive Connector

Four IDE (Integrated Device Electronics) hard disk drives can be attached to the POS-8520 IDE controller.

IDE1, IDE2: Primary, Secondary IDE Connector

| PIN | Description | PIN | Description |
|-----|-------------|-----|-------------|
| 1   | RESET#      | 2   | GND         |
| 3   | DATA 7      | 4   | DATA 8      |
| 5   | DATA 6      | 6   | DATA 9      |
| 7   | DATA 5      | 8   | DATA 10     |
| 9   | DATA 4      | 10  | DATA 11     |
| 11  | DATA 3      | 12  | DATA 12     |
| 13  | DATA 2      | 14  | DATA 13     |
| 15  | DATA 1      | 16  | DATA 14     |
| 17  | DATA O      | 18  | DATA 15     |
| 19  | GND         | 20  | N/C         |
| 21  | I DE DRQ    | 22  | GND         |
| 23  | IOW#        | 24  | GND         |
| 25  | IOR#        | 26  | GND         |
| 27  | IDE CHRDY   | 28  | GND         |
| 29  | IDE DACK    | 30  | GND         |
| 31  | INTERRUPT   | 32  | N/C         |
| 33  | SA 1        | 34  | N/C         |
| 35  | SA 0        | 36  | SA 2        |
| 37  | HDC CS0#    | 38  | HDC CS1#    |
| 39  | HDD ACTIVE# | 40  | GND         |

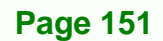

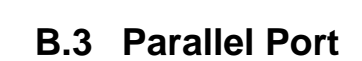

Technology Corp

This port is usually connected to printer. The POS-8520 includes one on-board parallel port, accessed through 25-pin D-type female connector LPT1.

LPT1: (LPT1 DB-25 Female) Parallel Port Connector

| PIN | Description        | PIN | Description      |
|-----|--------------------|-----|------------------|
| 1   | STROBE#            | 2   | DATA 0           |
| 3   | DATA 1             | 4   | DATA 2           |
| 5   | DATA 3             | 6   | DATA 4           |
| 7   | DATA 5             | 8   | DATA 6           |
| 9   | DATA 7             | 10  | ACKNOWLEDGE      |
| 11  | BUSY               | 12  | PAPER EMPTY      |
| 13  | PRINTER SELECT     | 14  | AUTO FORM FEED # |
| 15  | ERROR#             | 16  | INITIALIZE       |
| 17  | PRINTER SELECT LN# | 18  | GND              |
| 19  | GND                | 20  | GND              |
| 21  | GND                | 22  | GND              |
| 23  | GND                | 24  | GND              |
| 25  | GND                |     | ·                |

#### **B.4 Serial Ports**

The POS-8520 offers six high speed NS16C550 compatible UARTs with Read/Receive 16 byte FIFO serial port (COM1/COM2/COM3/COM4/COM5/COM6)

Technology Corp.

#### COM1: Serial Port 2x5 pin header Connector

| PIN | Description | PIN | Description |
|-----|-------------|-----|-------------|
| 1   | DCD         | 2   | DSR         |
| 3   | RXD         | 4   | RTS         |
| 5   | тхр         | 6   | стх         |
| 7   | DTR         | 8   | RI          |
| 9   | GND         | 10  | NC          |

#### CN20A: Serial Port DB-9 Male Connector (COM1)

| PIN | Description               |
|-----|---------------------------|
| 1   | DATA CARRIER DETECT (DCD) |
| 2   | RECEIVE DATA (RXD)        |
| 3   | TRANSMIT DATA (TXD)       |
| 4   | DATA TERMINAL READY (DTR) |
| 5   | GROUND (GND)              |
| 6   | DATA SET READY (DSR)      |
| 7   | REQUEST TO SEND (RTS)     |
| 8   | CLEAR TO SEND (CTS)       |
| 9   | RING INDICATOR (RI)       |

#### COM2: Serial Port 2 x 5 Pin Header Connector

COM2 Support three modes: RS-232, RS-422 and RS-485 (via 2 x 5 pin box header connector).

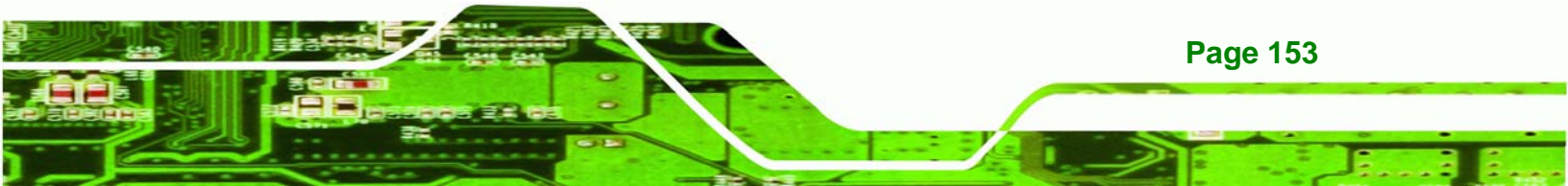

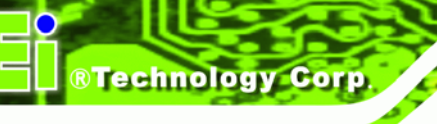

#### RS-232 Mode

| PIN | Description | PIN | Description |
|-----|-------------|-----|-------------|
| 1   | DCD         | 2   | DSR         |
| 3   | RXD         | 4   | RTS         |
| 5   | TXD         | 6   | стх         |
| 7   | DTR         | 8   | RI          |
| 9   | GND         | 10  | NC          |

#### RS-422 Mode

| PIN | Description | PIN | Description |
|-----|-------------|-----|-------------|
| 1   | TXD-        | 2   | RX-         |
| 3   | TXD+        | 4   | RX+         |
| 5   | NC          | 6   | NC          |
| 7   | NC          | 8   | Voltage     |
| 9   | NC          | 10  | NC          |

#### RS-485 Mode

| PIN | Description | PIN | Description |
|-----|-------------|-----|-------------|
| 1   | RTX-        | 2   | NC          |
| 3   | RTX+        | 4   | NC          |
| 5   | NC          | 6   | NC          |
| 7   | NC          | 8   | Voltage     |
| 9   | NC          | 10  | NC          |

#### CN20B: Serial Port DB-9 Male Connector (COM2)

COM2 supports three modes: RS-232, RS-422 and RS-485 (via DB-9 Connector).

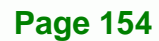

#### RS-232 Mode

| PIN | Description | PIN | Description |
|-----|-------------|-----|-------------|
| 1   | DCD         | 6   | DSR         |
| 2   | RXD         | 7   | RTS         |
| 3   | тхр         | 8   | стх         |
| 4   | DTR         | 9   | RI          |
| 5   | GND         |     |             |

#### RS-422 Mode

| PIN | Description | PIN | Description |
|-----|-------------|-----|-------------|
| 1   | TXD-        | 6   | RX-         |
| 2   | TXD+        | 7   | RX+         |
| 3   | NC          | 8   | NC          |
| 4   | NC          | 9   | Voltage     |
| 5   | NC          |     |             |

#### RS-485 Mode

| PIN | Description | PIN | Description |
|-----|-------------|-----|-------------|
| 1   | RTX-        | 6   | NC          |
| 2   | RTX+        | 7   | NC          |
| 3   | NC          | 8   | NC          |
| 4   | NC          | 9   | Voltage     |
| 5   | NC          |     |             |

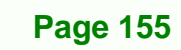

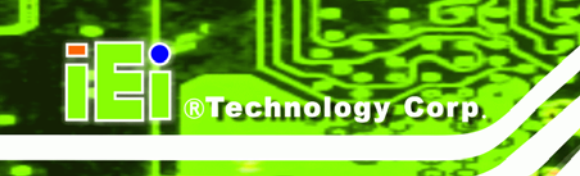

#### COM3: Serial Port 2x5 Pin Header Connector

| PIN | Description | PIN | Description |
|-----|-------------|-----|-------------|
| 1   | DCD         | 2   | DSR         |
| 3   | RXD         | 4   | RTS         |
| 5   | тхр         | 6   | стх         |
| 7   | DTR         | 8   | RI          |
| 9   | GND         | 10  | NC          |

#### COM4: Serial Port 2x5 Pin Header Connector

| PIN | Description | PIN | Description |
|-----|-------------|-----|-------------|
| 1   | DCD         | 2   | DSR         |
| 3   | RXD         | 4   | RTS         |
| 5   | тхр         | 6   | стх         |
| 7   | DTR         | 8   | RI          |
| 9   | GND         | 10  | NC          |

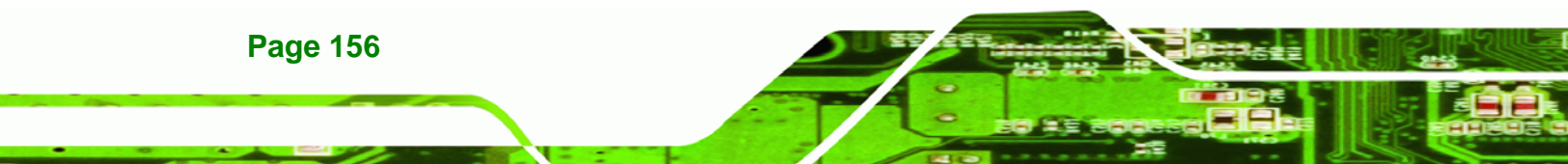

#### CN22: Serial Port DB-9 Male Connector (COM4)

| PIN | Description               |
|-----|---------------------------|
| 1   | DATA CARRIER DETECT (DCD) |
| 2   | RECEIVE DATA (RXD)        |
| 3   | TRANSMIT DATA (TXD)       |
| 4   | DATA TERMINAL READY (DTR) |
| 5   | GROUND (GND)              |
| 6   | DATA SET READY (DSR)      |
| 7   | REQUEST TO SEND (RTS)     |
| 8   | CLEAR TO SEND (CTS)       |
| 9   | RING INDICATOR (RI)       |

#### COM5: Serial Port 2x5 Pin Header Connector

| PIN | Description | PIN | Description |
|-----|-------------|-----|-------------|
| 1   | DCD         | 2   | DSR         |
| 3   | RXD         | 4   | RTS         |
| 5   | тхр         | 6   | стх         |
| 7   | DTR         | 8   | RI          |
| 9   | GND         | 10  | NC          |

#### COM6: Serial Port 2x5 Pin Header Connector

| PIN | Description | PIN | Description |
|-----|-------------|-----|-------------|
| 1   | DCD         | 2   | DSR         |
| 3   | RXD         | 4   | RTS         |
| 5   | тхр         | 6   | стх         |
| 7   | DTR         | 8   | RI          |
| 9   | GND         | 10  | NC          |

Page 157

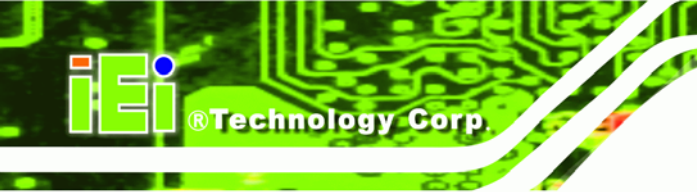

## **B.5 Keyboard / Mouse Connector**

The POS-8520 provides one keyboard and one mouse box header connector, as well as external PS/2 keyboard and mouse connectors.

CN23A (Purple): Extended Keyboard 6-pin Mini Din Connector

| PIN | Description |
|-----|-------------|
| 1   | KB DATA     |
| 2   | NC          |
| 3   | GND         |
| 4   | VCC         |
| 5   | KB CLOCK    |
| 6   | NC          |

#### CN23B (Green): Extended Mouse 6-pin Mini Din Connector

| PIN | Description |
|-----|-------------|
| 1   | MS DATA     |
| 2   | NC          |
| 3   | GND         |
| 4   | VCC         |
| 5   | MS CLOCK    |
| 6   | NC          |

#### **CN16: 5-pin Header Keyboard Connector**

| PIN | Description |
|-----|-------------|
| 1   | KB CLOCK    |
| 2   | KB DATA     |
| 3   | N/C         |
| 4   | GND         |
| 5   | +5V         |

Page 158

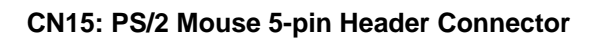

| PIN | Description |
|-----|-------------|
| 1   | MS CLOCK    |
| 2   | MS DATA     |
| 3   | N/C         |
| 4   | GND         |
| 5   | +5V         |

## **B.6 External Switches and Indicators**

#### CN8: Multi Panel

| PIN | Description      | PIN | Description       |
|-----|------------------|-----|-------------------|
| 1   | SPEAKER          | 11  | POWER-VCC         |
| 2   | N/C              | 12  | N/C               |
| 3   | N/C              | 13  | GND               |
| 4   | +5V              | 14  | KEYLOCK           |
| 5   | RESET SW         | 15  | GND               |
| 6   | GND              | 16  | GND               |
| 7   | IDE LED -        | 17  | N/C               |
| 8   | IDE LED+         | 18  | ATX POWER CONTROL |
| 9   | ATX POWER BUTTON | 19  | ATX 5VSB          |
| 10  | GND              | 20  | ATX 5VSB          |

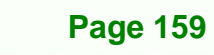

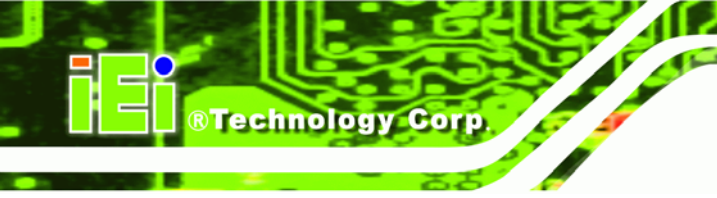

## **B.7 USB Port Connector**

The POS-8520 has eight built-in USB ports for the future I/O bus expansion.

#### CN26, CN27, CN28: 8-PIN Header USB Connectors

| PIN |   | Description |  |
|-----|---|-------------|--|
| 1   | 8 | vcc         |  |
| 3   | 6 | USBDO-      |  |
| 5   | 4 | USBD0+      |  |
| 7   | 2 | GND         |  |

#### **CN25: 2 External USB Connectors**

| PIN |   | Description |
|-----|---|-------------|
| 1   | 5 | vcc         |
| 2   | 6 | USBD0-      |
| 3   | 7 | USBD0+      |
| 4   | 8 | GND         |

Page 160

## **B.8 IrDA Infrared Interface Port**

The POS-8520 has a built-in IrDA port that supports Serial Infrared (SIR) or Amplitude Shift Keyed IR (ASKIR) interfaces. To use the IrDA port, configure the FIR or ASKIR model in the Peripheral Setup COM2 in BIOS. Then the normal RS-232 COM2 will be disabled.

RTechnology Corp.

#### **IR1: IrDA Connector**

| PIN | Description |
|-----|-------------|
| 1   | +5V         |
| 2   | NC          |
| 3   | IR-RX       |
| 4   | GND         |
| 5   | IR-TX       |
| 6   | +5V         |

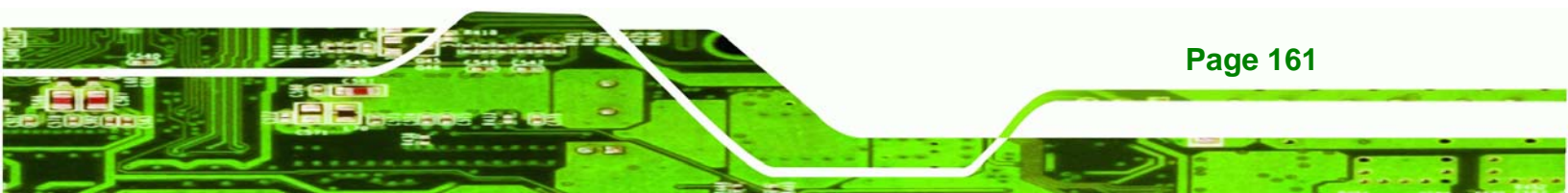

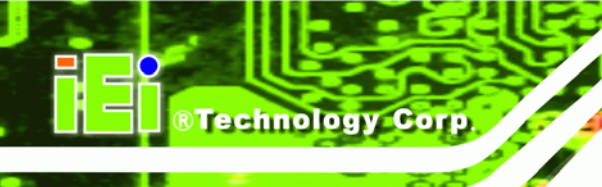

## **B.9 VGA Connector**

The POS-8520 provides one DB-15 female connector and one built-in 10-pin VGA box header connector that can be connected directly to a monochrome CRT monitor as well as high resolution color CRT monitor.

| PIN | Description | PIN | Description |
|-----|-------------|-----|-------------|
| 1   | RED         | 2   | GREEN       |
| 3   | BLUE        | 4   | N/C         |
| 5   | GND         | 6   | GND         |
| 7   | GND         | 8   | GND         |
| 9   | vcc         | 10  | GND         |
| 11  | N/C         | 12  | DDC DAT     |
| 13  | HSYNC       | 14  | VSYNC       |
| 15  | DDC CLK     |     |             |

#### VGA1: DB-15 Female VGA Connector

#### **CN14: 10-pin Header VGA Connector**

| PIN | Description | PIN | Description |
|-----|-------------|-----|-------------|
| 1   | RED         | 2   | SMCLK       |
| 3   | GREEN       | 4   | SMDATA      |
| 5   | BLUE        | 6   | GND         |
| 7   | H-SYNC      | 8   | GND         |
| 9   | V-SYNC      | 10  | GND         |

## **B.10 LAN RJ45 Connector**

The POS-8520 is equipped with two Gigabit Ethernet Controller RTL8110SC chipsets and two GbE LAN RJ-45 connectors.

Technology Corp.

#### CN31: Dual LAN RJ45 Connector

| PIN | Description    | PIN | Description    |
|-----|----------------|-----|----------------|
| 1   | TX+ (or MDX0+) | 5   | N/C (or MDX2-) |
| 2   | TX- (or MDX0-) | 6   | RX- (or MDX1-) |
| 3   | RX+ (or MDX1+) | 7   | N/C (or MDX3+) |
| 4   | N/C (or MDX2+) | 8   | N/C (or MDX3-) |
| 13  | MDX0+          | 17  | MDX2-          |
| 14  | MDX0-          | 18  | MDX1-          |
| 15  | MDX1+          | 19  | MDX3+          |
| 16  | MDX2+          | 20  | MDX3-          |

## **B.11 Fan Connector**

The POS-8520 provides three CPU cooling and system fan connectors. The CPU cooling fan has a linear fan speed controlled by the BIOS. These connectors can supply 12V/500mA to the cooling fans.

#### FAN1: CPU Fan Connector

| PIN | Description    |
|-----|----------------|
| 1   | GND            |
| 2   | Linear control |
| 3   | Fan Sensor     |

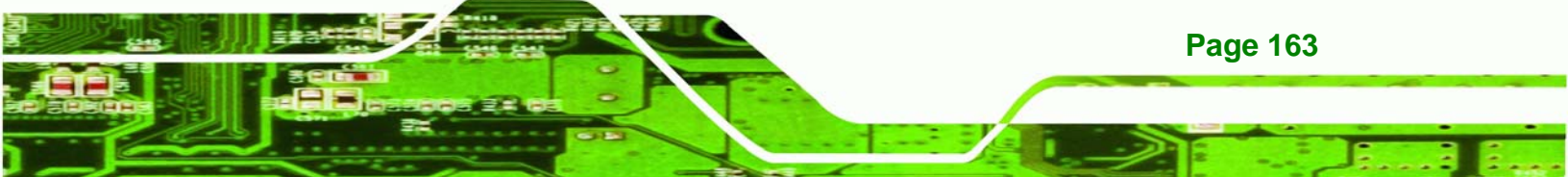

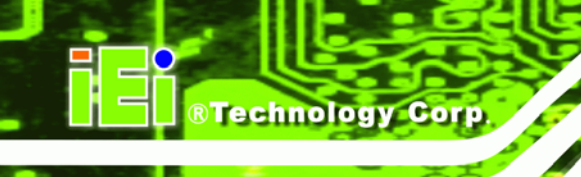

#### FAN2: System Fan Connector

| PIN | Description |
|-----|-------------|
| 1   | GND         |
| 2   | +12V        |
| 3   | Fan Sensor  |

#### FAN3: System Fan Connector

| PIN | Description |
|-----|-------------|
| 1   | GND         |
| 2   | +12V        |
| 3   | Fan Sensor  |

## **B.12 Inverter (LCD Backlight) Connector**

CN12: Inverter (LCD Backlight) Connector

| PIN | Description | PIN | Description |
|-----|-------------|-----|-------------|
| 1   | NC          | 2   | GND         |
| 3   | +12V        | 4   | GND         |
| 5   | ENABKL      |     |             |

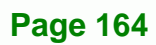

## **B.13 LCD Panel LVDS Interface Connector**

The POS-8520 provides up to 48-bit color TFT LCD.

| CN30: I | DF13-30 | P-1.25 LV | <b>DS</b> Interfac | e Connector |
|---------|---------|-----------|--------------------|-------------|
|---------|---------|-----------|--------------------|-------------|

| PIN | Description | PIN | Description |
|-----|-------------|-----|-------------|
| 1   | GND         | 2   | GND         |
| 3   | АОР         | 4   | АОМ         |
| 5   | A1P         | 6   | A1M         |
| 7   | A2P         | 8   | A2M         |
| 9   | CLK1P       | 10  | CLK1M       |
| 11  | АЗР         | 12  | АЗМ         |
| 13  | GND         | 14  | GND         |
| 15  | A4P         | 16  | A4M         |
| 17  | A5P         | 18  | A5M         |
| 19  | A6P         | 20  | A6M         |
| 21  | CLK2P       | 22  | CLK2M       |
| 23  | A7P         | 24  | А7М         |
| 25  | GND         | 26  | GND         |
| 27  | LCD_VDD     | 28  | LCD_VDD     |
| 29  | LCD_VDD     | 30  | LCD_VDD     |

## **B.14 Audio Connectors**

CN7: Audio CD IN (2.54mm)

| PIN | Description | PIN | Description |
|-----|-------------|-----|-------------|
| 1   | CD IN_L     | 2   | GND         |
| 3   | GND         | 4   | CD IN_R     |

Page 165

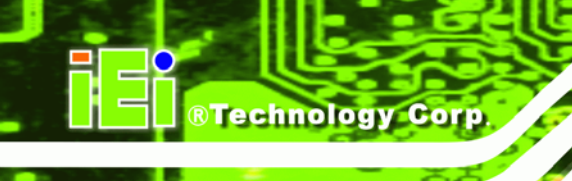

## CN2: Audio LINE OUT (2.54mm)

| PIN | Description | PIN | Description |
|-----|-------------|-----|-------------|
| 1   | LINEOUT_L   | 2   | GND         |
| 3   | GND         | 4   | LINE OUT_R  |

#### CN24: Audio Jack

| Color | Description |
|-------|-------------|
| RED   | MICIN       |
| BLUE  | LINEIN      |
| GREEN | SPEAK OUT   |

## **B.15 Digital Input / Output**

#### CN6: Digital Input / Output

| PIN | Description | PIN | Description |
|-----|-------------|-----|-------------|
| 1   | GND         | 2   | +5V         |
| 3   | Output 3    | 4   | Output 2    |
| 5   | Output 1    | 6   | Output 0    |
| 7   | Input 3     | 8   | Input 2     |
| 9   | Input 1     | 10  | Input 0     |

Page 166

## **B.16 Compact Flash TYPE II Storage Card Socket**

The POS-8520 configures Compact Flash TYPE II Storage Card in IDE Mode.

#### CF1: Compact Flash TYPE II Socket PIN Assignment

| PIN | Description  | PIN | Description             |
|-----|--------------|-----|-------------------------|
| 1   | GROUND       | 26  | CARD DETECT1            |
| 2   | D3           | 27  | D11                     |
| 3   | D4           | 28  | D12                     |
| 4   | D5           | 29  | D13                     |
| 5   | D6           | 30  | D14                     |
| 6   | D7           | 31  | D15                     |
| 7   | CS1#         | 32  | CS3#                    |
| 8   | N/C          | 33  | N/C                     |
| 9   | GROUND       | 34  | IOR#                    |
| 10  | N/C          | 35  | IOW#                    |
| 11  | N/C          | 36  | OBLIGATORY TO PULL HIGH |
| 12  | N/C          | 37  | IRQ15                   |
| 13  | vcc          | 38  | VCC                     |
| 14  | N/C          | 39  | MASTER/SLAVE            |
| 15  | N/C          | 40  | N/C                     |
| 16  | N/C          | 41  | RESET#                  |
| 17  | N/C          | 42  | IORDY                   |
| 18  | A2           | 43  | N/C                     |
| 19  | A1           | 44  | OBLIGATORY TO PULL HIGH |
| 20  | AO           | 45  | ACTIVE#                 |
| 21  | DO           | 46  | PDI AG#                 |
| 22  | D1           | 47  | D8                      |
| 23  | D2           | 48  | D9                      |
| 24  | N/C          | 49  | D10                     |
| 25  | CARD DETECT2 | 50  | GROUND                  |

Page 167

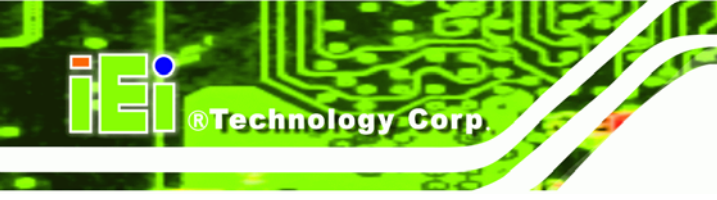

## **B.17 ATX Power Connector**

PW2 is a 20-pin ATX power supply connector with the following pin assignments.

#### **PW2: ATX Power Supply Connector**

| PIN | Description | PIN | Description |
|-----|-------------|-----|-------------|
| 11  | 3.3V        | 1   | 3.3V        |
| 12  | -12V        | 2   | 3.3V        |
| 13  | GND         | 3   | GND         |
| 14  | PS-ON       | 4   | +5V         |
| 15  | GND         | 5   | GND         |
| 16  | GND         | 6   | +5V         |
| 17  | GND         | 7   | GND         |
| 18  | -5V         | 8   | Power good  |
| 19  | +5V         | 9   | 5VSB        |
| 20  | +5V         | 10  | +12V        |

## **B.18 ATX 12V Power Connector**

This connector supports ATX power. Functions such as modem Ring on, wake-up LAN and soft power off are supported.

#### PW1: ATX-12V Power Connector

| PIN | Description | PIN | Description |
|-----|-------------|-----|-------------|
| 1   | GND         | 2   | GND         |
| 3   | +12V        | 4   | +12V        |

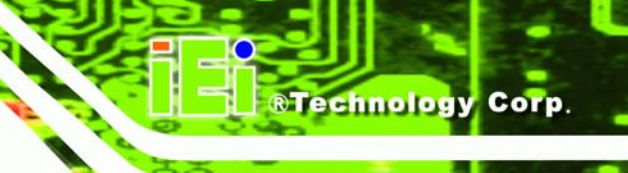

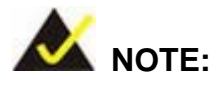

The power from PW1 should support at least a 6.5A current for the P4 CPU. If the power output is too low, the CPU may not function normally. Be sure the power from the power supply is sufficient, and don't share this power with other devices, such as hard disk etc. Use IEI's special ATX power connector cable for connection to a power supply if the power supply doesn't have a suitable ATX connector cable.

#### **B.19 Internal Switches and Indicators**

#### S2: Reset Switch

| PIN | Description | PIN | Description |
|-----|-------------|-----|-------------|
| 1   | Reset       | 2   | GND         |

#### **B.20 Serial ATA Connector**

The POS-8520 provides two Serial ATA (SATA) ports.

#### SATA1, SATA2: Serial ATA Connector

| PIN | Description | PIN | Description |
|-----|-------------|-----|-------------|
| 1   | S_TXP       | 3   | S_RXN       |
| 2   | S_TXN       | 4   | S_RXP       |

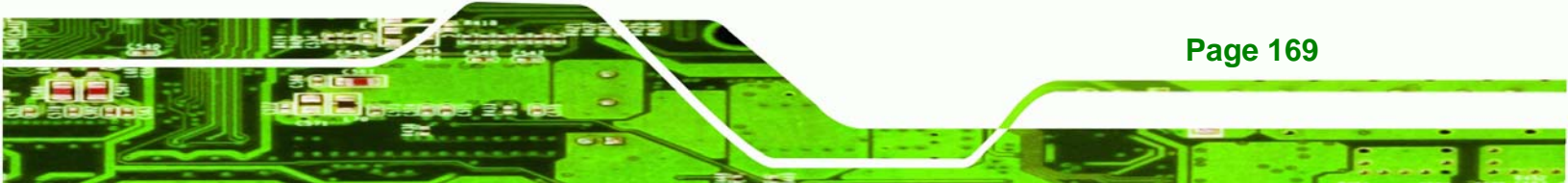

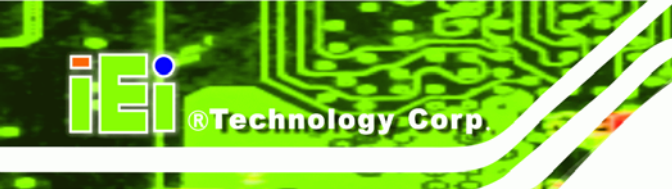

## THIS PAGE IS INTENTIONALLY LEFT BLANK

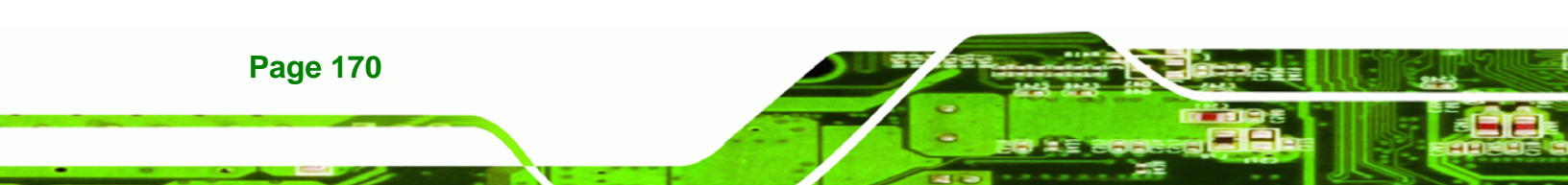

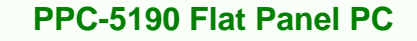

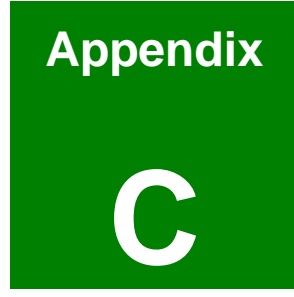

®Technology Corp.

# BIOS Configuration Options

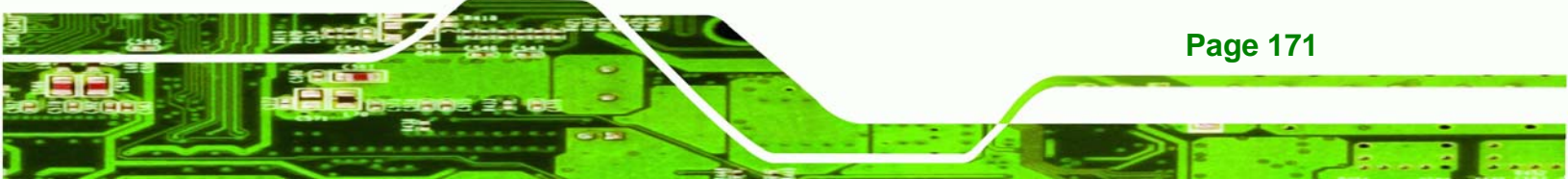

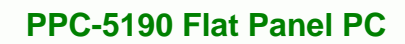

## C.1 BIOS Configuration Options

Technology Corp

Below is a list of BIOS configuration options described in **Chapter 5**.

| ➔ System Overview                                                                          | 84                   |
|--------------------------------------------------------------------------------------------|----------------------|
| ➔ System Time [xx:xx:xx]                                                                   | 85                   |
| ➔ System Date [xx/xx/xx]                                                                   | 85                   |
| ➔ Max CUPID Value Limit [Disabled]                                                         | 88                   |
| ➔ Hyper Threading Technology [Disabled]                                                    | 88                   |
| ➔ IDE Configuration [P-ATA Only]                                                           | 89                   |
| ➔ S-ATA Running Enhanced Mode [Yes]                                                        | 90                   |
| ➔ P-ATA Channel Selection [Both]                                                           | 90                   |
| ➔ S-ATA Ports Definition [PO-3 <sup>rd</sup> ./P1-4 <sup>th</sup> .]                       | 90                   |
| ➔ Configure S-ATA as RAID [No]                                                             | 91                   |
| ➔ Hard Disk Write Protect [Disabled]                                                       | 91                   |
| ➔ IDE Detect Time Out (Sec) [35]                                                           | 91                   |
| ➔ ATA (PI) 80Pin Cable Detection [Host & Device]                                           | 92                   |
| ➔ IDE Master and IDE Slave                                                                 | 92                   |
|                                                                                            |                      |
| ➔ Auto-Detected Drive Parameters                                                           | 93                   |
| <ul> <li>→ Auto-Detected Drive Parameters</li> <li>→ Type [Auto]</li> </ul>                | 93<br>94             |
| <ul> <li>→ Auto-Detected Drive Parameters</li> <li>→ Type [Auto]</li> <li>→ ZIP</li> </ul> | 93<br>94<br>94       |
| <ul> <li>→ Auto-Detected Drive Parameters</li></ul>                                        | 93<br>94<br>94<br>94 |
| <ul> <li>→ Auto-Detected Drive Parameters</li></ul>                                        |                      |
| <ul> <li>→ Auto-Detected Drive Parameters</li></ul>                                        |                      |
| <ul> <li>Auto-Detected Drive Parameters</li></ul>                                          |                      |
| <ul> <li>Auto-Detected Drive Parameters</li></ul>                                          |                      |
| <ul> <li>Auto-Detected Drive Parameters</li></ul>                                          |                      |
| <ul> <li>Auto-Detected Drive Parameters</li></ul>                                          |                      |
| <ul> <li>Auto-Detected Drive Parameters</li></ul>                                          |                      |
| <ul> <li>Auto-Detected Drive Parameters</li></ul>                                          |                      |
| <ul> <li>Auto-Detected Drive Parameters</li></ul>                                          |                      |

| → | Parallel Port Address [378]     | 99 |
|---|---------------------------------|----|
| → | Parallel Port Mode [Normal]10   | 00 |
| → | Parallel Port IRQ [IRQ7]10      | 01 |
| → | Digital I/O Address [280h] 10   | 01 |
| → | Serial Port3 Address [3E8]10    | 01 |
| → | Serial Port3 IRQ [11] 10        | 02 |
| → | Serial Port4 Address [2E8]10    | 02 |
| → | Serial Port4 IRQ [10]10         | 02 |
| → | Serial Port5 Address [2F0]10    | 03 |
| → | Serial Port5 IRQ [11] 10        | 03 |
| → | Serial Port6 Address [2E0]10    | 03 |
| → | Serial Port6 IRQ [10] 10        | 04 |
| → | H/W Health Function [Enabled]10 | 05 |
| → | Suspend Mode [S1 (POS)]10       | 07 |
| → | ACPI 2.0 Features [No] 10       | 09 |
| → | ACPI APIC Support [Enabled]10   | 09 |
| → | APIC ACPI SCI IRQ [Disabled]11  | 10 |
| → | AMI OEMB table [Enabled]11      | 10 |
| → | Headless Mode [Disabled] 11     | 10 |
| → | MPS Revision [1.4]11            | 11 |
| → | Remote Access [Disabled]11      | 12 |
| → | Serial Port Number11            | 12 |
| → | Serial Port Mode11              | 12 |
| → | Flow Control 11                 | 12 |
| → | Redirection after BIOS POST11   | 12 |
| → | Terminal Type11                 | 12 |
| → | VT-UTF8 Combo Key Support 11    | 12 |
| → | USB Configuration11             | 13 |
| → | USB Devices Enabled11           | 13 |
| → | USB Function [8 USB Ports]11    | 14 |
| → | Legacy USB Support [Disabled]11 | 14 |
| → | USB 2.0 Controller [Enabled]    | 14 |

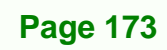

2

| ➔ Plug & Play O/S [No]                            | 5 |
|---------------------------------------------------|---|
| ➔ PCI Latency Timer [64] 110                      | 6 |
| ➔ Allocate IRQ to PCI VGA [Yes]                   | 6 |
| ➔ Palette Snooping [Disabled]11                   | 7 |
| ➔ PCI IDE BusMaster [Disabled]112                 | 7 |
| ➔ OffBoard PCI/ISA IDE Card [Auto]                | 7 |
| → IRQ# [Available]118                             | 8 |
| ➔ DMA Channel# [Available] 119                    | 9 |
| ➔ Reserved Memory Size [Disabled]                 | 0 |
| ➔ Quick Boot [Enabled] 12 <sup>-</sup>            | 1 |
| ➔ Quiet Boot [Disabled]12 <sup>-</sup>            | 1 |
| ➔ AddOn ROM Display Mode [Force BIOS] 122         | 2 |
| ➔ Bootup Num-Lock [On] 122                        | 2 |
| ➔ PS/2 Mouse Support [Auto] 122                   | 2 |
| ➔ Change Supervisor Password                      | 5 |
| ➔ Change User Password                            | 5 |
| ➔ DRAM Frequency [Auto]                           | 7 |
| ➔ Configure DRAM Timing by SPD [Enabled]          | 8 |
| ➔ Memory Hole [Disabled]128                       | 8 |
| ➔ Init. Graphic Adapter Priority [PCI/Int-VGA]    | 9 |
| ➔ Internal Graphics Mode Select [Enable, 8MB] 129 | 9 |
| ➔ Graphics Aperture Size [64MB]129                | 9 |
| ➔ Boot Display Device [CRT+LFP]                   | 0 |
| ➔ Flat Panel Type [640x480]130                    | 0 |
| ➔ OnBoard AC97 Audio [Auto] 13 <sup>7</sup>       | 1 |
| ➔ Power Management/APM [Enabled]132               | 2 |
| ➔ Video Power Down Mode [Suspend] 133             | 3 |
| ➔ Hard Disk Power Down Mode [Suspend] 133         | 3 |
| ➔ Standby Time Out [Disabled]                     | 3 |
| ➔ Suspend Time Out [Disabled]134                  | 4 |
| ➔ Power Button Mode [On/Off]                      | 4 |
| ➔ Restore on AC Power Loss [Last State]           | 5 |

| →        | Resume on Ring/LAN [Disabled]  | 135 |
|----------|--------------------------------|-----|
| →        | Resume on PME# [Disabled]      | 135 |
| →        | Resume On RTC Alarm [Disabled] | 136 |
| <b>→</b> | RTC Alarm Date (Days)          | 136 |
| →        | System Time                    | 136 |
| →        | Save Changes and Exit          | 138 |
| →        | Discard Changes and Exit       | 138 |
| →        | Discard Changes                | 138 |
| →        | Load Optimal Defaults          | 138 |

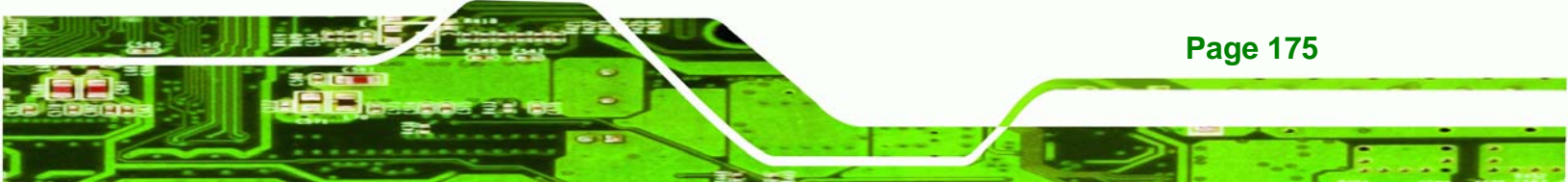

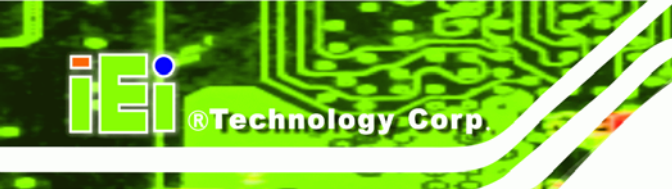

## THIS PAGE IS INTENTIONALLY LEFT BLANK

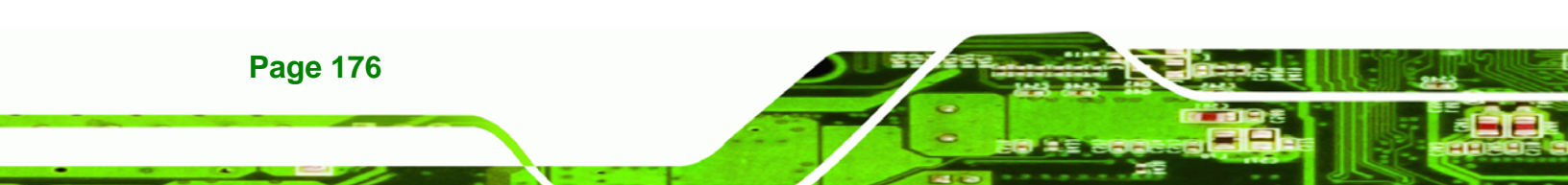

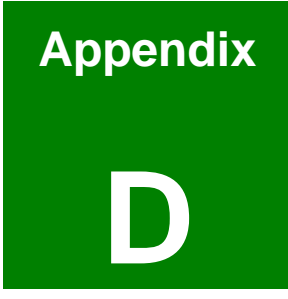

®Technology Corp.

# **Software Drivers**

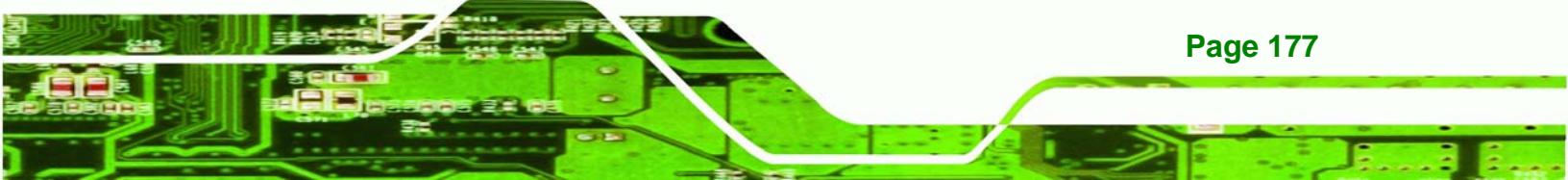

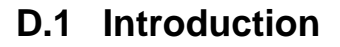

Technology Corp

The touch panel controller enables analog resistive touch panels for four-wire, five-wire & eight-wire models. The controller directly communicates with the PC system through the touch panel communications interface. The controller design is superior in sensitivity, accuracy, and friendly operation. The touch panel driver emulates the left mouse button and the right mouse button functions.

The touch panel driver supports the following operating systems:

- Microsoft Windows versions:
  - O Microsoft Windows 95
  - O Microsoft Windows 98
  - O Microsoft Windows ME
  - O Microsoft Windows 2000
  - O Microsoft Windows NT
  - O Microsoft Windows XP
  - O Microsoft Windows XP Tablet PC Edition
- Microsoft Windows CE versions:
  - O Microsoft Windows CE 2.12
  - O Microsoft Windows CE 3.0
  - O Microsoft Windows CE. NET
- Linux
- IMac
- DOS.

Driver installation is described below.

#### **D.2 Driver Installation**

To install the touch panel software driver, please follow the steps below.

- Step 1: Insert the driver CD that came with the PPC-5190 into the CD drive.
- Step 2: Once the CD drive is installed, the screen in Figure C-1 appears.

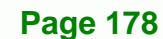

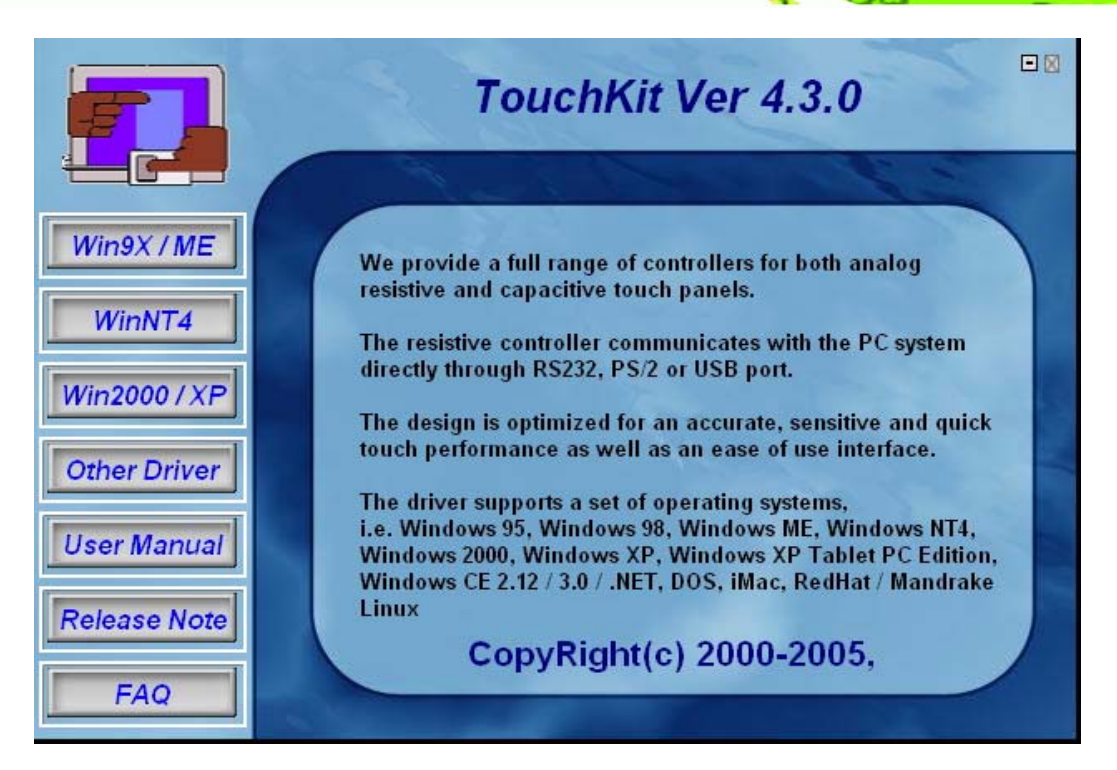

RTechnology

Corp.

Figure C-1: Driver CD Pop Up Screen

Step 3: Select the operating system installed on the system from the menu on the left side of the screen.

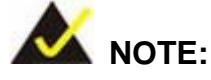

The following description is for driver installation using a Windows 2000 OS. If a different OS is installed, please refer to the driver user manual for the relevant OS. The driver user manuals can be accessed by selecting "User Manual" from the menu on the left side of the "Driver CD Pop Up Screen".

Step 4: Once the OS system is selected, the touch kit setup will prepare the install shield wizard (Figure C-2).

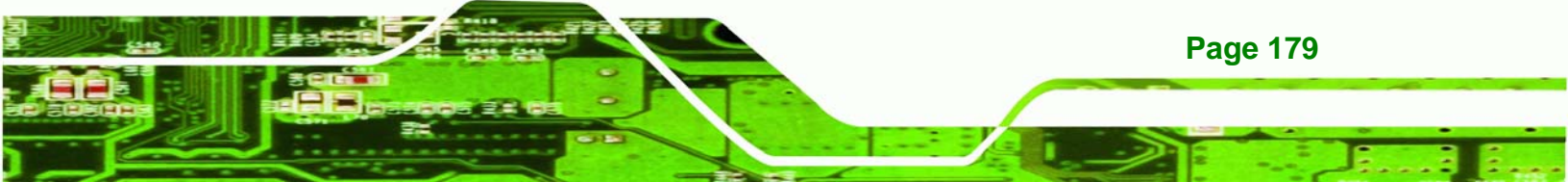

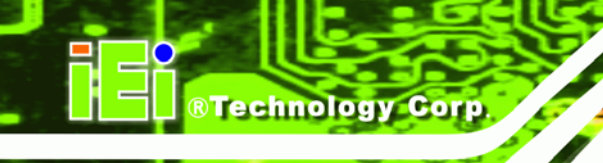

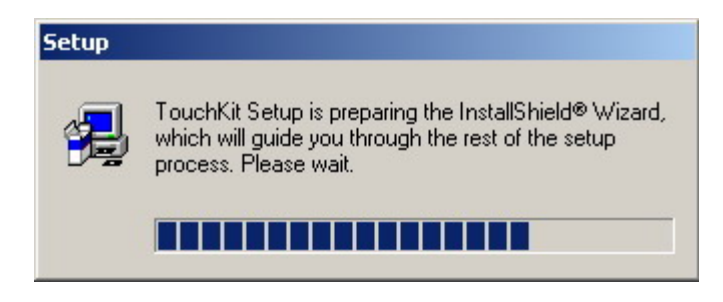

#### Figure C-2: Install Shield Wizard Preparation

Step 5: After the Install Shield Wizard is ready, a welcome screen appears

(Figure C-3).

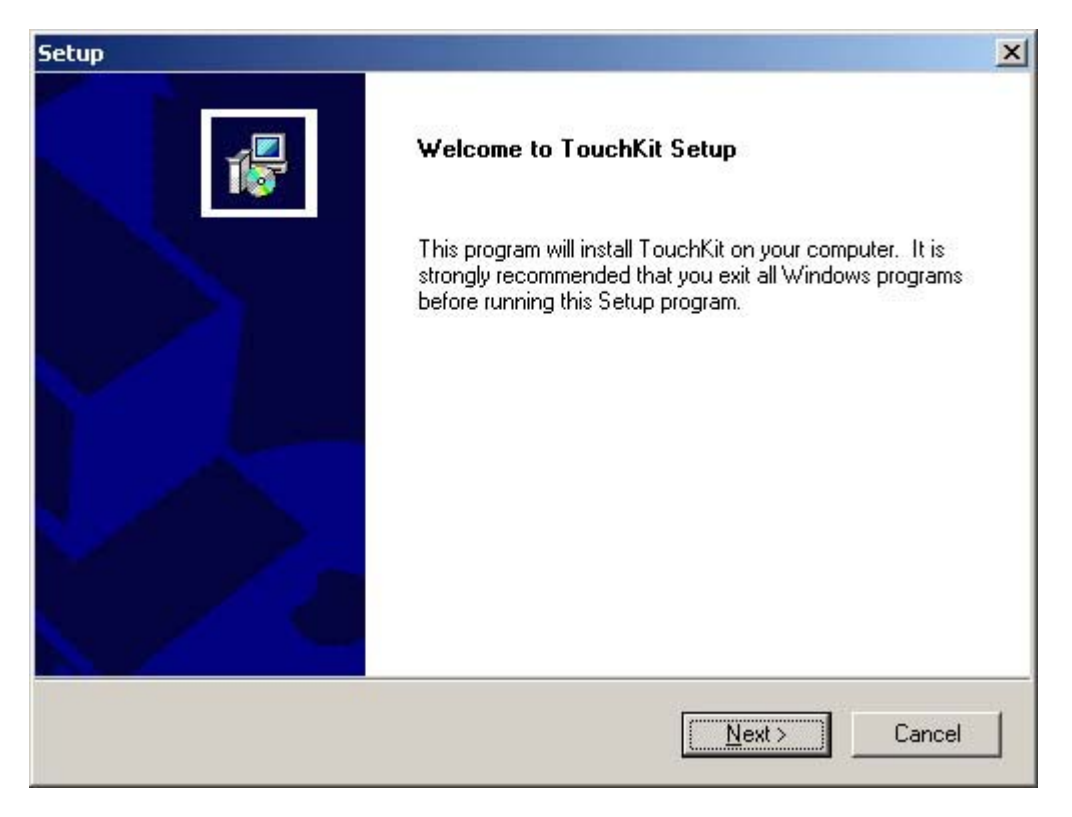

#### Figure C-3: Welcome Screen

- Step 6: To continue the installation process click NEXT.
- Step 7: An Install PS/2 interface driver screen appears (Figure C-4). It is not necessary to install the PS/2 interface driver. To continue click NEXT.

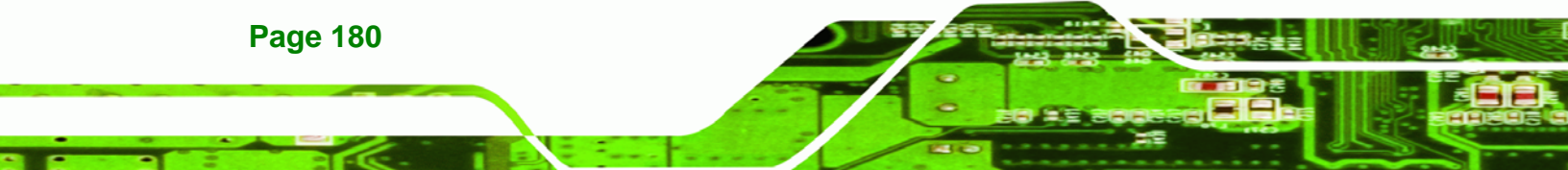
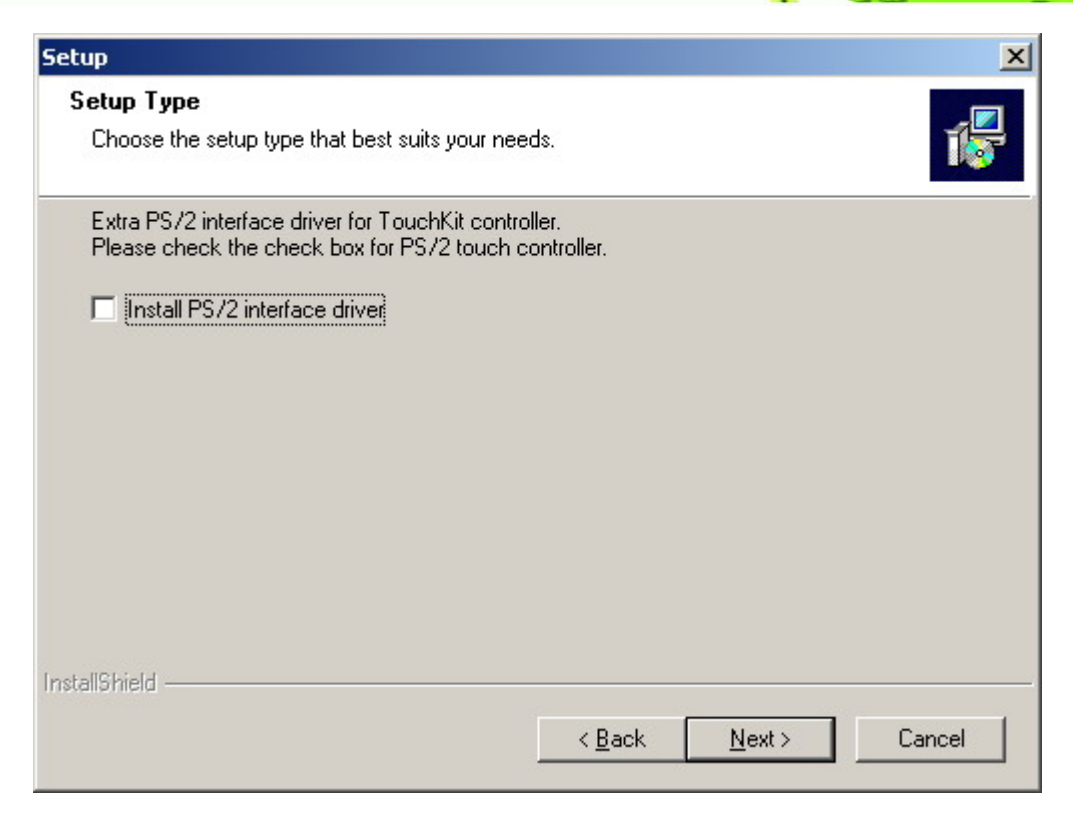

Technology Corp.

#### Figure C-4: Install PS/2 Interface Driver

Step 8: Four point calibration options are then selected. Four point calibrations can be done every time a user boots up, during the next time the system boots or never. Select when a four-point calibration should be done. Click NEXT to continue.

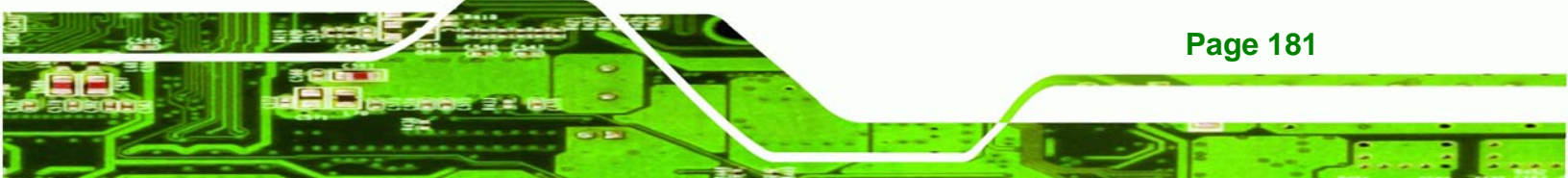

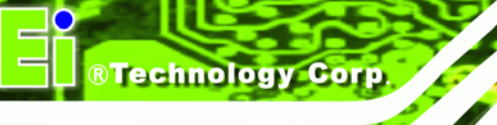

Page 182

| Setup                                                         |                |                | ×      |
|---------------------------------------------------------------|----------------|----------------|--------|
| Setup Type<br>Choose the setup type that best suits your need | ls.            |                | 1      |
| Do 4 point calibration                                        |                |                |        |
| C Every system boot up                                        |                |                |        |
| Next system boot up                                           |                |                |        |
| None                                                          |                |                |        |
| InstallShield                                                 | < <u>B</u> ack | <u>N</u> ext > | Cancel |

#### Figure C-5: Install PS/2 Interface Driver

Step 9: The user is then prompted to ensure the touch monitor or the USB for the touch controller is plugged into the system (Figure C-6). Once the touch controller is plugged into the system, click OK.

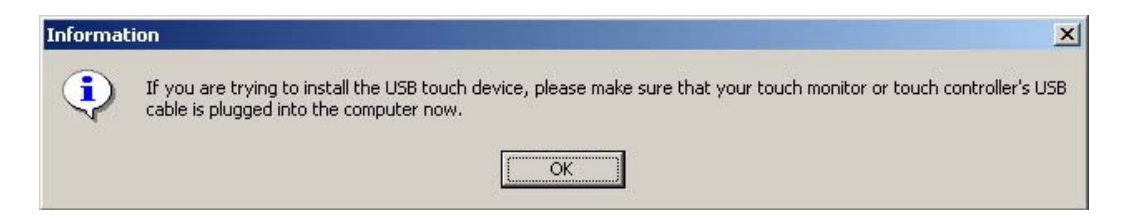

#### Figure C-6: Touch Monitor/USB Touch Controller Confirmation

Step 10: The user is then prompted to select a file directory in which the touch kit controller is installed (Figure C-7). The default directory is "C:\Program Files\TouchKit." If a different folder must be used, select browse and then select the folder. Once the folder is selected, click Next to continue.

| Setup                                                                |                                   | ×              |
|----------------------------------------------------------------------|-----------------------------------|----------------|
| Choose Destination Location                                          |                                   |                |
| Select folder where Setup will install files.                        |                                   | 167            |
| Setup will install TouchKit in the following fol                     | lder.                             |                |
| To install to this folder, click Next. To install<br>another folder. | to a different folder, click Brov | wse and select |
|                                                                      |                                   |                |
|                                                                      |                                   |                |
|                                                                      |                                   |                |
| - Destination Folder                                                 |                                   |                |
|                                                                      |                                   | Brauna         |
| L:\Program Files\1 ouchKit                                           |                                   | DIOWSE         |
| InstallShield                                                        |                                   |                |
|                                                                      | < <u>B</u> ack <u>N</u> ext       | > Cancel       |

RTechnology Corp.

### Figure C-7: Controller Installation Directory

Step 11: The user is then prompted to select a file directory in which the program icons are saved (Figure C-8). The default folder is "TouchKit." If a different folder must be used, select a folder from the list shown. Once the folder is selected, click NEXT to continue.

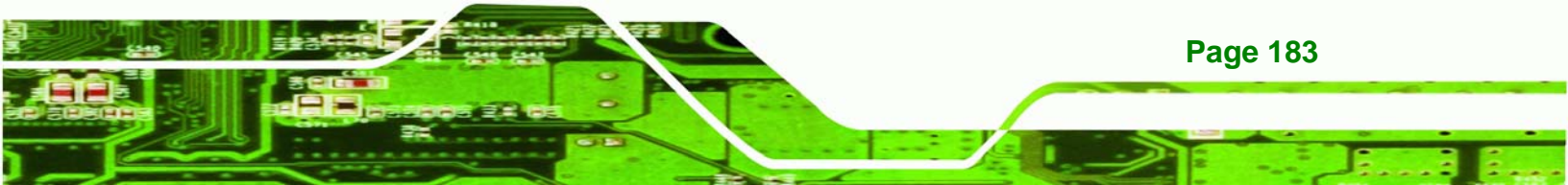

# ®Technology Corp.

## **PPC-5190 Flat Panel PC**

| Setup                                                                                     | ×                                                                                      |
|-------------------------------------------------------------------------------------------|----------------------------------------------------------------------------------------|
| Select Program Folder                                                                     |                                                                                        |
| Please select a program folder.                                                           | 1.                                                                                     |
| Setup will add program icons to the Progra<br>name, or select one from the existing folde | am Folder listed below. You may type a new folder<br>ers list. Click Next to continue. |
| Program Folders:                                                                          |                                                                                        |
| TouchKit                                                                                  |                                                                                        |
| ,<br>E <u>x</u> isting Folders:                                                           |                                                                                        |
| Accessories                                                                               |                                                                                        |
| ACD Systems                                                                               |                                                                                        |
| AutoCAD 2002                                                                              |                                                                                        |
| Autodesk                                                                                  |                                                                                        |
| CorelDRAW Graphics Suite X3                                                               |                                                                                        |
| Inkscape                                                                                  |                                                                                        |
| LanFlow                                                                                   |                                                                                        |
|                                                                                           |                                                                                        |
| InstallShield                                                                             |                                                                                        |
|                                                                                           | Canad Novith Canad                                                                     |
|                                                                                           |                                                                                        |
|                                                                                           |                                                                                        |

### Figure C-8: Program Icon Directory

Setup Status

Setup Status

TouchKit Setup is performing the requested operations.

Now copying files ...

C:\Program Files\TouchKit\xTouchMon.exe

80%

InstallShield

Cancel

Step 12: The program then starts installing (Figure C-9).

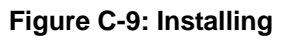

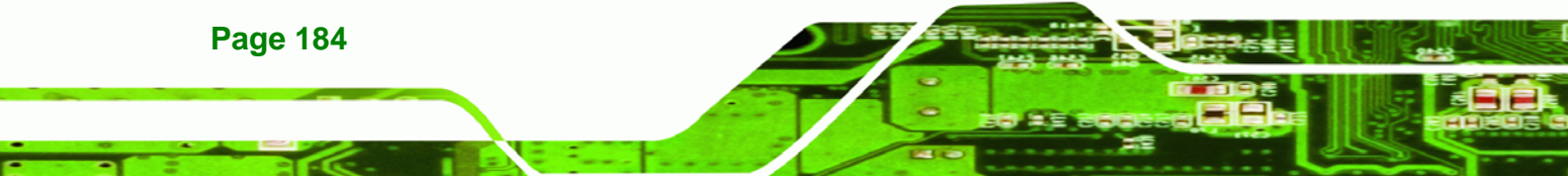

Step 13: Once the program is finished installing, the user is prompted to restart the computer now or to restart the computer later (Figure C-10). Select when the computer should be restarted and click FINISH to complete the driver installation procedure.

Technology

Corp.

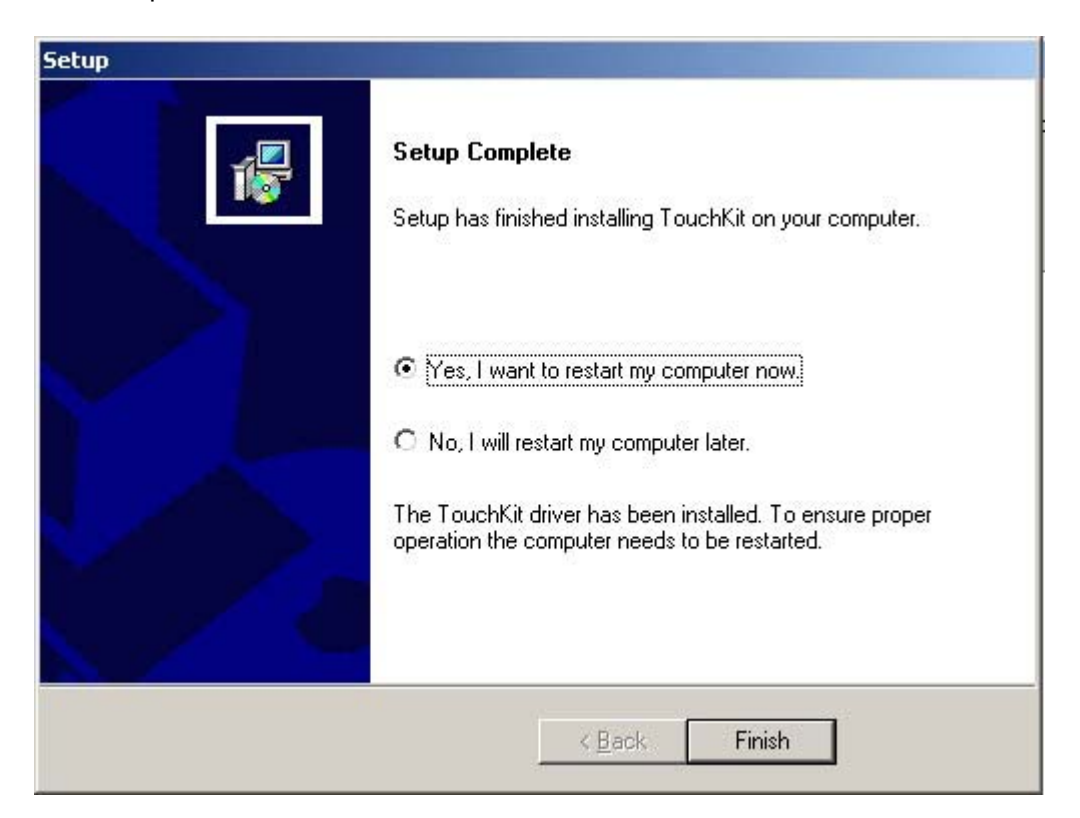

Figure C-10: Installation Complete

# **D.3 Touch Panel Driver Configuration**

To configure the touch panel driver options, refer to the TouchKit user manual located on the driver installation CD.

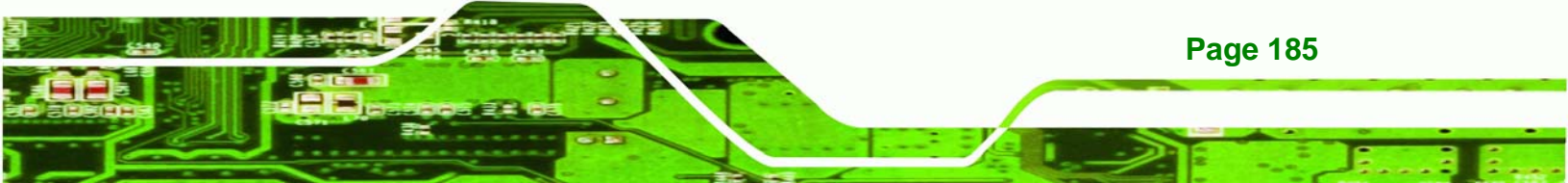

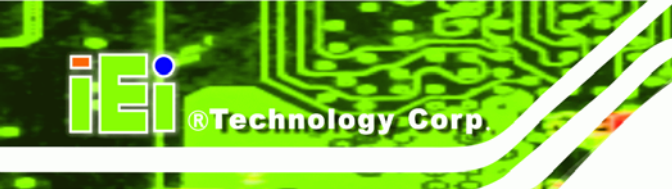

# THIS PAGE IS INTENTIONALLY LEFT BLANK

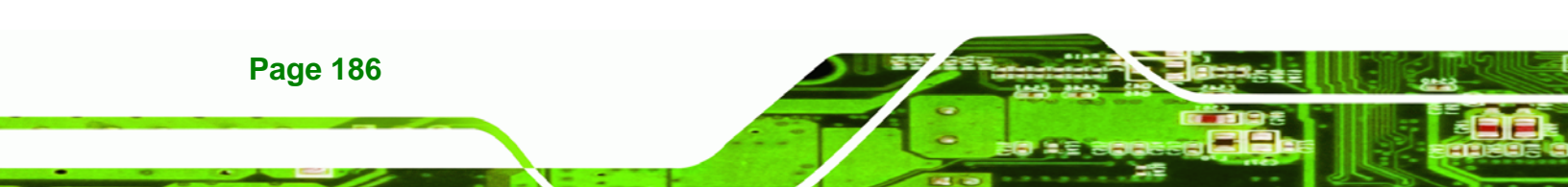

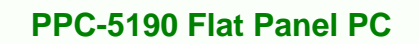

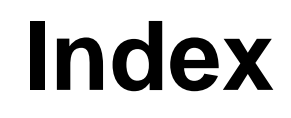

®Technology Corp.

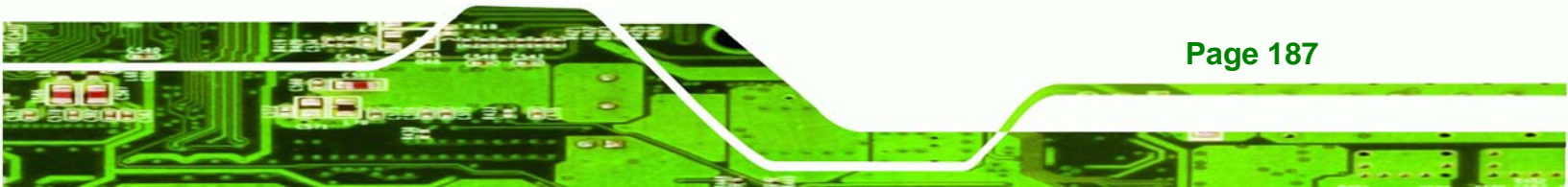

# ®Technology Corp.

# Α

| Applications            | 20  |
|-------------------------|-----|
| Arm Mounting            | 65  |
| ATX 12V Power Connector | 168 |
| ATX Power Connector     | 168 |
| Audio Connectors        | 165 |
| Audio Port Connection   | 67  |

# В

| Back Cover Removal | 71  |
|--------------------|-----|
| BIOS               | 81  |
| BIOS Configuration | 171 |

# С

| CD Drive Installation             | 55  |
|-----------------------------------|-----|
| CF Card Setup                     | 49  |
| Cleaning Tools                    | 5   |
| Clear CMOS Setup                  | 49  |
| COM port RI and Voltage Selection | 50  |
| COM2 Port RS232/422/485 Selection | 50  |
| Compact Flash Socket              | 167 |
| Conventions                       | 7   |
| Cooling Fan Replacement           | 78  |
| CPU Support                       | 36  |

# D

| Detaching the Elevated Platform | 72  |
|---------------------------------|-----|
| Digital Input / Output          | 166 |
| Dimensions                      | 33  |
| DIMM Replacement                | 74  |

## **PPC-5190 Flat Panel PC**

#### Ε

| embedded system solutions             | 140 |
|---------------------------------------|-----|
| Ethernet Connection                   | 66  |
|                                       | 40  |
| External Peripheral Device Connectors | 42  |
| External Switches and Indicators      | 159 |

# F

| Fan Connector               | 163 |
|-----------------------------|-----|
| FDD Installation            | 54  |
| Features                    | 21  |
| Flat Panel Screen           | 29  |
| Floppy Disk Drive Connector | 150 |
|                             |     |

# G

# Н

HDD Installation ......53

| nstallation and Configuration         | 43  |
|---------------------------------------|-----|
| Internal Overview                     | 25  |
| Internal Peripheral Device Connectors | 40  |
| Internal Slots                        | 40  |
| nverter (LCD Backlight) Connector     | 164 |
| rDA Infrared Interface Port           | 161 |

Jumper Settings......46

J

# Page 188

# Κ

| Keyboard / Mouse Connector       | 158 |
|----------------------------------|-----|
| Keyboard and Mouse Connection    | 67  |
| Keyboard and Mouse Power Setting | 52  |

L

| LAN RJ45 Connector                 | .163 |
|------------------------------------|------|
| LCD Panel Connection               | 66   |
| LCD Panel LVDS Interface Connector | .165 |
| LCD Voltage Setup                  | 52   |

## Μ

| Maintenance and Cleaning   | 5  |
|----------------------------|----|
| Model Variation            | 20 |
| Motherboard                | 35 |
| Motherboard Replacement    | 70 |
| Motherboard Specifications | 28 |
|                            |    |

# Ν

Overview.....20

0

#### Ρ

| Packing List             | 46   |
|--------------------------|------|
| Panel Mounting           | 62   |
| Parallel Port            | .152 |
| Parallel Port Connection | 67   |

# 

®Technology Corp.

# S

| Safety Precautions     | 3   |
|------------------------|-----|
| Serial ATA Connector   | 169 |
| Serial Port Connection | 67  |
| Serial Ports           | 153 |
| Software Drivers       | 177 |
| Southbridge            | 37  |
| Specifications         | 26  |
| System Maintenance     | 69  |
| System Specifications  | 26  |

Т

#### U

| Unpacking          | 45  |
|--------------------|-----|
| USB Connection     | 67  |
| USB Port Connector | 160 |

VGA Connector ..... 162

V

# W Wall Mounting......59

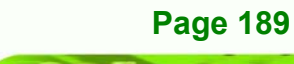